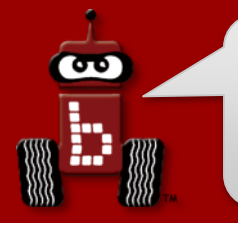

# Welcome to Botball 2018!

### Before we get started...

**1.Sign in**, and collect your materials and electronics.

2.KIPR staff may come around and install/copy files as needed.

3. Charge your Wallaby batteries-WHITE to WHITE (refer to next slide)

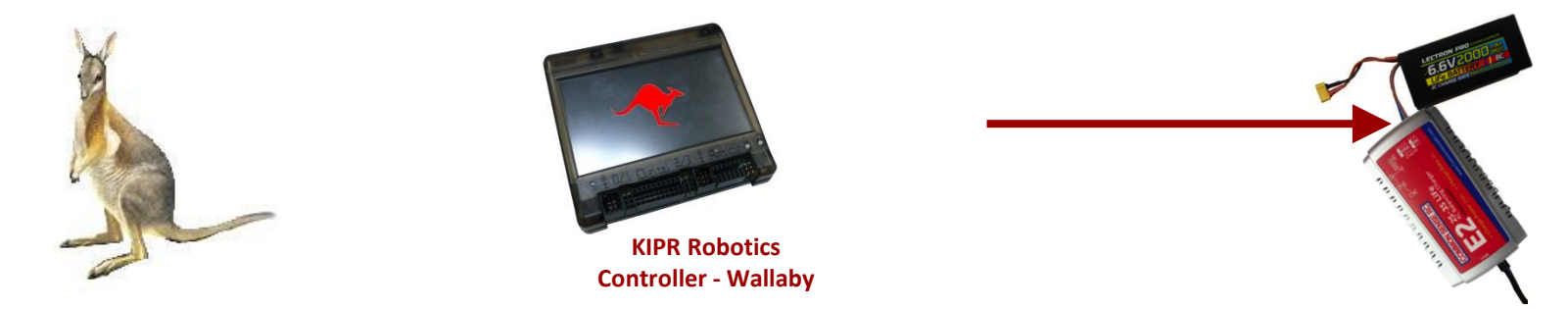

4.Open the "2018 Parts List" folder, which contains files that list all of your Botball robot kit components. Please go through the lists and verify that you have received everything.
5.Build the DemoBot(s).

Raise your hand if you need help or have questions.

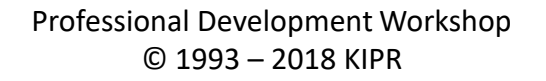

# **Charging the Controller's Battery**

- For charging the controller's battery, use only the power supply which came with your controller.
  - It is possible to damage the battery by using the wrong charger or excessive discharge!
- The standard power pack is a lithium iron

   (LiFe) battery, a safer alternative to lithium polymer
   batteries. The safety rules applicable for recharging any
   battery still apply:
  - Do <u>NOT</u> leave the battery unattended while charging.
  - Charge in a cool, open area away from flammable materials.

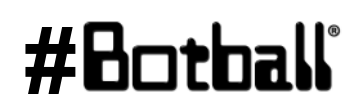

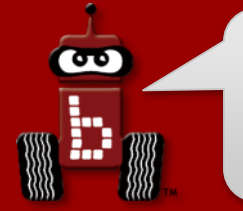

All connections are as follows:

- Yellow to Yellow (battery to controller)
- White small to White small (charger to battery)
  - Yours may vary slightly, <u>use caution unplugging</u>
- Black to Black (motors, servos, sensors)

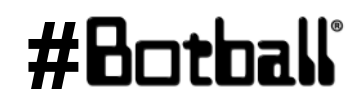

# **KRC Wallaby Controller Guide**

3

Resource

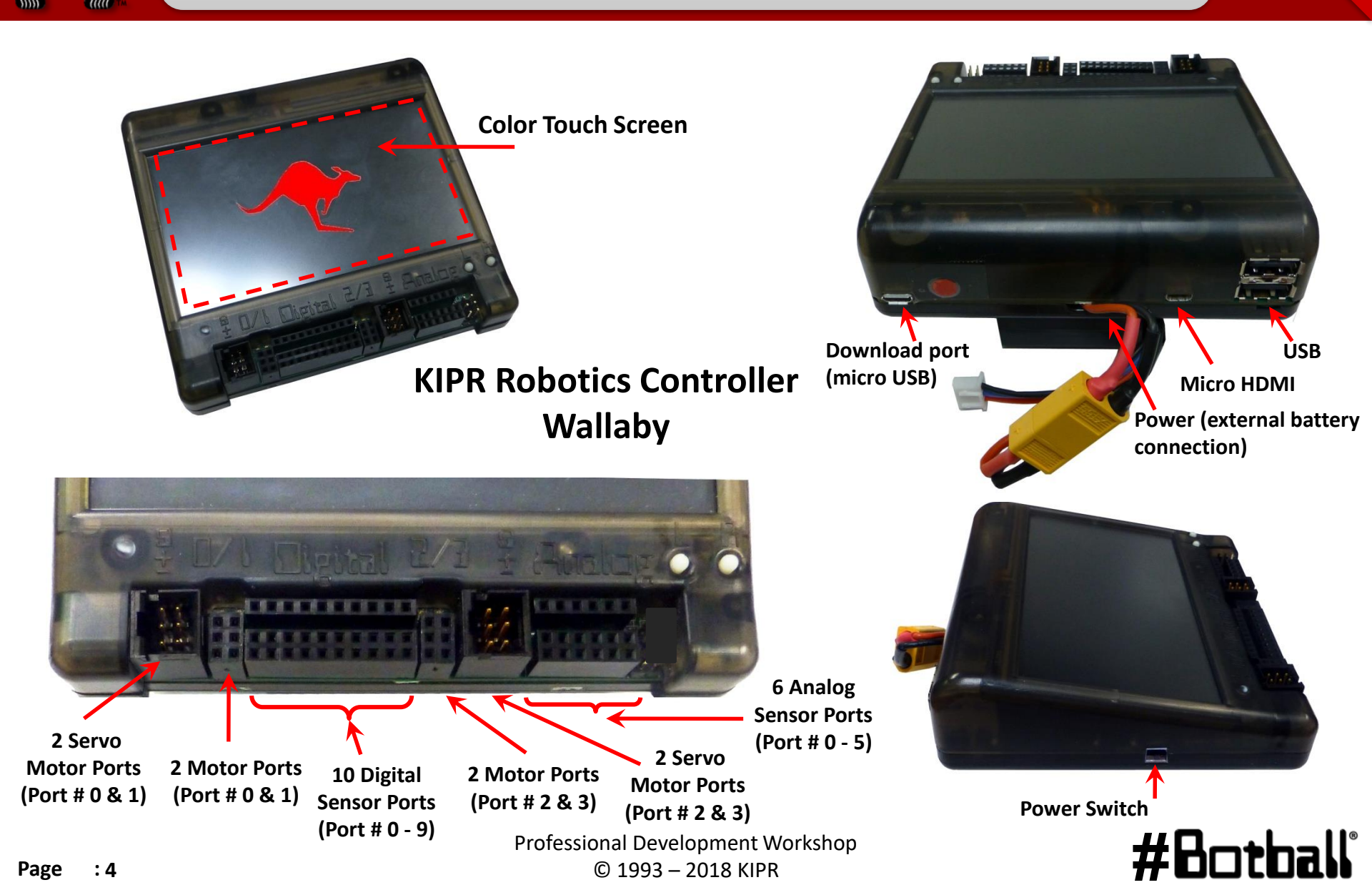

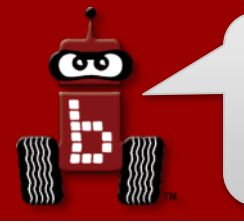

- The KIPR Robotics Controller Wallaby, uses an external battery pack for power.
  - It will void your warranty to use a battery pack with the Wallaby that hasn't been approved by KIPR.
- Make sure to follow the shutdown instruction on the next slide. <u>Failure to do so will drain your battery to the point where it can</u> <u>no longer be charged.</u> If you plug your battery into the charger and the blue lights continue to flash then you have probably drained your battery to the point where it cannot be charged again. You can purchase a replacement battery from <u>www.botballstore.org</u>.

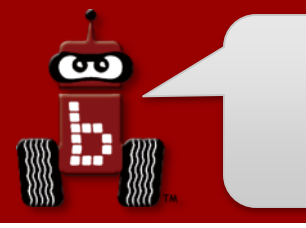

- From the Wallaby Home Screen press Shutdown
  - Select Yes
- Go to your Wallaby screen and check to see if it is halted (If your Wallaby shows to be unable to be halted, rerun your last program either to completion or just start and stop it, and this should clear up any problem)
- Slide the power switch to off AND <u>unplug the</u> <u>battery</u>, using the yellow connectors, being careful not to pull on the wires

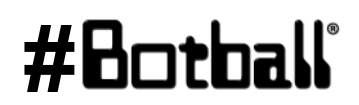

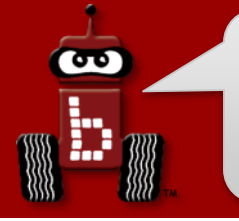

# **Build the DemoBots**

### Build your robot using the DemoBot Building Guide

(Found on the team Homebase under 2018 team resources)

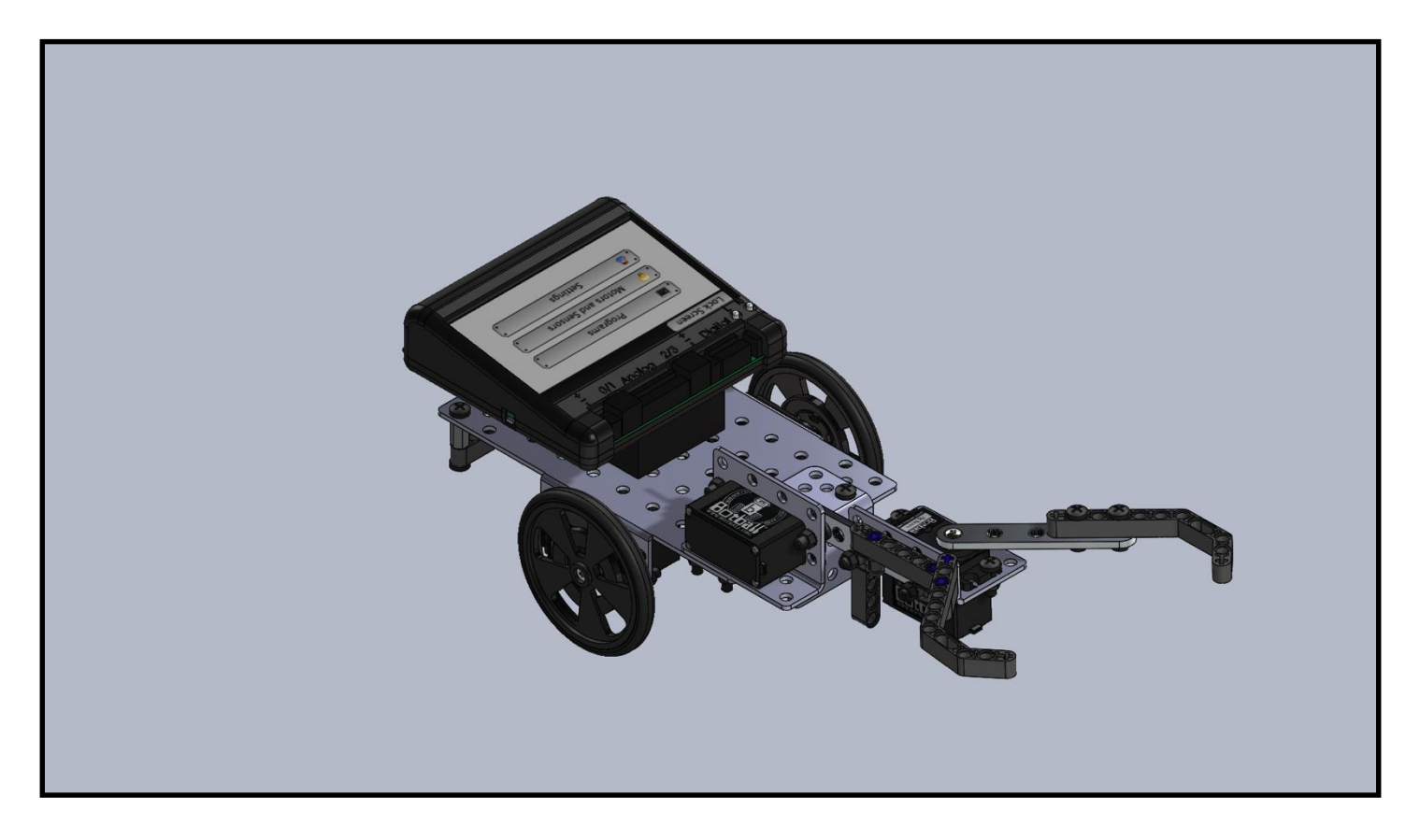

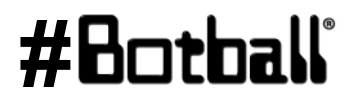

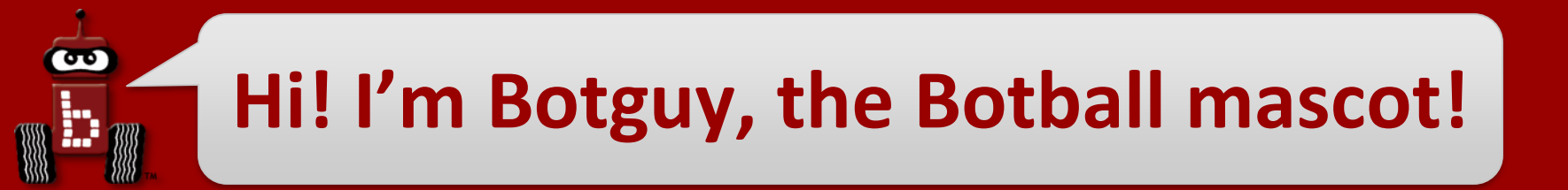

# **Botball 2018** Professional Development Workshop

Prepared by the KISS Institute for Practical Robotics (KIPR) with significant contributions from KIPR staff and the Botball Instructors Summit participants

#### v2018-01-12 r1

Professional Development Workshop © 1993 – 2018 KIPR

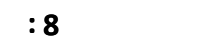

Page

# Thank you for participating!

We couldn't do it without you!

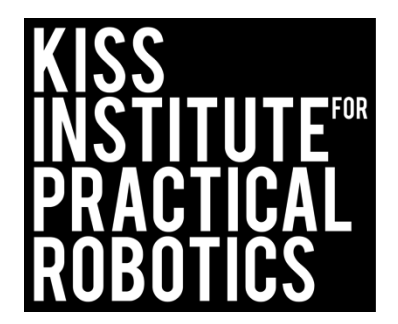

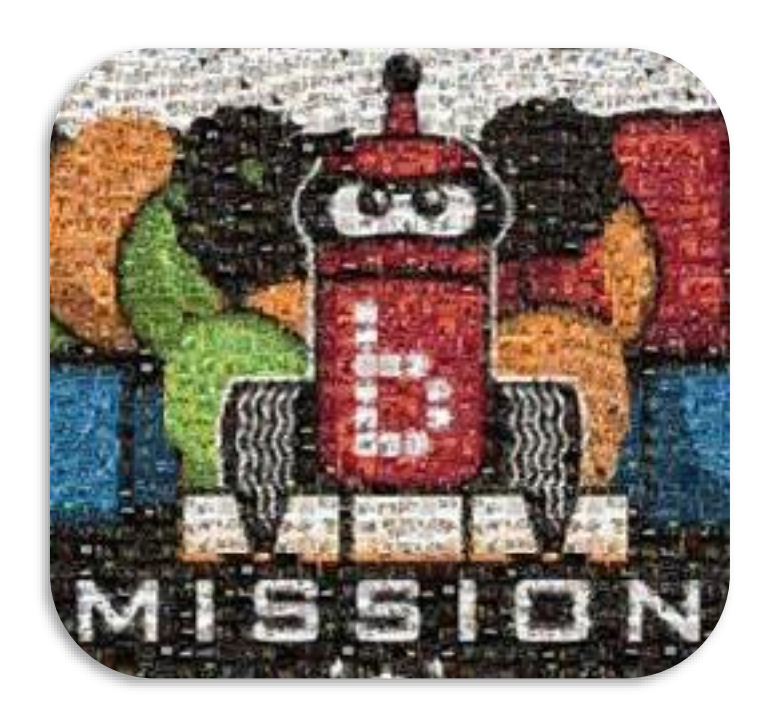

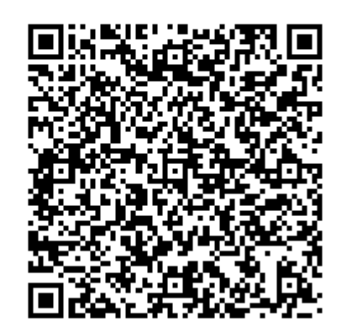

#Botball

#### KIPR's mission is to:

- improve the public's understanding of science, technology, engineering, and math;
- develop the skills, character, and aspirations of students; and
- contribute to the enrichment of our school systems, communities, and the nation.

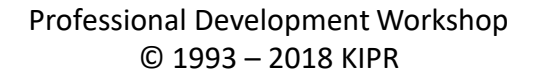

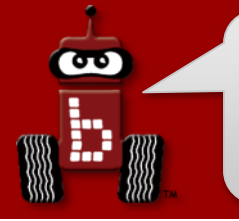

## Housekeeping

Introductions: workshop staff and volunteers

• Food: lunch is on your own

### • Workshop schedule: 2 days

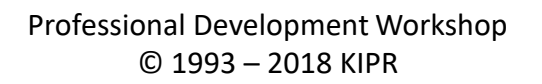

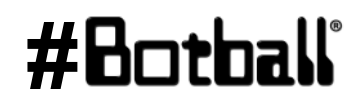

# **Workshop Schedule**

#### Day 1

- Botball Overview
- Getting started with the KIPR Software Suite
- Explaining the "Hello, World!" C Program
- Designing Your Own Program
- Moving the DemoBot with Motors
- Moving the DemoBot Servos
- Making Smarter Robots with Sensors
- Repetition, Repetition: Reacting
- Motor Position Counters
- Making a Choice
- Line-following
- Homework

#### Day 2

- Botball Game Review
- Tournament Code Template
- Fun with Functions
- Repetition, Repetition: Counting
- Moving the iRobot *Create*: Part 1
- Moving the iRobot *Create*: Part 2
- Color Camera
- iRobot Create Sensors
- Logical Operators
- Resources and Support

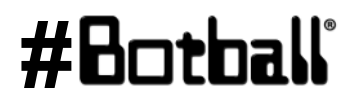

# **Thanks to our national sponsors!**

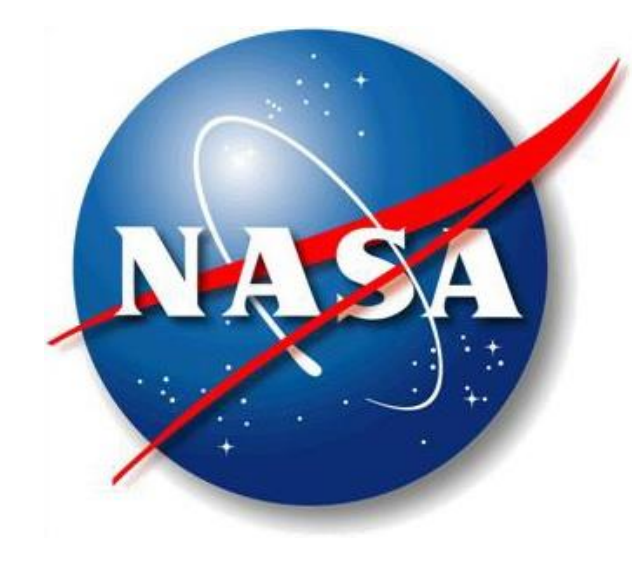

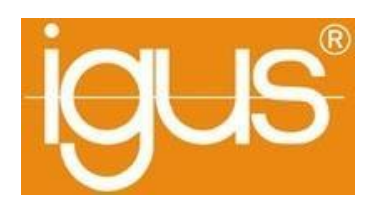

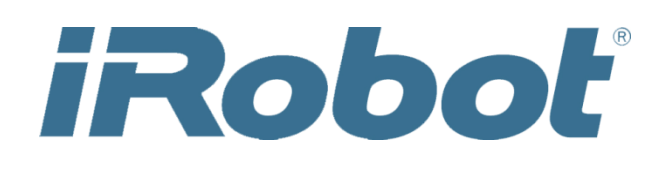

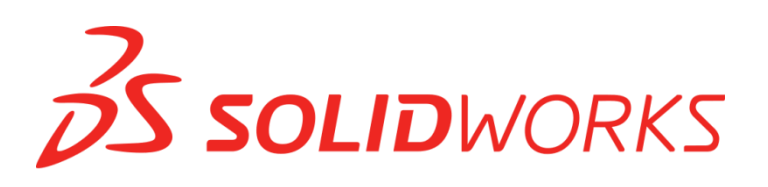

MON SENSE RC

#Botball

Professional Development Workshop © 1993 – 2018 KIPR

90

# Join Us Online!

### Like & **Follow Us Today!**

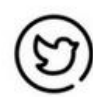

60

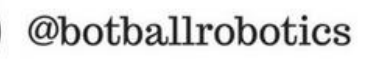

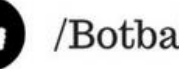

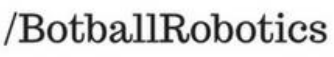

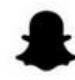

Ū.

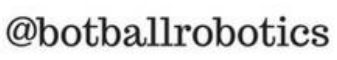

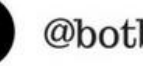

@botballrobotics

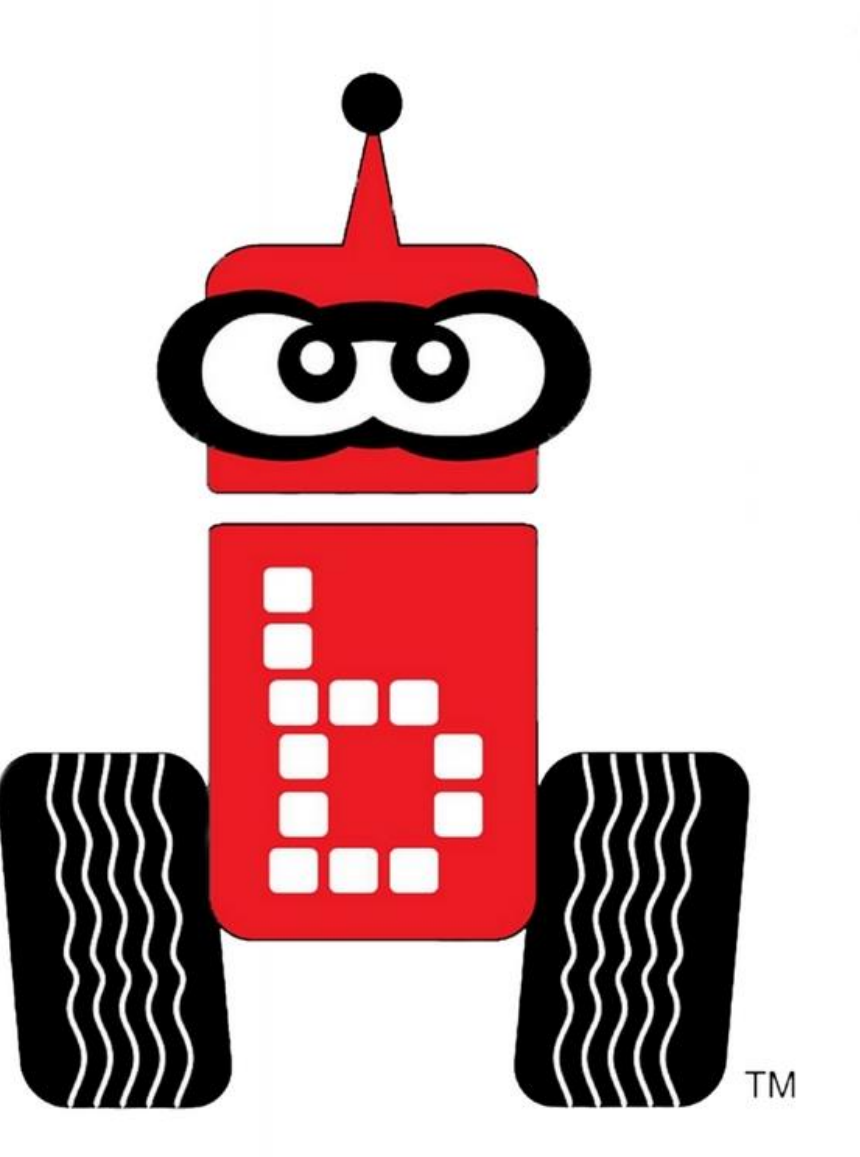

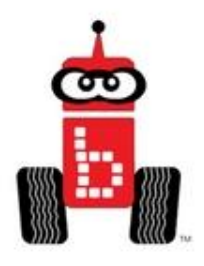

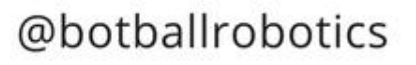

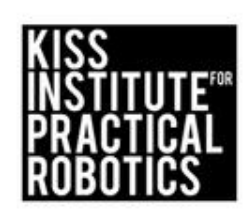

@kissinstitute

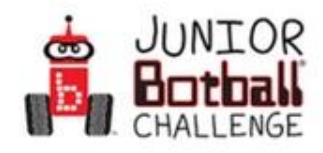

@juniorbotball

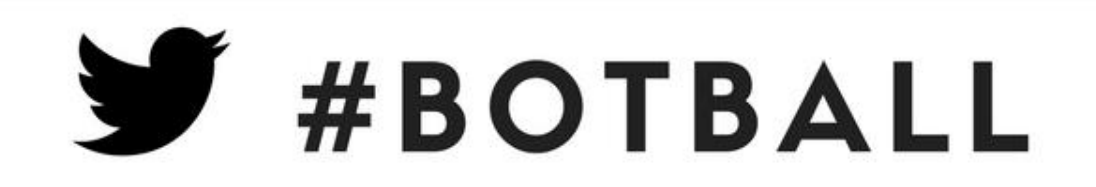

### TAG OUR SPONSORS

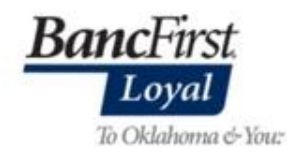

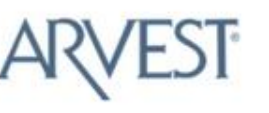

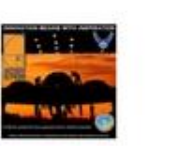

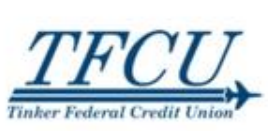

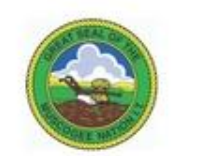

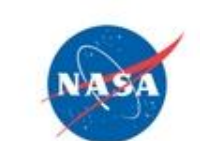

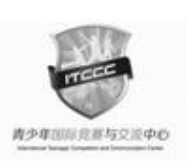

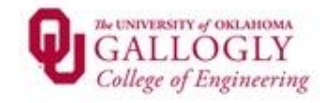

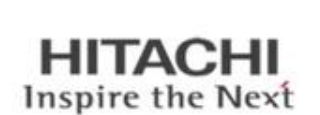

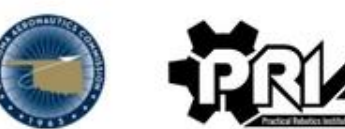

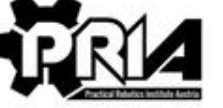

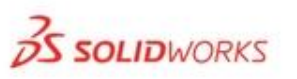

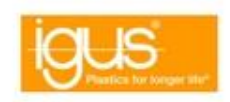

Robot

# **Thanks to our regional sponsors!**

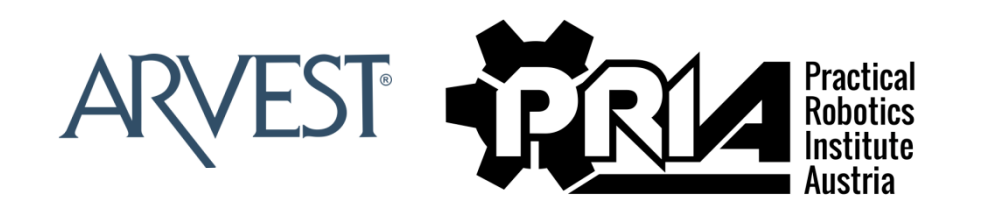

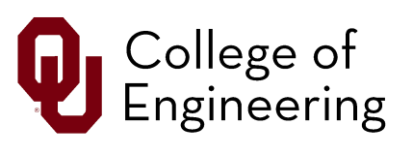

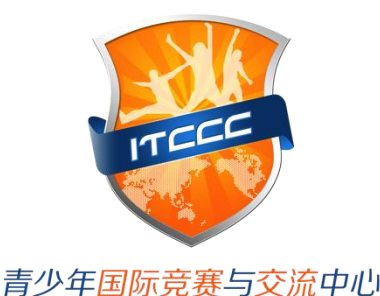

**Banc**First. Loyal

90

Oklahoma Aeronautics Commission

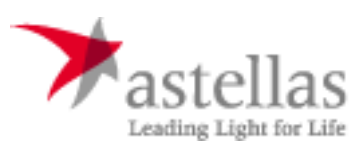

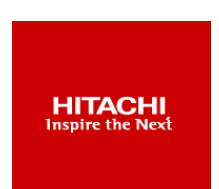

eenager Competition and Communication Cer

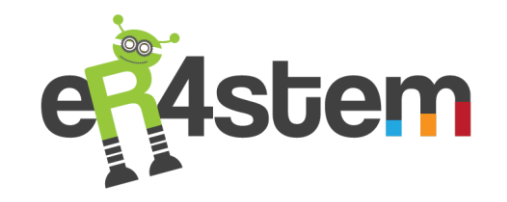

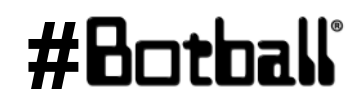

# **Thanks to our regional hosts!**

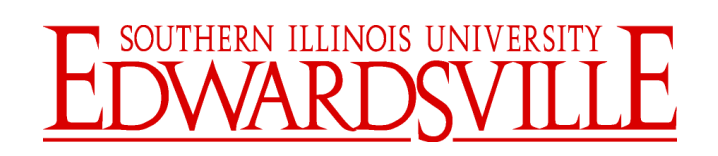

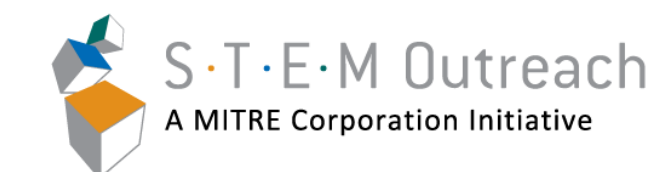

#### G R O S S M O N T C O L L E G E

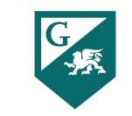

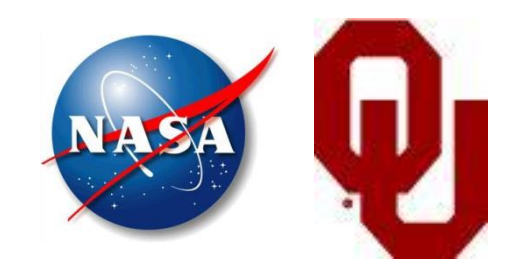

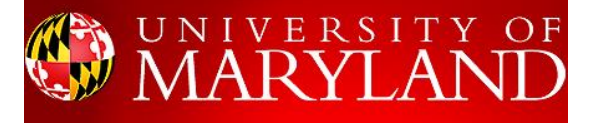

جا مہۃ کا رنیجی میلوں فی قطر **Carnegie Mellon Qatar** 

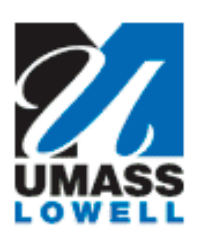

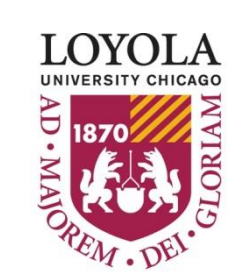

Preparing people to lead extraordinary lives

tg Vienna Institute of Technology Austria

Professional Development Workshop © 1993 – 2018 KIPR

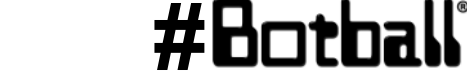

ሙ

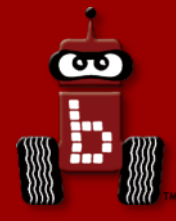

## **Botball Overview**

# What and when? GCER and ECER Preview of this year's game Homework for tonight

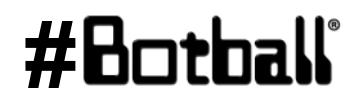

# What is Botball?

- Produced by the KISS Institute for Practical Robotics (KIPR), a non-profit organization based in Norman, OK.
- Engages middle and high school aged students in a team-oriented robotics competition based on national education standards.
- By designing, building, programming, and documenting robots, students use science, technology, engineering, math, and writing skills in a hands-on project that reinforces their learning.

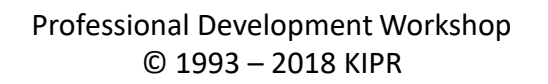

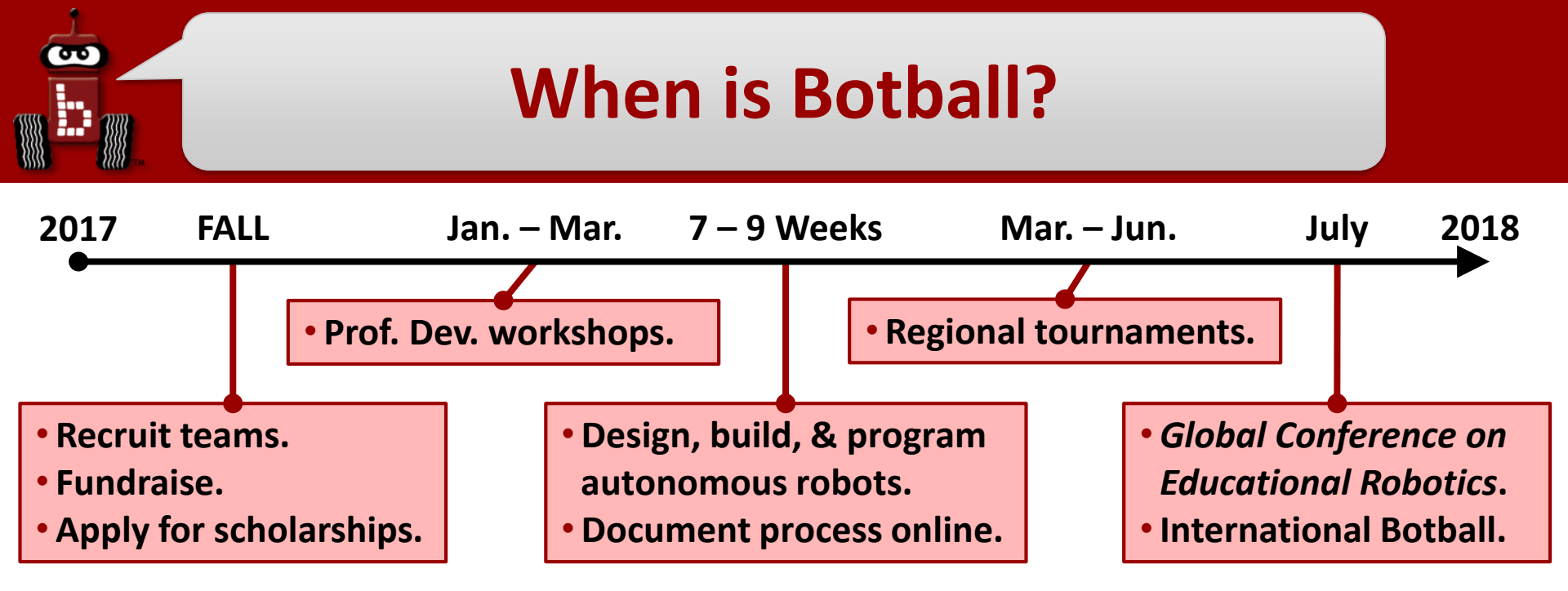

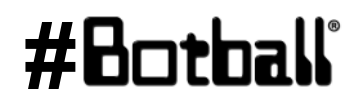

# When is Botball?

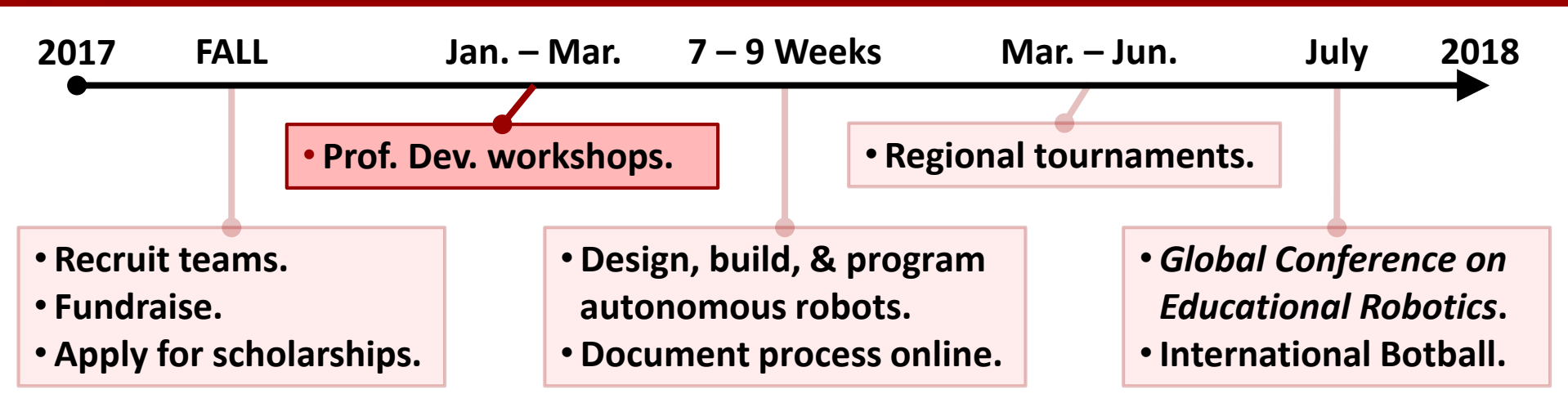

#### YOU ARE HERE!

- **Provides the skills and tools necessary** to compete in the tournament.
- Teams will learn to program robots, and will leave with working systems.
- Skills and tools/equipment are kept and are reusable outside of Botball.
- Not a standalone curriculum! Goal is to support team success in Botball! (For building and programming resources, visit the Team Home Base.)

ሙ

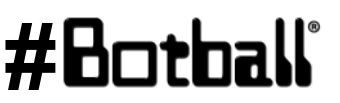

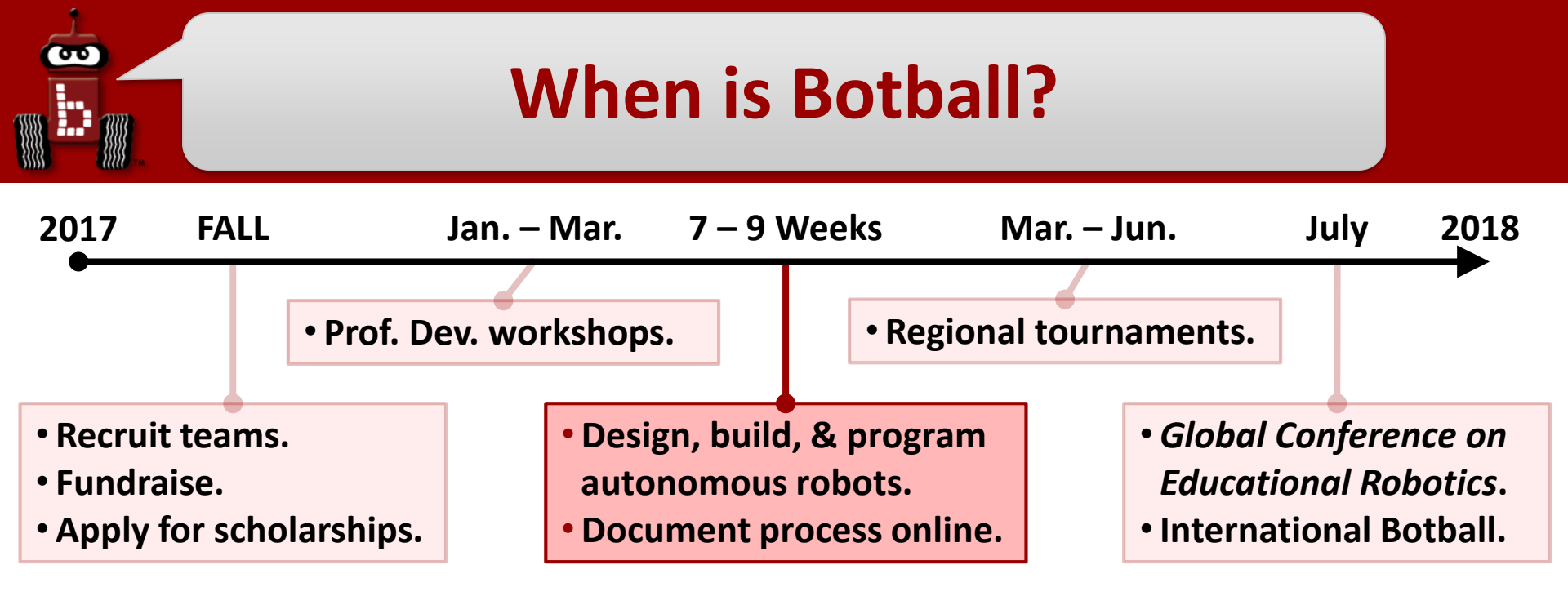

- Reinforces **computational thinking** and the **engineering design process**.
- Teams must submit three online project documents, which count for points.
- **Online support** throughout the season from KIPR and other Botball teams.

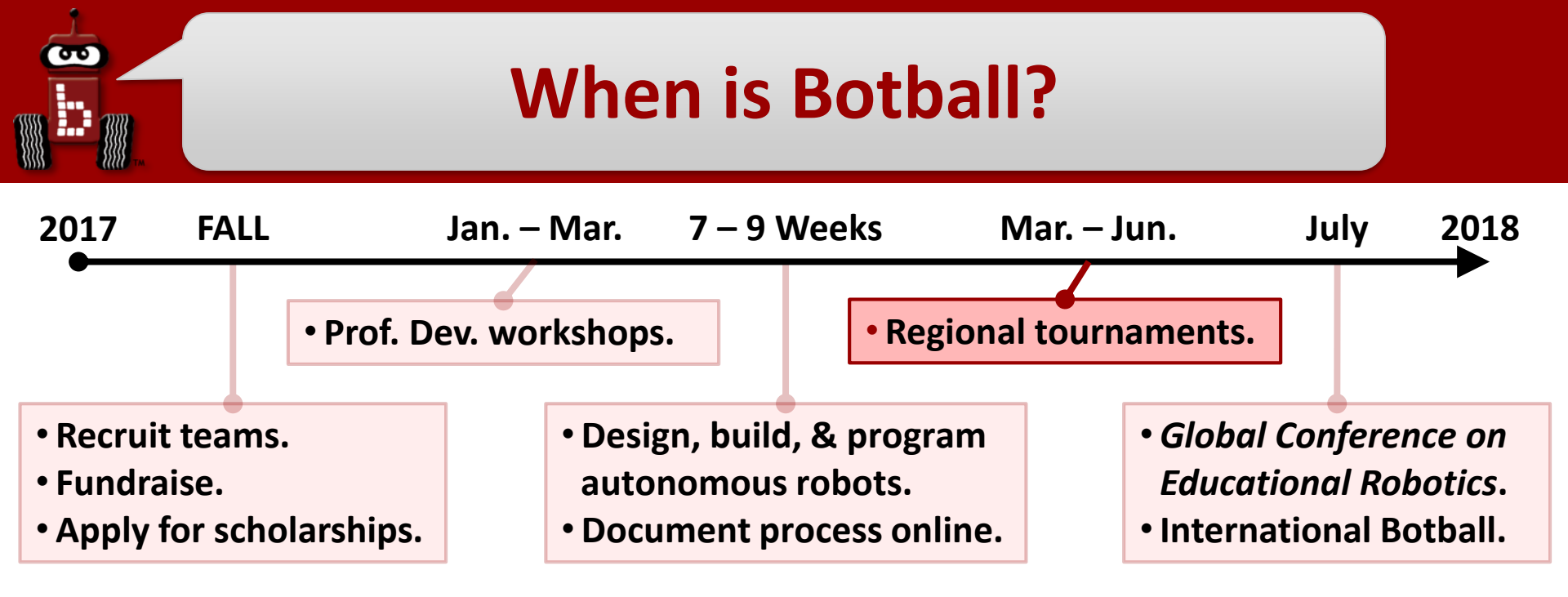

- **Practice:** teams test and calibrate robot entries on the official game boards
- Seeding rounds: teams compete against the task to score the most points
- **Double elimination (DE) rounds:** teams compete head-to-head
- Alliance matches: teams eliminated in DE pair up to score points together
- **Onsite documentation:** 8-minute technical presentation to judges

# When is Botball?

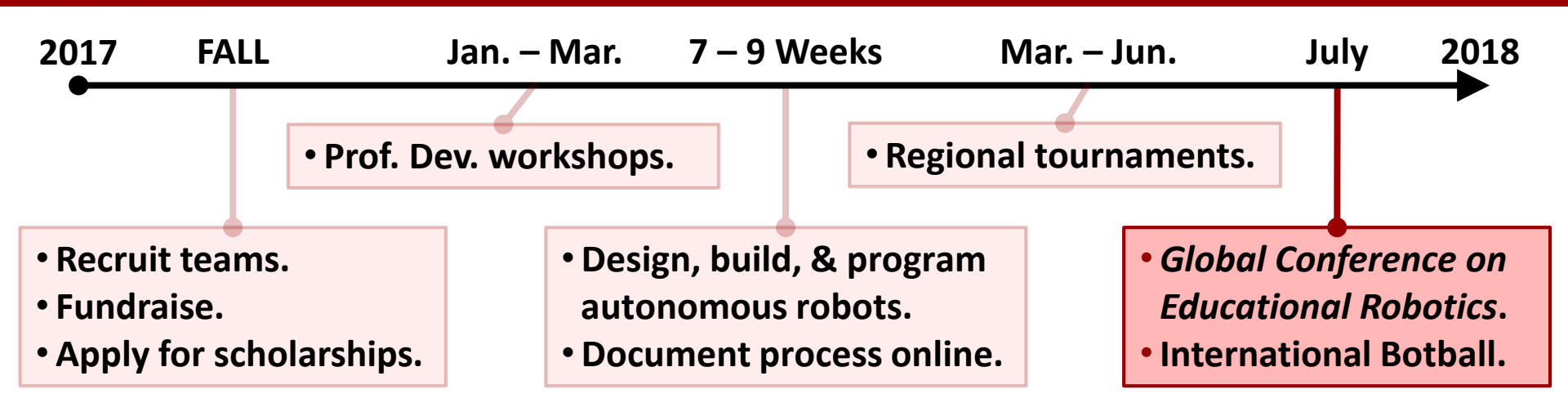

#### Global Conference on Educational Robotics (GCER)

- International Botball Tournament: all teams are invited to participate
- Paper presentations: students may submit and present papers at GCER
- Guest speakers: presentations from academic and industry leaders
- Autonomous showcase: students display projects in a science fair style

#### YOU ARE ALL ELIGIBLE!

ሙ

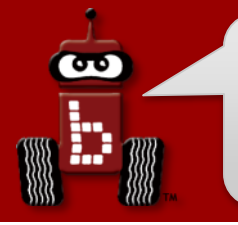

### **GCER-2018**

#### Global Conference on Educational Robotics

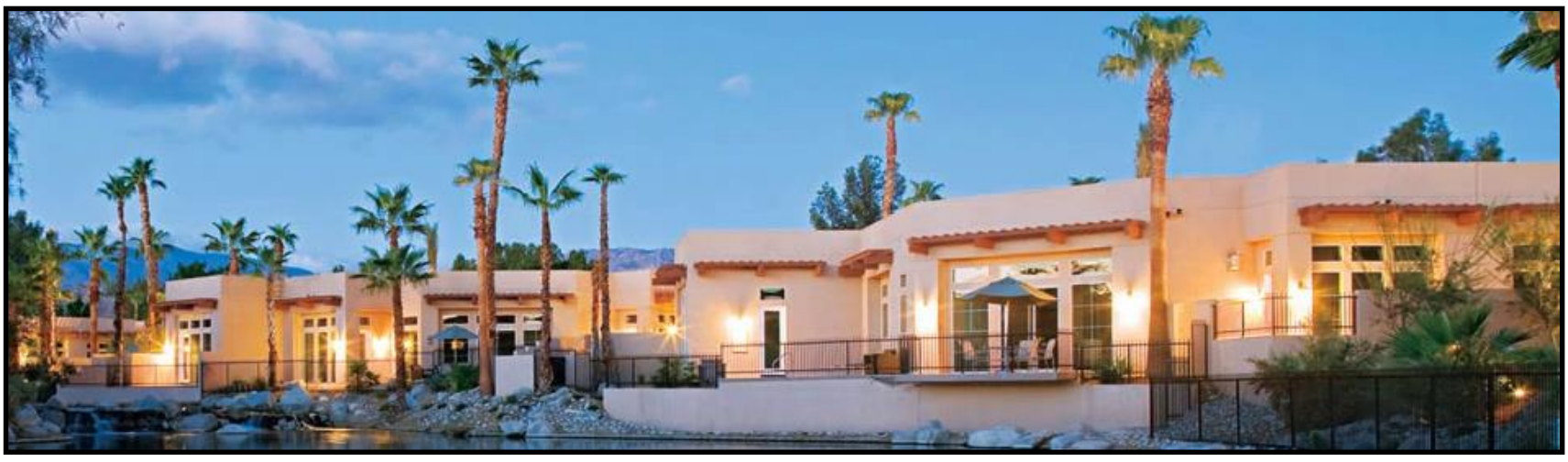

- Indian Wells, California
  - aka "Coachella Valley"
- July 25-29, 2018
- International Botball Tournament
- Autonomous Robotics Showcase
- Junior Botball Challenge

- Meet and network with students from around the country and world
- Talks by internationally recognized robotics experts
- Teacher, student, and peer reviewed track sessions

#### http://gcer.net

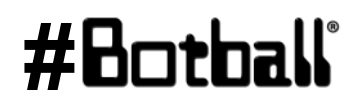

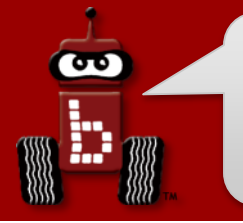

## **GCER-2018**

#### Global Conference on Educational Robotics

Preconference classes on July 24th

Global Junior Botball Challenge

KIPR Open Autonomous Robotics Game

Botball for grown-up kids!

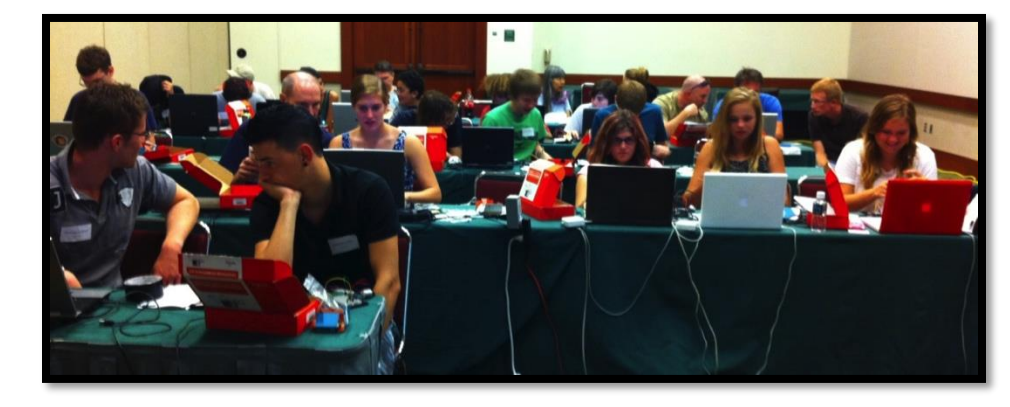

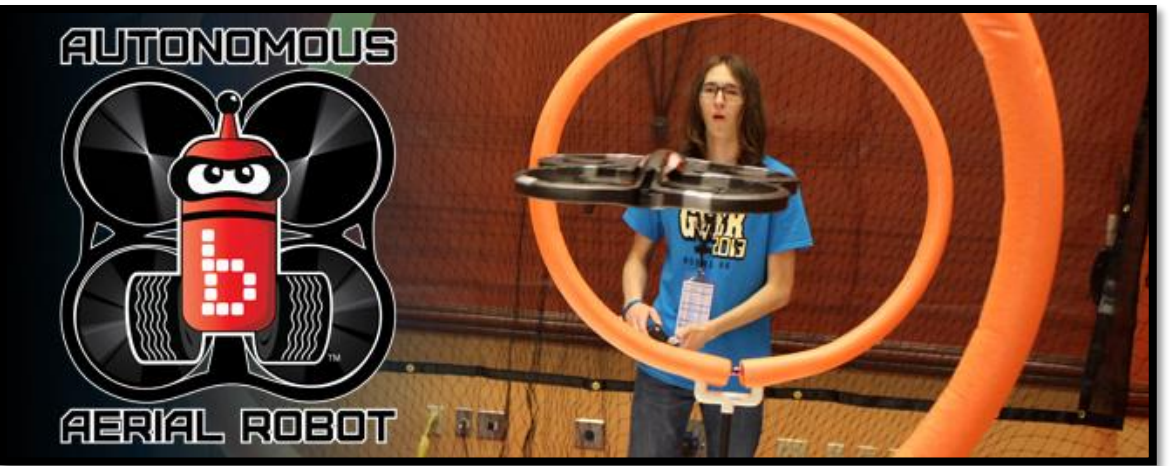

### Autonomous Aerial Vehicle Competition

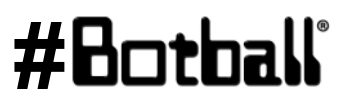

# ECER-2018

### European Conference on Educational Robotics

- Malta
  - In the Mediterranean Sea
- April 16-20, 2018

- European Botball Competition
- Talks by Researchers and Students

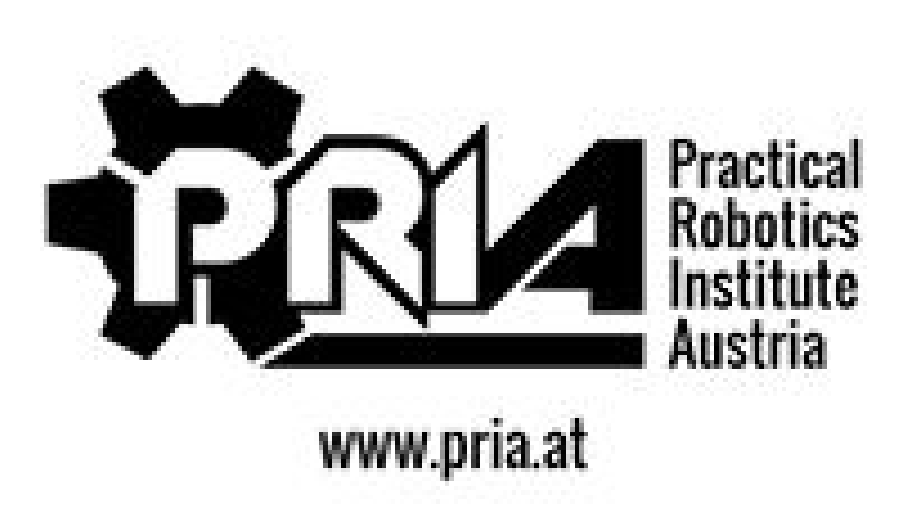

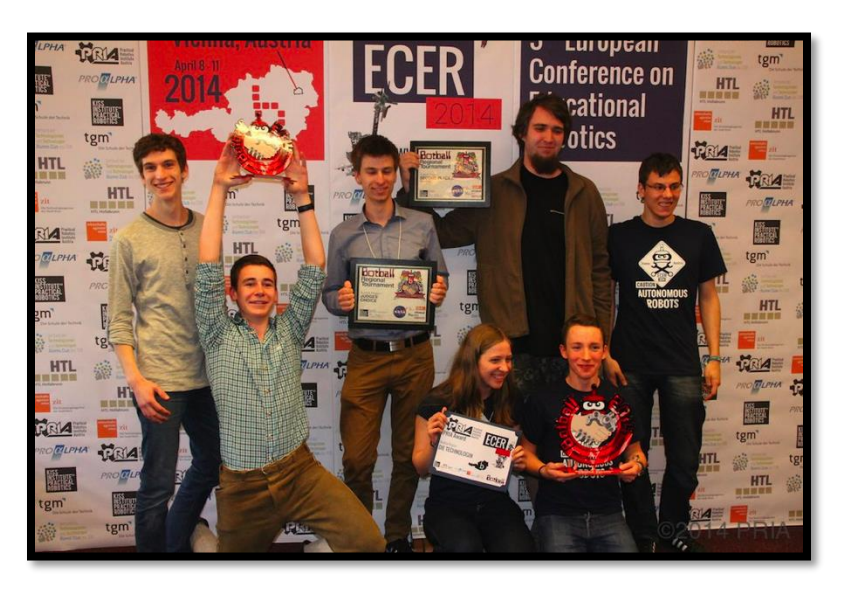

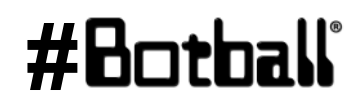

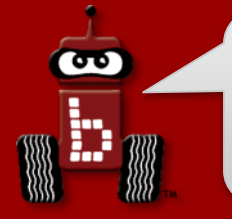

## **Botball game board**

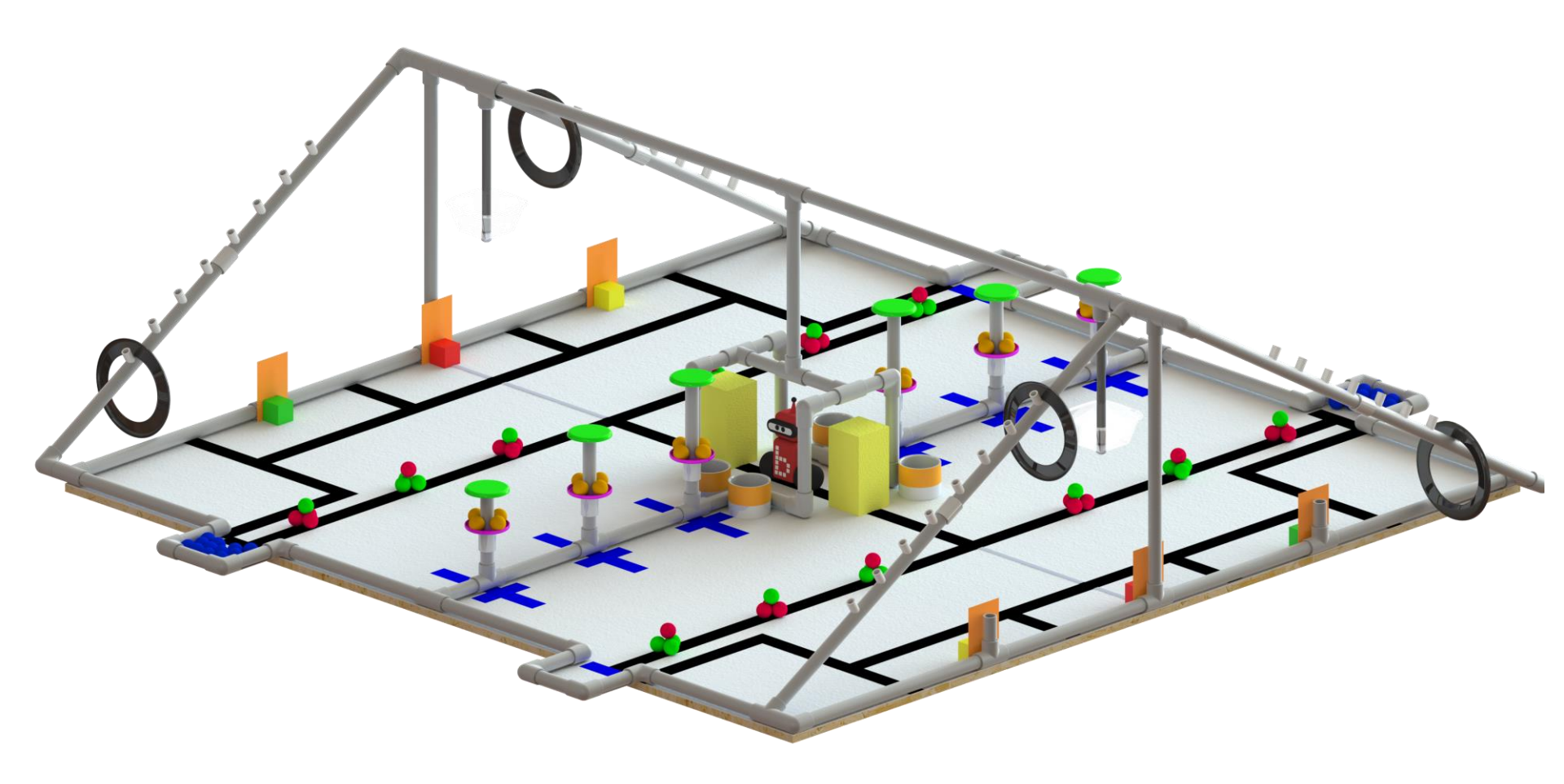

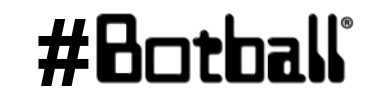

### **Review the game rules on your Team Home Base**

- We will have a **30-minute Q&A session** tomorrow.
- After the workshop, ask questions about game rules in the Game Rules Forum.
  - You should **regularly visit this forum**.
  - You will find answers to the game questions there.

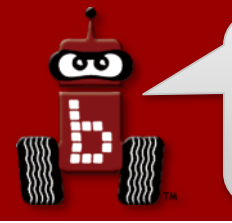

# **Botball Team Home Base**

#### Found at <a href="http://homebase.kipr.org">http://homebase.kipr.org</a>

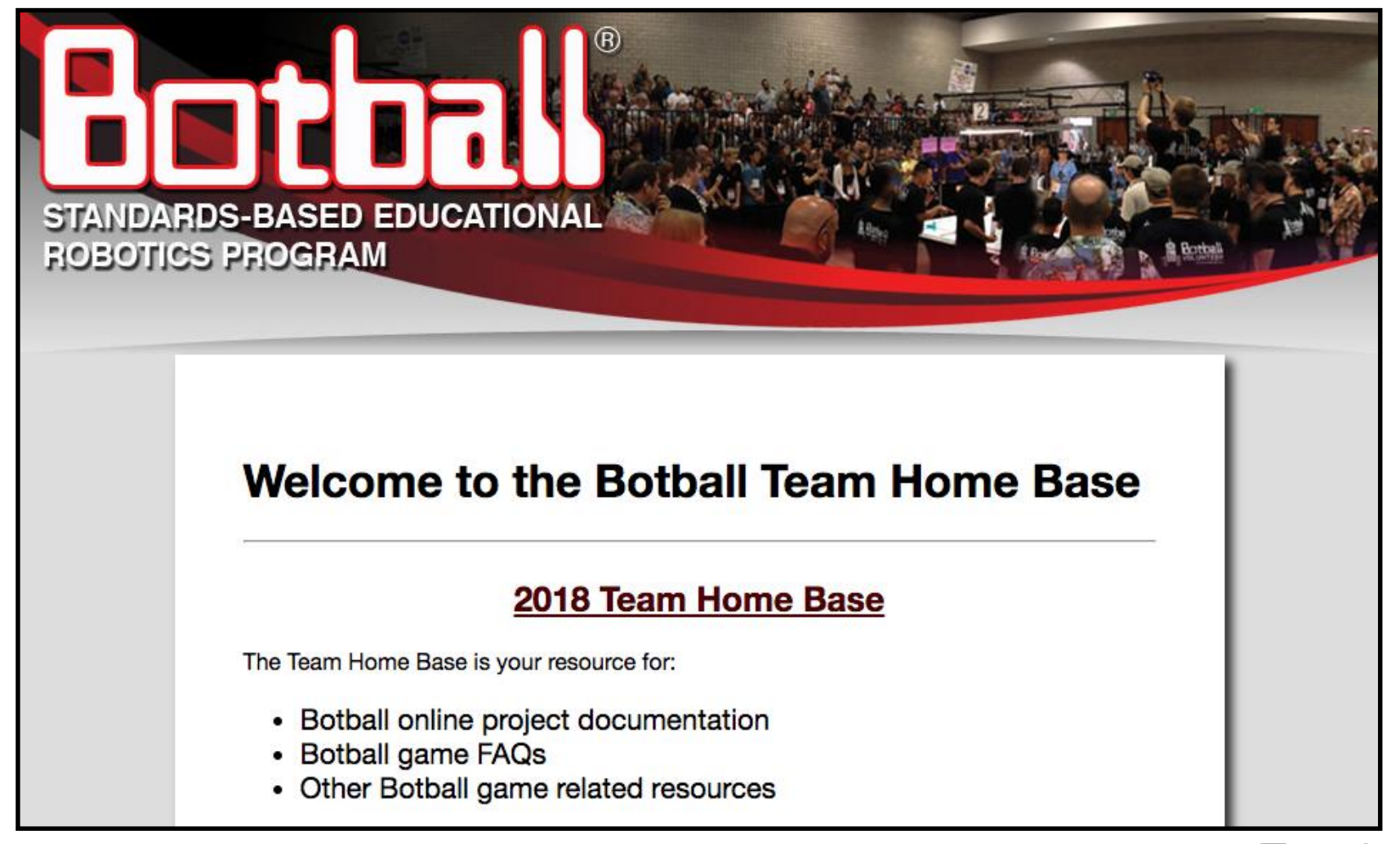

#Botball

# Preview of this year's Botball game

### **Botguy Visits the Valley**

Botguy has made his way out West and is ready to see how he can benefit the Coachella Valley community with robotic applications in agriculture, while getting to enjoy some of the benefits the valley has to offer. The Coachella Valley is known for their date farming and their amazing aerial views from the tram. Botguy has been hired to improve tourism as well as farming practices in the area, despite frequent limitations on water for irrigation.

## Hold your questions!

## Game Q&A is tomorrow!

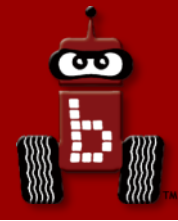

# **Getting Started with the KIPR Software Suite**

What is a programming language? How can I create new projects and files? How can I write and compile source code? How can I run programs on the KIPR Wallaby?

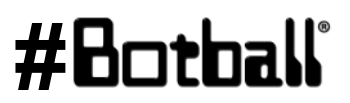

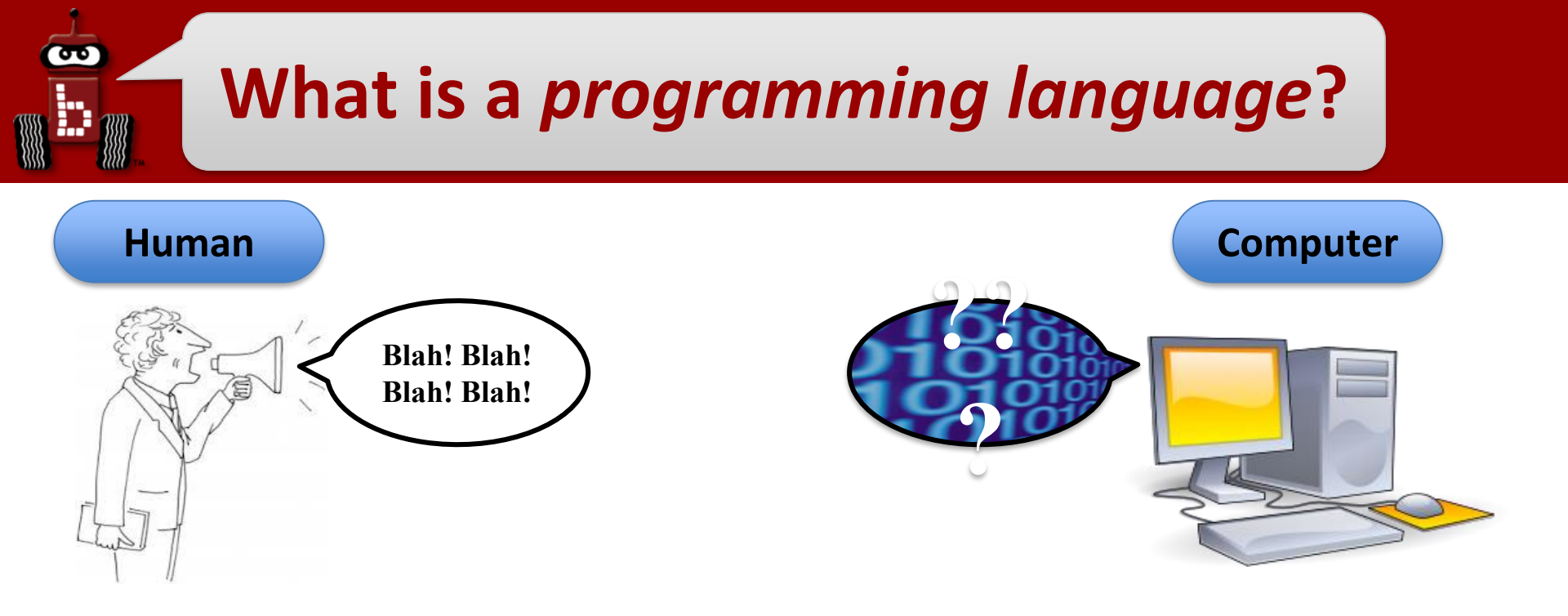

- **Computers** only understand **machine language** (stream of bytes), which computers can **read and execute** (run).
- Unfortunately, humans don't speak machine language...

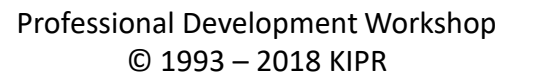

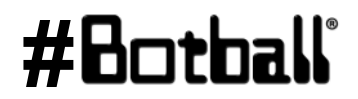

# What is a programming language?

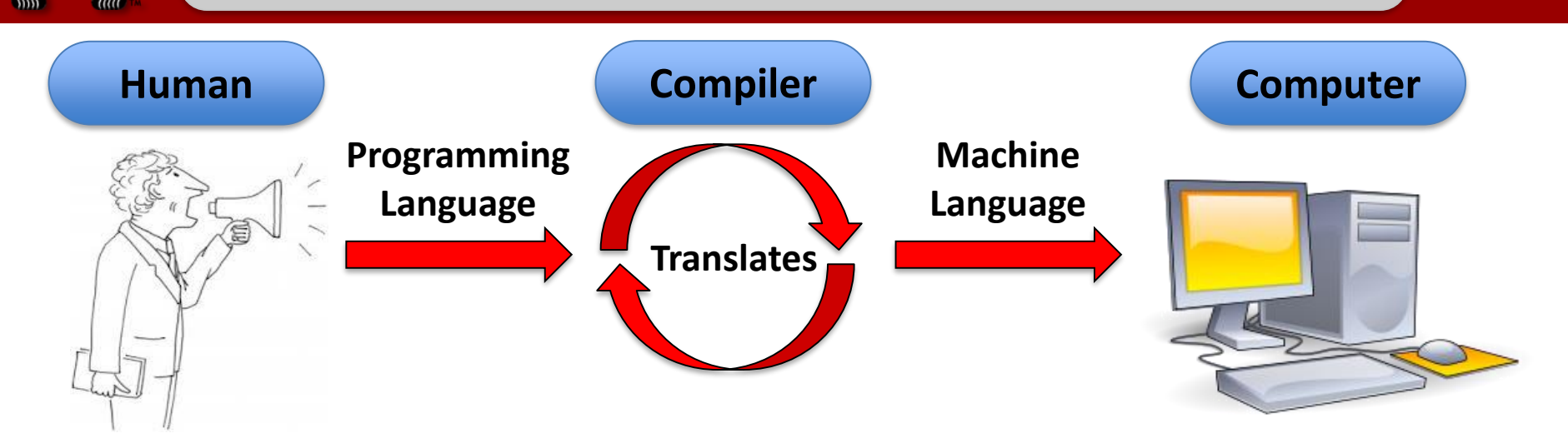

- Humans have created programming languages that allow them (humans) to write "source code" that is easier for them (humans) to understand.
- Source code is compiled (translated) by a compiler (part of the KIPR Software Suite) into machine language so that the computer can read and execute (run) the code.
- Programming languages have funny names (C, C++, Java, Python, ...)

# Connect the Wallaby to your computer at Workshop and Tournament

- Connect the Wallaby to your computer using USB Cable
  - 1. Plug battery into Wallaby- YELLOW TO YELLOW.
  - 2. Turn on the Wallaby with the **black switch on the side**

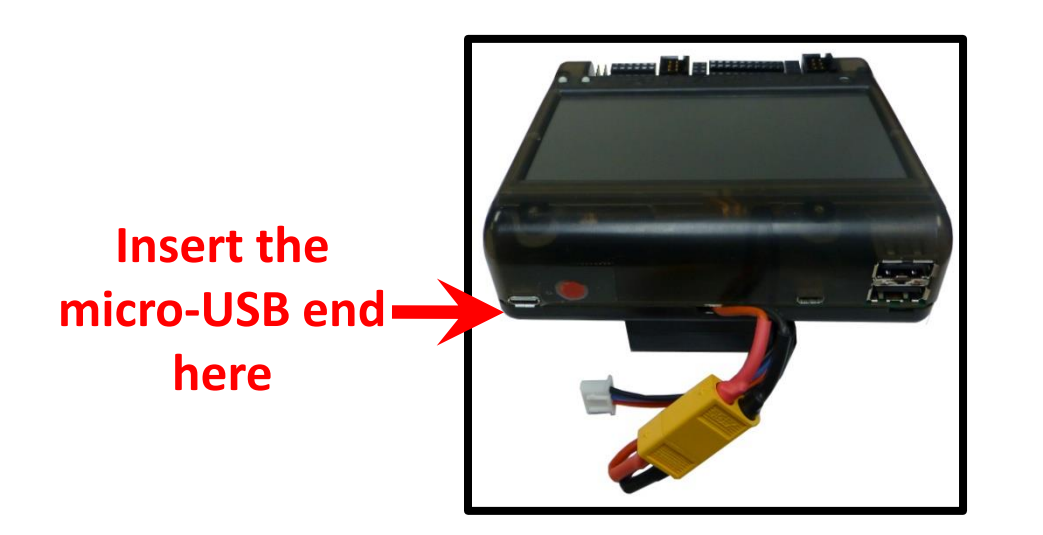

Attach the USB end to computer

- 1. Once your Wallaby has booted, the Wallaby will appear in the list of available Ethernet connections for your computer.
- 2. If you get a message about the driver raise your hand for help or go to the team home base: *Troubleshooting->USB driver* for instructions

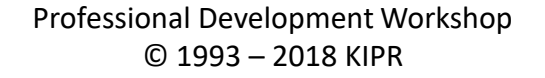

# Loading the Starting Web Page (USB)

- Launch your web browser (such as Chrome or Firefox, but not Internet Explorer) and power up your Wallaby.
- Copy this IP address into your browser's address bar followed by ":" and port number 8888; e.g.,

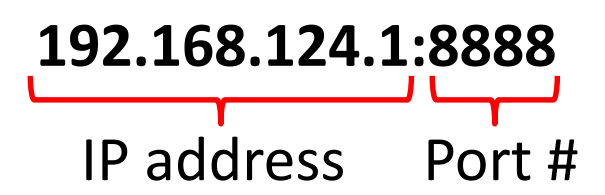

- 3. Note that USB cable IP address is 192.168.124.1:8888
- 4. The user interface for the package will now come up in your browser.
- 5. TEST THIS at the workshop
  - a. See Team Homebase -> 2018 Resources -> Troubleshooting -> USB Driver

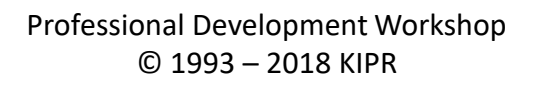

# Connect the Wallaby to your computer, Smart Phone or Tablet At School

- Connect the Wallaby to your Browser device via Wi-Fi
- This is great at home or School
- Not recommended at Large Workshops or any Tournament
  - 1. Turn on the Wallaby with the **black switch on the side** 
    - a. Note: the actual version number you see **most likely will be v23 (or higher)**

| Wall                                                | aby v              | 14         |   |  |  |
|-----------------------------------------------------|--------------------|------------|---|--|--|
|                                                     |                    | S ,        |   |  |  |
| Braden McDorman<br>oshua Southerland<br>Nafis Zaman | SSID:<br>Password: |            |   |  |  |
|                                                     |                    | LiFe 🚺 40% | > |  |  |

2. Use the info (Wallaby SSID # and Password), from the about page, to connect via Wi-Fi
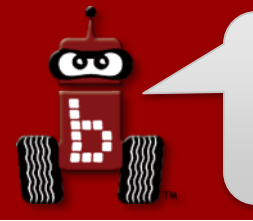

### Connection

| ●●●○○ AT&T LTE                      | 1:58 PM | <b>1</b> ∦ 78% <b>■</b> ) |
|-------------------------------------|---------|---------------------------|
| Settings                            | Wi-Fi   |                           |
|                                     |         |                           |
| Wi-Fi                               |         |                           |
| 1500-wallaby<br>No Internet Connect | ion     | a 🛧 (ì)                   |
| CHOOSE A NETWORK                    |         |                           |
| ATT2h5c5T4                          |         | a 🗟 (i)                   |
| ATT3jLU4Ry                          |         | a 🗟 🚺                     |
| CoxWiFi                             |         | <b>₹</b> (i)              |
| DF995C                              |         | <b>₽</b> 중 (i)            |
| HCS                                 |         | ê 🗢 🚺                     |
| HCS - 5G                            |         | <b>₽ 중 (j</b>             |
| KIPR                                |         | <b>₽ 중 (j</b>             |
| KIPR Guest                          |         | <b>∻</b> (i)              |
| Other                               |         |                           |
|                                     |         |                           |

When you are connected to your Wallaby, your device may give various errors; "no internet connection" or "connected with limited.."

In the **bottom right corner** of the KIPR IDE there is an icon that shows if you are still connected to the Wallaby.

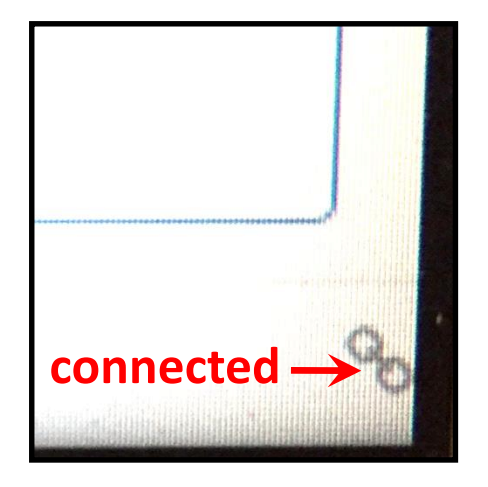

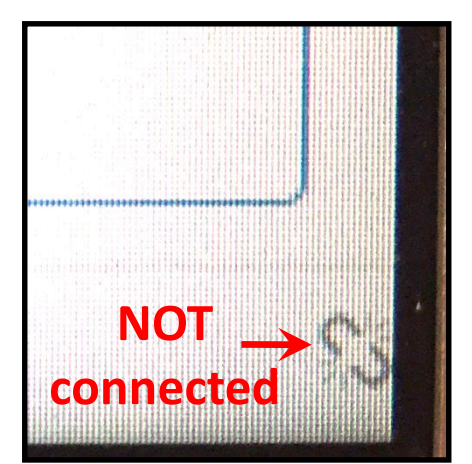

### #Botball

Professional Development Workshop © 1993 – 2018 KIPR

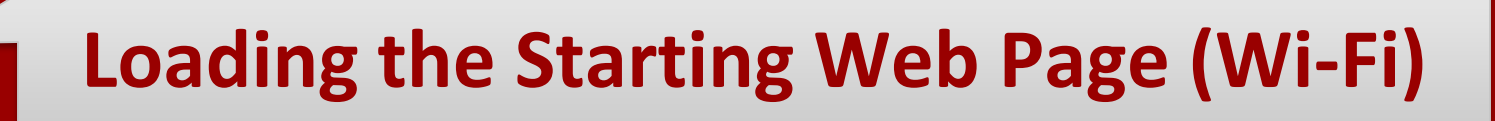

- Launch a web browser such as Chrome or Firefox (Internet Explorer will not work) and power up your Wallaby. Connect to the Wallaby via Wi-Fi.
- Copy this IP address into your browser's address bar followed by ":" and port number 8888; e.g.,

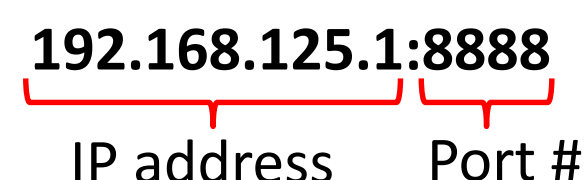

- **3**. The user interface for the package will now come up in your browser.
  - a. Note: during competitions use the USB cable connection (IP address: 192.168.124.1)
- 4. You may use a computer, tablet or even a smart phone through Wi-Fi.

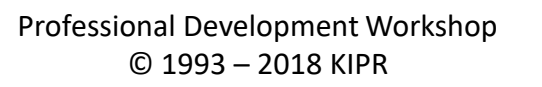

# How can I write and compile my own source code?

To make it easier for you to learn and use a programming language, KIPR provides a web-based **Software Suite** which will allow you to write and compile source code using the **C programming language**.

The development package will work with almost any web browser **except Internet Explorer**.

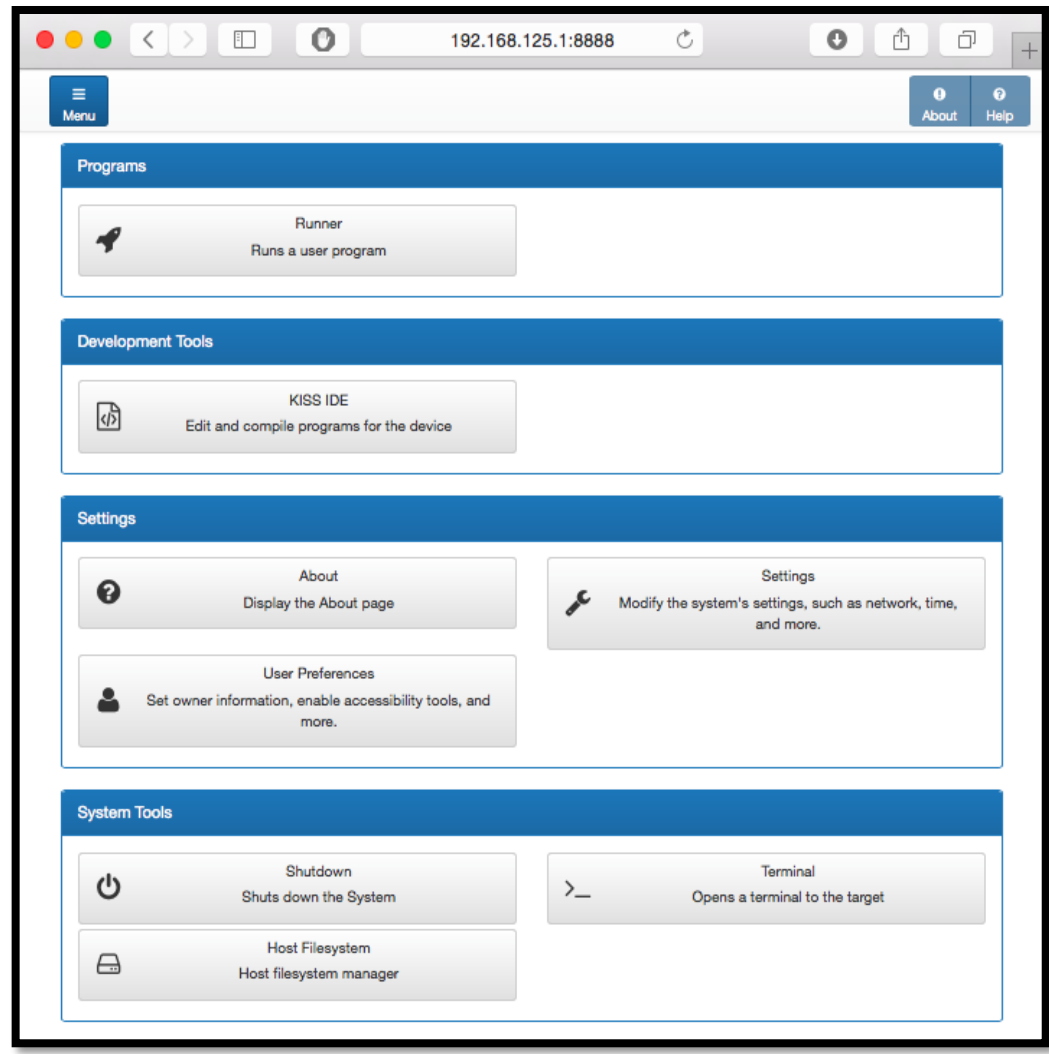

#### Professional Development Workshop © 1993 – 2018 KIPR

### **Creating your first project**

REEDIS

#Botball

#### 1. Click on the *KISS IDE* button.

|                                                  | 192.168.125.1:8888 | Ċ | • • • +           |
|--------------------------------------------------|--------------------|---|-------------------|
| ≡<br>Menu                                        |                    |   | O O<br>About Help |
| Programs                                         |                    |   |                   |
| Runner<br>Runs a user program                    |                    |   |                   |
| Development Tools                                |                    |   |                   |
| KISS IDE<br>Edit and compile programs for the de | avice              |   |                   |
| Settings                                         |                    |   |                   |
| About                                            |                    |   | Settings          |

NOTE: The buttons might be in different locations depending on device type.

σ

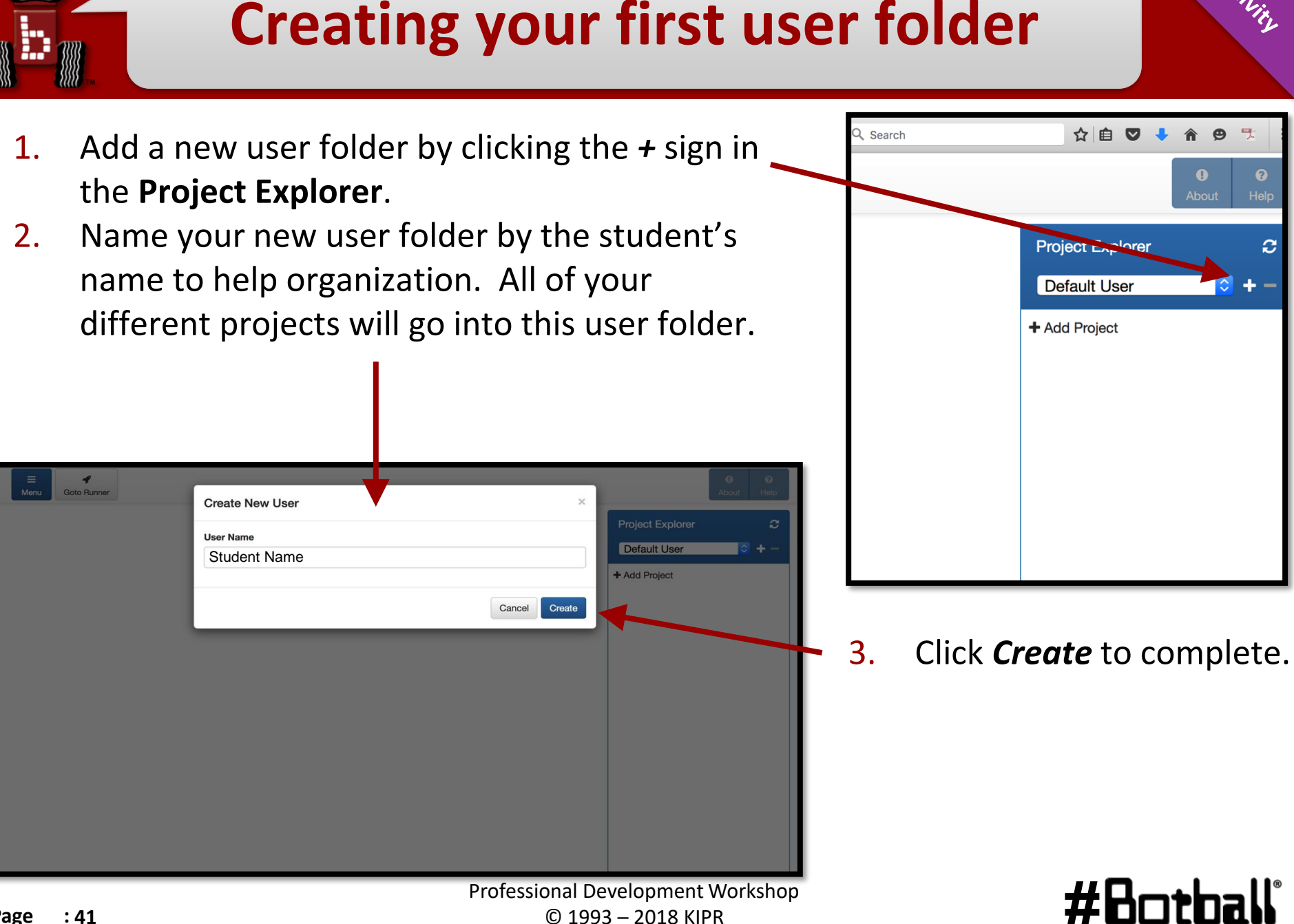

**Professional Development Workshop** © 1993 – 2018 KIPR

ሙ

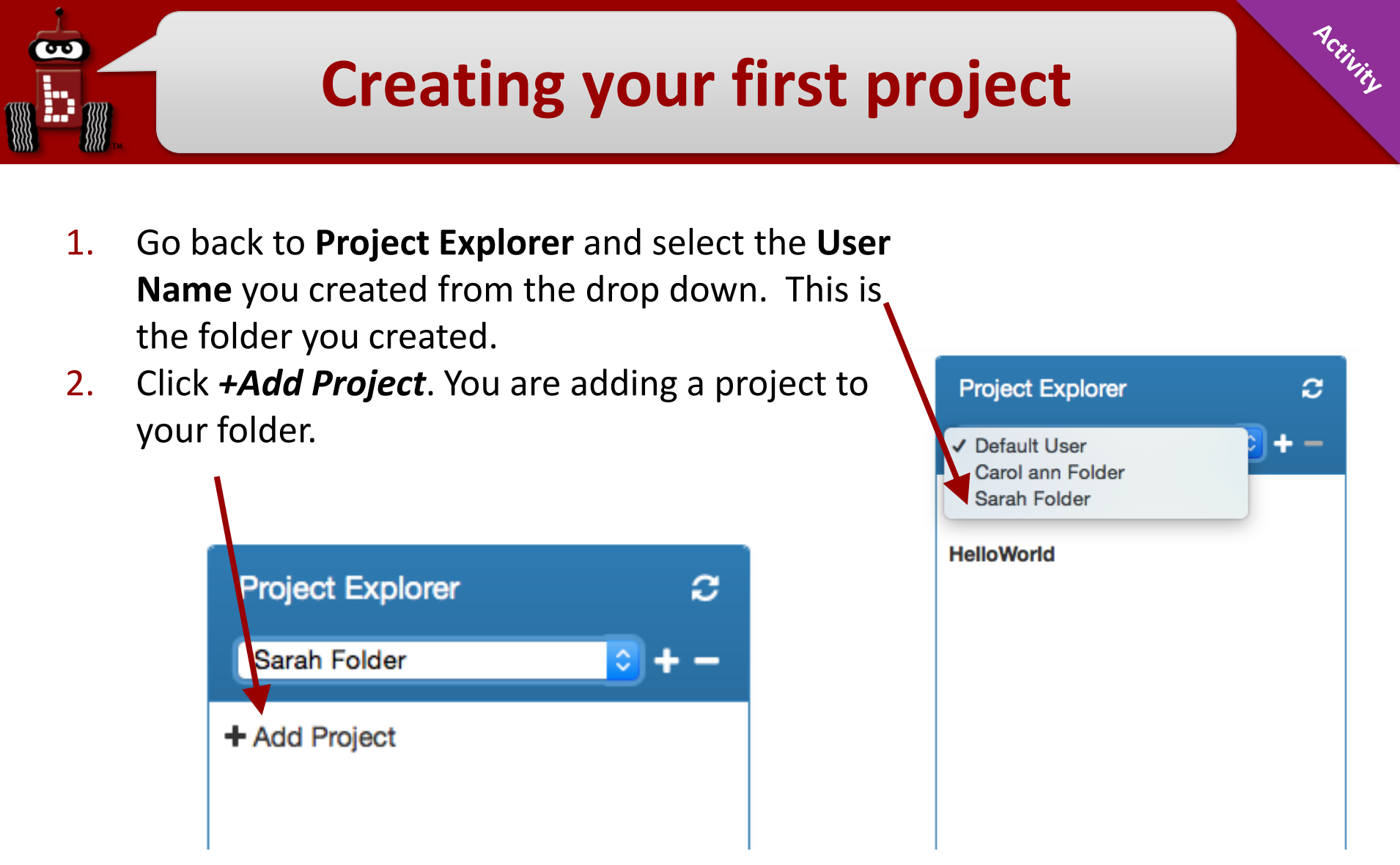

**#H** 

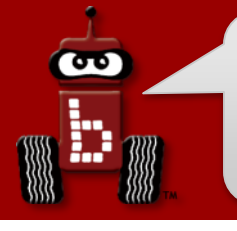

### Name your project

ACTIVITY

- 1. Give your project a **descriptive name** 
  - Note: you will have a lot of student's projects, so consider using their first name followed by the name of the activity.
- 2. Give a descriptive Source File Name as well. The Source File needs to end with a **.c** 
  - Then press the *Create* button.

| Create New Project                |        | ×    |
|-----------------------------------|--------|------|
| Project name                      |        |      |
| My First Project                  |        |      |
| Programming Language              |        |      |
| С                                 |        | •    |
| Source file name                  |        |      |
| main.c                            |        |      |
|                                   |        |      |
|                                   | Cancel | eate |
| Professional Development Workshop |        |      |

### #Botball

## **Compile and Then Run Your Project**

 Click the *Compile* button for your project and, if successful, click *Run* so you can run your project to see if it works.

| 192.16                                | 8.123.240:88 | 88 <b>/#</b> /a | ×                        |       |        |               |         |       |             |           | <u>-</u> | • • • |
|---------------------------------------|--------------|-----------------|--------------------------|-------|--------|---------------|---------|-------|-------------|-----------|----------|-------|
| - → (                                 | 2 🗋 19       | 2.168.          | 123. <mark>24</mark> 0:8 | 888/# | ŧ/apps | s/kiss?       | project | t=wor | kshop&      | file=mair | n.c&ca Q | \$    |
|                                       | B            | Ello Marcu      |                          | C     | C      | indoret.      | 9       | 2     |             | 1         |          | 0     |
|                                       | Save Induits | Tale Menu       | rigermen                 | UNU   | 11600  | ENGIL         | Complex |       | Guid Marrie |           |          |       |
| File: main.c                          |              |                 |                          |       |        |               |         |       | 2 🛛         | Projec    | Explorer | 0     |
| 1 #include <kipm botball.h=""></kipm> |              |                 |                          |       |        | + Add Project |         |       |             |           |          |       |
| 2<br>3 int main                       | 0            |                 |                          |       |        |               |         |       |             | worksho   | p        |       |
| 4 { 5 printf("Hello World's");        |              |                 |                          |       |        | Include Files |         |       |             |           |          |       |
| 5 pate                                | ırn 0;       |                 |                          |       |        |               |         |       |             | + 4       | dd File  |       |
| ere er                                |              |                 |                          |       |        |               |         |       |             |           |          |       |

NOTE: When you compile, your project is automatically saved.

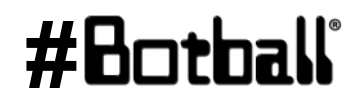

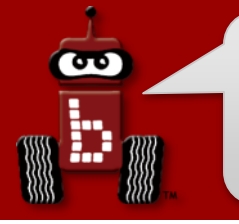

### **Starting another project**

**Note:** one *project* = one *program*.

- Click the + Add Project button or click the Menu button to return to the starting menu.
- Proceed as before.
- The **Project Explorer** panel will show you all of the user folder projects and actively edited files.

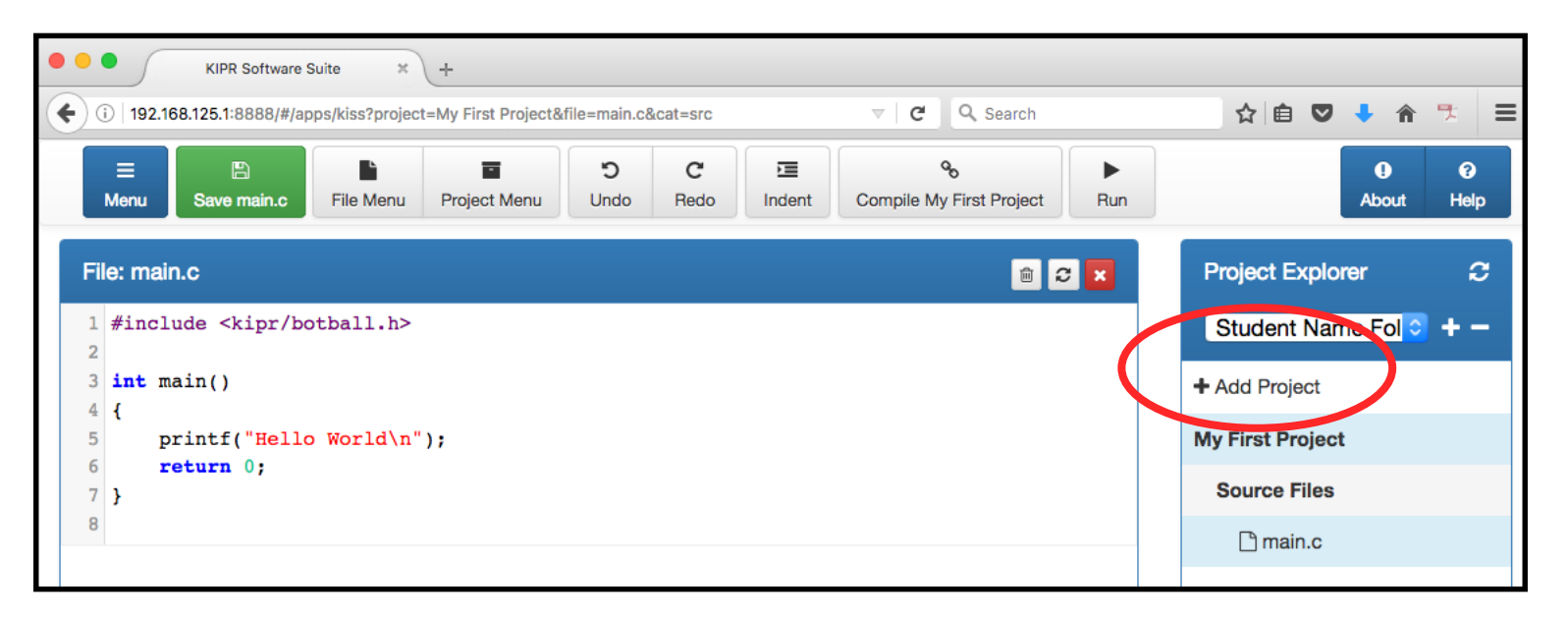

### #Botball

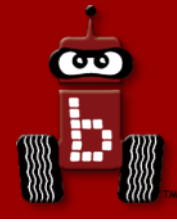

### Explaining the "Hello, World!" C Program

### Program flow and the main function Programming statements and functions Comments

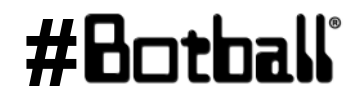

Professional Development Workshop © 1993 – 2018 KIPR

### "Hello, World!"

#### File: main.c

```
#include <kipr/botball.h>
1
2
3
  int main()
  ł
4
                                                 Note: We will use this template
        printf("Hello World\n");
5
                                                 every time; we will delete lines
                                                   we don't want, and we will
6
        return 0;
                                                   add lines that we do want.
7
   }
8
```

#Bot

30

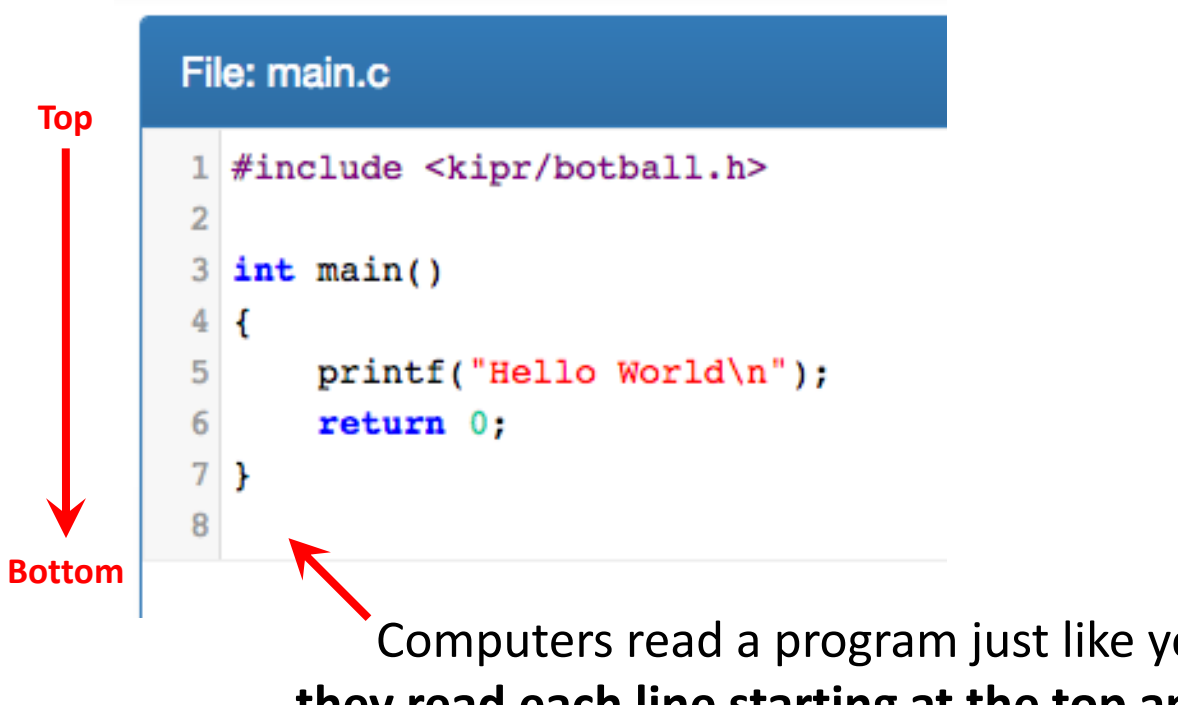

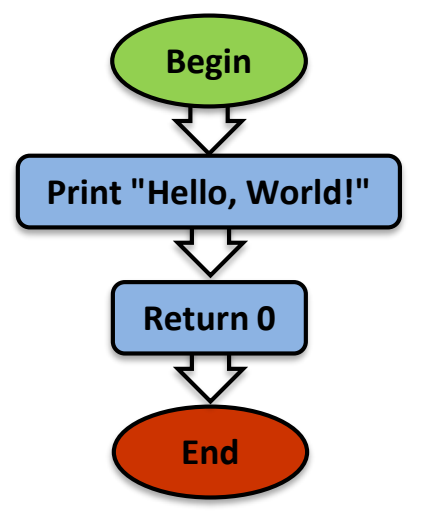

**#H** 

Computers read a program just like you read a book they read each line starting at the top and go to the bottom.

> Computers can read incredibly quickly— Millions of lines per second!

> > Professional Development Workshop © 1993 – 2018 KIPR

σο

### Source code

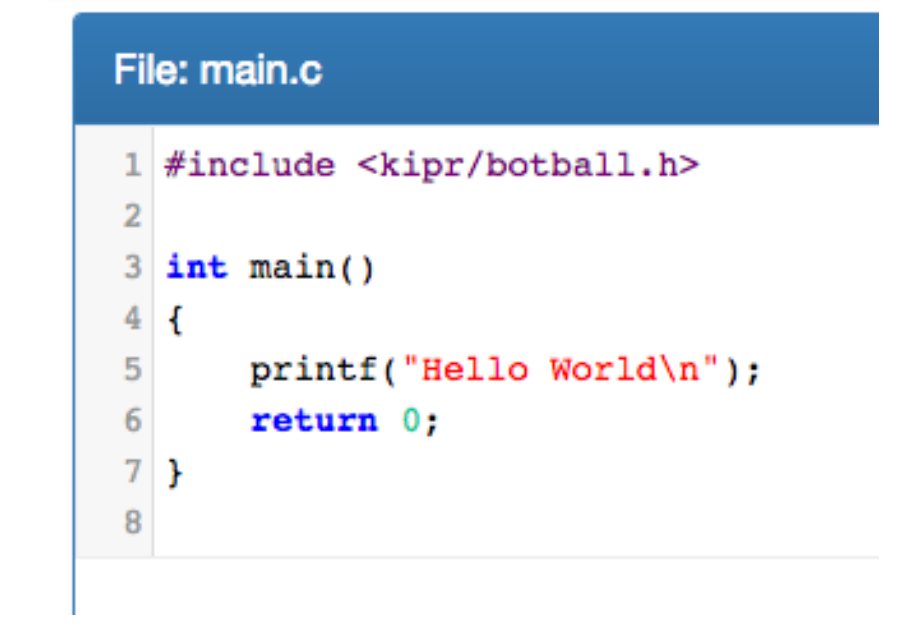

This is the **source code** for our first **C program**.

Let's look at each part of the **source code**.

Professional Development Workshop © 1993 – 2018 KIPR

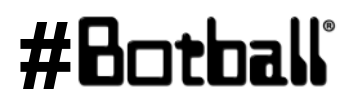

σ

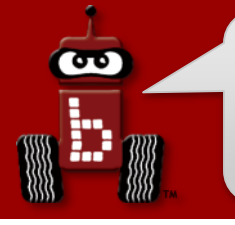

### The main function

A **function** defines a list of actions to take. A function is like a **recipe** for baking a cake. When you **call** (use) the function, the program follows the instructions and bakes the cake.

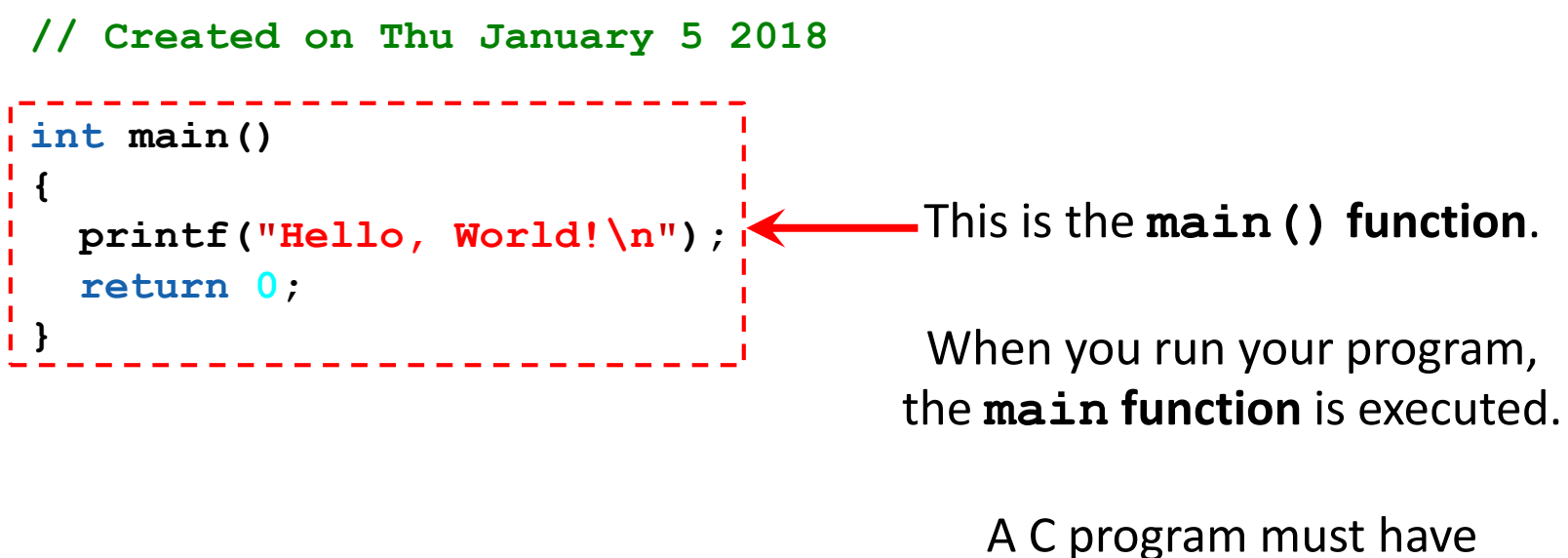

<u>exactly one main () function</u>.

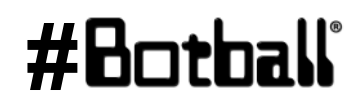

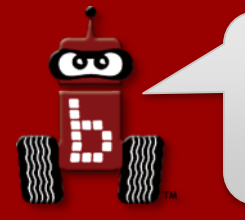

### **Block of code**

## The list of actions that the function performs is defined inside a **block of code**.

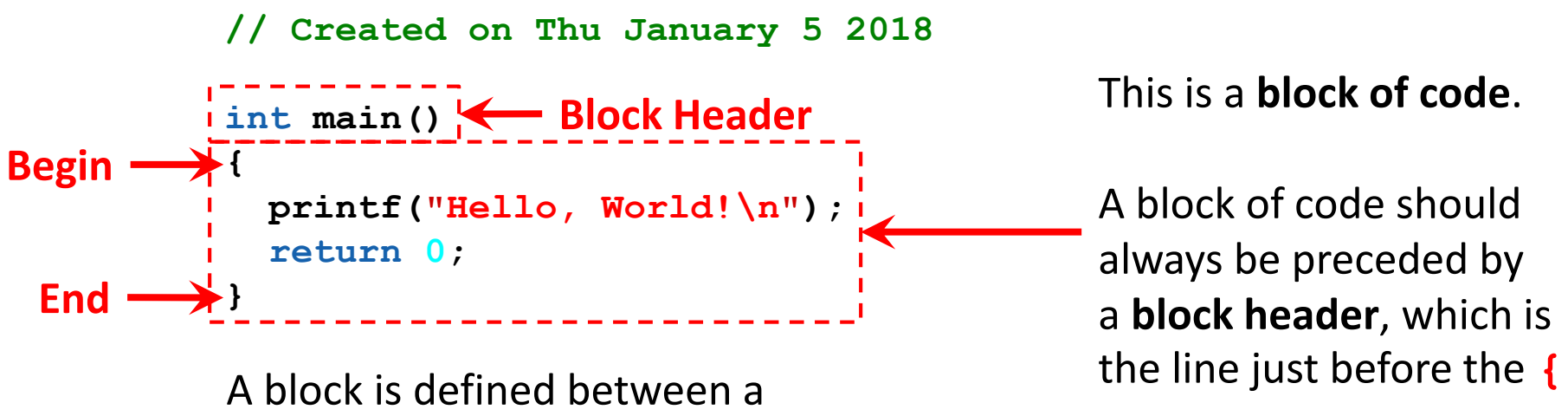

beginning curly brace { and an
ending curly brace }

### #Botball

### **Programming statements**

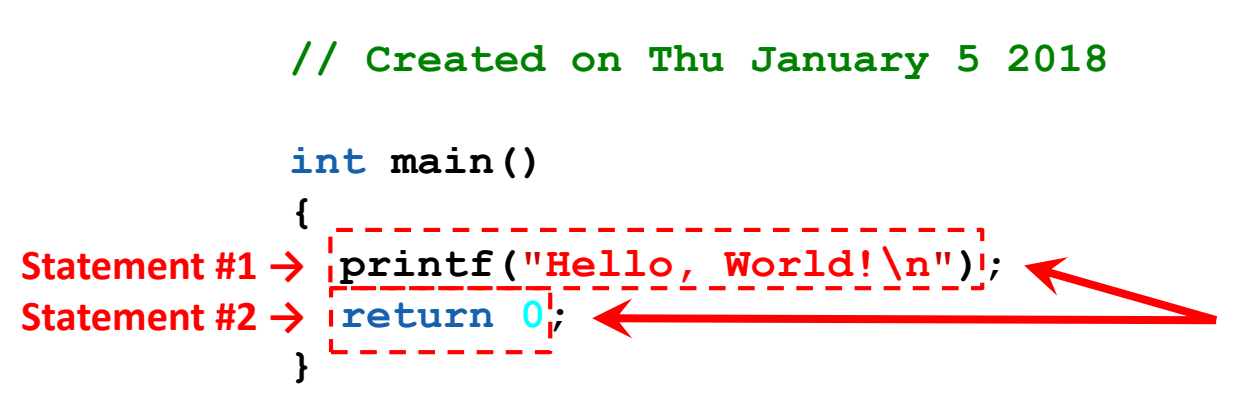

Inside the **block of code** (between the { and } braces), we write lines of code called **programming statements**.

Each **programming statement** is an action to be executed by the computer (or robot) <u>in the order that it is listed</u>.

There can be any number of **programming statements** within a **block of code**.

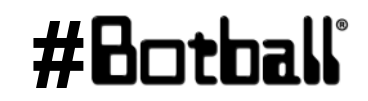

### Ending a programming statement

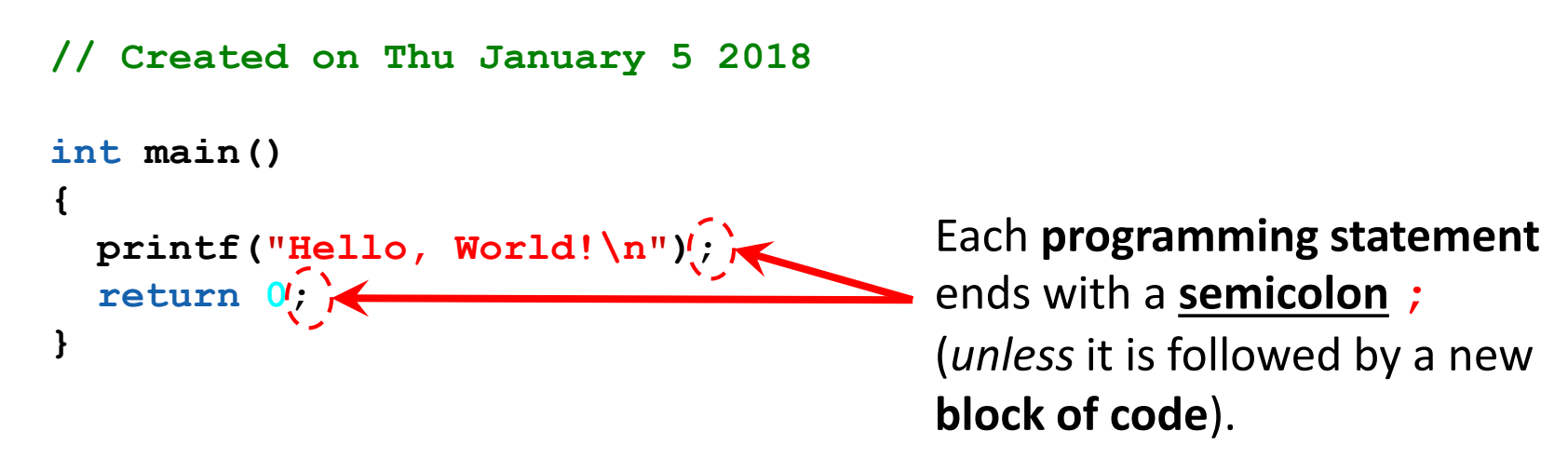

This is similar to an **English sentence**, which ends with a **period**.

If an **English sentence** is missing a **period**, then it is a run-on sentence.

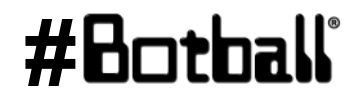

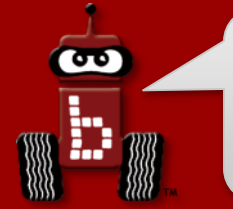

### Ending the main function

```
// Created on Thu January 5 2018
```

```
int main()
{
    printf("Hello, World!\n");
    !return 0;!
}
```

The **main function** ends with a **return** statement, which is a response or answer to the computer (or robot).

In this case, the "answer" back to the computer is 0.

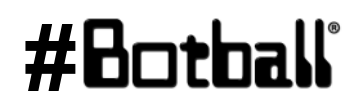

The **return** statement is generally the **last line before the } brace**.

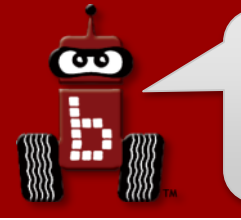

### Comments

The green text at the top of the program is called a "comment".

```
// Created on Thu January 5 2018
int main()
{
    printf("Hello, World!\n");
    return 0;
}
```

**Comments** are helpful notes that can be read by you or your team—**they are** *ignored* (not read) by the computer!

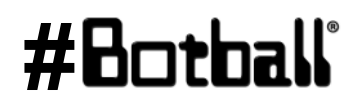

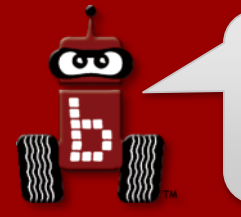

The KISS IDE highlights parts of a program to make it easier to read. (By default, the KISS IDE colors your code and adds line numbers.)

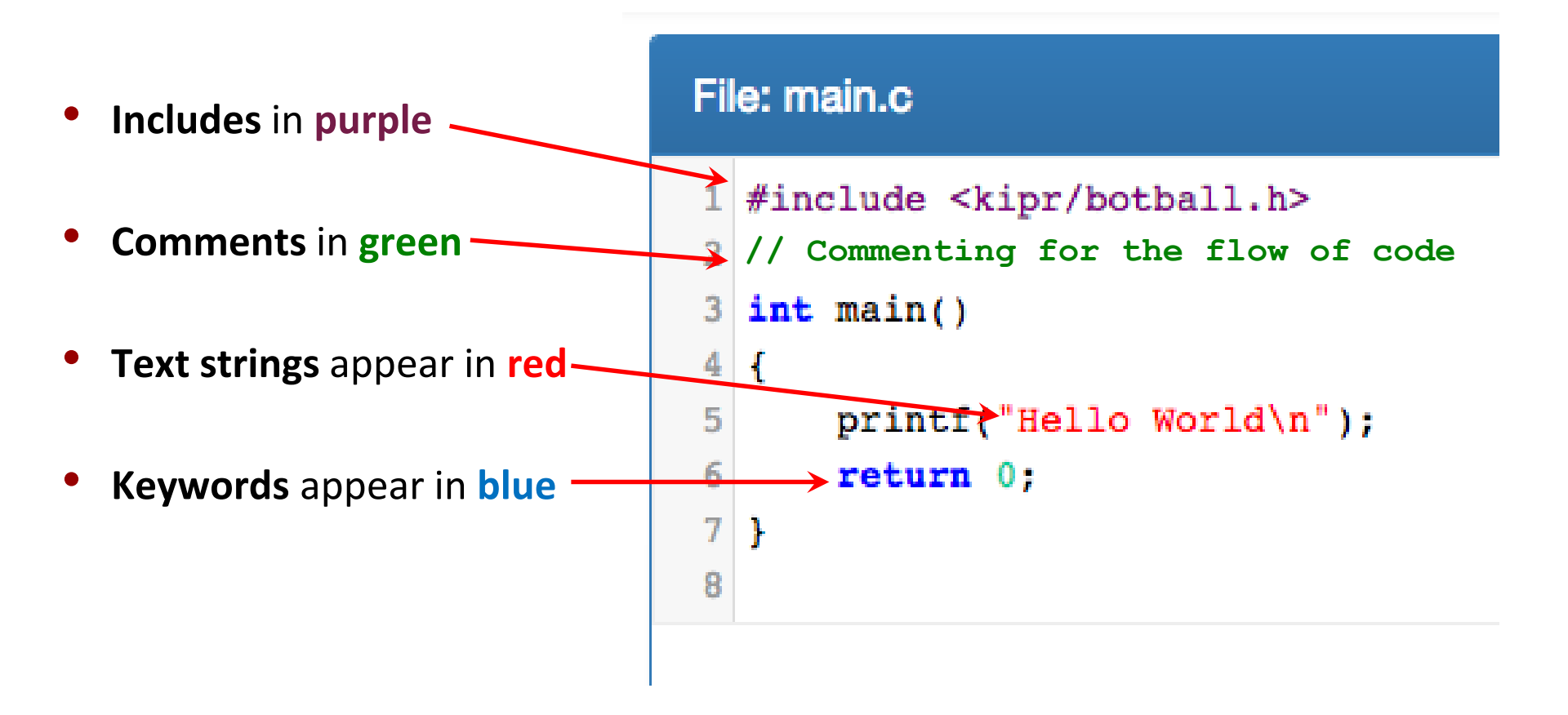

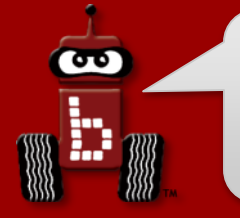

### **Print your name**

**Description:** Write a program for the KIPR Wallaby that prints your name.

### **Solution**:

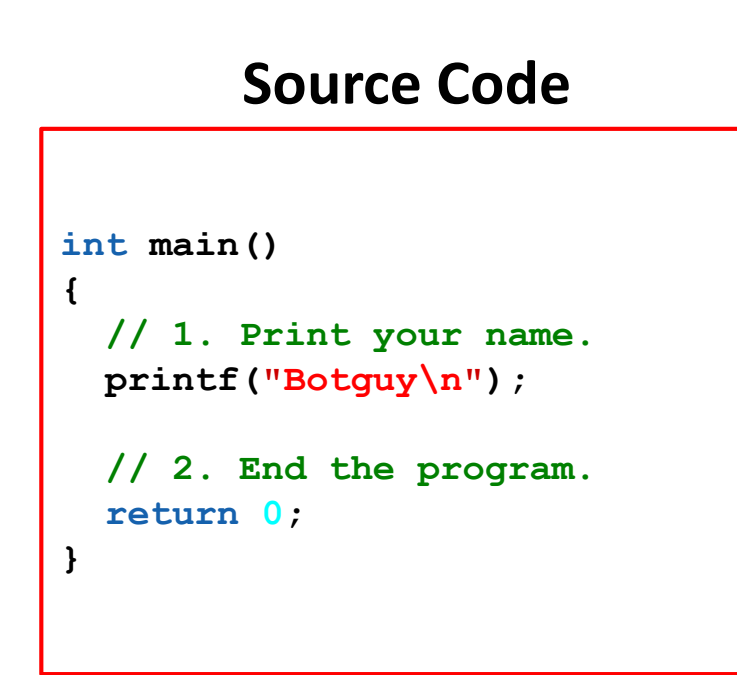

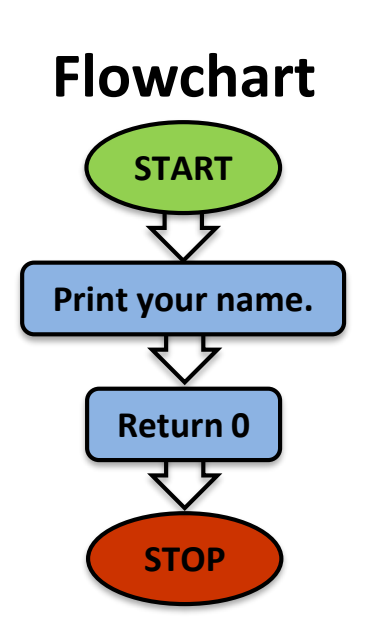

### #Botball

Perilici

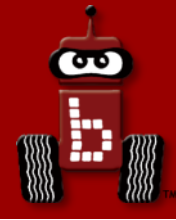

### **Designing Your Own Program**

### Breaking down a task Pseudocode, flowcharts, and comments wait\_for\_milliseconds function Debugging your program

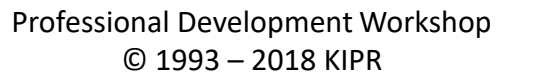

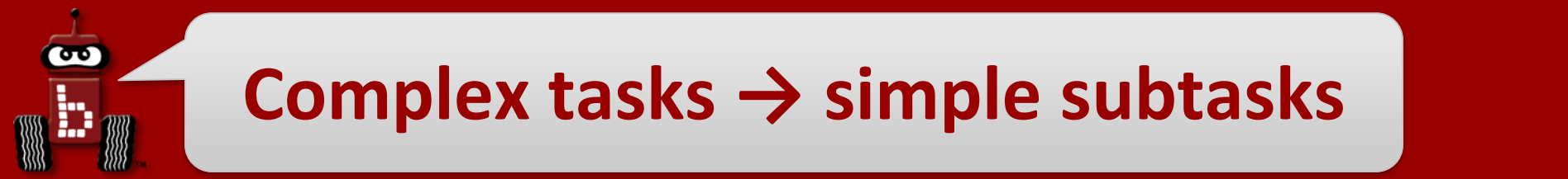

- Break down the objectives (complex tasks) into smaller objectives (simple subtasks).
- Break down the smaller tasks into even smaller tasks.
   Continue this process until each subtask can be accomplished by a list of individual programming statements.
- For example, the larger task might be to make a PB&J Sandwich which has smaller tasks of getting the bread and PB&J ready and then combining them.

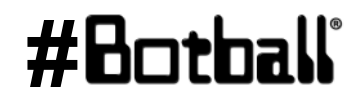

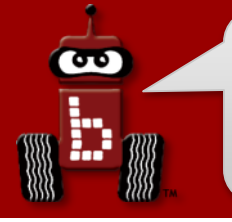

### **Practice printing**

**Description**: Write a program for the KIPR Wallaby that prints "Hello, World!" on one line, and then prints your name on the next line.

Analysis: What is the program supposed to do?

#### Pseudocode

#### Comments

- 1. Print "Hello, World!" // 1. Print "Hello, World!"
- 2. Print your name.
- 3. End the program.

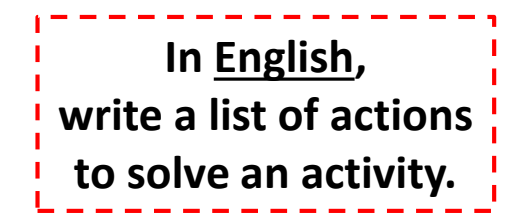

- // 2. Print your name.
- // 3. End the program.

These are three different ways to do this.

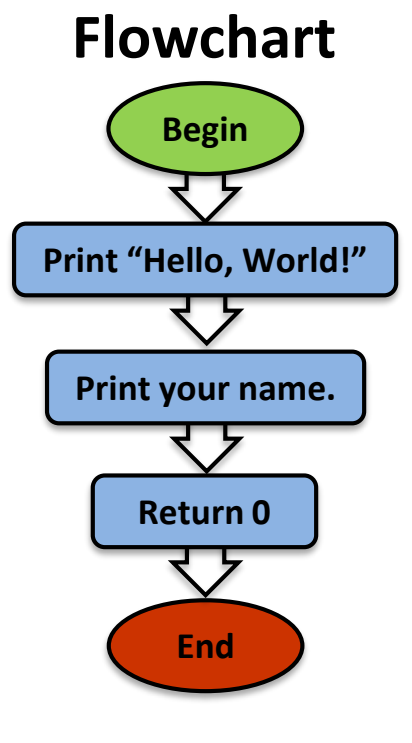

#Botball

Professional Development Workshop © 1993 – 2018 KIPR

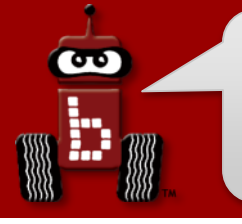

### **Practice printing**

**Solution:** Create a **new project**, create a **new file**, and enter your **pseudocode** (as **comments**) and **source code** in the **main** function.

Note: remember to give your project and file descriptive (<u>unique</u>) names!

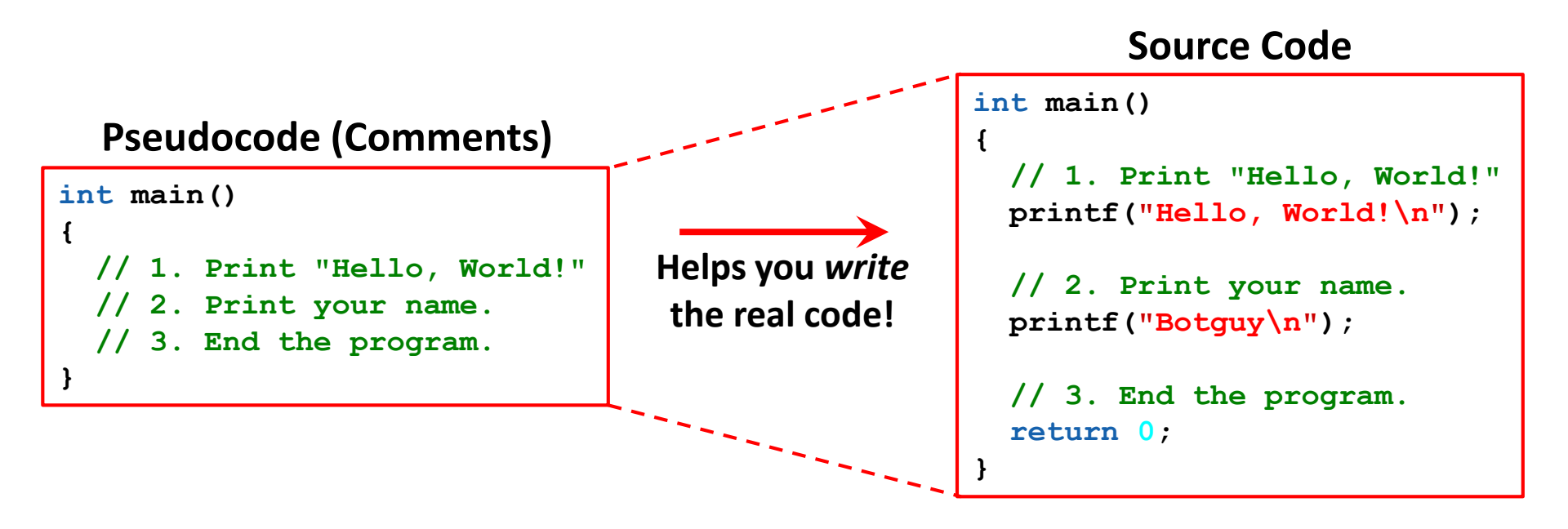

**Execution**: Compile and run your program on the KIPR Wallaby.

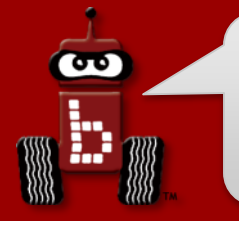

### **Practice printing**

**<u>Reflection</u>**: What did you notice after you ran the program?

- The Wallaby reads code and goes to the next line faster than a blink of your eye.
- At 800MHz, the Wallaby is executing millions of lines of code per second!
- To control a robot, sometimes it is helpful to **wait for some duration of time** after a function has been called so that it can actually run on the robot.
- To do this, we use the built-in function called wait\_for\_milliseconds(), later this can be shortened to msleep()

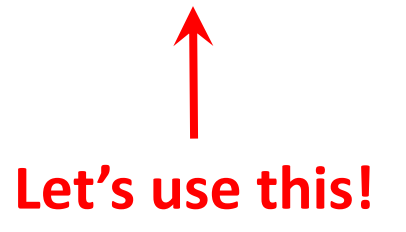

### Using msleep()

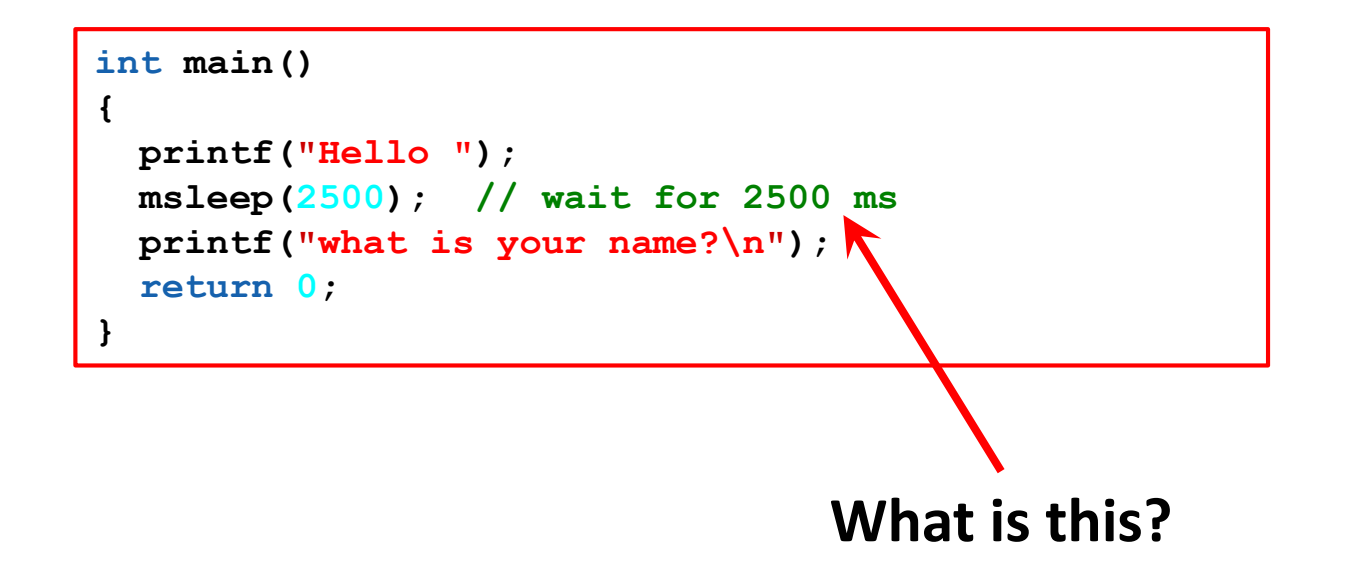

Another name for wait\_for\_milliseconds() is msleep(). It is identical and shorter to type, but more difficult to remember.

msleep(2500) is the same as wait\_for\_milliseconds(2500).

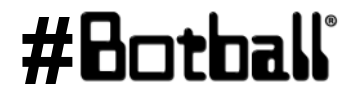

### Waiting for some time

**Description**: Write a program for the KIPR Wallaby that prints "Hello, World!" on one line, waits two seconds, and then prints your name on the next line.

Flowchart

**Begin** 

Analysis: What is the program supposed to do?

#### Print "Hello, World!" Pseudocode Comments Print "Hello, World!" // 1. Print "Hello, World!" 1. Wait for 2 seconds. Wait for 2 seconds. // 2. Wait for 2 seconds. 2. 3. Print your name. // 3. Print your name. Print your name. 4. End the program. // 4. End the program. **Return 0** New! End

### Waiting for some time

<u>Solution</u>: Create a new project, create a new file, and enter your pseudocode (as comments) and source code in the main function.

Note: remember to give your project and file descriptive (<u>unique</u>) names!

**Source Code** 

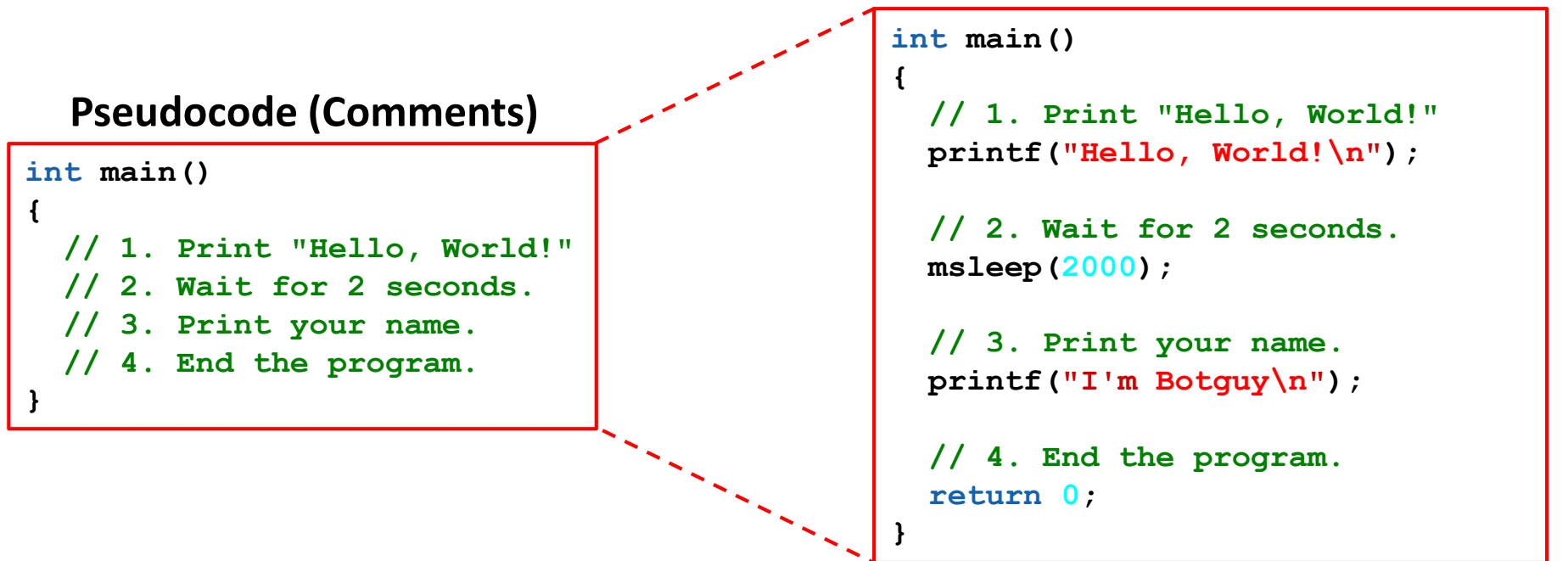

**Execution**: Compile and run your program on the KIPR Wallaby.

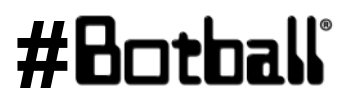

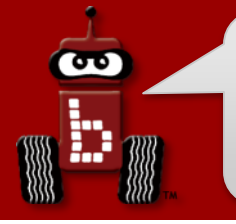

### Waiting for some time

**<u>Reflection</u>**: What did you notice after you ran the program?

- Did your code work the first time you typed it in?
- Did you have any **errors**?

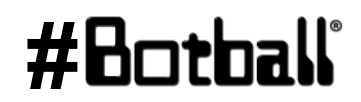

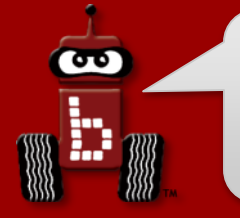

### **Debugging Errors**

### **!!! ERROR !!!**

- If you do not follow the rules of the programming language, then the compiler will get confused and not be able to translate your source code into machine code—it will say "Compile Failed!"
- The Wallaby will try to tell you where it *thinks* the **error** is located.
- The process of trying to resolve this **error** is called "**debugging**".
- To test this, remove a ; from one of your programs and compile it.
  - How about if you remove a " from one of your printf statements?
  - What if you type msleep as Msleep?

### **Debugging Errors**

line # : col # (the error is on or before line # 6) /home/root/Documents/KISS/Default User/hey/src/main.cv In function 'main': /home/root/Documents/KISS/Default User/hey/src/main.c:6:5: error: expected ';' before 'return' return 0; " expected ; " (semicolon) File: main.c #include <kipr/botball.h> When there is an error, you can ignore the first error line int main() 3 ("In function `main'") and read the next to see what printf("Hello World\n") 5 the first error is. If you have a lot of errors, start fixing 6 return 0; them from the top going down. Fix one or two and 7 } recompile. 8 Compilation Failed Compilation Failed /home/root/Documents/KISS/Default User/hey/src/main.c: In function 'main': /home/root/Documents/KISS/Default User/hey/src/main.c:6:5: error: expected ';' before 'return' Professional Development Workshop

Professional Development Workshop © 1993 – 2018 KIPR

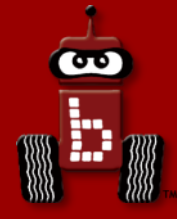

### **Moving the DemoBot with Motors**

### Plugging in motors (ports and direction) motor functions

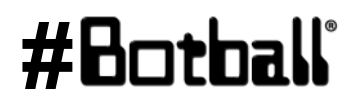

Professional Development Workshop © 1993 – 2018 KIPR

Page : 70

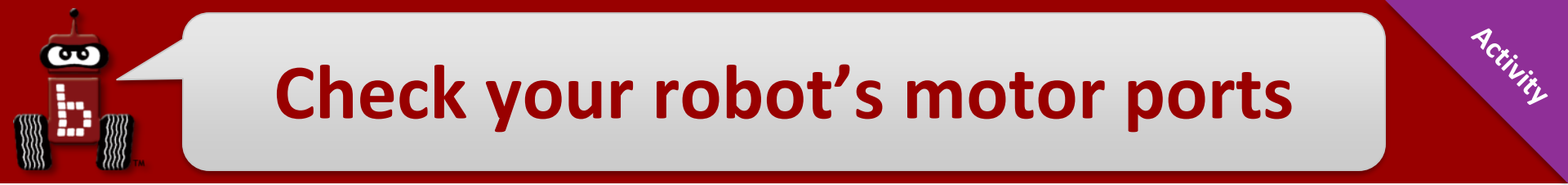

 To program your robot to move, you need to know which motor ports your motors are plugged into.

 Computer scientists tend to start counting at 0, so the motor ports are numbered 0, 1, 2, and 3.

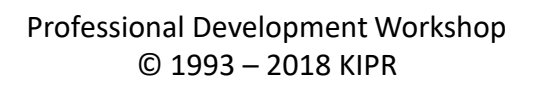

### Wallaby motor ports

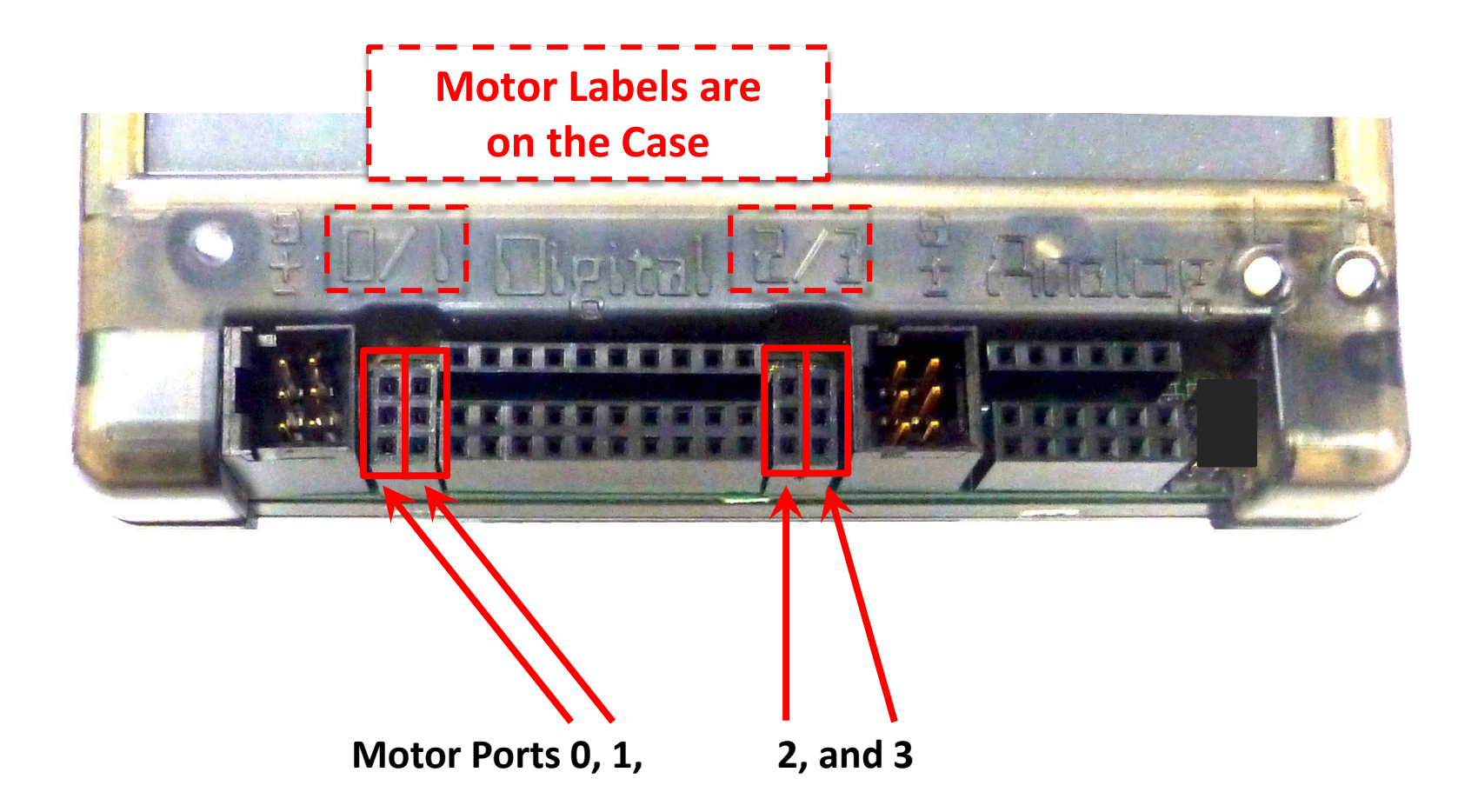

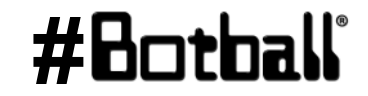

Petitic

Professional Development Workshop © 1993 – 2018 KIPR

30

## **Plugging in motors**

- Motors have red wire and a black wire with a <u>two-prong plug</u>.
- The Wallaby has 4 motor ports numbered 0 & 1 on left, and 2 & 3 on right.
- When a port is powered (receiving motor commands), it has a light that glows green for one direction and red for the other direction.
  - Plug orientation order determines motor direction.
  - By convention, green is forward (+) and red is reverse (-)
    - Unless you plug in the motors "backwards".

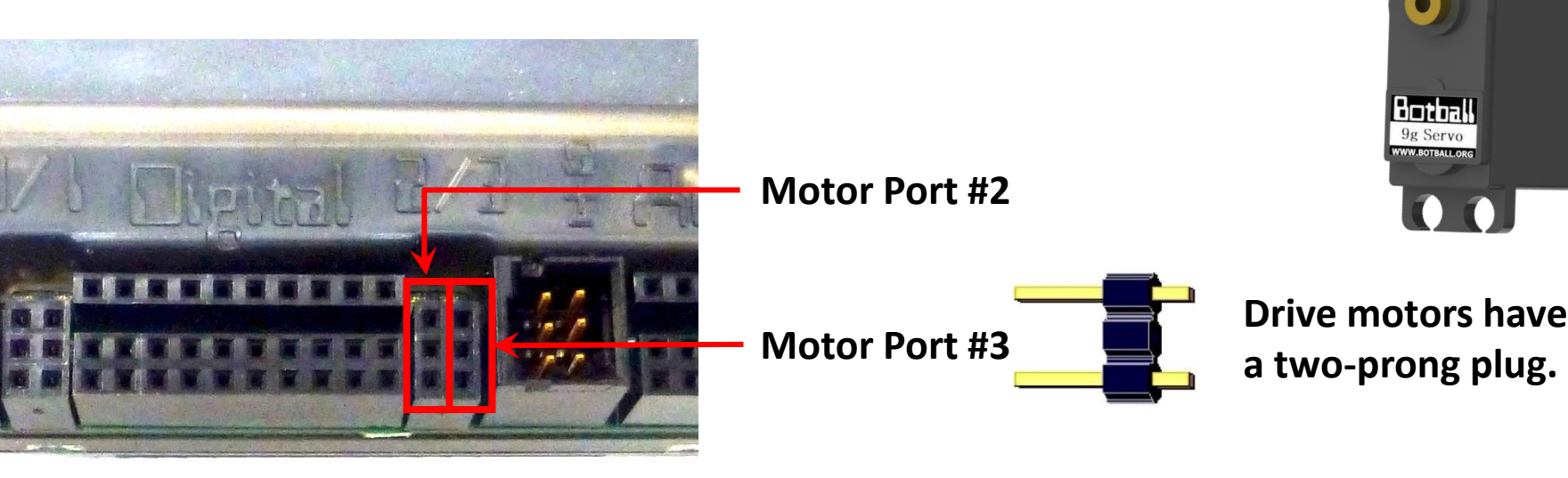
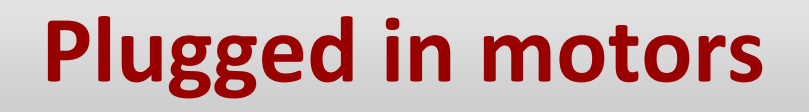

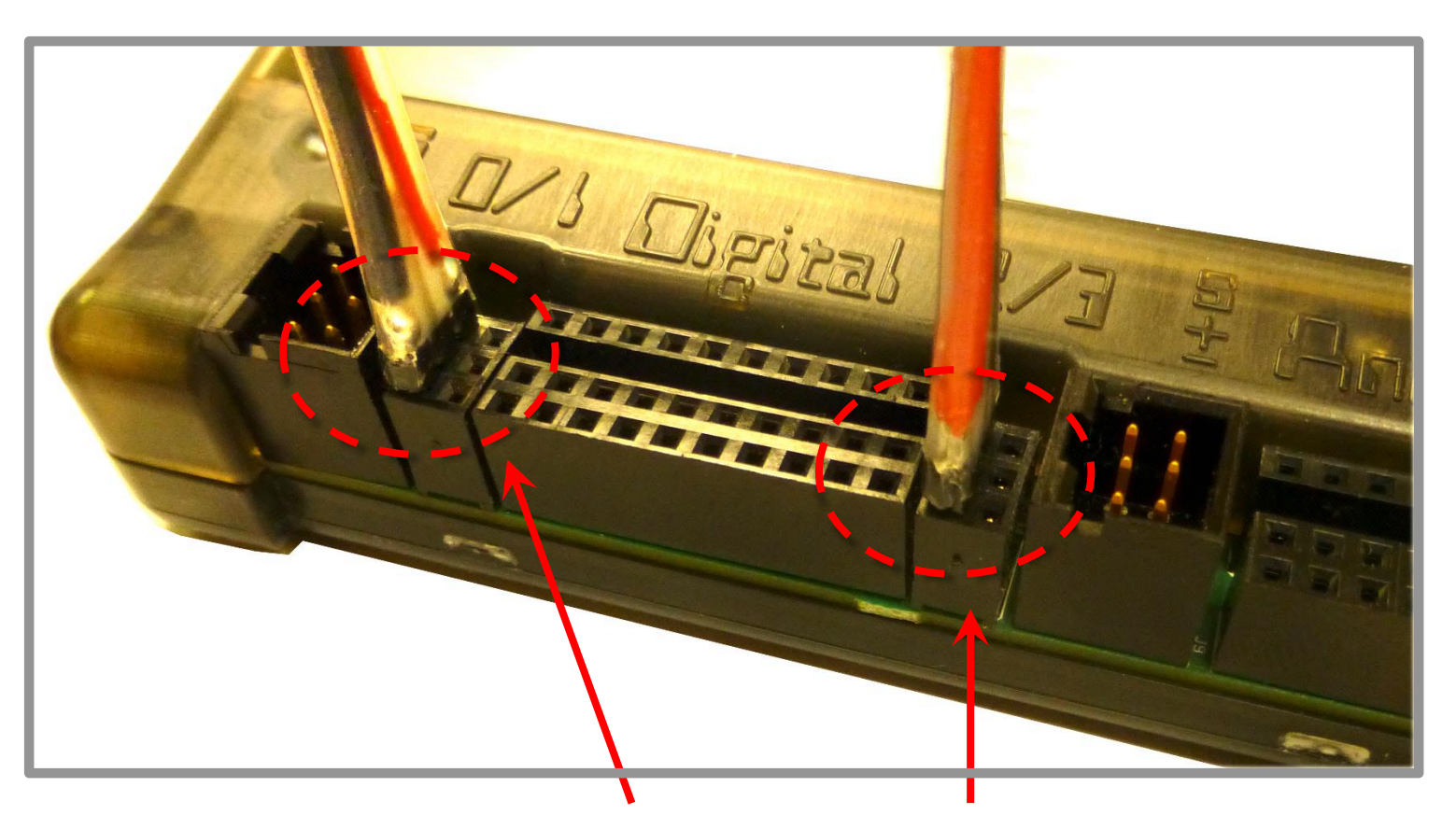

DemoBot Motor Ports 0 (right wheel) and 2 (left wheel)

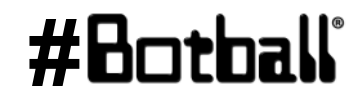

ACTIVITY

Professional Development Workshop © 1993 – 2018 KIPR

 $\mathbf{\sigma}$ 

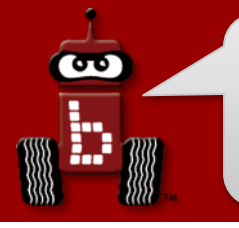

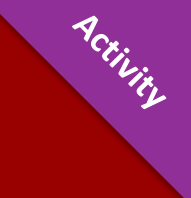

You want your motors going in the same direction; otherwise, your robot will go in circles!

- **Motors** have a red wire and a black wire with a **two-prong plug**.
- There is no left side or right side.
- You can plug these in two different ways:
  - One direction is clockwise, and the other direction is counterclockwise.
  - The red and black wires help determine motor direction.

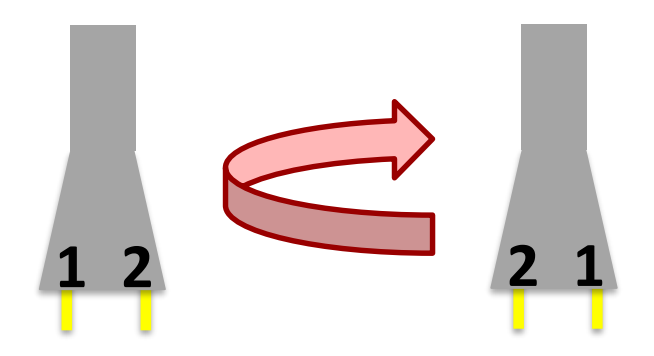

Professional Development Workshop © 1993 – 2018 KIPR

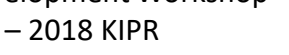

# **Motor port and direction check**

#### There is an easy way to check this!

- Manually rotate the tire, and you will see an LED light up by the motor port (the port # is labeled on the board).
  - If the LED is **green**, it is going **forward** (+).
  - If the LED is **red**, it is going **reverse** (–).

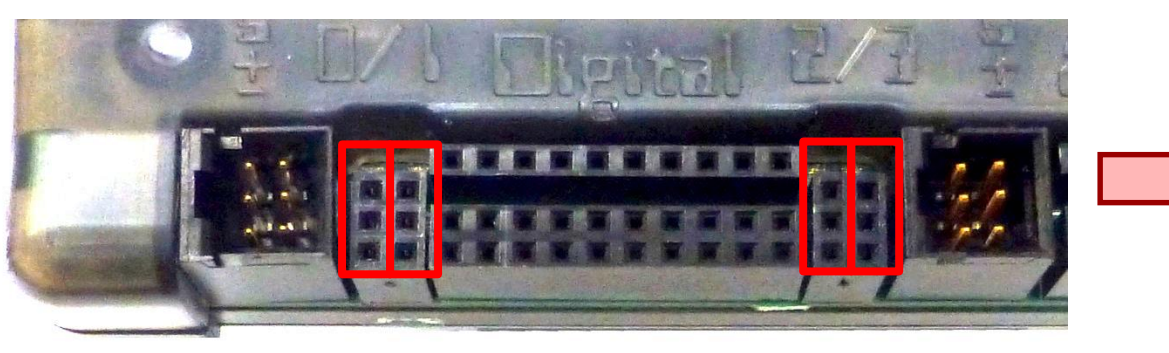

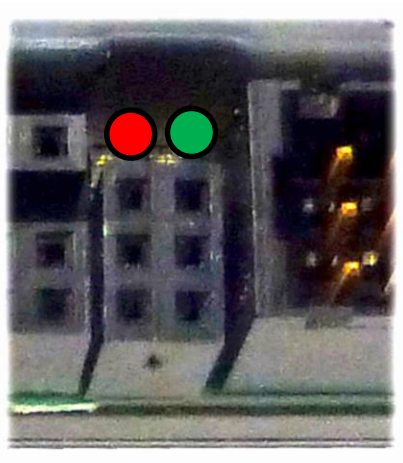

- Use this trick to check the port #'s and direction of your motors.
  - If one is **red** and the other is **green**, turn one motor plug 180° and plug it back in.
  - The lights should both be **green** if the robot is moving forward.

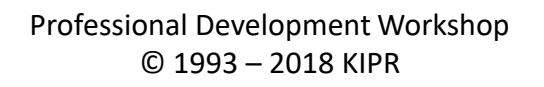

## **Use the Motor Widget**

| Home                                       |     | ✓ Motors and Sensors |                             |
|--------------------------------------------|-----|----------------------|-----------------------------|
| About Shut Down                            |     | Home                 |                             |
| Programs<br>Motors and Sensors<br>Settings | 87% | Motors               | Sensor Graph<br>Sensor List |

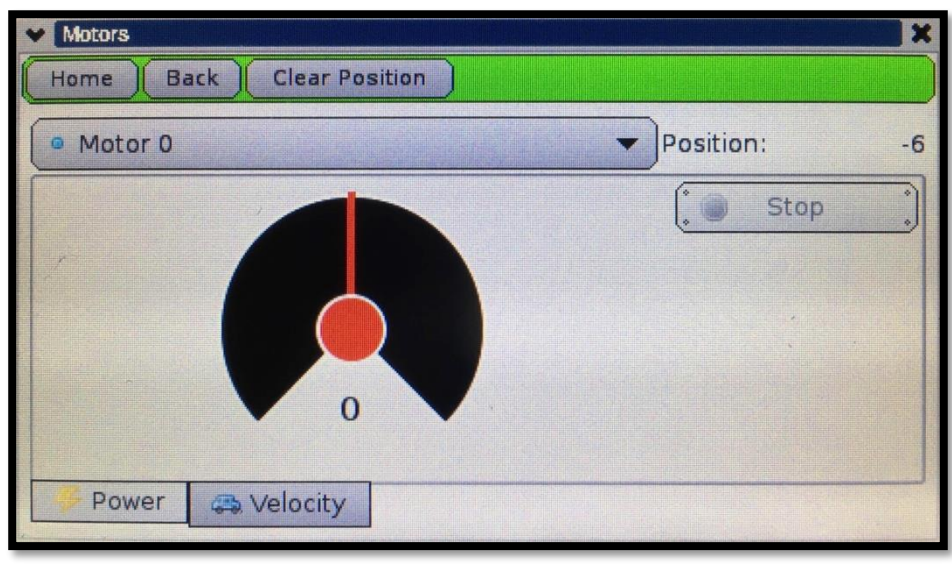

Professional Development Workshop © 1993 – 2018 KIPR #Botball

œ

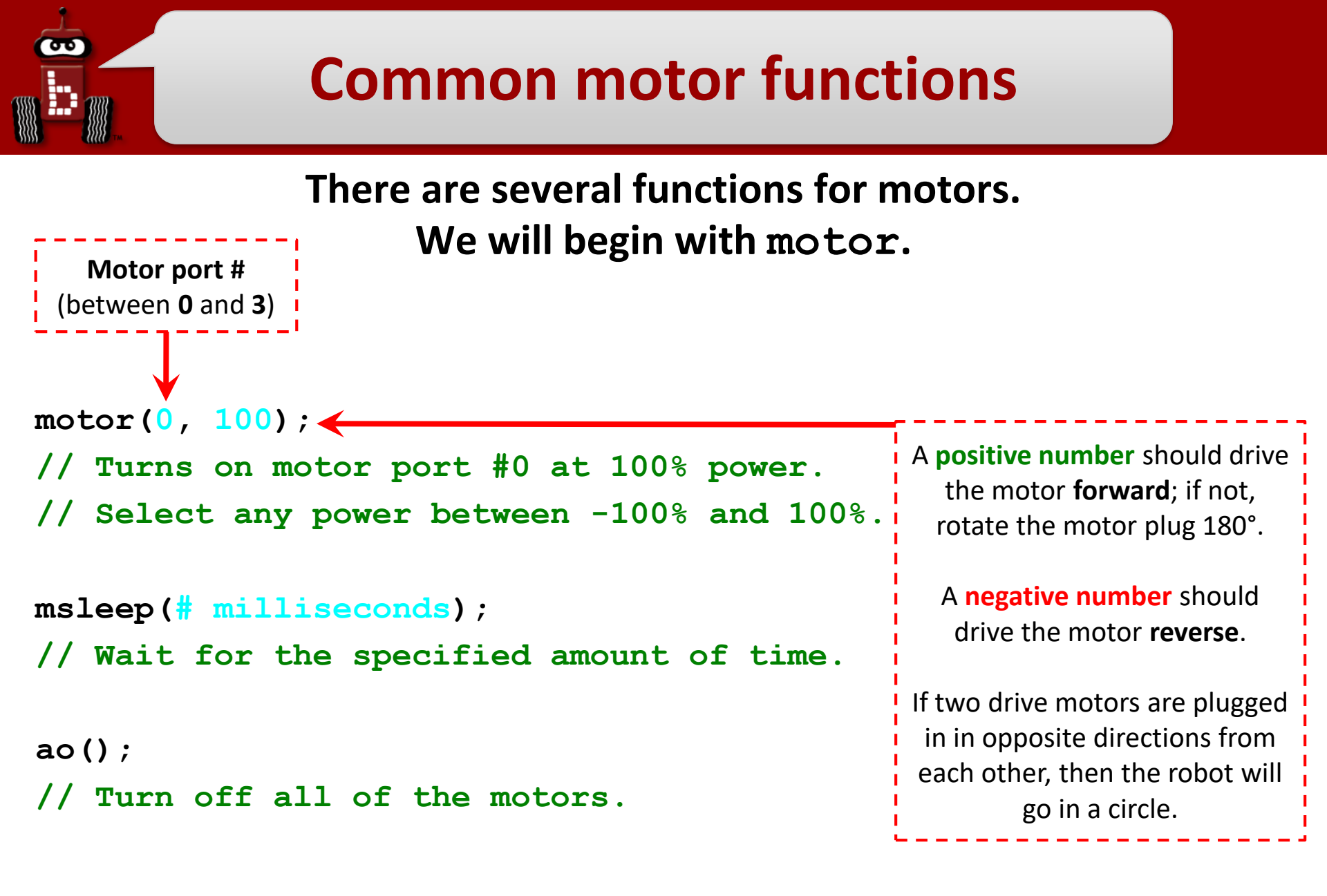

#### #Botball

## Using motor and ao

```
int main()
{
    motor(0, 100);
    motor(2, 100);
    msleep(2500);
    ao();
    return 0;
}
```

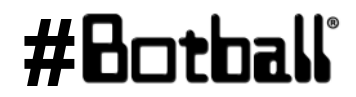

# **KIPR Wallaby functions hint sheet**

Until you are familiar with the functions that you will be using, use this **cheat/hint sheet** as an easy reference.

Copying and pasting your own code is also very helpful.

| <pre>printf("text\n");</pre>                        | Prints the specified text to the screen                   |
|-----------------------------------------------------|-----------------------------------------------------------|
| <pre>msleep(# milliseconds); //</pre>               | Another name for wait_for_milliseconds (identical)        |
| <pre>motor(port #, % velocity); //</pre>            | Turns on motor with port # at specified % velocity        |
| <pre>motor_power(port #, % power); //</pre>         | Turns on motor with specified port # at specified % power |
| <pre>mav(port #, velocity); //</pre>                | Move motor at specified velocity (# ticks per second)     |
| <pre>mrp(port #, velocity, position); //</pre>      | Move motor to specified relative position (in # ticks)    |
| ao(); //                                            | All off; turns all motor ports off                        |
| <pre>enable_servos(); //</pre>                      | Turns on servo ports                                      |
| disable_servos(); //                                | Turns off servo ports                                     |
| <pre>set_servo_position(port #, position); //</pre> | Moves servo in specified port # to specified position     |
| <pre>wait_for_light(port #); //</pre>               | Waits for light in specified port # before next line      |
| <pre>wait_for_touch(port #); //</pre>               | Waits for touch in specified port # before next line      |
| analog(port #) //                                   | Get a sensor reading from a specified analog port #       |
| digital(port #) //                                  | Get a sensor reading from a specified digital port #      |
| <pre>shut_down_in(time in seconds); //</pre>        | Shuts down all motors after specified # of seconds        |

# **Wallaby Library Documentation**

Resource

**#Bo**1

#### Access the Wallaby documentation by selecting the *Help* button in the KISS IDE

| KIPR Software Suite X + |                                                                                                    |                        |  |  |  |  |
|-------------------------|----------------------------------------------------------------------------------------------------|------------------------|--|--|--|--|
| •                       | i) 192.168.125.1:8888/#/apps/kiss?project=My First Project&file=main.c&cat=src v C Q Search                                                                                                    | ☆ 🖻 🛡 🔸 🎢 🧏 🗎          |  |  |  |  |
|                         | Image: Save main.c     Image: Save main.c     Image: Save m | Abc'rt Help            |  |  |  |  |
| F                       | ile: main.c                                                                                                    | Project Explorer 2     |  |  |  |  |
| :                       | #include <kipr botball.h=""></kipr>                                                                                                    | Student Name Fol 📀 + - |  |  |  |  |
|                         | int main()                                                                                                    | + Add Project          |  |  |  |  |
| !                       | <pre>printf("Hello World\n");</pre>                                                                                                    | My First Project       |  |  |  |  |
|                         | <pre>return 0; }</pre>                                                                                                    | Source Files           |  |  |  |  |
| 1                       |                                                                                                    | 🗋 main.c               |  |  |  |  |

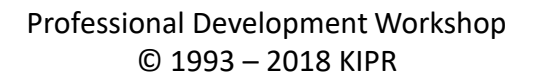

## **Moving the DemoBot**

**Description**: Write a program for the KIPR Wallaby that drives the DemoBot forward at 80% power for two seconds, and then stops.

Analysis: What is the program supposed to do?

#### Pseudocode

#### Comments

- 1. Drive forward at 80%.// 1. Drive forward at 80%.
- 2. Wait for 2 seconds. // 2. Wait for 2 seconds.
- 3. Stop motors. // 3. Stop motors.
- 4. End the program. // 4. End the program.

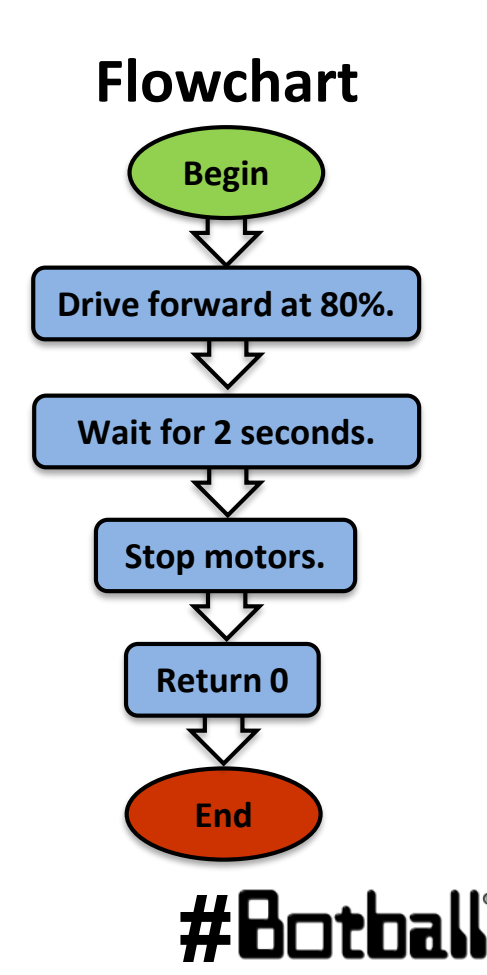

## **Moving the DemoBot**

<u>Solution</u>: Create a new project, create a new file, and enter your pseudocode (as comments) and source code in the main function.

• Note: remember to give your project and file descriptive, <u>unique</u> names!

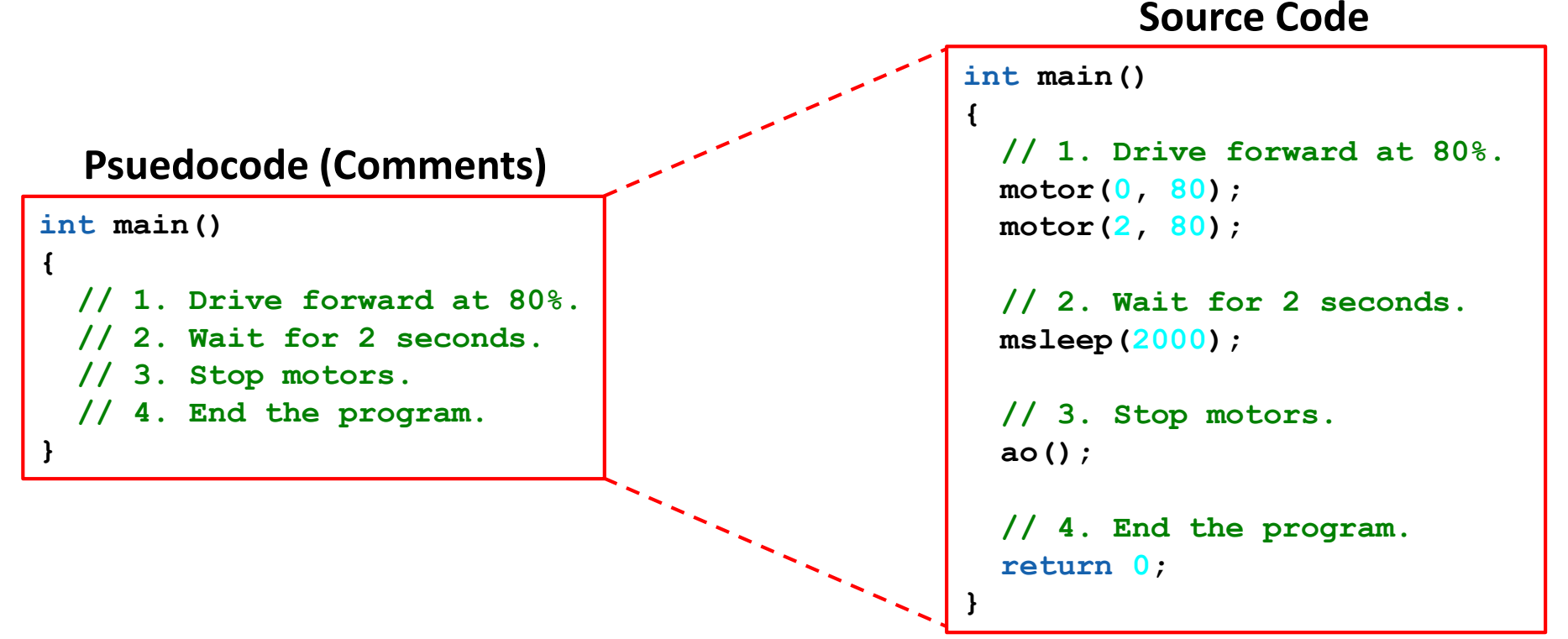

**Execution**: Compile and run your program on the KIPR Wallaby.

Professional Development Workshop © 1993 – 2018 KIPR

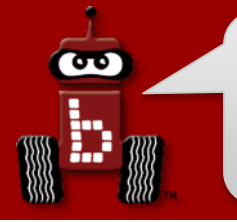

# **Moving the DemoBot**

**<u>Reflection</u>**: What did you notice after you ran the program?

- Did the DemoBot move forward?
  - **Positive** (+) numbers should move the motors in a clockwise direction (forward); if not, rotate the motor plug 180° where it plugs into the Wallaby.
  - If your robot moves in a circle, one motor is either not moving (is it plugged in?) or they are moving in opposite directions (rotate the motor plug 180°).
- Did the DemoBot drive straight?
- How could you adjust the code to make the robot drive straight?
- How can you make the robot drive backwards?
- How can you make the robot turn left or right?

# **Robot driving hints**

#### Remember your # line:

positive numbers (+) go forward and negative numbers (-) go in reverse.

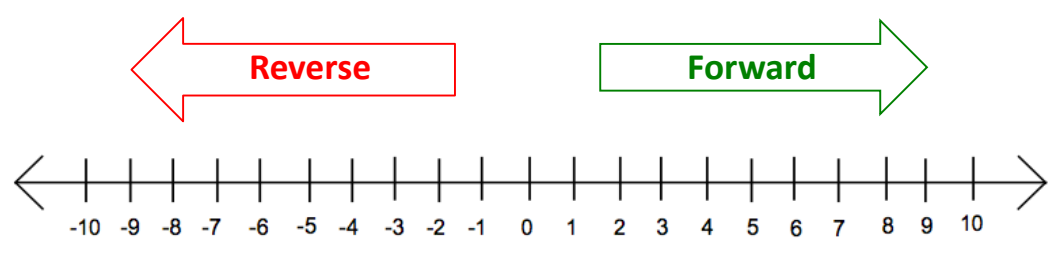

#### Driving straight: it is surprisingly difficult to drive in a straight line...

- **Problem:** Motors are not exactly the same.
- **Problem:** The tires might not be aligned perfectly.
- **Problem:** One tire has more resistance.
- Solution: You can adjust this by slowing down or speeding up the motors.

#### Making turns:

- Solution: Have one wheel go faster or slower than the other.
- **Solution:** Have one wheel move while the other one is stopped.
- Solution: Have one wheel move forward and the other wheel move in reverse (friction is less of a factor when both wheels are moving).

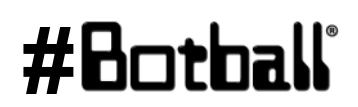

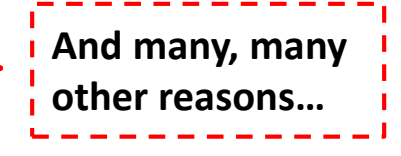

You have a paper copy of this activity in your registration packet.

- 1) Start with *DemoBot* completely within the starting box on mat A.
- 2) Move a stack of 4 poms that starts on circle 2 or 4 into the appropriate garage. (green, orange, then blue)
- 3) The poms must come to rest completely within the colored garage.
- 4) The robots cannot push the poms over the solid lines that bound the garages.
- 5) Advance extension: remove the top pom from the stack or make sure that it is not touching the surface of the garage in which the other poms are located.
  - 1) See Team Home Base -> 2018 Resources -> Mechanical Engineering document.

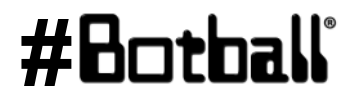

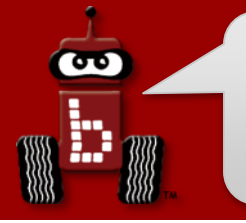

Some reasons to use a variable:

- 1. You don't have to *remember* which port # is your right wheel and which is your left – the computer remembers for you
- 2. It makes your program easier to read and understand
- 3. Makes it easier to debug your program
- 4. You can do computation and store results in variables

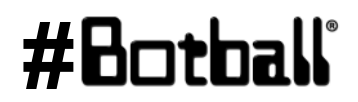

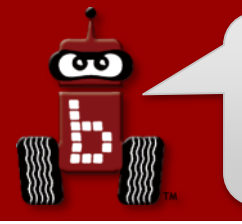

## Variables

- A **variable** is a *named* container that stores a **type** of **value** A **variable** has the following three components:
  - a. the **type** of data it stores (holds),
  - b. the name, and
  - c. the **value**.

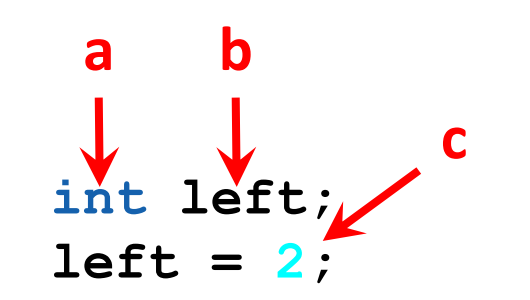

Use int as your data type if you want to store whole numbers (integers)

- Visualize/think of a **variable** like a *storage space* that holds a value with a name on it...
  - Left wheel motor port
  - Right wheel motor port
  - etc

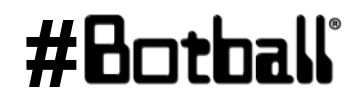

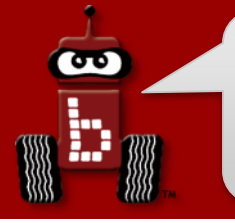

## Variable names

Each variable is given a <u>unique</u> name so we can identify it...

- Variable names can be *almost* anything you would like.
- Variable names can contain **letters**, **numbers**, and **underscores** ("\_").
- Variable names <u>cannot</u> begin with a number.
- Variable names should be <u>meaningful</u> and not "x"

#### An Example:

int right; // variable declaration
right = 0; // variable "initialization"

#### You can do the declaration and initialization at the same time

int right = 0;

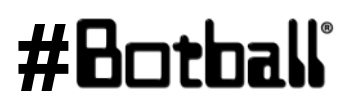

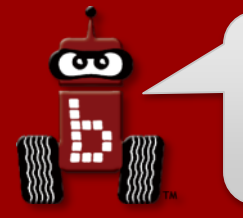

## **Working with Variables**

*1. Creating/declaring* a variable:

#### int left;

2. Setting a variable:

left = 2; right = 0;

2. Using a variable:

#### left

#### What is int?

int stands for "integer". This means that the variable left will have an integer (whole number) value.

See the team home base: 2018 Game Manuals -> Advanced Team Resources document for more information on data types

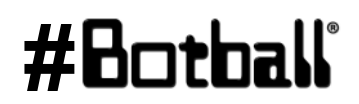

# **Using Variable for Drive Motors**

 Variable declarations should go inside a block of code (i.e., inside the { }) immediately after the starting curly brace (i.e., {) and before any other code.

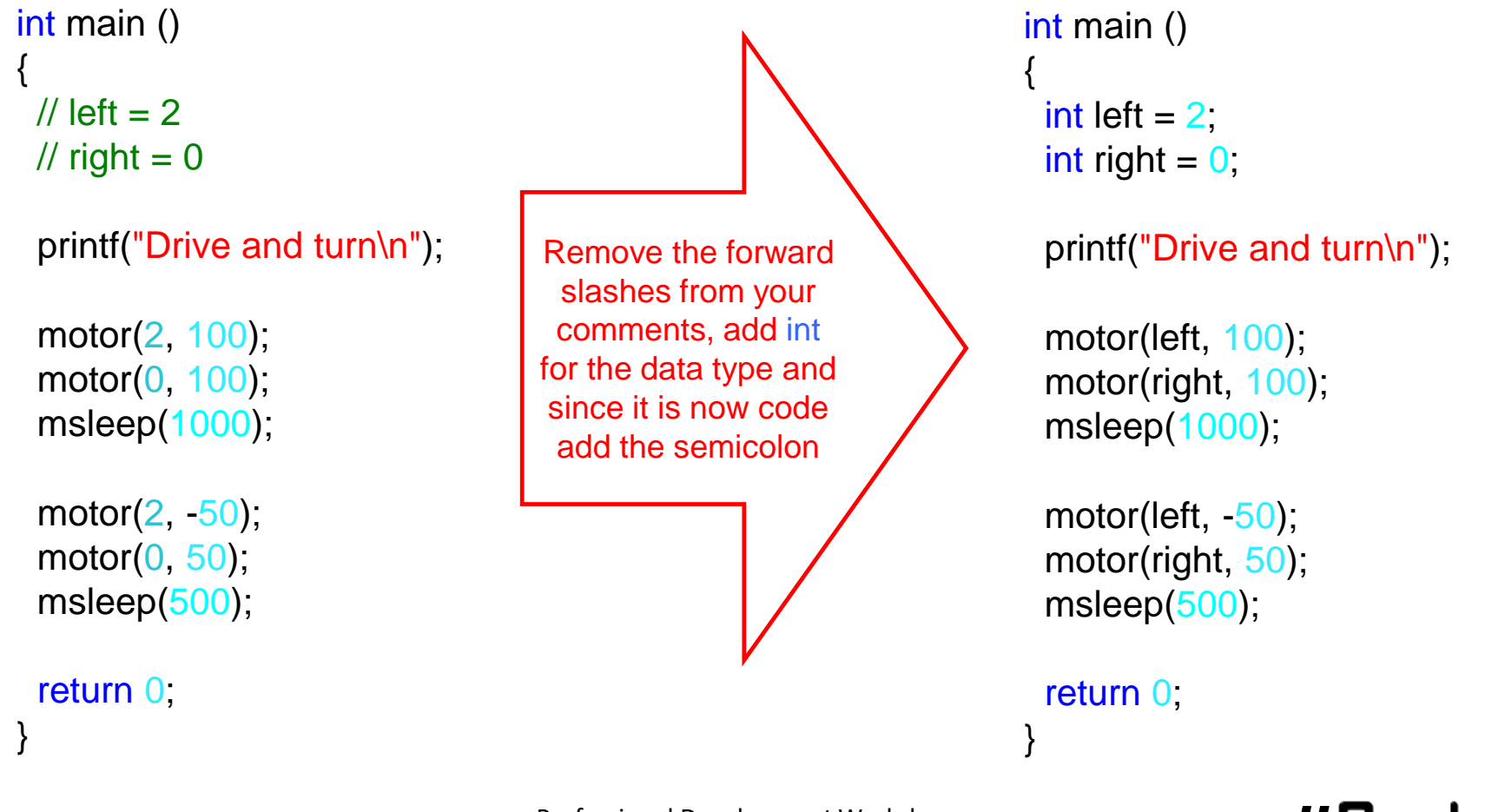

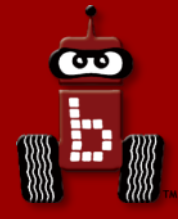

# **Moving the DemoBot Servos**

# Plugging in servos (ports) enable\_servos and disable\_servos functions set\_servo\_position function

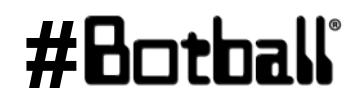

Professional Development Workshop © 1993 – 2018 KIPR

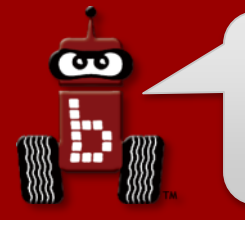

#### Servos

- A servo motor (or servo for short) is a motor that rotates to a specified position between ~0° and ~180°.
- Servos are great for raising an arm or closing a claw to grab something.
- Servo motors look very similar to non-servo motors, but there are differences...
  - A servo has three wires (orange, red, and brown) and a black plastic plug.
  - A non-servo motor has two gray wires and a two-prong plug.

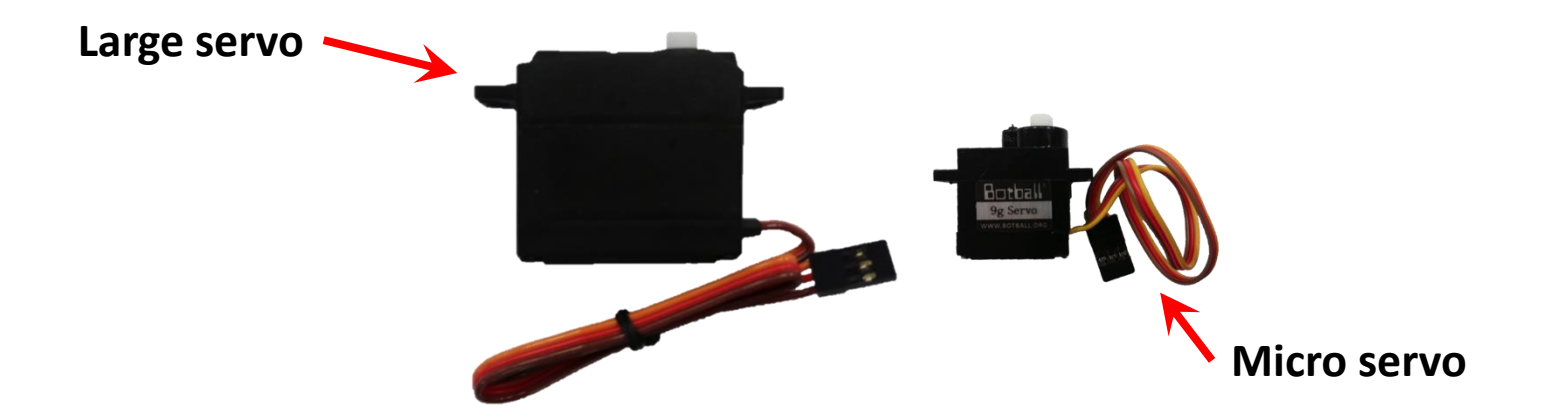

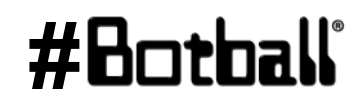

## **KIPR Robotics Controller servo ports**

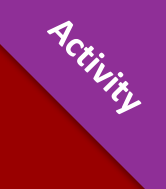

#Botball

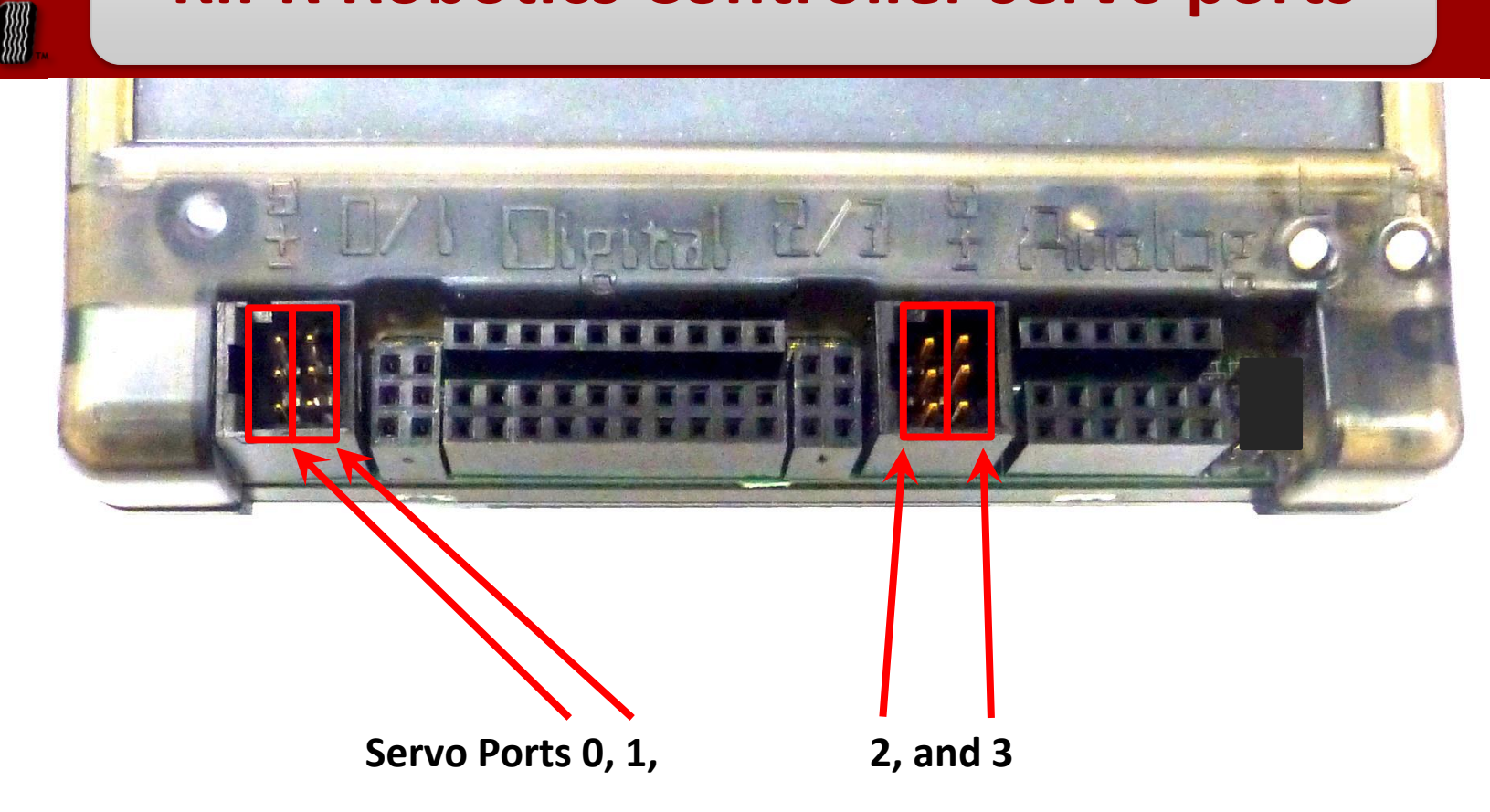

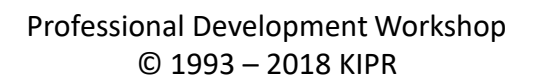

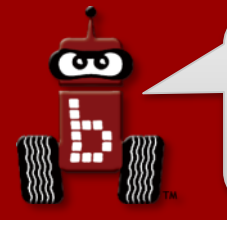

# **Plugging in Servos**

- The KIPR Robotics Controller has 4 servo ports numbered 0 (left) & 1 (right) on the left, and 2 (left) & 3 (right) on the right.
- Notice that the case of the KIPR Robotics Controller is marked:
  - (S) for the orange (signal) wire, which regulates servo position
  - (+) for the **red** (**power**) wire
  - (-) for the **brown** (ground) wire ("the ground is down, down is negative")

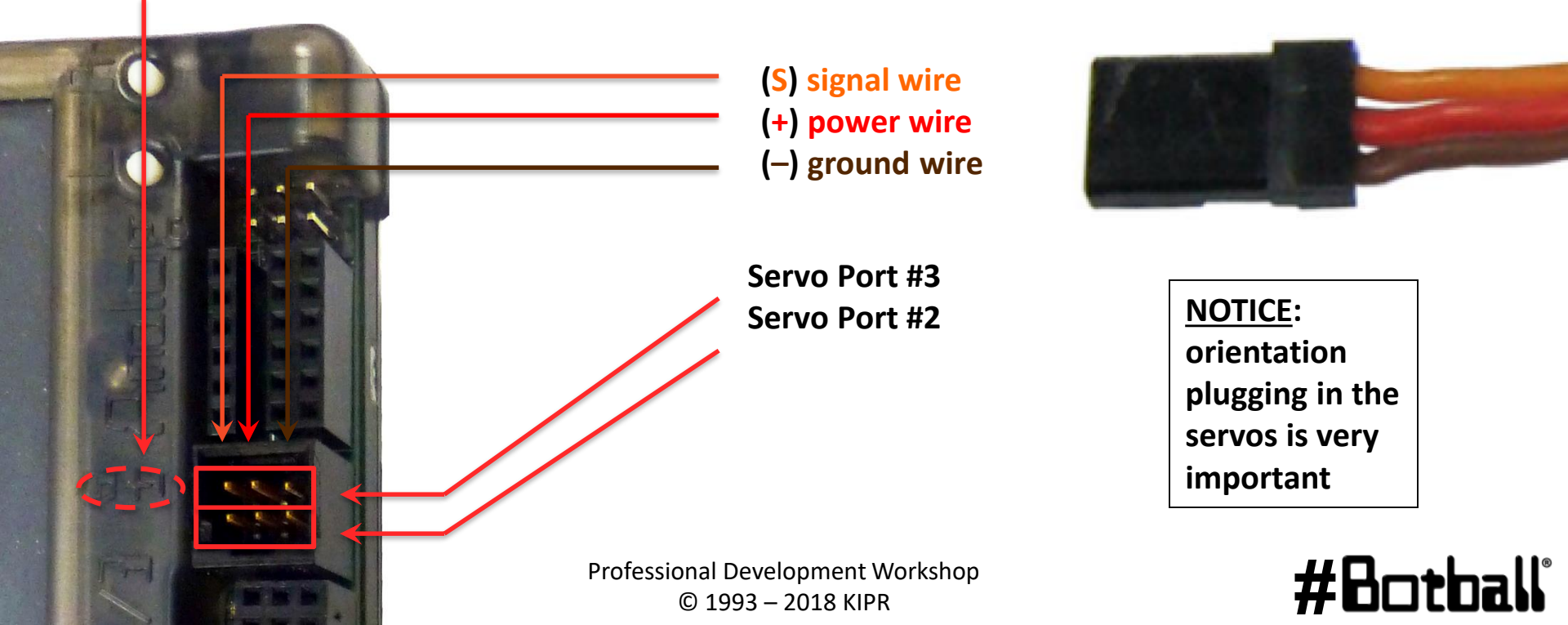

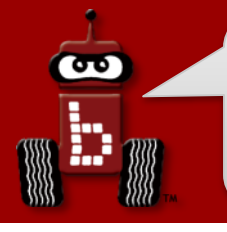

## **Servo positions**

- Think of a servo like a protractor...
  - Angles in the ~180° range of motion (between ~0° and ~180°) are divided into 2048 servo positions.
  - These 2048 positions range from 0 to 2047, but due to internal mechanical hard stop variability you should use ~150 to ~1900
     (remember: computer scientists start counting with 0, not 1).
  - This allows for greater precision when setting a position (you have ~2048 different positions to choose from instead of just 180).

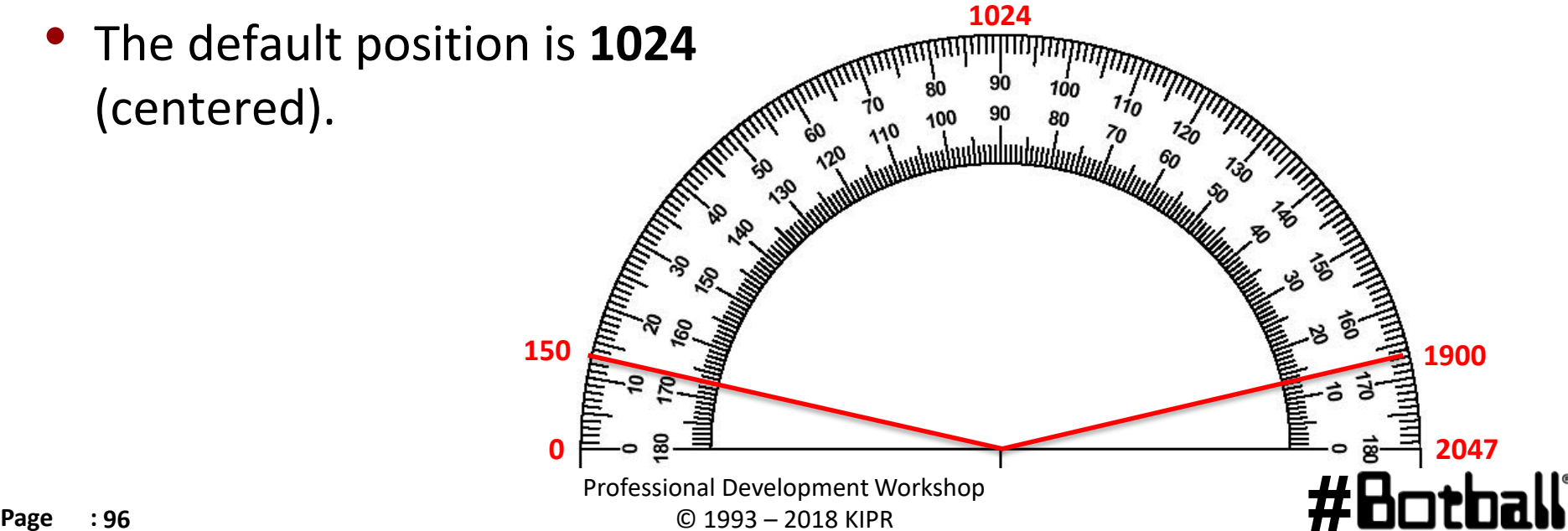

## **Use the Servo widget**

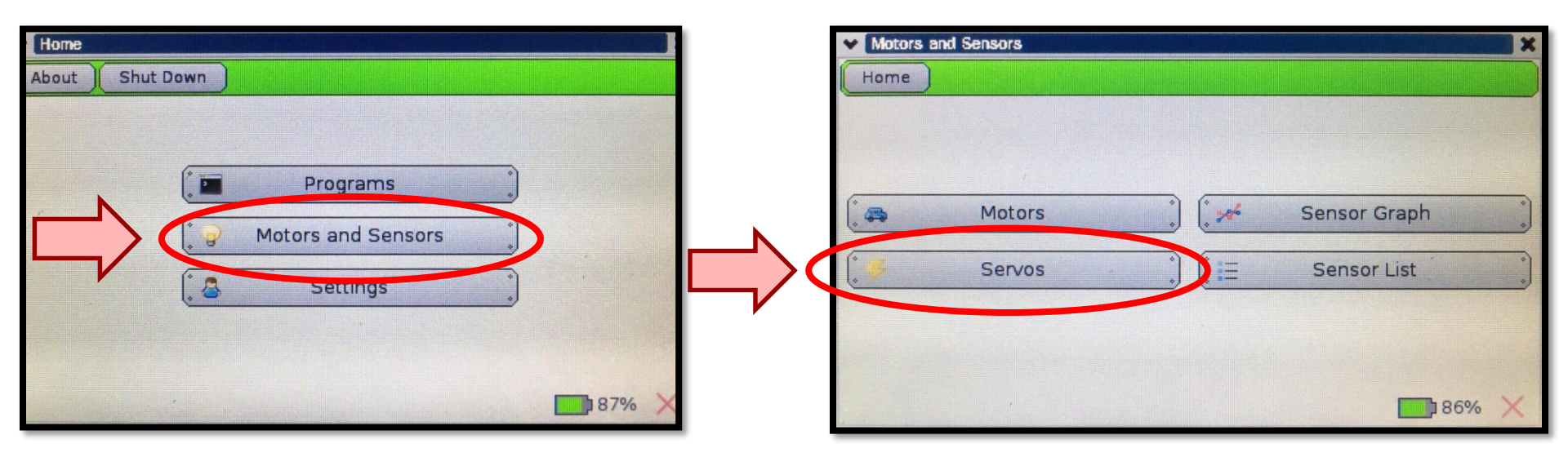

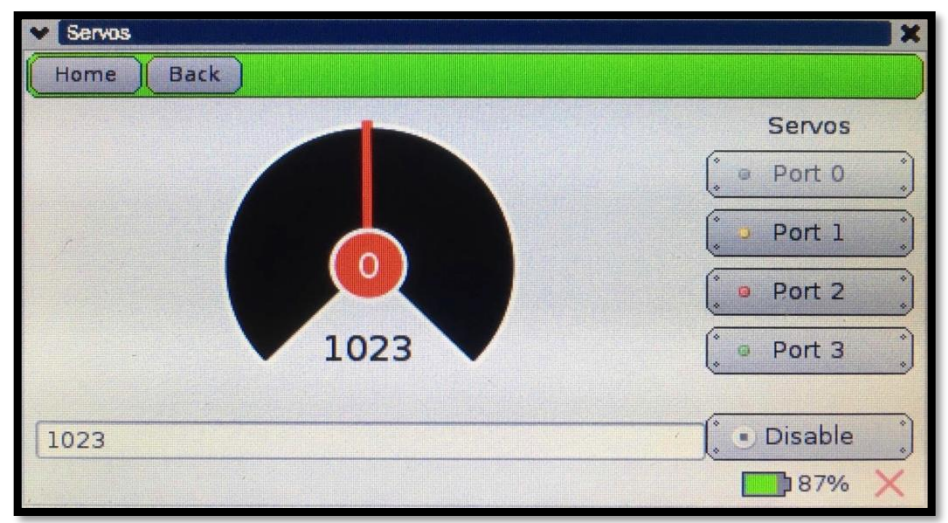

#### #Botball

Professional Development Workshop © 1993 – 2018 KIPR

## **Testing Servos with the Servos screen**

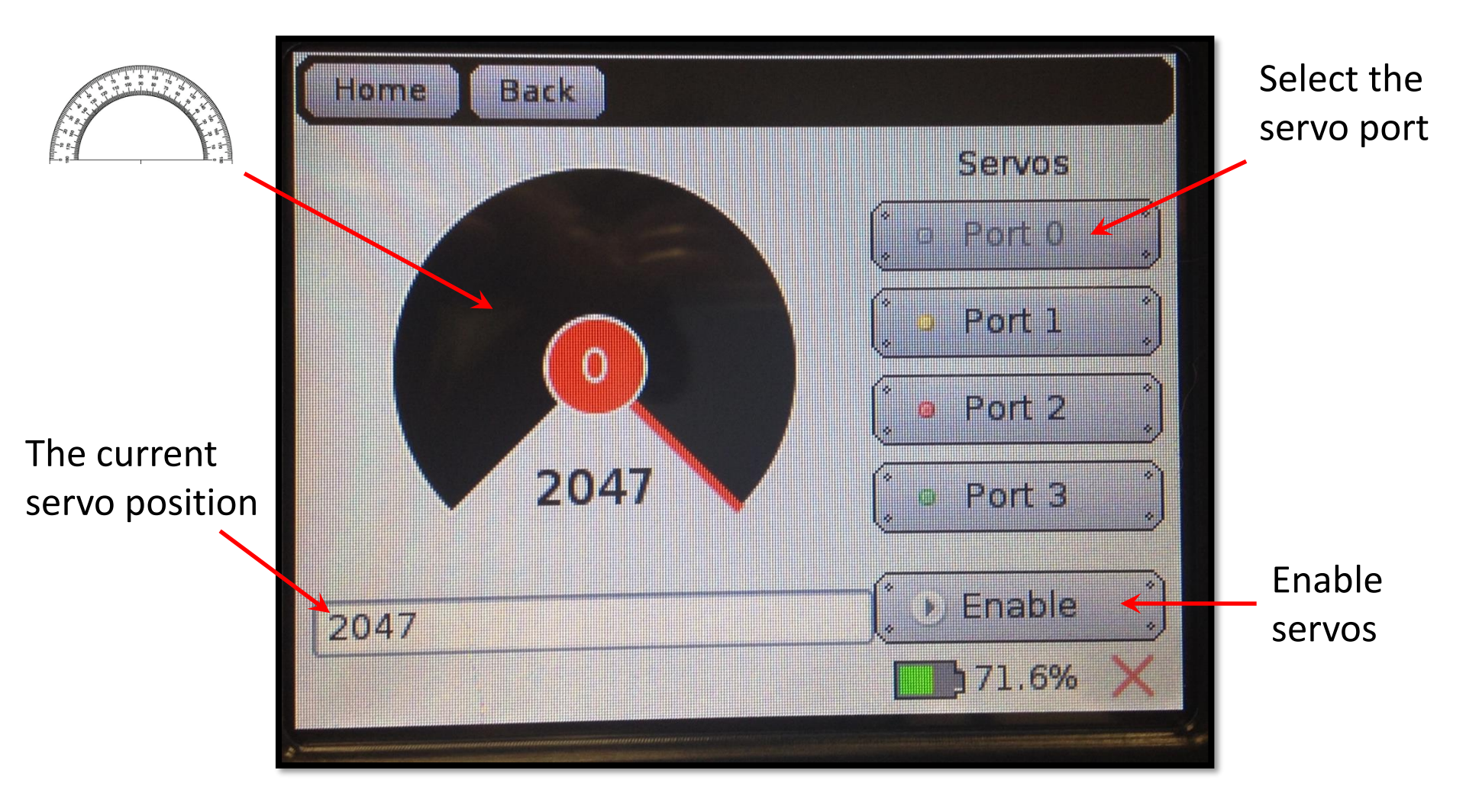

#### #Botball

ACTIVITY

**T** 

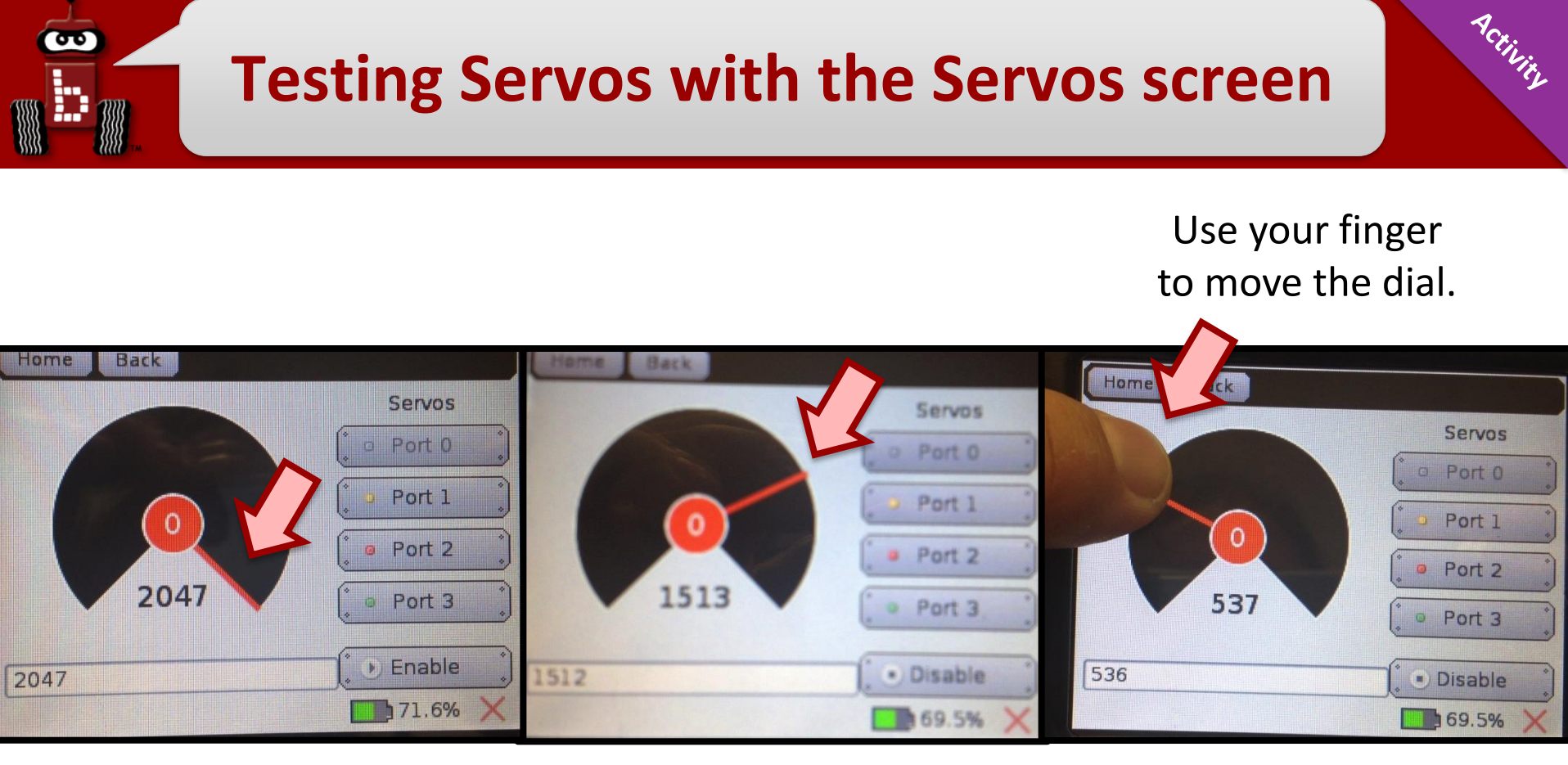

Servo @ 1513

Servo @ 537

Servo @ 2047 (maxed out)

> Do <u>not</u> push a servo beyond its limits (less than ~150 or more than ~1900). This can burn out the servo motor!

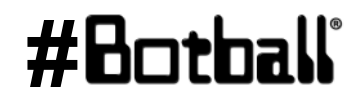

Professional Development Workshop © 1993 – 2018 KIPR

### **Testing Servos with the Servos screen**

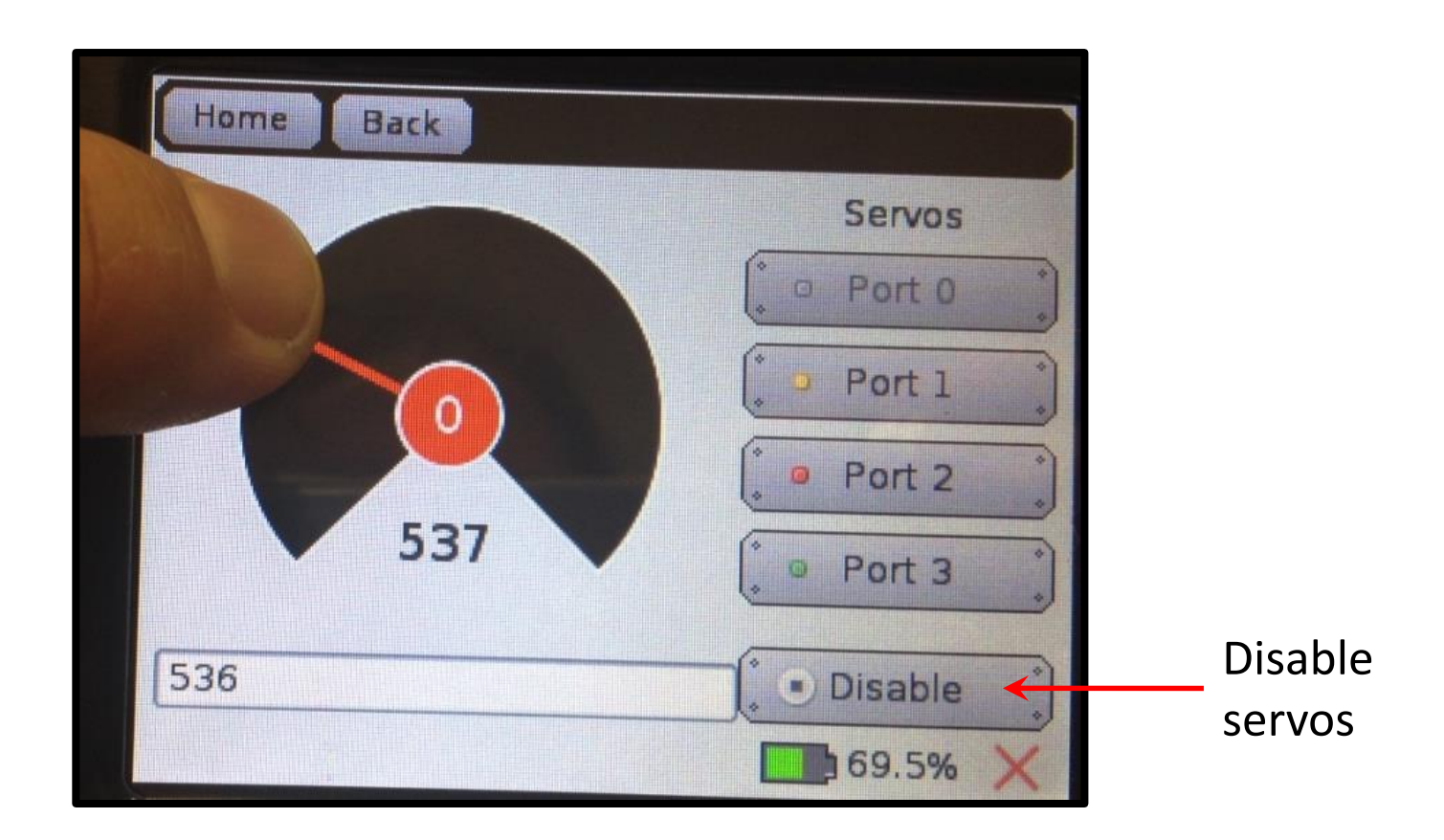

Currently the Disable button does NOT disable the newer servos. To disable it you will have to unplug the servo.

#Botball

PCINIS

Professional Development Workshop © 1993 – 2018 KIPR

## **Centering the Servo Horn**

• The Servo motor only has a range of motion (rotates) ~180 degrees, but you cannot see by looking at the motor where this range of motion is located in relation to your robot

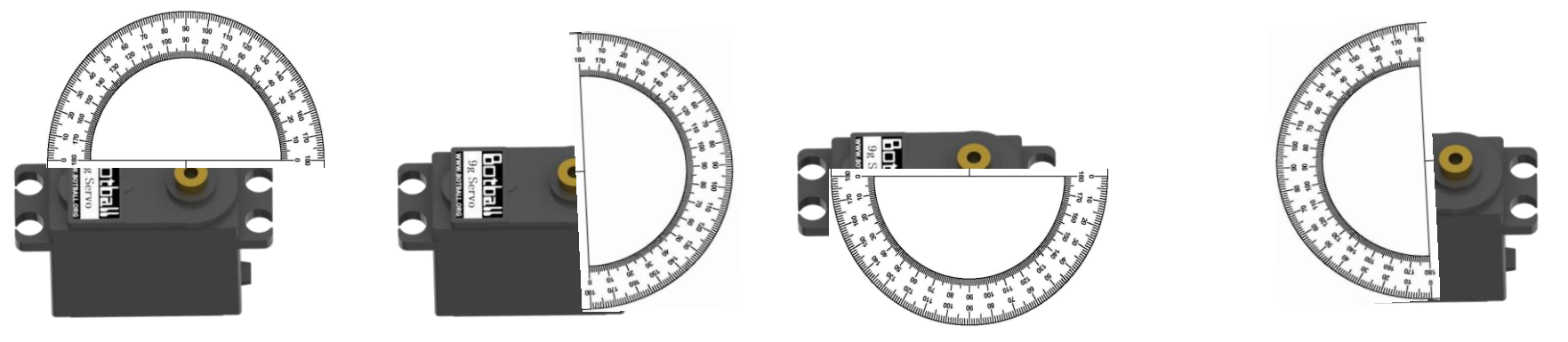

Using the Servo Widget, enable the servo on your robot. When you enable it, it will go to 1024. You can unscrew the servo horn on your arm or claw and place it in the center of the rotation if it is not already in the correct position

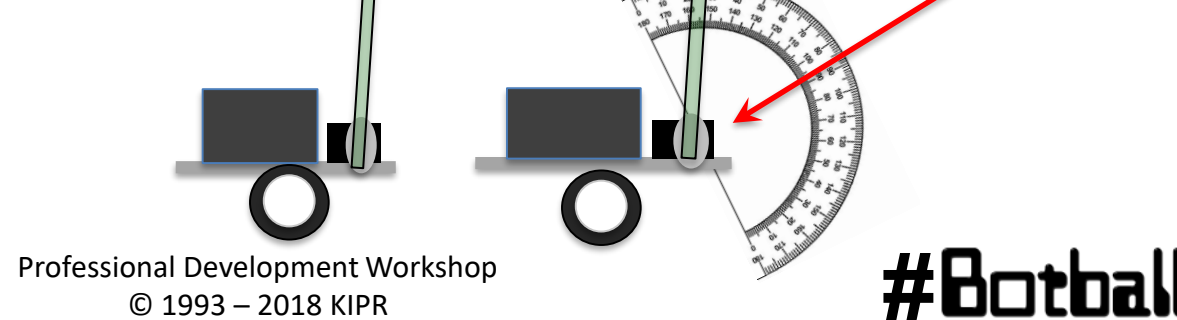

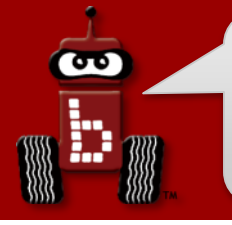

# **Servo functions**

- To help save power, servo ports by default are <u>not</u> active until they are enabled.
- Functions are provided for **enabling** or **disabling** all servo ports.
- A function is also provided for **setting the position** of a servo.

```
enable servos(); // Enable (turn on) all servo ports.
```

```
set_servo_position(2, 925); // set servo on port #2 to position 925.
```

```
disable_servos(); // Disable (turn off) all servo ports.
```

- Note: it takes the servo TIME to move to a position so if you set it to another position without giving it TIME the CODE runs very fast and does not wait for the servo to move
- The default position when servos are enabled is 1024 (centered), which means that all servos will automatically move to this position when enable\_servos is called.
- You can "preset" a serve position by calling set\_serve\_position before calling enable\_serves. This will make the serve move to this position rather than center.

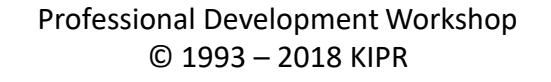

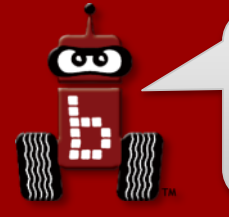

## Wave the servo arm

**Description**: Write a function for the KIPR Wallaby that waves the DemoBot servo arm up and down.

- Remember to **enable the servos** at the beginning of your program, and **disable the servos** at the end of your program!
- Warning: The arm mounted on your DemoBot prevents the servo from freely rotating to all possible positions (it will run into the KIPR Wallaby controller or the chassis of the robot)!
  - Do <u>not</u> keep trying to move a servo to a position it cannot reach, as this can burn out the servo and also consume a lot of power from your robot.
  - Use the Servo screen to **determine the limits** of the DemoBot arm, **write these numbers down**, and then **use these numbers in your code**.

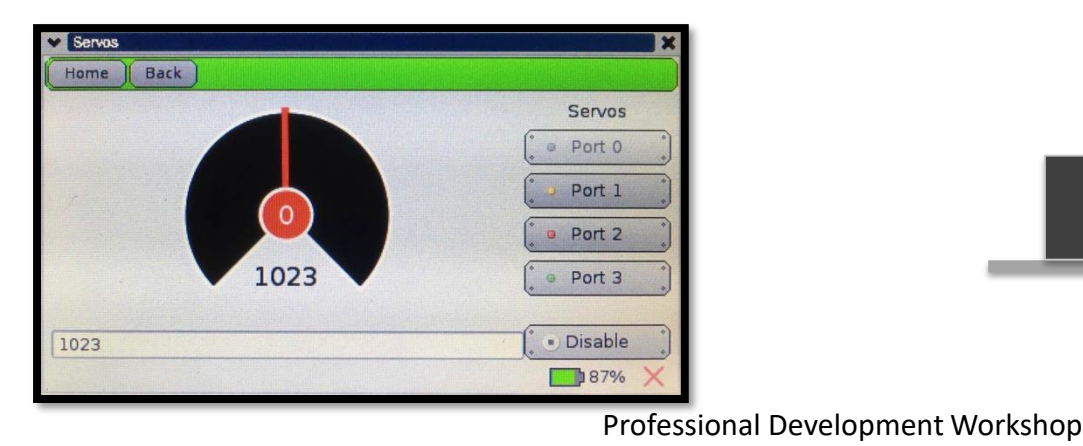

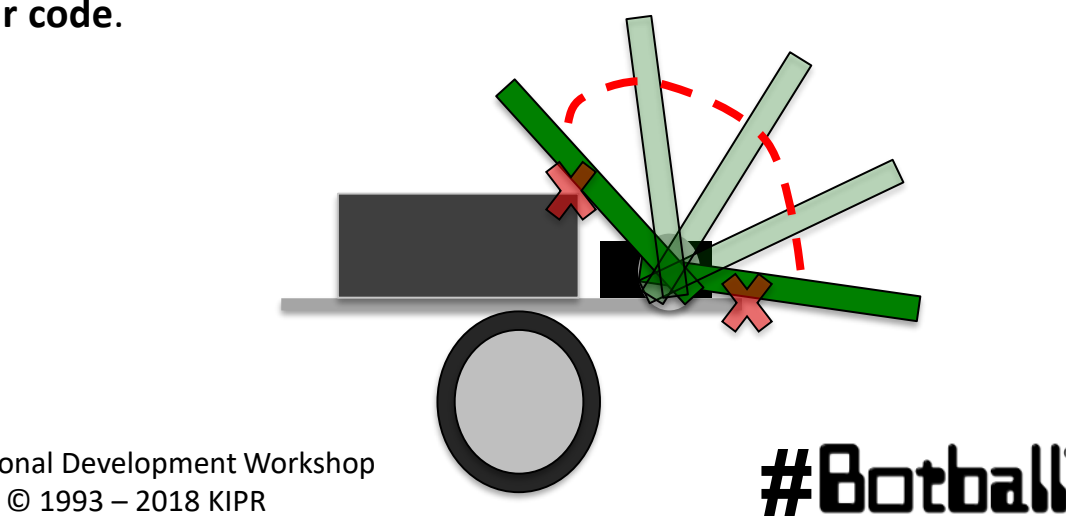

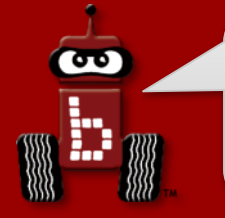

**Description**: Write a program for the KIPR Wallaby that waves the DemoBot servo arm up and down. Write a function that does one wave. Call it from your main function

Analysis: What is the program supposed to do?

#### Pseudocode

- 1. Enable servos.
- 2. Move servo to up.
- 3. Wait for 3 seconds.
- 4. Move servo to down.
- 5. Wait for 3 seconds.
- 6. Disable servos.
- 7. End the program.

#### Comments

- // 1. Enable servos.
- // 2. Move servo to UP.
- // 3. Wait for 3 seconds.
- // 4. Move servo to DOWN.
- // 5. Wait for 3 seconds.
- // 6. Disable servos.
- // 7. End the program.

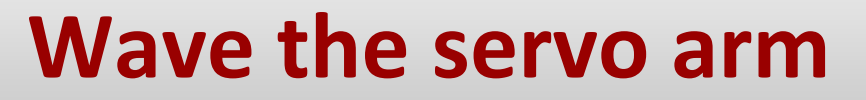

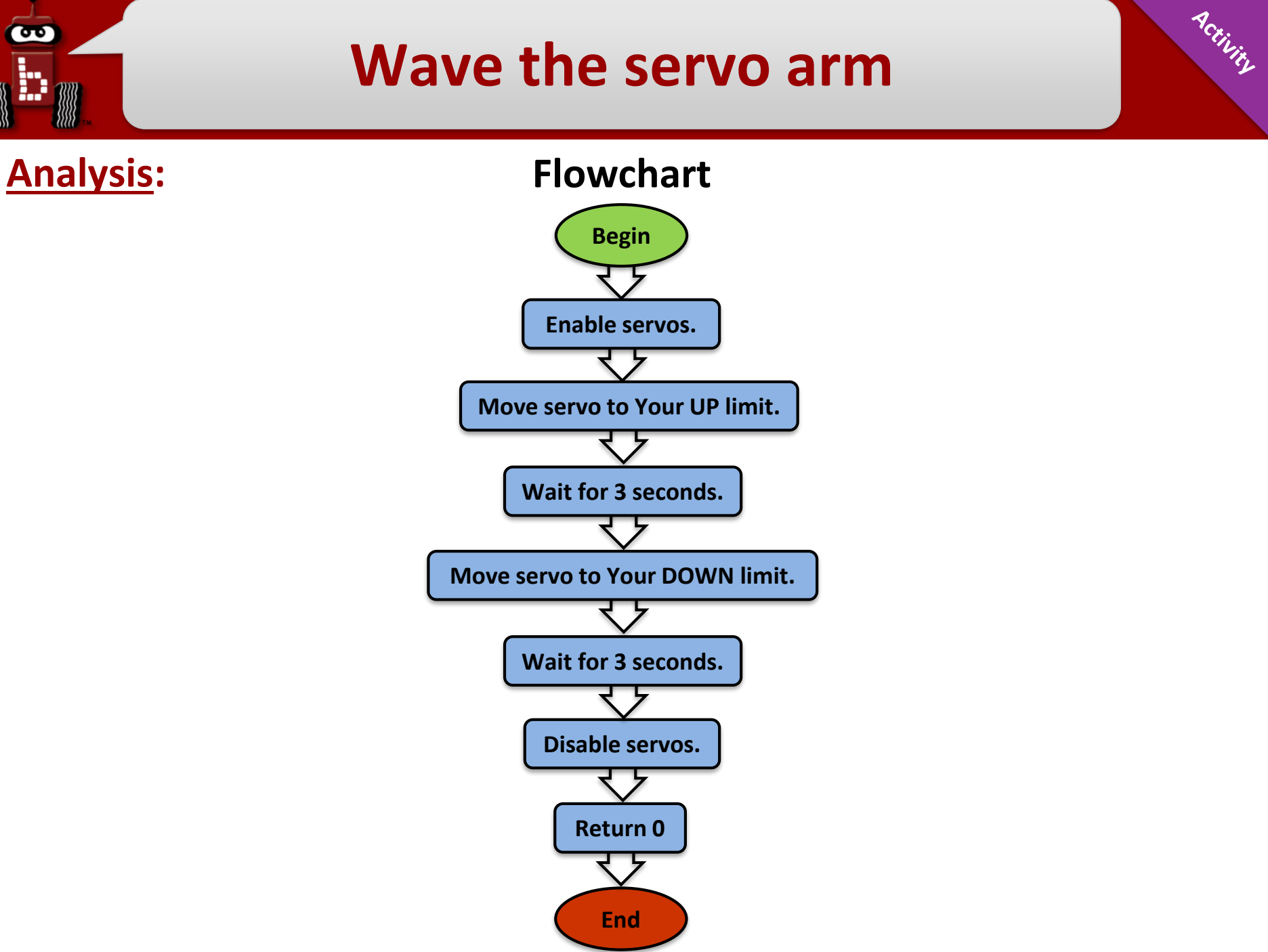

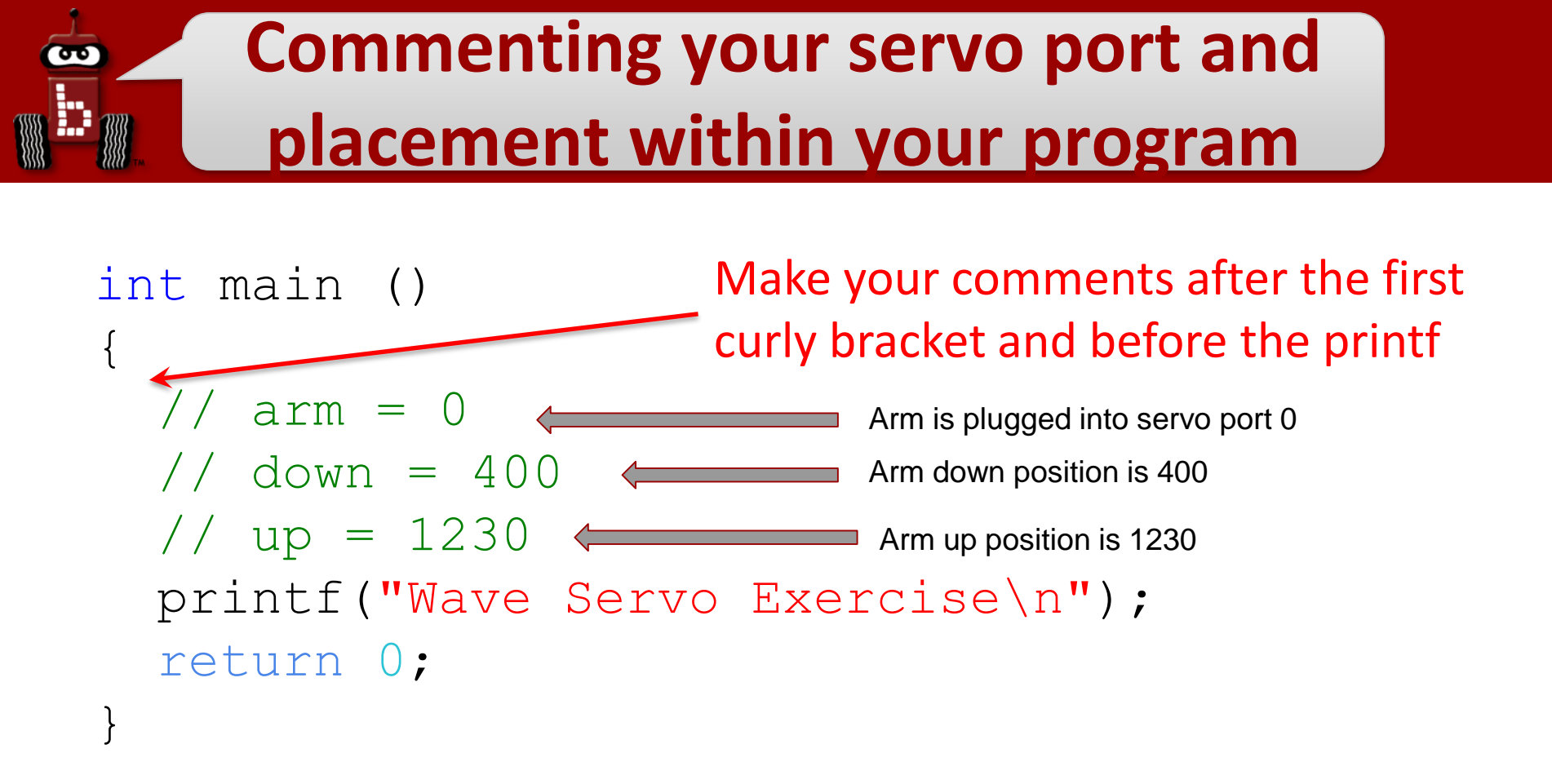

This (keeping track of <u>your</u> ports, positions, etc) could also be done in a notebook, but what if you misplace that notebook?

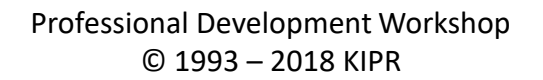

# Using Variables for Servo Motors

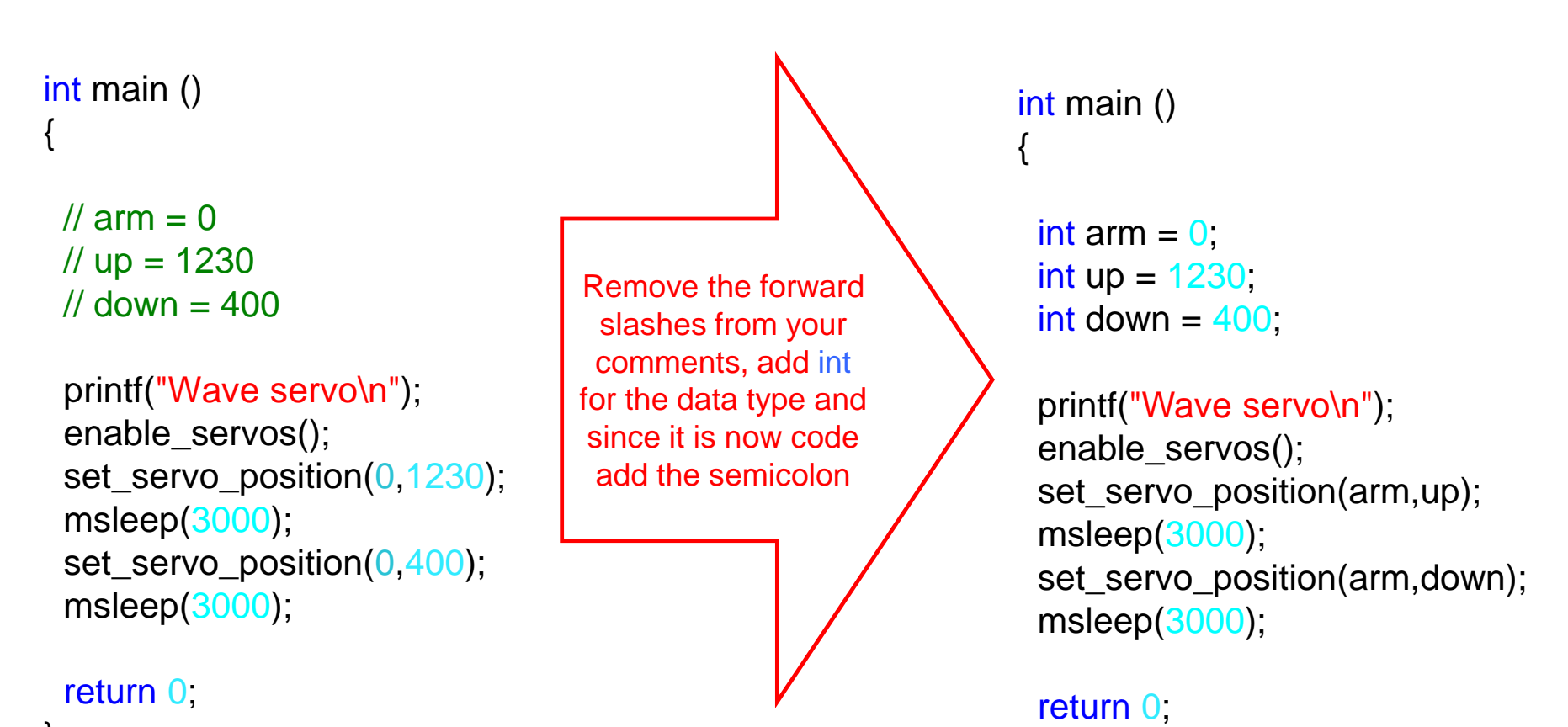

#### #Botball

## **Using servo functions**

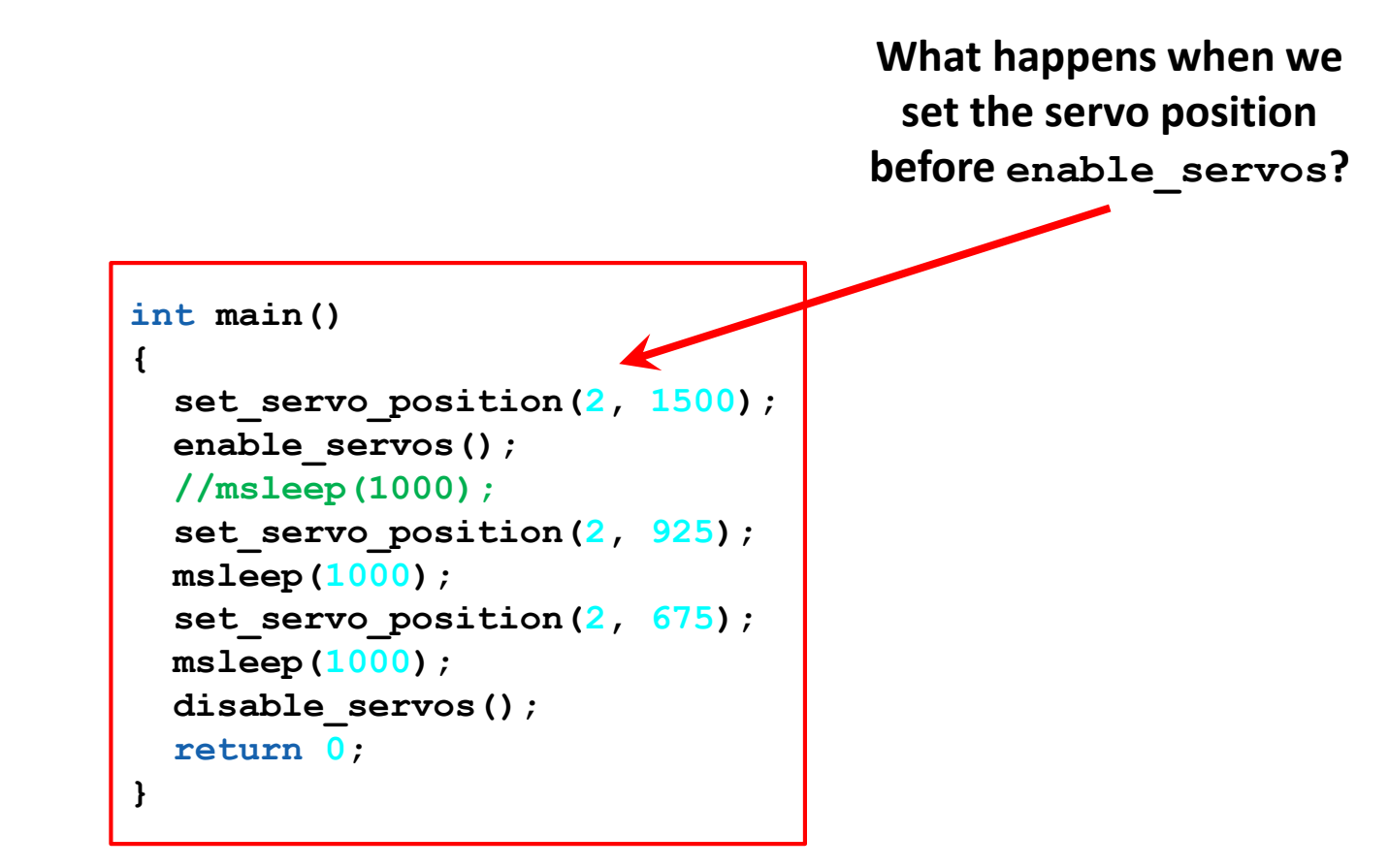

#Botball

σ

# Activity 2 (connections to the game)

- Start with your DemoBot at least partially within the starting box.
   See extension for more practical application.
- 2. Using a servo controlled claw move large yellow cube(s) from the orange garage into the blue garage.
- 3. The robot cannot touch the solid lines of any of the garages
- 4. Refer to your hand out for extension activities
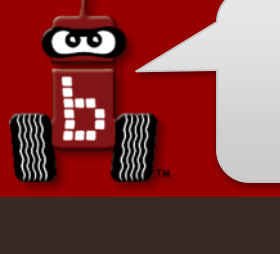

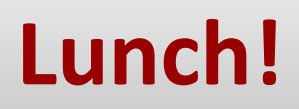

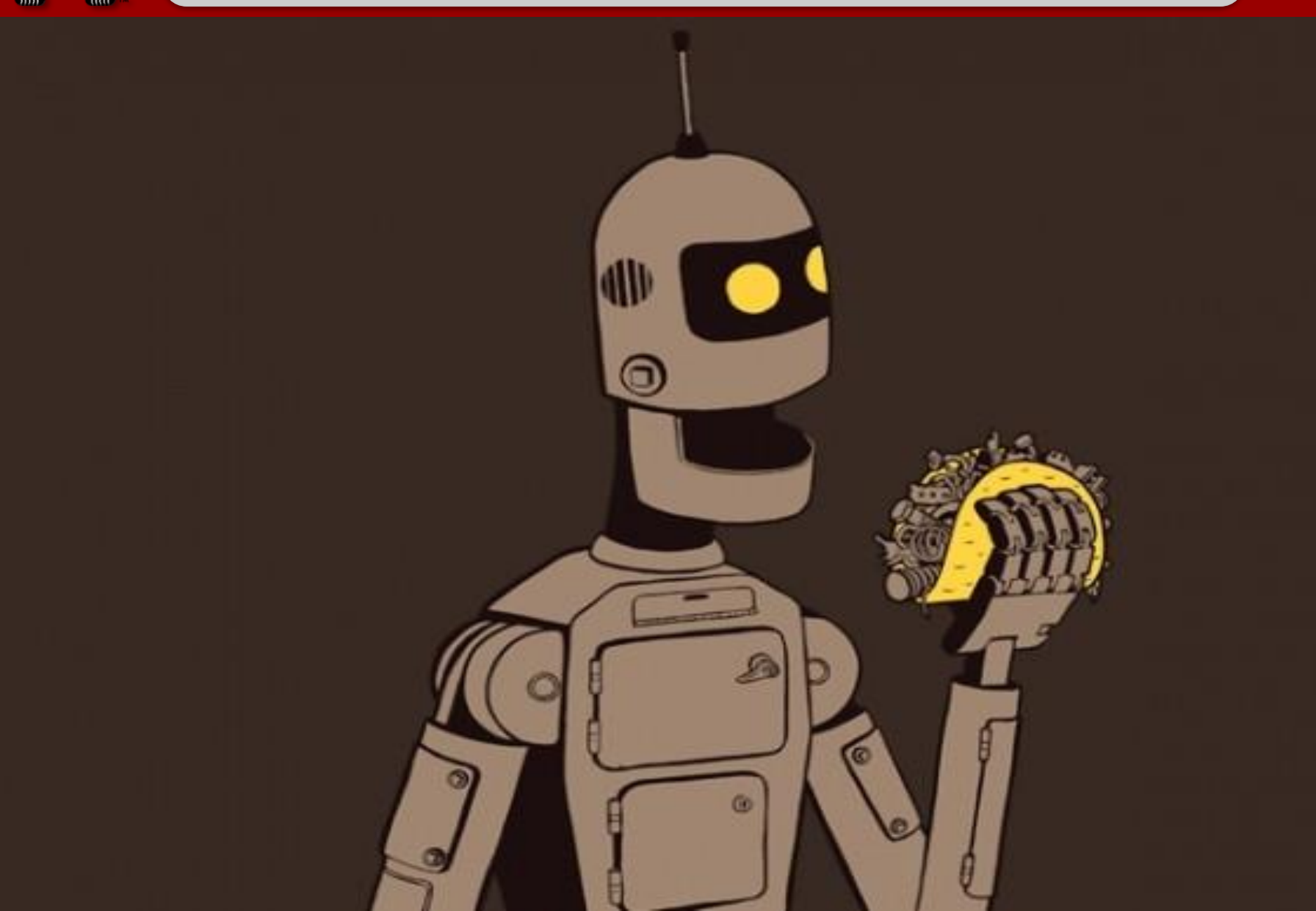

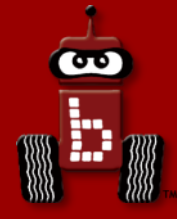

## **Making Smarter Robots with Sensors**

# analog() and digital() sensors wait\_for\_light() function

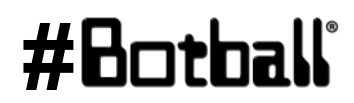

Professional Development Workshop © 1993 – 2018 KIPR

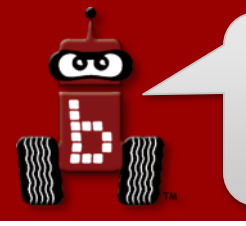

- You might have realized how difficult it is to be consistent with *just* "**driving blind**".
- By adding sensors to our robots, we can allow them to detect things in their environment and make decisions about them!
- Robot sensors are like human senses!
  - What **senses** does a **human** have?
  - What sensors should a robot have?

## **Analog and digital sensors**

#### **Analog Sensors**

- Range of values:
  - 0 4095
- **Ports:** 0 5
- Function: analog(port #)
- Sensors:
  - Light
  - Small reflectance
  - Large reflectance
  - Slide sensor

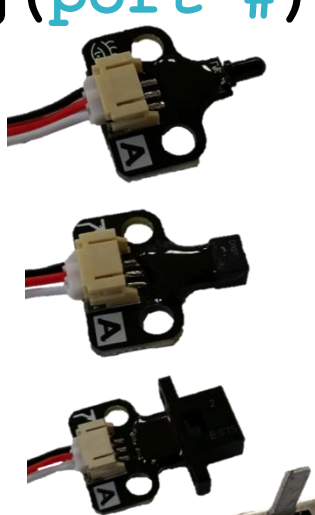

#### **Digital Sensors**

Range of values:

0 (not pressed) or 1 (pressed)

- **Ports:** 0 9
- Function: digital (port #)
- Sensors:
  - Large touch
  - Small touch
  - Lever touch

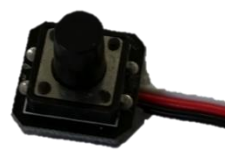

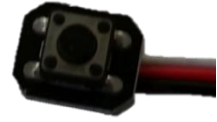

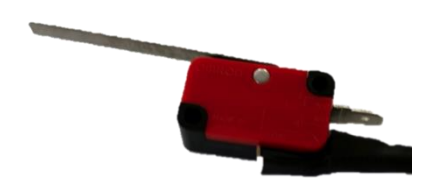

#### #Botball

Professional Development Workshop © 1993 – 2018 KIPR

#### **KIPR Robotics Controller sensor ports**

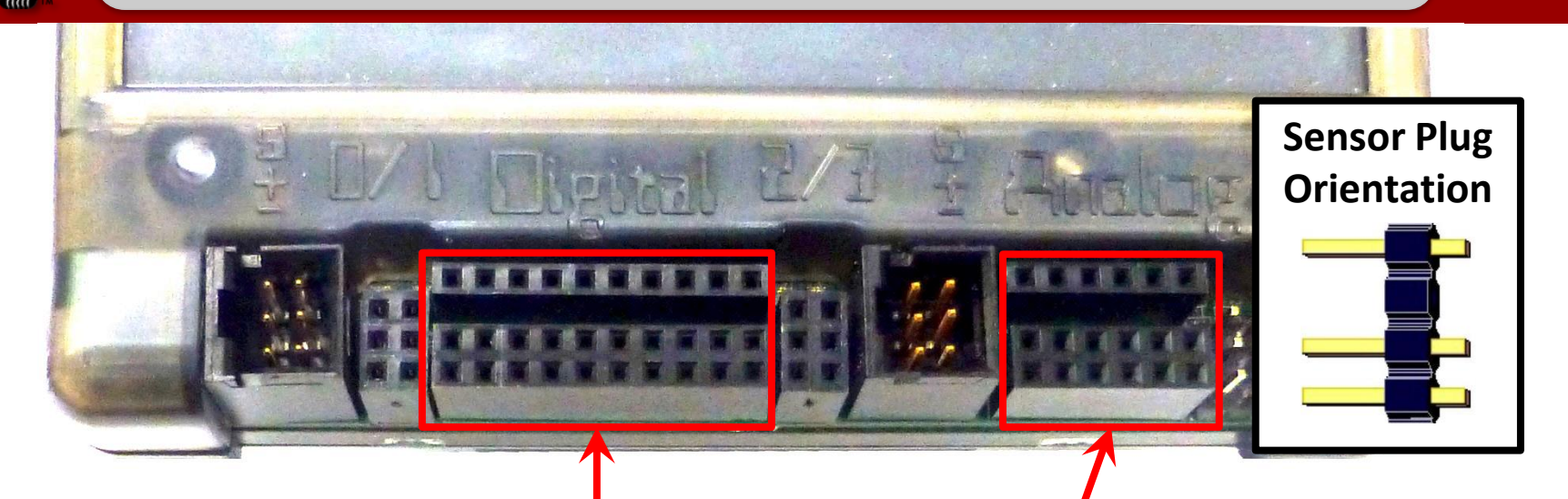

Digital Sensors Ports # 0 – 9 Analog Sensors Ports # 0-5

#### #Botball

Perility

Professional Development Workshop © 1993 – 2018 KIPR

90

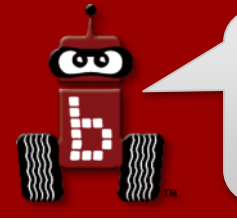

#### **Detecting touch**

There are many digital sensors in your kit that can detect touch...

Select the one that can be easily attached *and* can easily detect the objects.

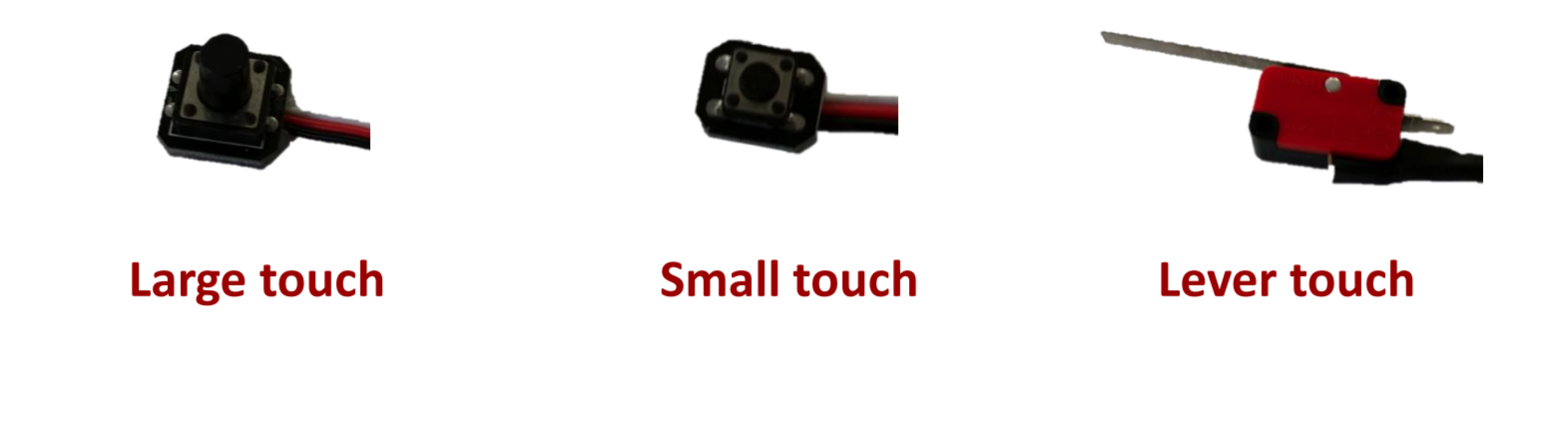

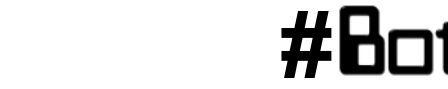

#### **Plug in a Touch Sensor**

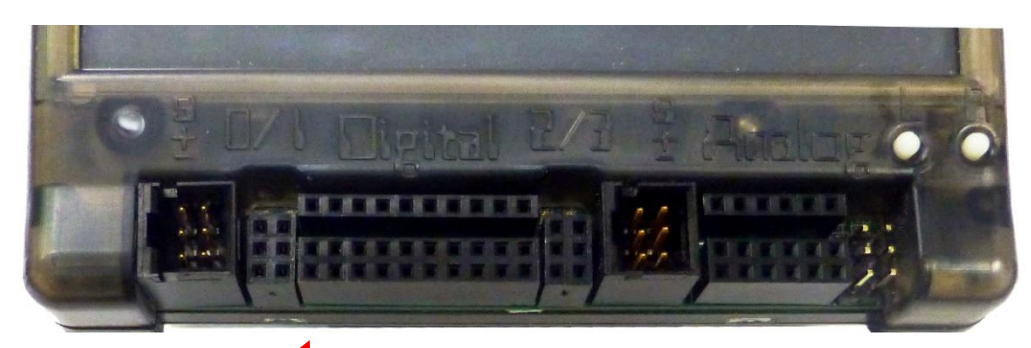

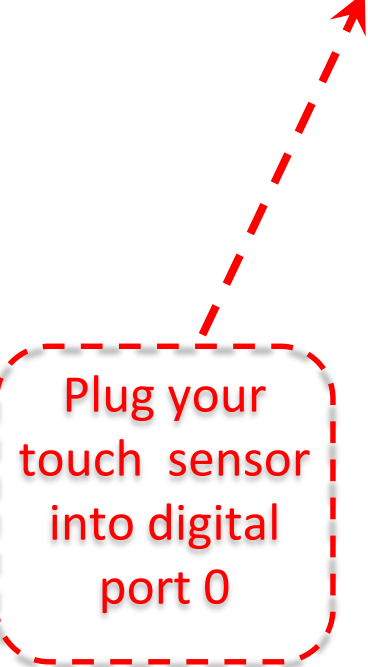

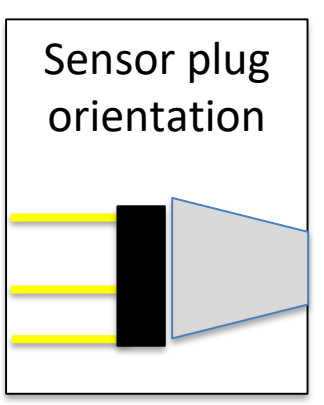

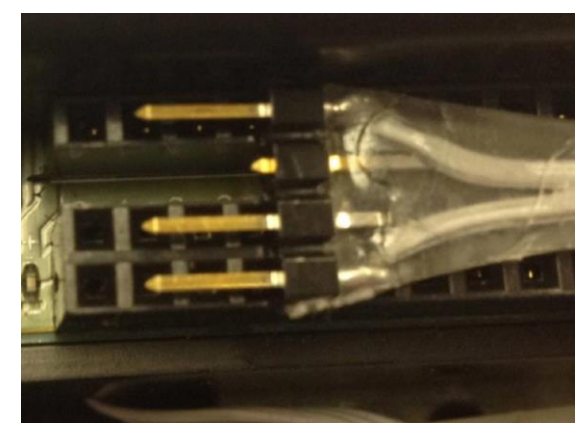

Closeup of sensor plug orientation

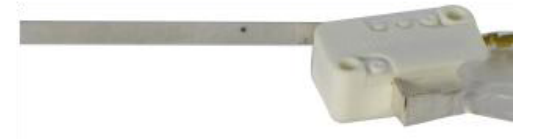

#Botball

Professional Development Workshop © 1993 – 2018 KIPR

30

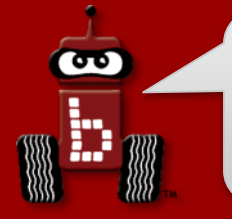

## Reading Sensor Values From the Sensor List

You can access the Sensor Values from the Sensor List on your Wallaby

• This is very helpful to get readings from all of the sensors you are using, and then you can then use the values in your code

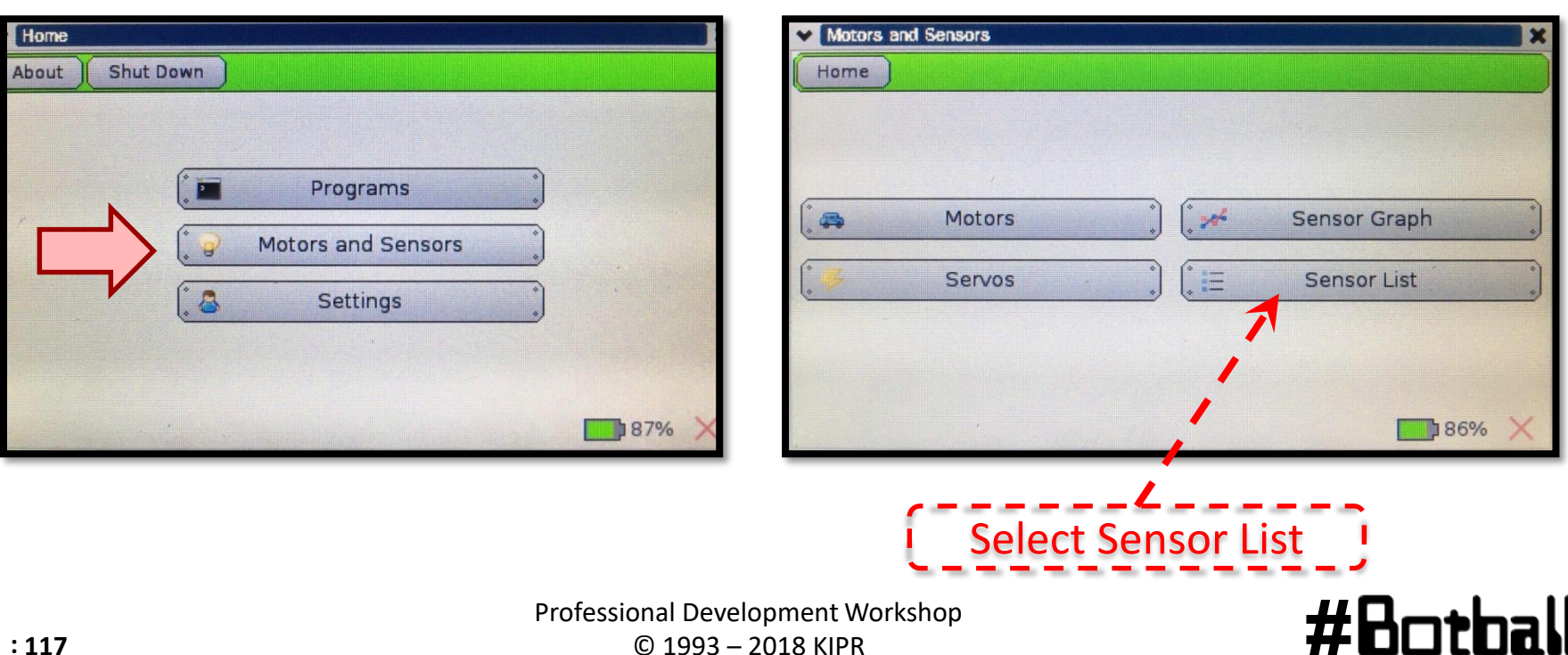

#### Check Touch Sensor on Wallaby Screen

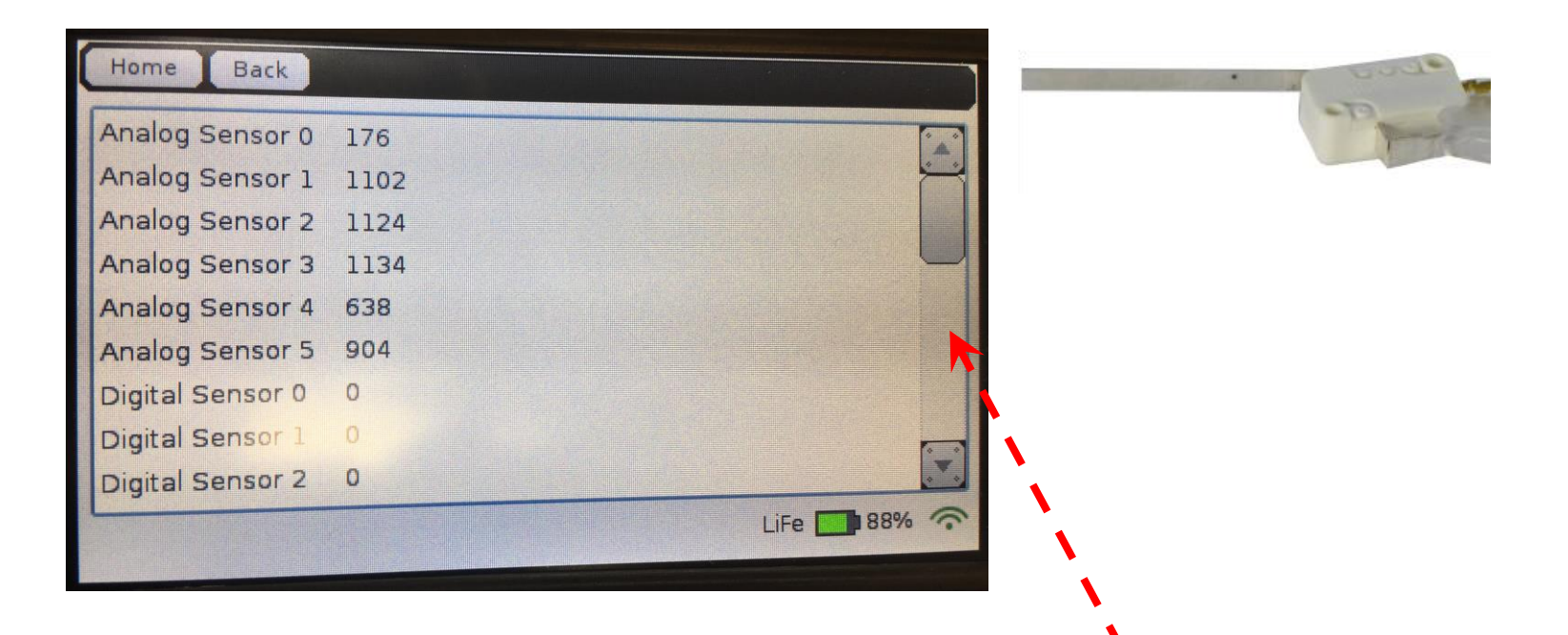

Scroll down to the digital sensor and read the value when your touch sensor is pressed and when it is not pressed

Professional Development Workshop © 1993 – 2018 KIPR

#### #Botball

90

#### Use the sensor graph

|   | *    | Programs         | * |  |
|---|------|------------------|---|--|
|   | C Mo | tors and Sensors |   |  |
| ~ | . 8  | Settings         | * |  |
|   |      |                  |   |  |

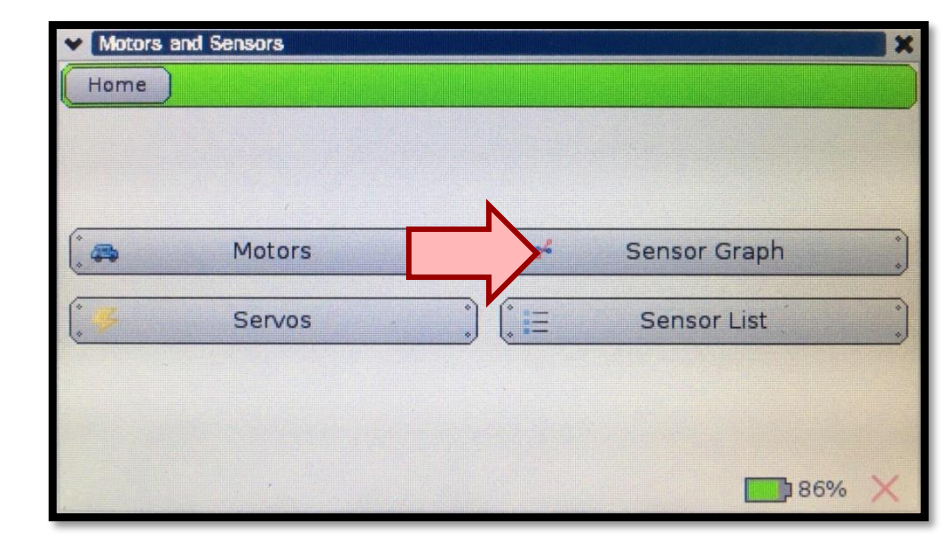

#Botball

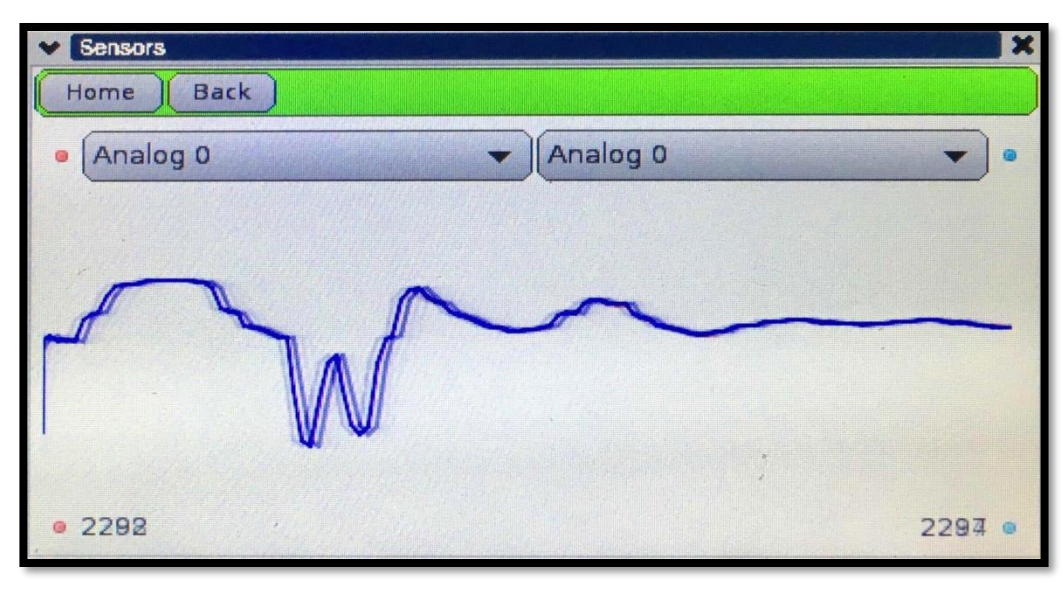

Professional Development Workshop © 1993 – 2018 KIPR

**@** 

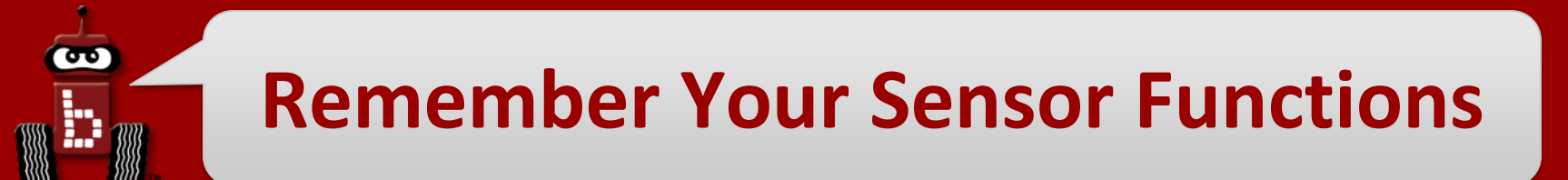

You call for the analog sensor value with a function

• You have 6 analog ports (0-5)

#### analog(Port#) analog(1)

You call for the digital sensor value with a function

• You have 10 digital ports (0-9)

digital(Port#) digital(8)

<u>NOTE</u>: when you call these functions they return an INTEGER value into the "code" where they were called at the time the code is run.

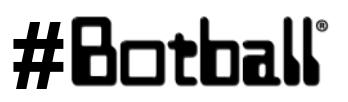

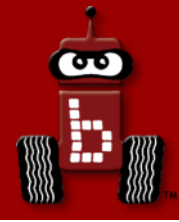

## Introduction to while loops

## Program flow control with *sensor driven* loops while and Boolean operators

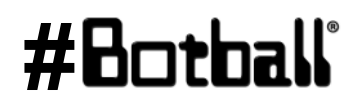

Professional Development Workshop © 1993 – 2018 KIPR

## Program flow control with loops

- What if we want to *repeat* the same "item/action" over and over (and over and over)?
  - For example, checking to see if a touch sensor has been pressed.
- We can do this using a **loop**, which controls the **flow** of the program by repeating a **block of code**.

#### Activity **@ Drive until sensor is pressed**

**Analysis:** Flowchart

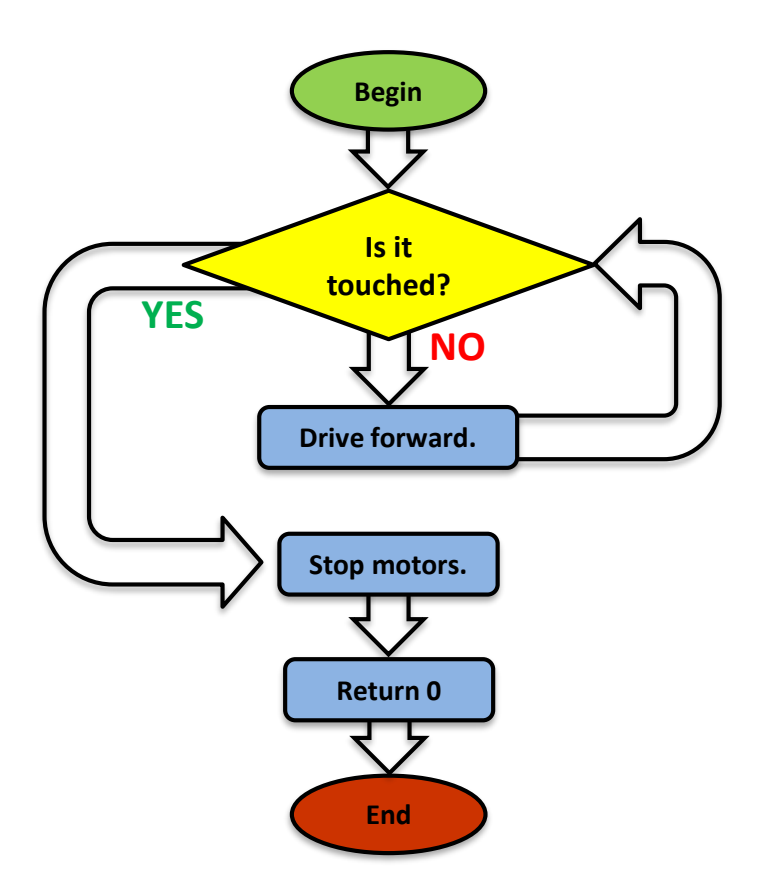

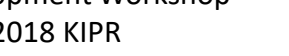

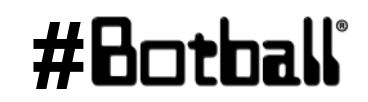

## **Drive until sensor is pressed**

**Analysis:** Flowchart

90

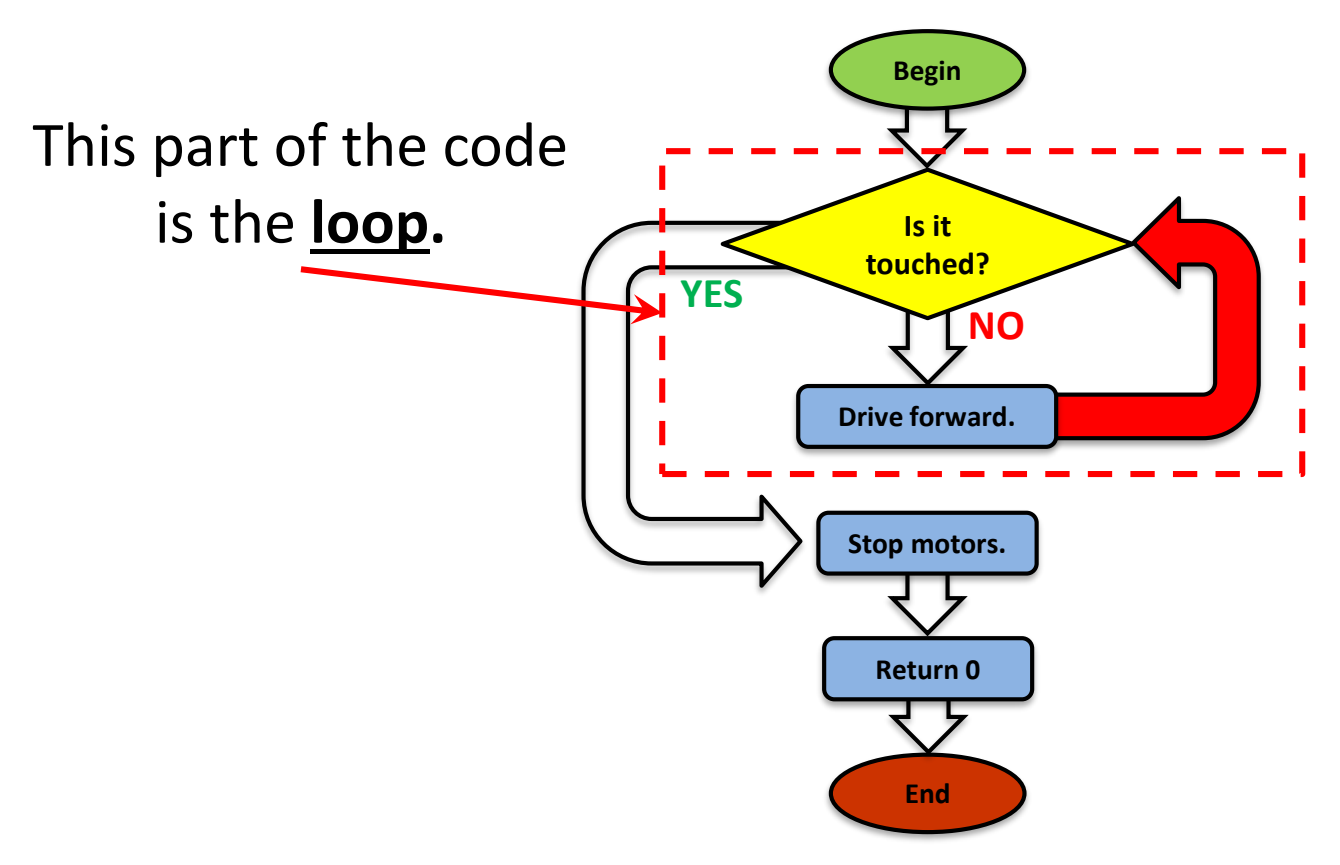

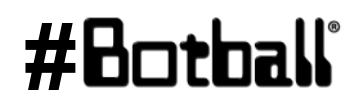

Perilit

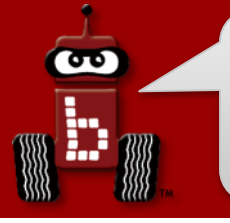

## while Loops

#### We accomplish this loop with a while statement.

while statements keep a block of code running (repeating/looping) so that sensor values can be continually checked and a decision made.

The while statement checks to see if something is true or false (via Boolean operators).

# while ( condition ) { Code to execute while the condition is true

Notice there is no terminating semicolon after the while statement

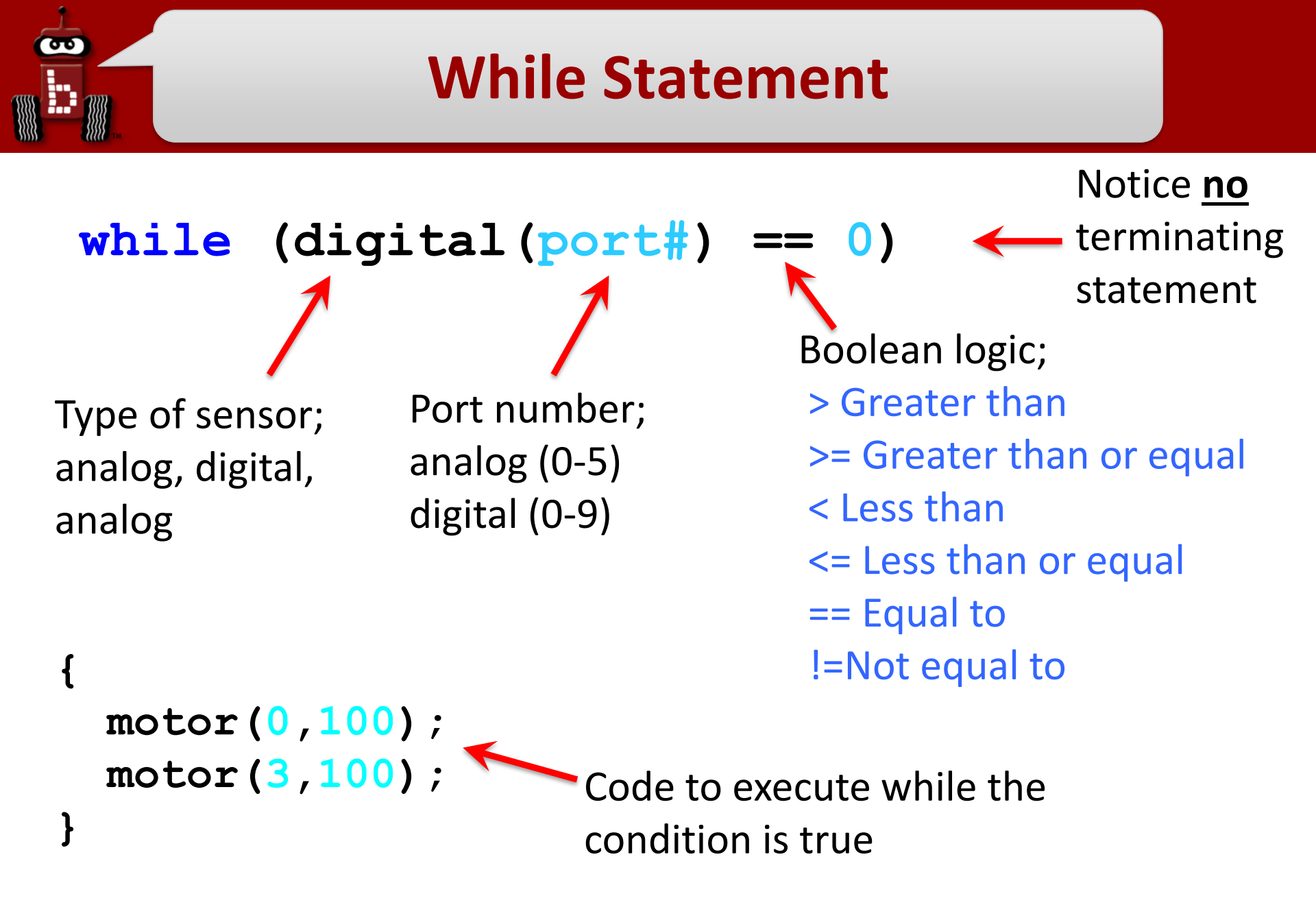

Professional Development Workshop © 1993 – 2018 KIPR

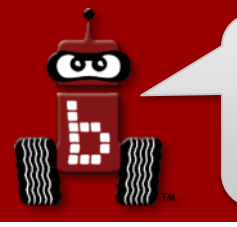

#### while loops

The while loop checks to see if a Boolean test is true or false...

- If the **test** is **true**, then the **while** loop **continues** to execute the **block of code** that *immediately* follows it.
- If the **test** is **false**, then the **while** loop **finishes**, and the line of code *after* the **block of code** is executed.

```
int main()
{
   // Code before loop
   while (Boolean test)
   {
     // Code to repeat ...
   }
   // Code after loop
.
  return 0;
}
```

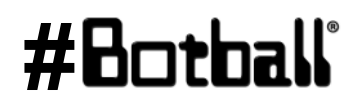

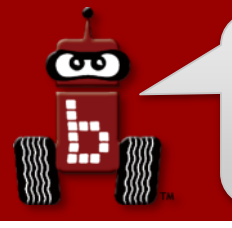

#### while loops

The while loop checks to see if a Boolean test is true or false...

- If the test is true, then the while loop continues to execute the block of code that immediately follows it.
- If the test is false, then the while loop finishes, and the line of code after the block of code is executed.

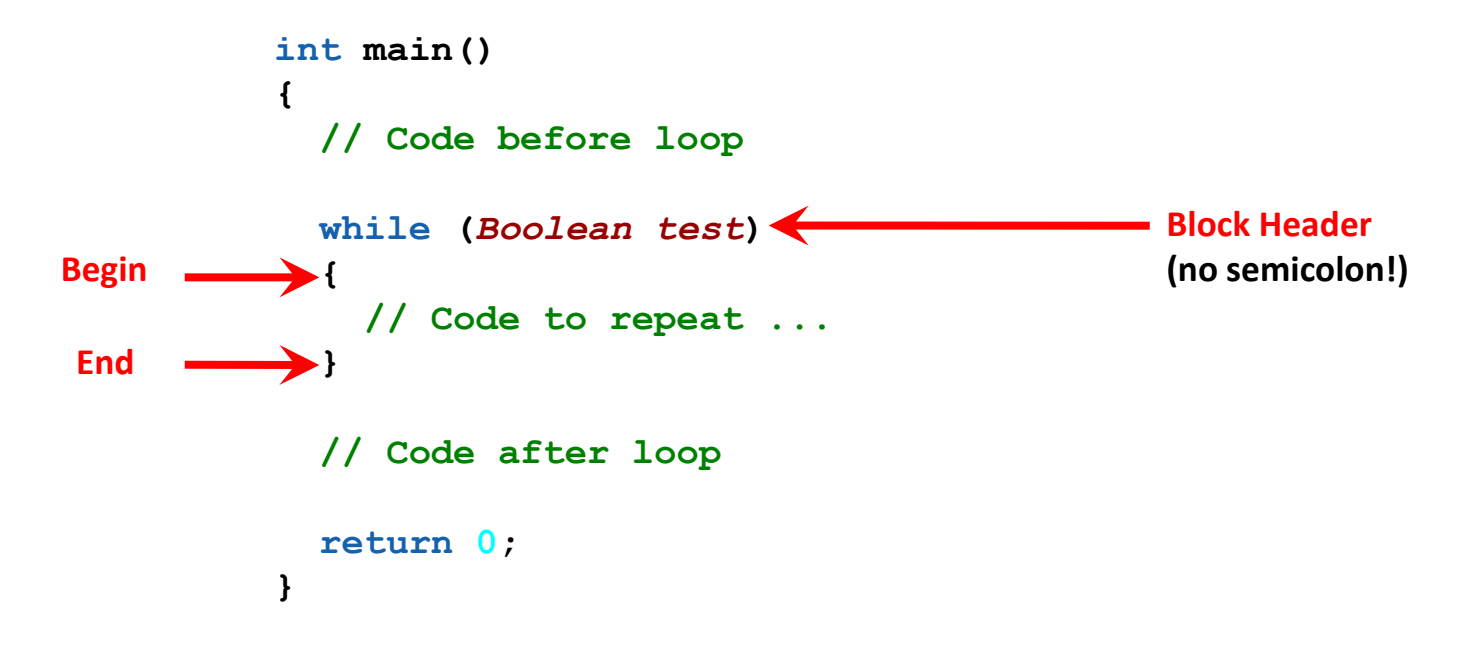

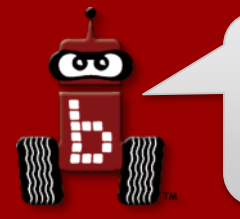

The **Boolean test** in a **while** loop is asking a question:

#### Is this statement true or false?

- The Boolean test (question) often compares two values to one another using a Boolean operator, such as:
  - == Equal to (NOTE: two equal signs, not one which is an assignment!)
  - != Not equal to
  - < Less than
  - > Greater than
  - Less than or equal to
  - >= Greater than or equal to

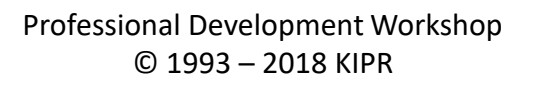

| Boolean          | English Question                 | True Example                         | False Example    |  |
|------------------|----------------------------------|--------------------------------------|------------------|--|
| A <b>==</b> B    | Is A <mark>equal to</mark> B?    | 5 <b>==</b> 5                        | 5 <b>==</b> 4    |  |
| A <b>!=</b> B    | Is A <b>not equal to</b> B?      | 5 <b>!=</b> 4                        | 5 <b>!=</b> 5    |  |
| A < B            | Is A less than B?                | 4 < 5                                | 5 < 4            |  |
| A > B            | Is A greater than B?             | 5 > 4                                | 4 > 5            |  |
| A <b>&lt;=</b> B | Is A less than or equal to B?    | 4 <b>&lt;=</b> 5<br>5 <b>&lt;=</b> 5 | 6 <b>&lt;=</b> 5 |  |
| A >= B           | Is A greater than or equal to B? | 5 >= 4<br>5 >= 5                     | 5 <b>&gt;=</b> 6 |  |

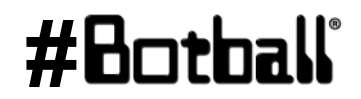

Pesource

**(** 

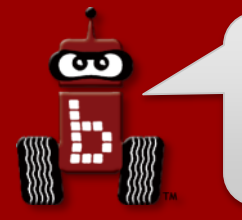

**Description**: Write a program for the KIPR Wallaby that drives the DemoBot forward until a touch sensor is pressed, and then stops.

**Analysis:** What is the program supposed to do?

#### Pseudocode

- 1. Drive forward.
- 2. Loop: Is not touched?
- 3. Stop motors.
- 4. End the program.

#### Comments

- // 1. Drive forward.
- // 2. Loop: Is not touched?
- // 3. Stop motors.
- // 4. End the program.

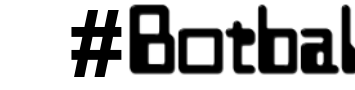

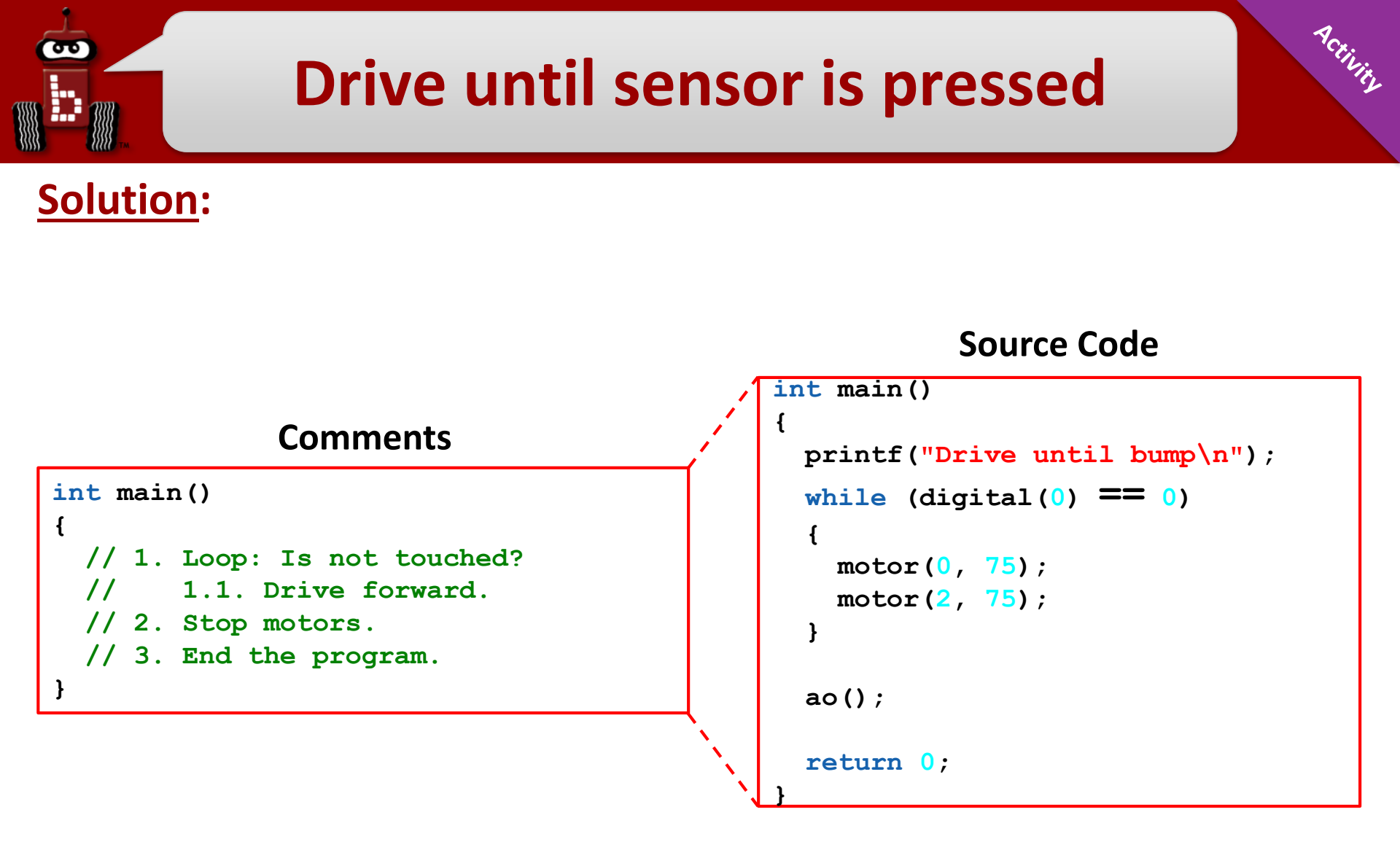

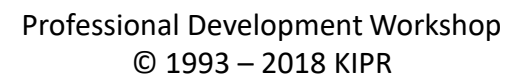

#Botball

## What if you change 0 to 1?

#### 1. Change the <u>expected</u> (test condition) value from 0 to 1

Objective: Predict/describe what you think the robot will do
 Run the program

```
#include <kipr/botball.h>
```

```
int main()
{
   printf("Drive until bump\n");
   while (digital(0) == 1)
   {
      motor(0, 50);
      motor(2, 50);
   }
   ao();
   return 0;
```

#### #Botball

## **Learning about Analog Sensors**

- Returns the analog value of the port (a value in the range 0-4095). Analog ports are numbered 0-5.
- Light sensors, slide, range finders and reflectance are examples of sensors you would use in analog ports.

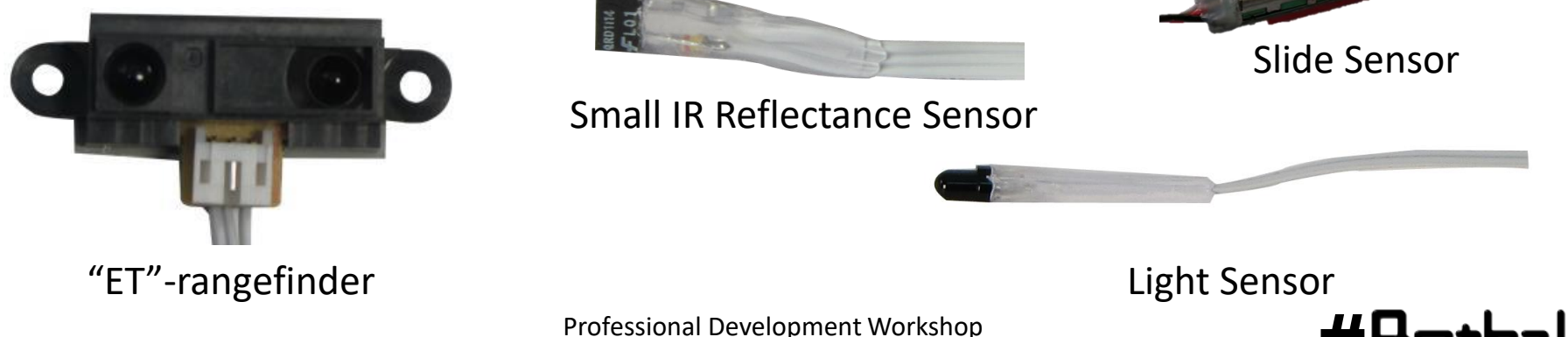

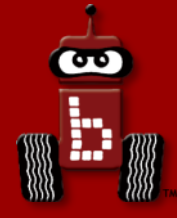

## **Measuring Distance**

#### Infrared "ET" distance sensor

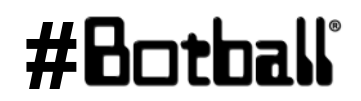

Professional Development Workshop © 1993 – 2018 KIPR

Page : 138

#### **Plug in Your ET Sensor**

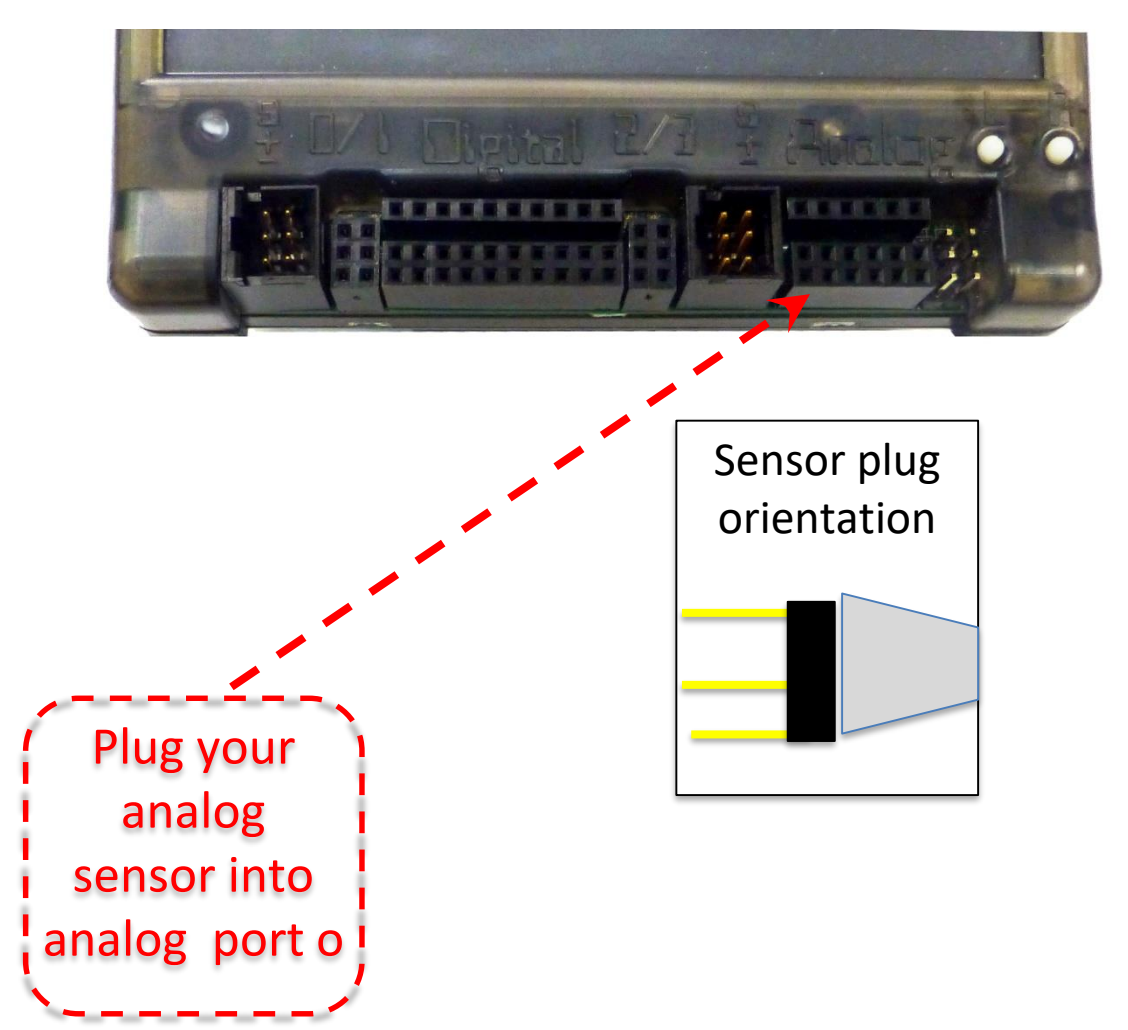

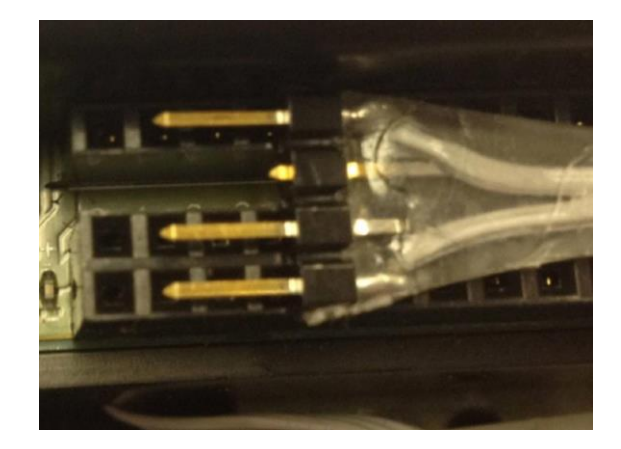

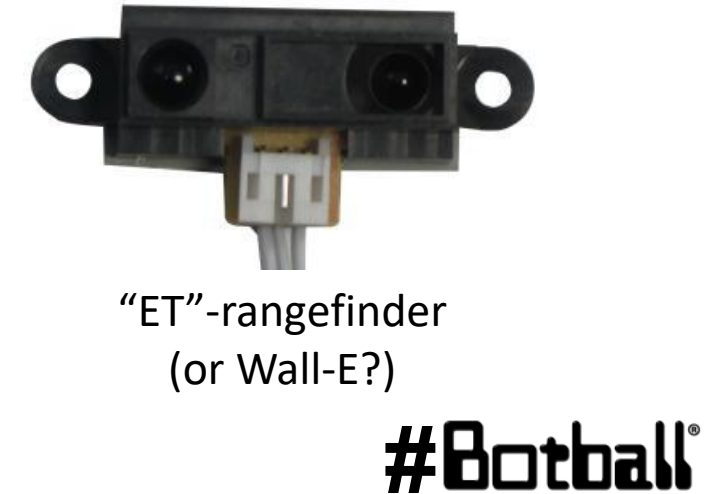

30

Professional Development Workshop © 1993 – 2018 KIPR

## **Check ET Sensor on Wallaby Screen**

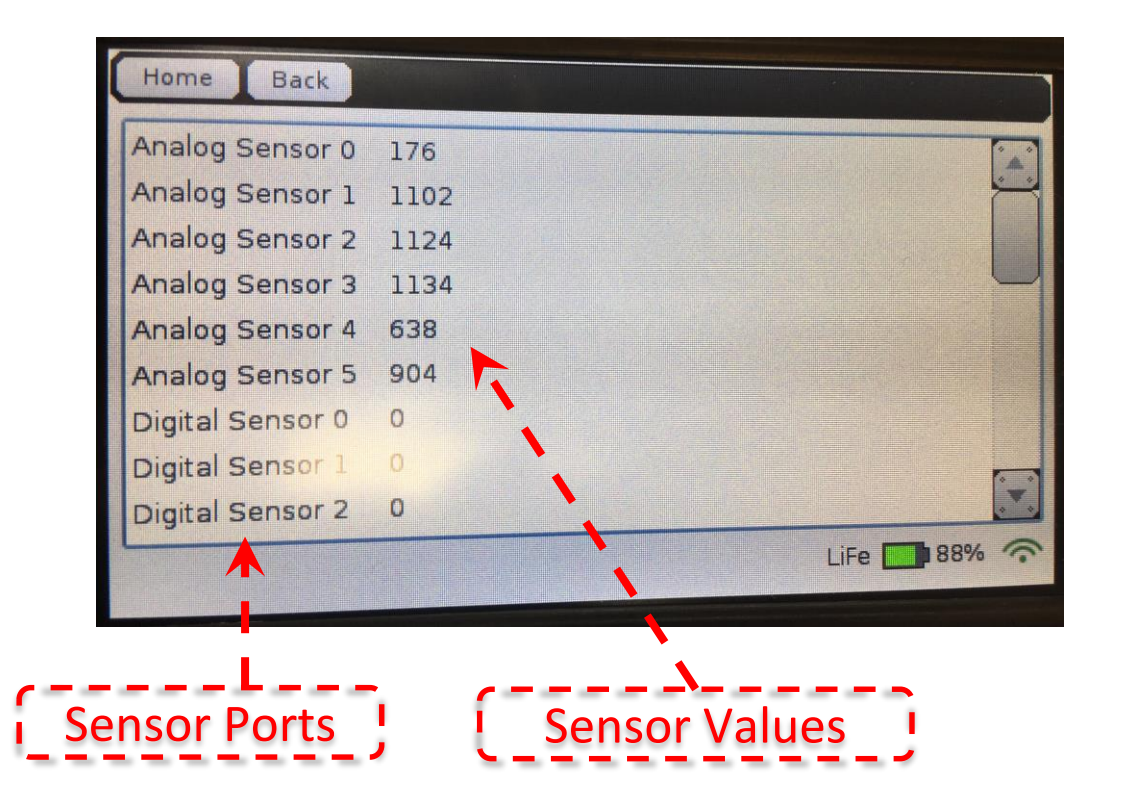

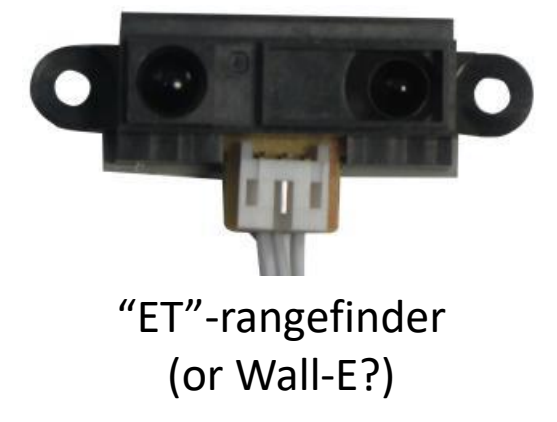

#Bothall

#### Read the values when your ET sensor is pointed at an object and slowly move it toward/away from the object (this is a distance sensor)

Professional Development Workshop © 1993 – 2018 KIPR

9

## ET (Wall - E) Sensor Information

- Low values: indicate greater distance (farther from robot)
- **High values:** indicate shorter distance (closer to robot)
- Optimal range is ~4" and up
- 0" to 3.5" values are not optimal.
- Objects closer than the focal point (~4") will have the same readings as those far away.

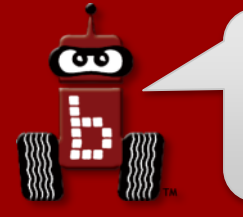

#### **ET sensor Values**

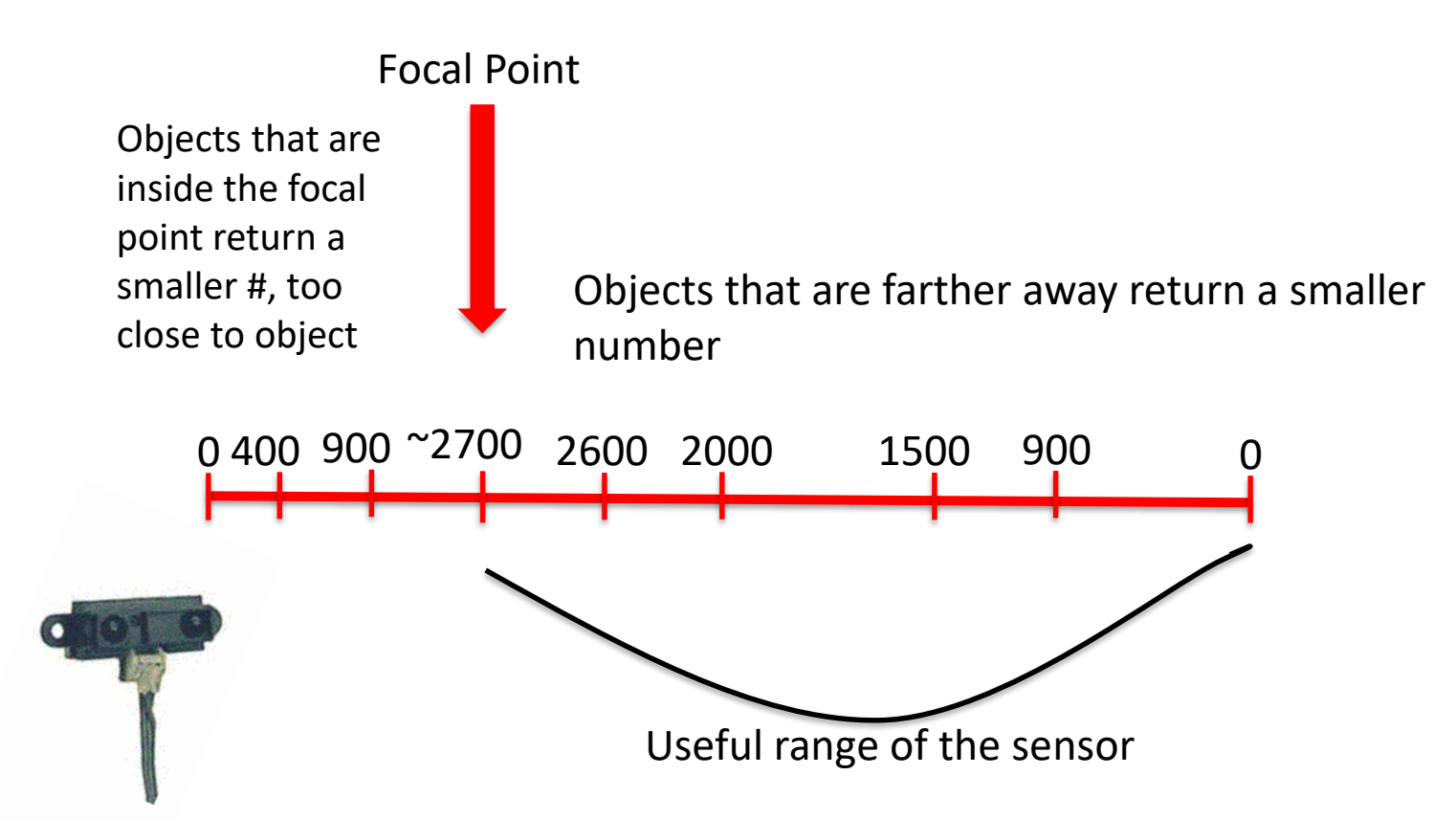

You may need to adjust the value chosen, up or down a little, for your desired distance from an object. Optimal distance is about 4.5" away from the sensor.

Using the sensor values you should see that the farther away an object is the lower the value returned. The closer an object is the higher the value until you get within ~4" of the sensor.

- 1. Extend your arm in front of you with your thumb pointed up.
- 2. Focus on your thumb and then slowly bring your thumb toward your face.
- 3. What happens when your thumb gets close to your face?
  - Did it get blurry? Yes! It got within the focal point of your eyes (where you could focus on it and make it clear)
- 4. The ET sensor also has a focal point and if the object is too close the sensor cannot tell if it is close or far away.
- When attaching your ET sensor to your robot consider the ~4" distance from you sensor to its focal point

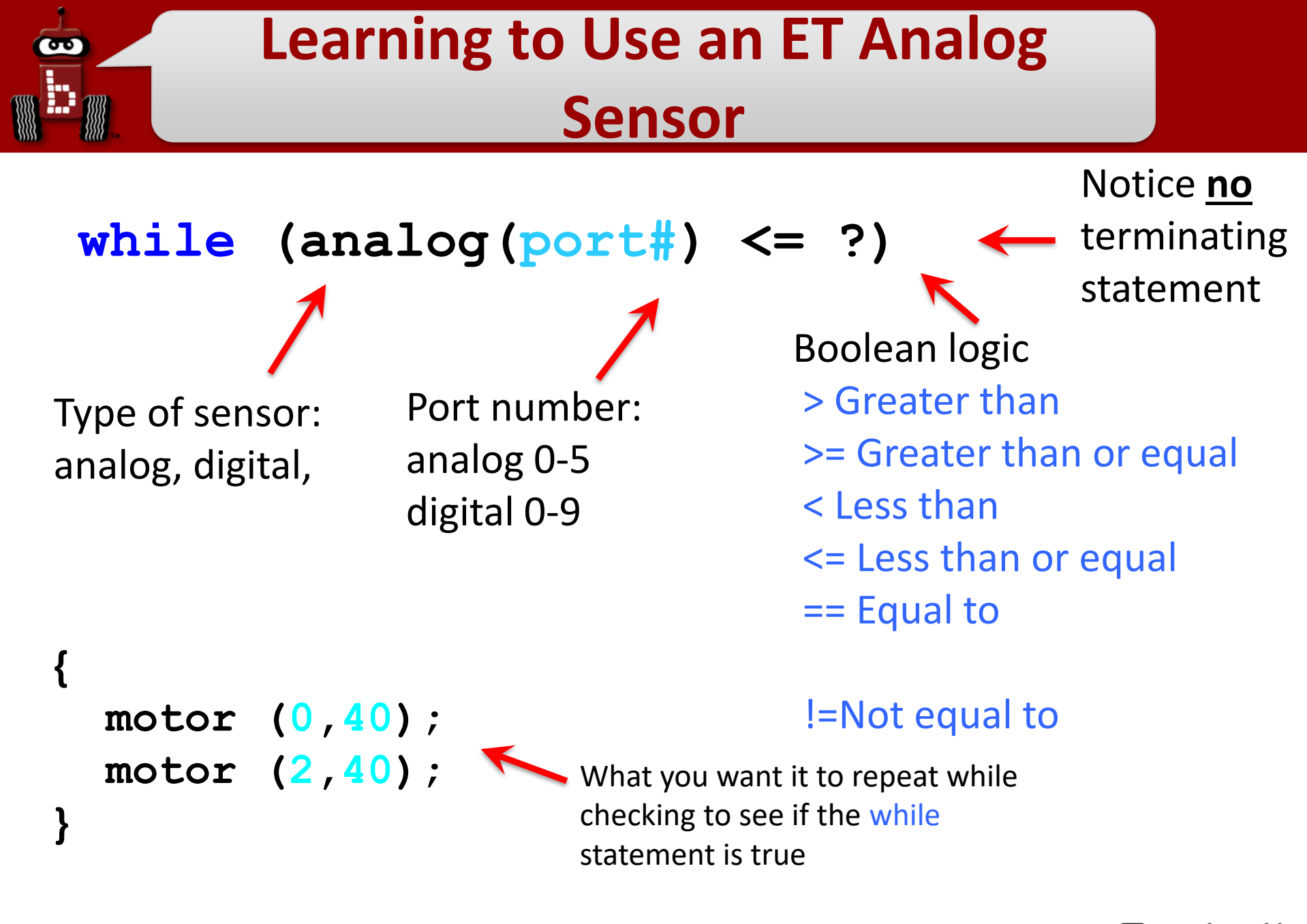

## **Find the Wall**

- 1. Open a new project, "name Find the Wall".
- 2. Write and compile a program that will find the wall and stop.

#### Pseudocode (Task Analysis)

//Print Find the Wall and Back Up //Check the sensor value in analog port 1, Is the value <= 2700? //Drive forward as long as the value is <= 2700 (or your determined value) //Exit loop when value is 2700(or your determined value) or greater

//Shut everything off

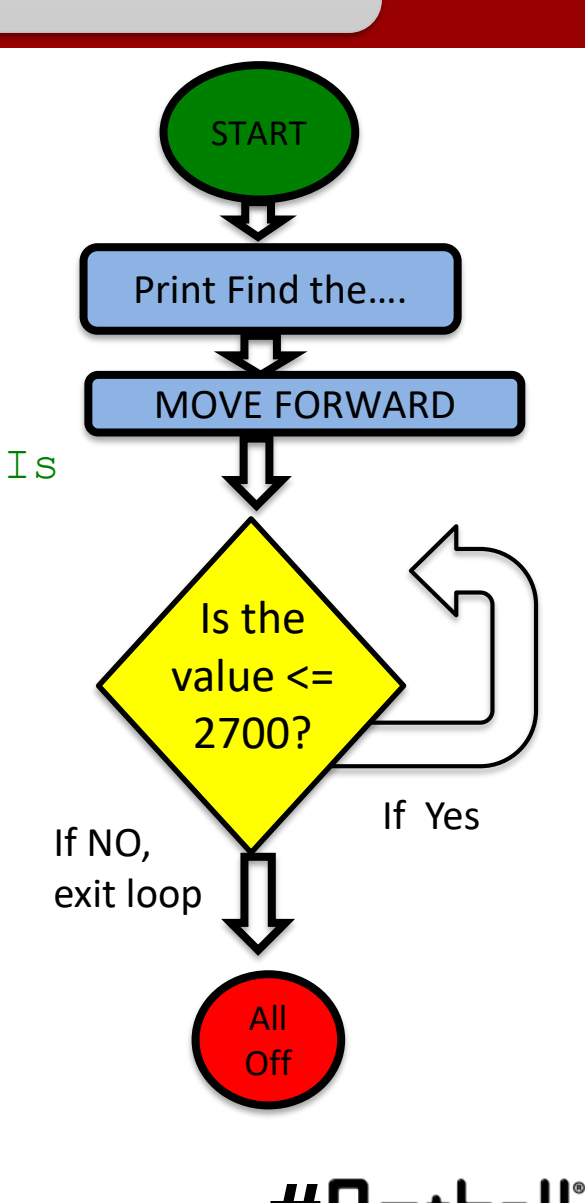

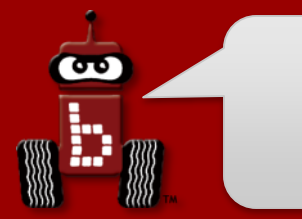

#include <kipr/botball.h>

```
int main()
{
  printf("Find the wall\n");
  while (analog(0) \le 2700)
   {
     motor(0, 40);
     motor(3, 40);
   }
  ao();
  return 0;
```

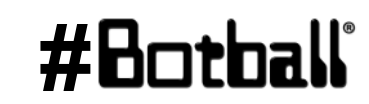

## ET - Find the Wall and Back Up

#### Pseudocode (Task Analysis)

90

- 1.//Print Find the Wall and Back Up
- 2.//Check the sensor value in analog port 1, Is the value <=2700?
- 3.//Drive forward as long as the value is <=2700 (or your determined value)
- 4.//Exit loop when value is 2700(or your determined value) or greater
- 5.//Back up for 3 seconds
- 6.//Shut everything off

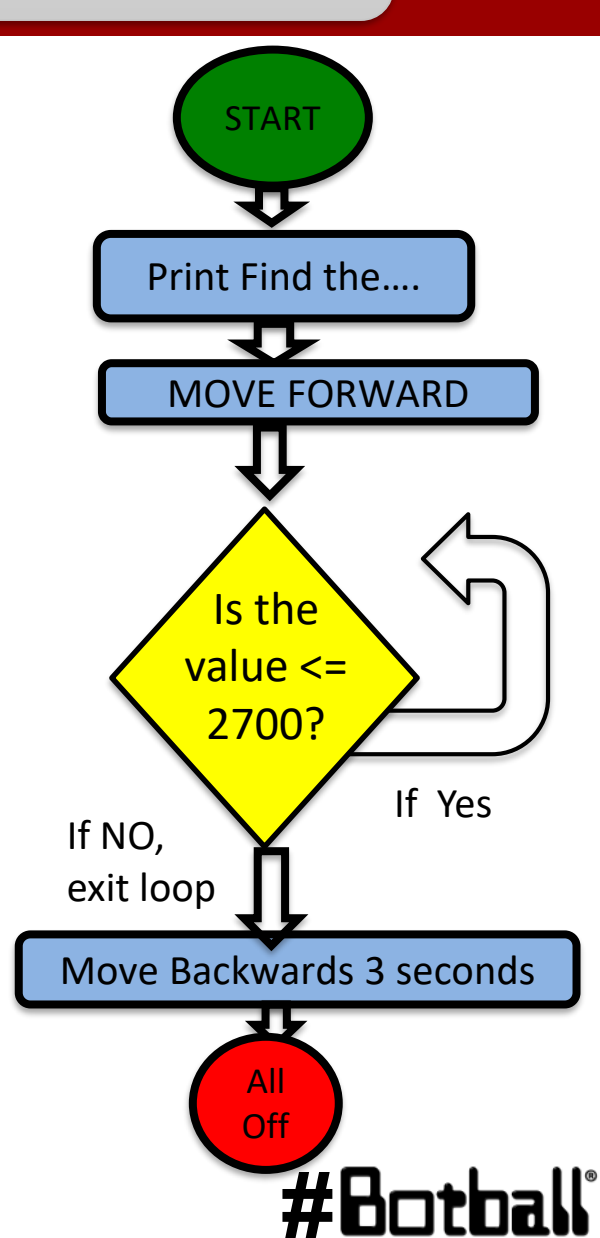

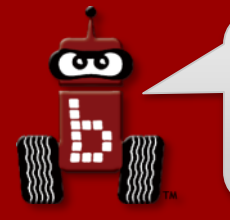

## Analog Sensor: Small Top Hat Sensors

This sensor is really a short range reflectance sensor. There is an infrared (IR) emitter and an IR collector in this sensor. The IR emitter sends out IR light and the IR collector measures how much is reflected back.

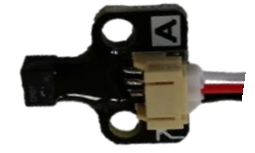

Amount of IR reflected back depends on surface texture, color and distance to surface

#### This sensor is excellent for line following

Black materials typically absorb IR and reflect very little IR and white materials typically absorb little IR and reflect most of it back

- If this sensor is mounted at a fixed height above a surface, it is easy to distinguish a black surface from a white surface
- Connect to analog port 0 through 5
- 1. This is an **analog()** sensor so plug it into any of your analog ports 0 through 5
  - Values can be between 0 and 4095
  - Mount the sensor on the front of your robot so that it is pointing to the ground and ~1/4" from the surface

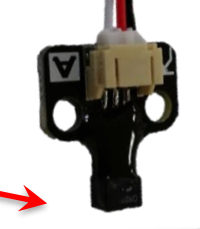

Surface

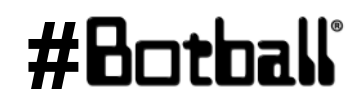

#### **Mounting Sensor on DemoBot**

The small top hat (reflectance) sensor works best if mounted ~1/8 to ~1/4 inch off the surface such that the distance to the ground does not vary much/at all while the robot moves.

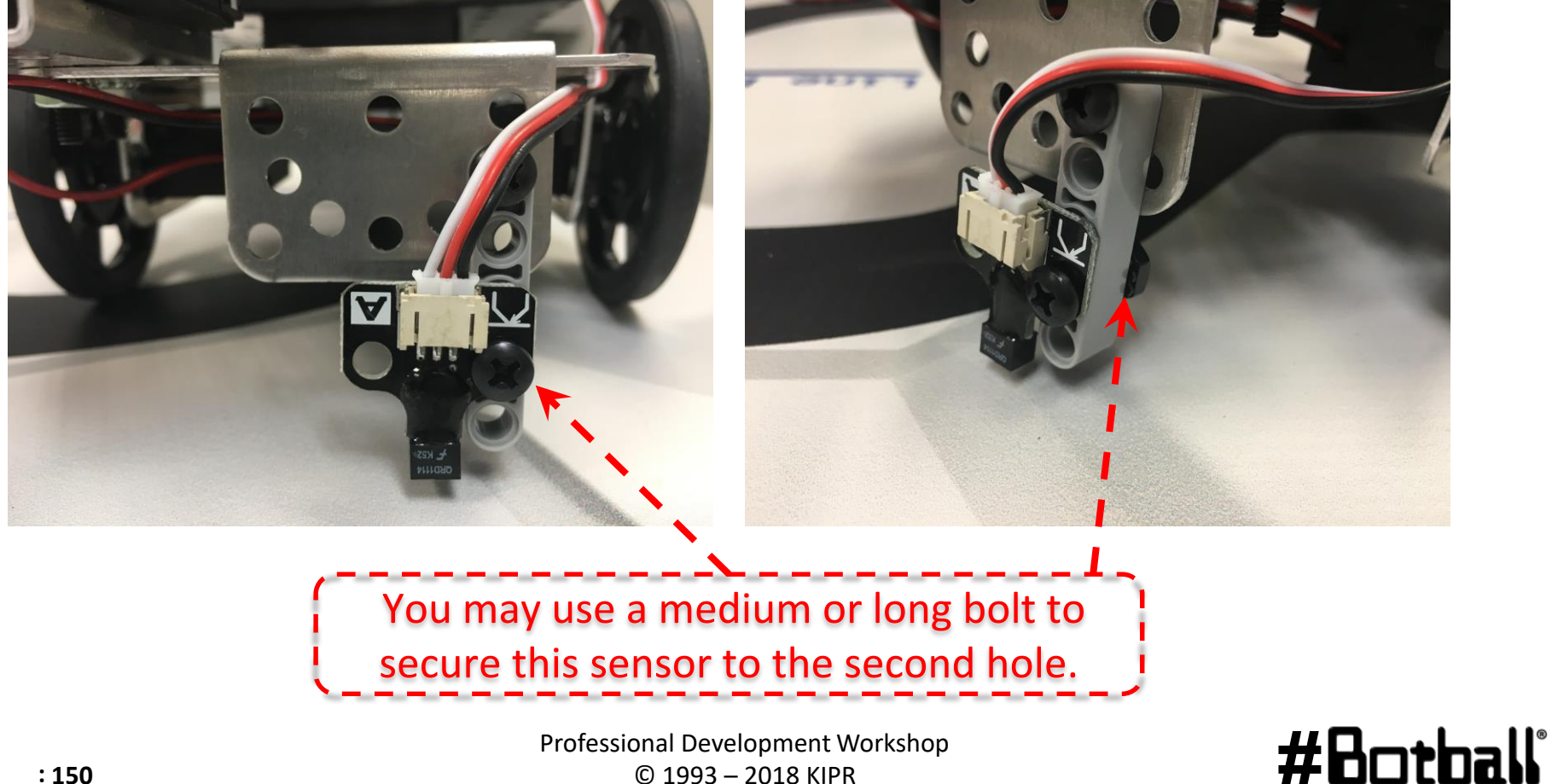

σ

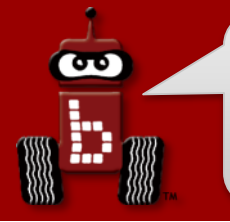

## Reading Sensor Values From the Sensor List

You can access the Sensor Values from the Sensor List on your Wallaby

• This is very helpful to get readings from all of the sensors you are using, and then know which values/ranges to use in your code

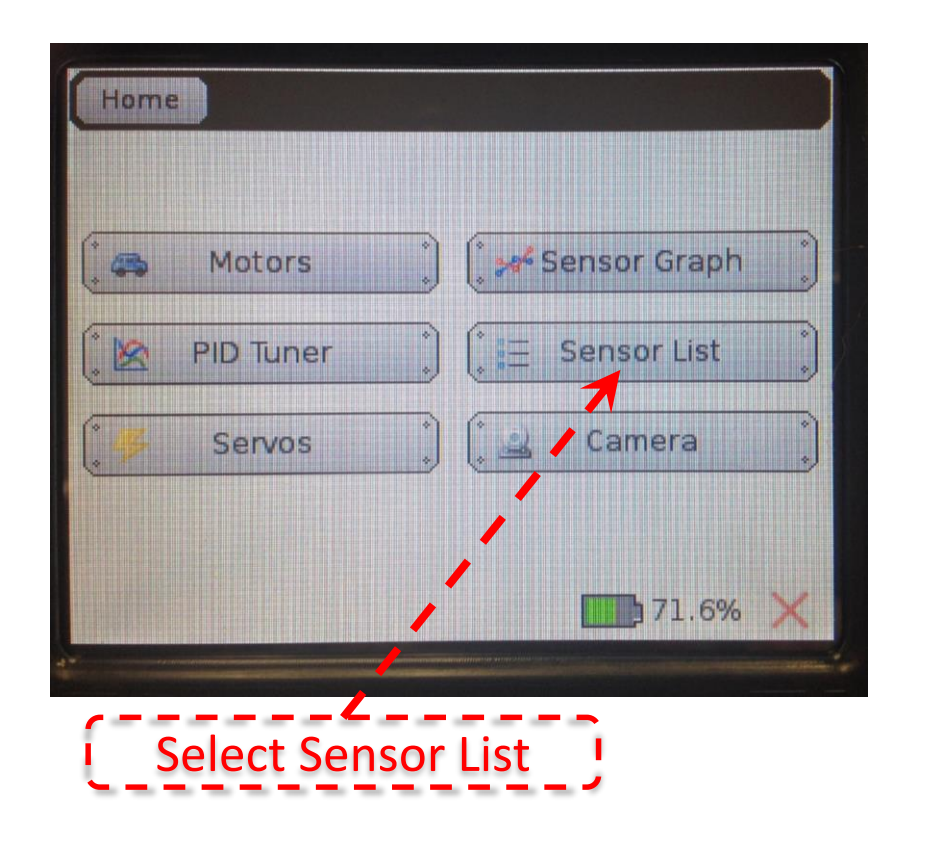

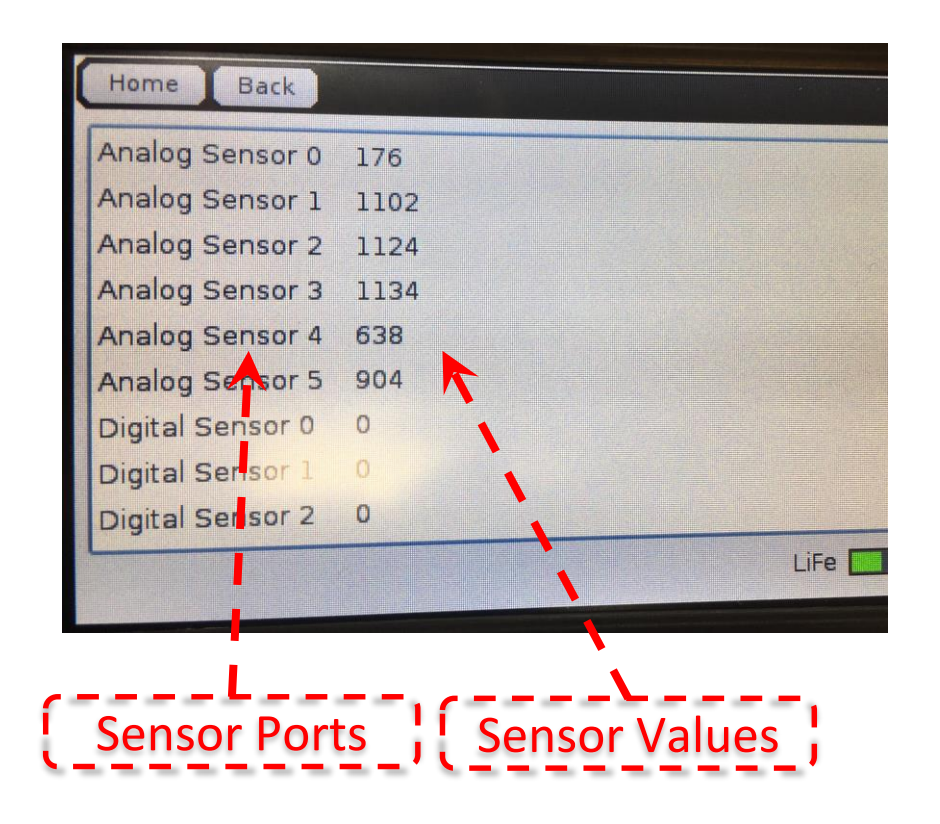

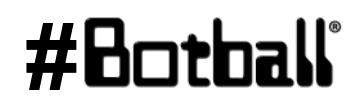

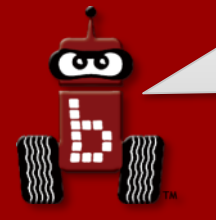

## Reading Sensor Values From the Sensor List (Cont.)

With the IR sensor plugged into analog port #0

- Over a white surface the value is (~200)
- Over a black surface the value is (~3000)

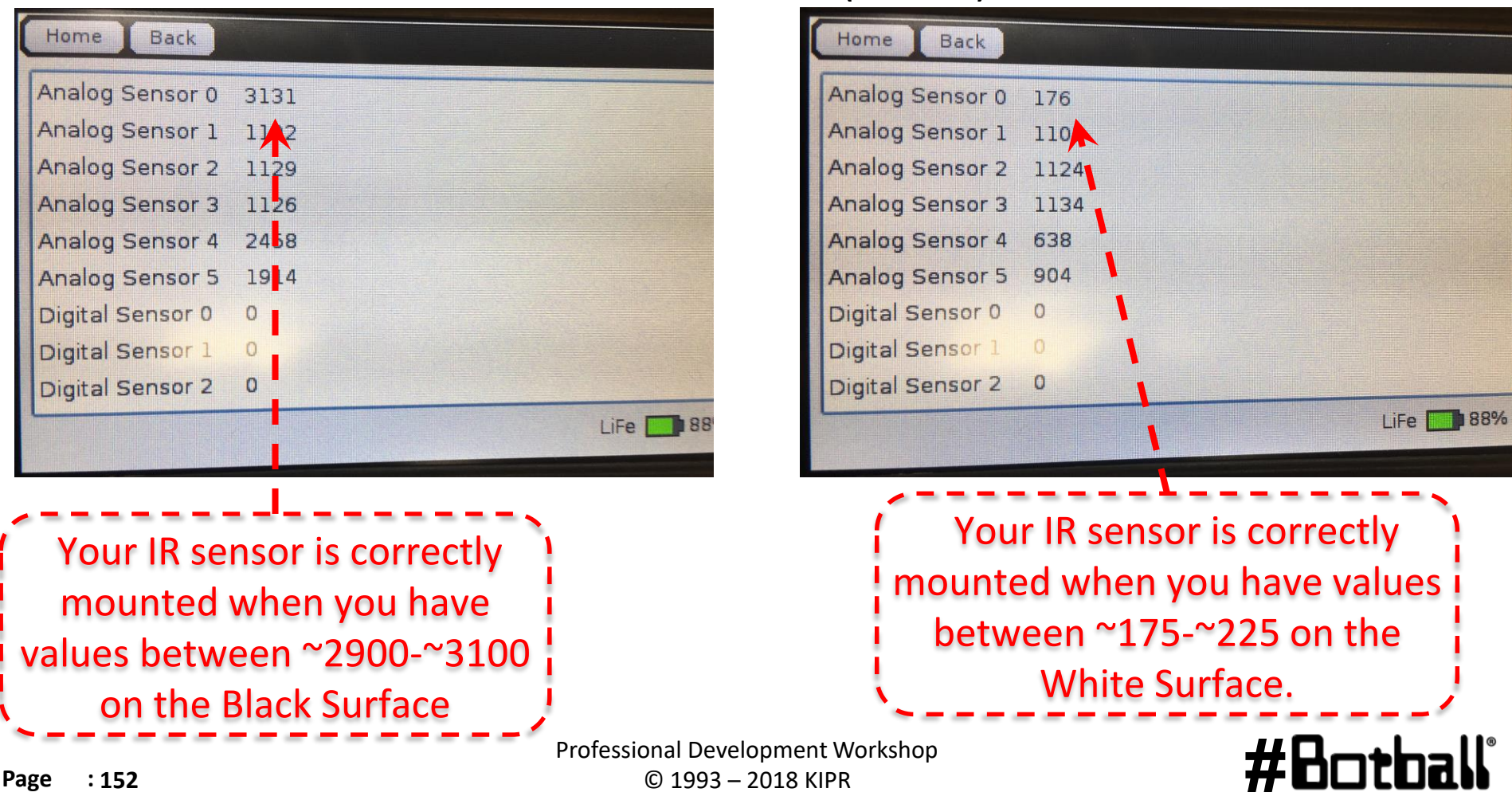

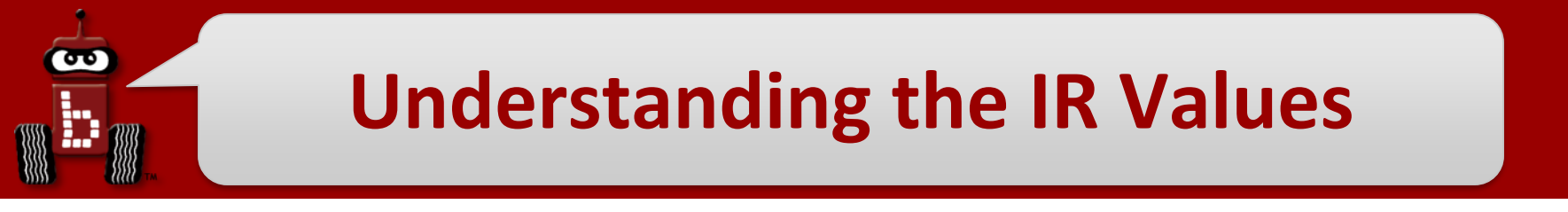

- 1. Place your IR analog sensor in one of the analog ports (0-5).
- 2. After mounting your IR sensor, check value when sensor is over black on Mat A, B or black tape

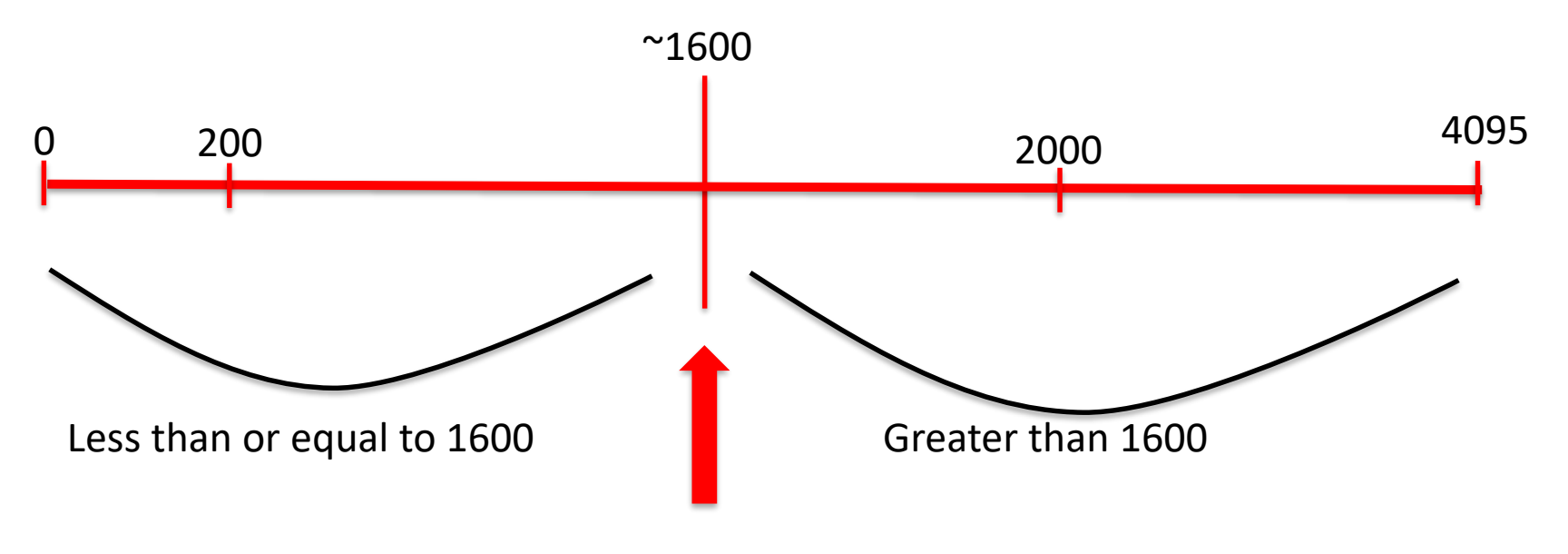

My black *threshold* value is ~1600

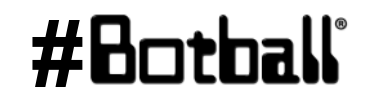

## **Find the Black Line**

#### Pseudocode (Task Analysis)

- 1.//Prints looking for black line
- 2.//Check the sensor value in analog port
  0, <= 1600</pre>
- 3.//Drive forward as long as the value is <= 1600
- 4.//Exit loop when value is 1600 or greater
- 5.//Shut everything off

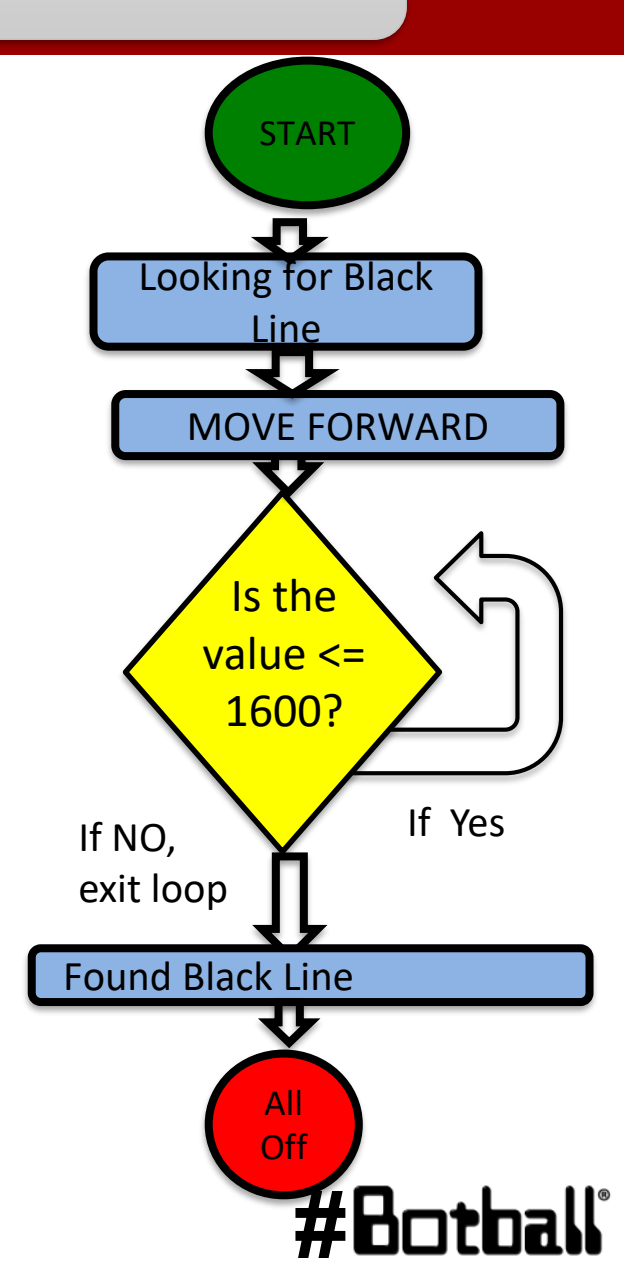

ሙ

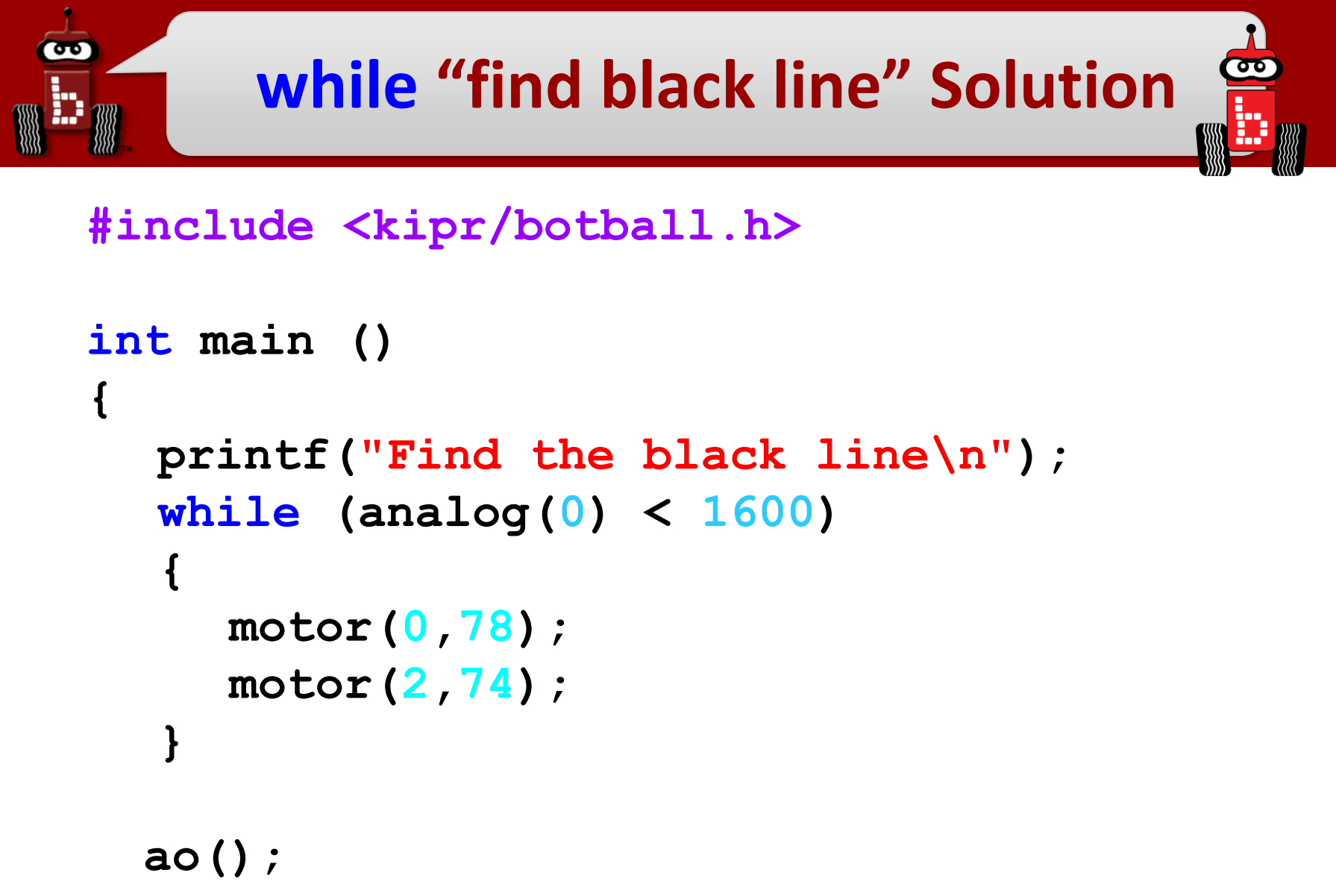

```
return 0;
```

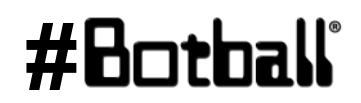

}

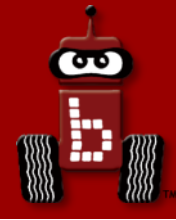

## **Motor Position Counter**

## Motor position counter functions Ticks and revolutions

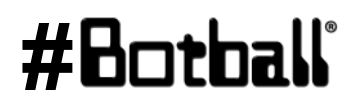

#### **Motor position counter**

Each motor used by the DemoBot has a built-in motor position counter, which you can use to calculate the distance traveled by the robot!

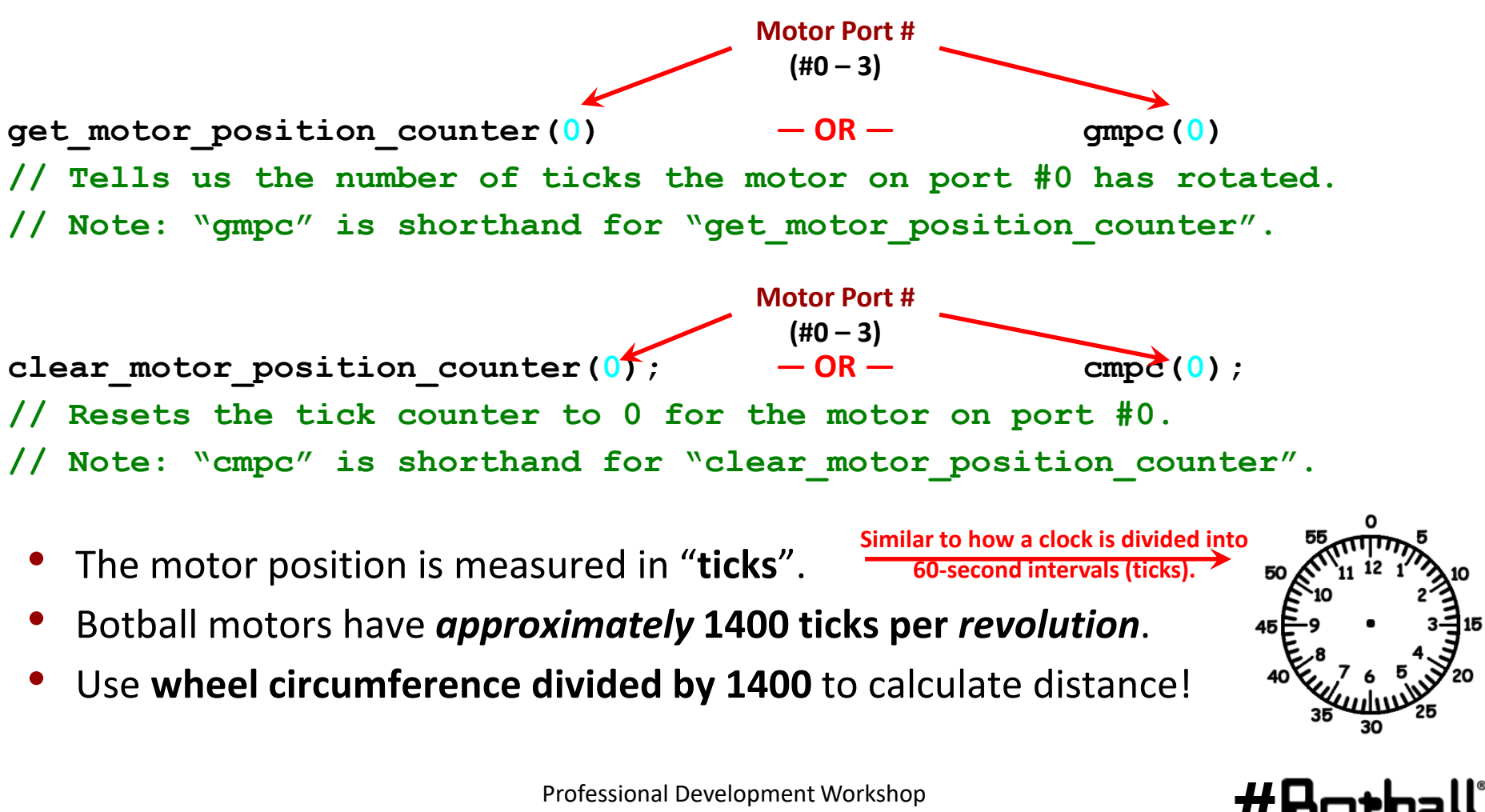

## **Seeing Counters on Wallaby**

You can access the Motors from the Motors and Sensors section

 This is very helpful to test your motors and see the actual motor position counters "in action"

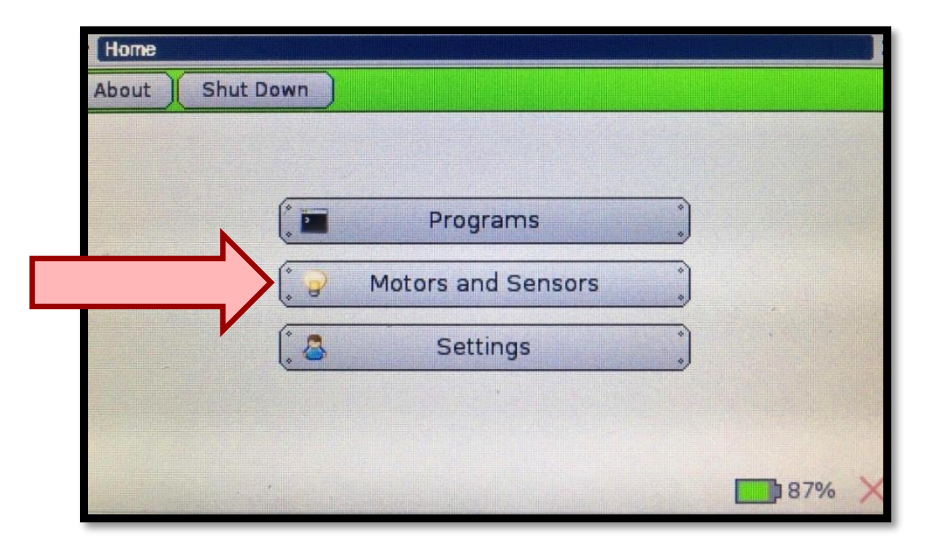

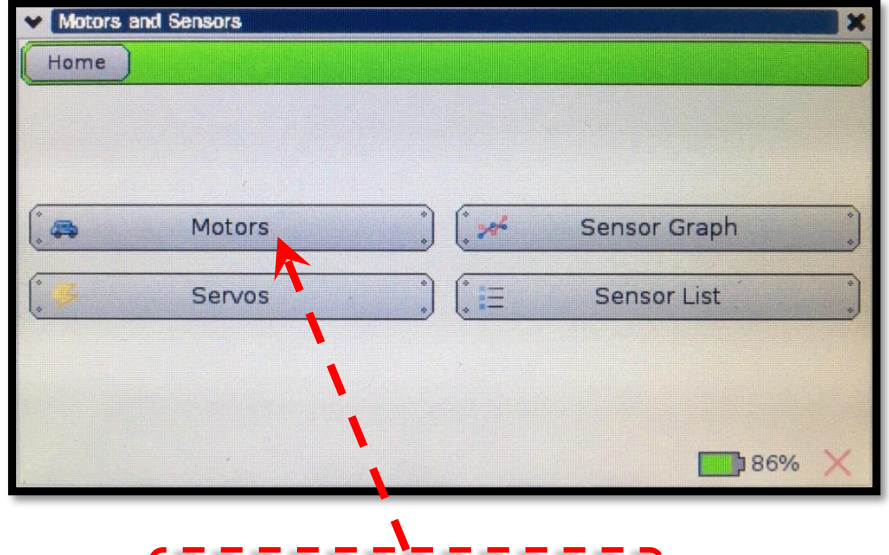

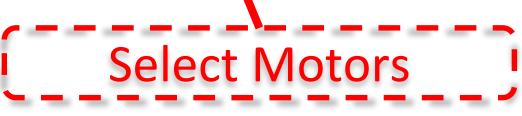

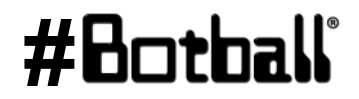

Professional Development Workshop © 1993 – 2018 KIPR

9

## Seeing Counters on Wallaby (2)

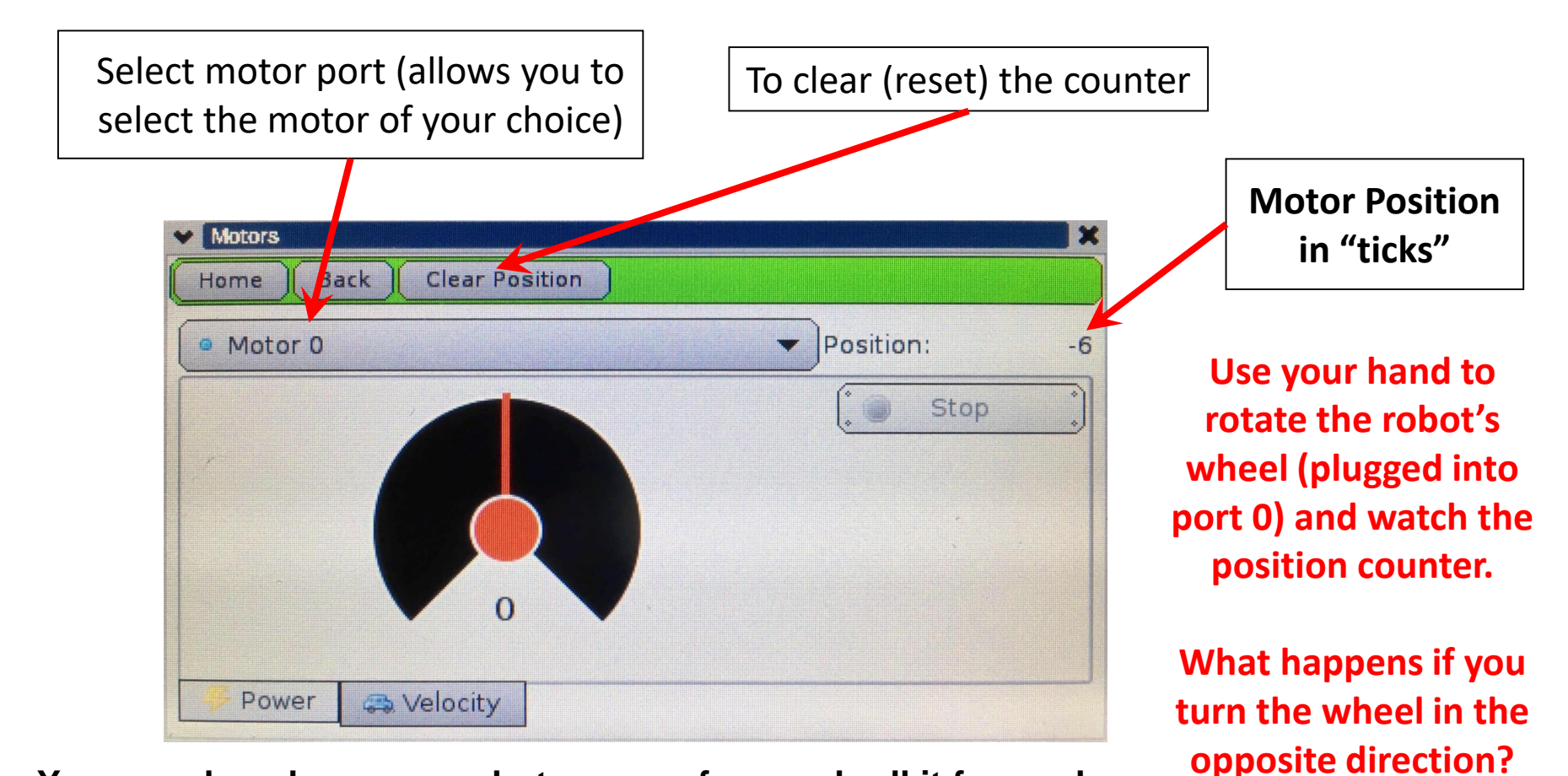

You can also place your robot on a surface and roll it forward to measure the # ticks from a starting position to another location or object

#Botball

3

## Using motor position counter functions

How many revolutions will the motor rotate?

```
int main()
{
    clear_motor_position_counter(2);
    while (get_motor_position_counter(2) < 1400)
    {
        motor(0, 50);
        motor(2, 50);
    }
    ao();
    return 0;
}</pre>
```

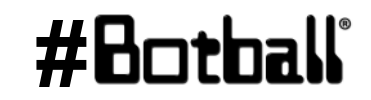

**Description**: Write a program that drives the DemoBot forward to a *specific point* then stops.

Place the robot in the *start box* of **JBC mat A** and using the motors/widget screen:

- 1) reset the left motor counter,
- 2) manually push the robot forward to circle 9 on the mat and
- 3) visually record/remember the tick count.

Write your program to drive forward that many "ticks"

<u>Challenge</u>: Modify your program to back up to where it started (or better, turn around (180 degrees) and back to where it started).

#### <u>Pseudocode</u>

Generate it!

**Solution**:

ሙ

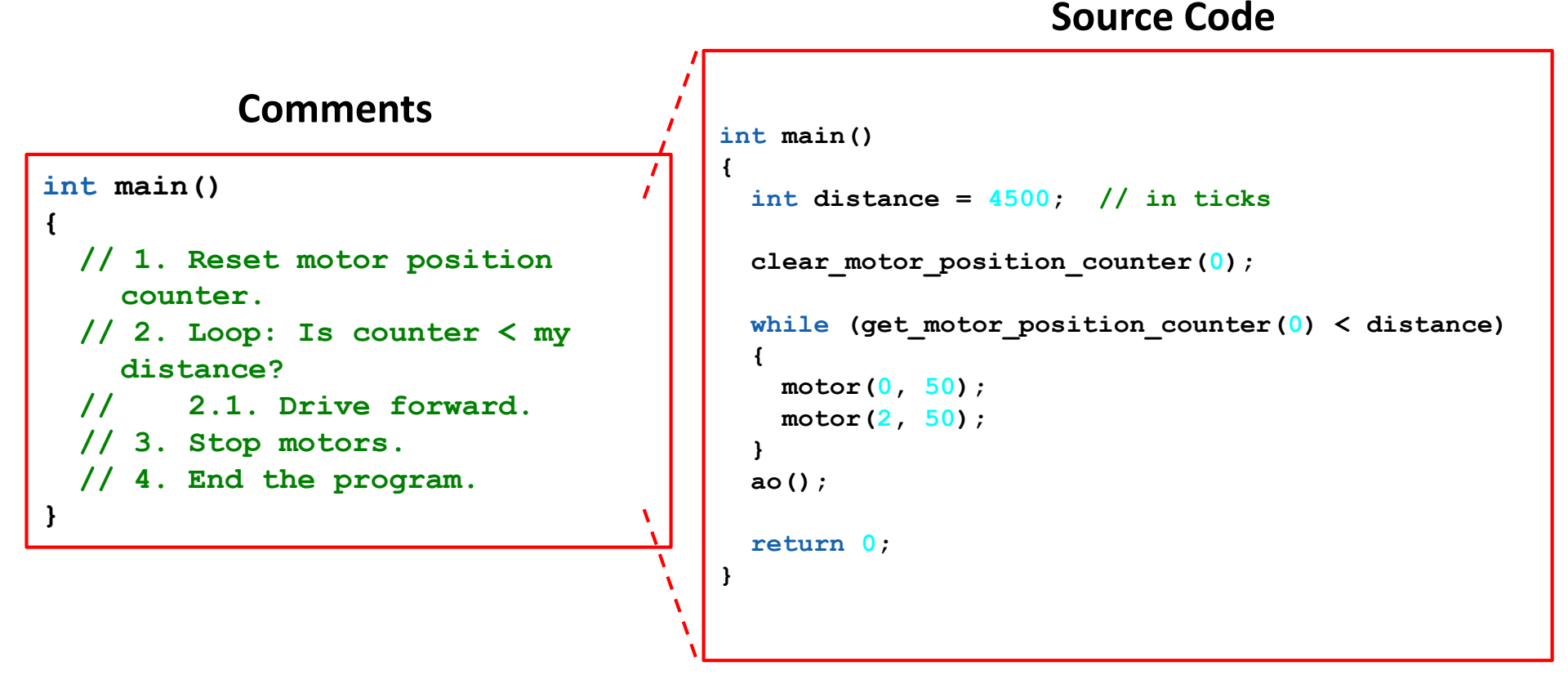

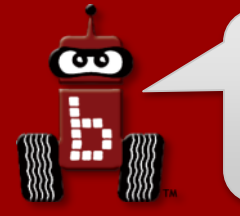

#### **<u>Reflection</u>**: What did you notice after you ran the program?

- How far did the robot travel? Was it always the same (you tested it more than once, right)?
  - Your robot most likely went FURTHER than you programmed it to (check the motors screen after it stops to see the actual final tick count). Why? Hint: inertia
  - Change your loop so that it actually goes to "distance (actual desired)":

while (get\_motor\_position\_counter(0) < distance - (4832 - distance))</pre>

 How could you modify your program to travel a specific distance in millimeters? (Hint: Use wheel circumference (in mm) divided by 1400 to calculate number of mm per tick!)

(Hint: Consider writing a function (later) with an argument for the distance.)

• How could you modify your program to accurately turn left or right?

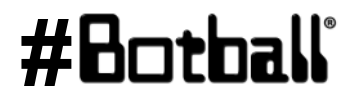

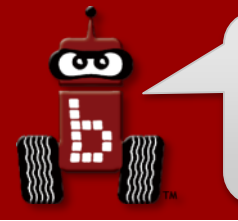

#### Solution (2): including backing up

```
int main()
ł
  int distance = 4500; // in ticks
 clear motor position counter(0);
 while (get motor position counter(0) < distance)</pre>
  {
   motor(0, 50);
   motor(2, 50);
  }
 ao();
 // now back up to position/tick count 0
 // note: clear counter not needed this time
 while (get motor position counter(0) > 0)
  {
   motor(0, -50);
   motor(2, -50);
  }
 ao();
  return 0;
```

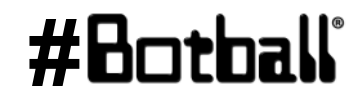

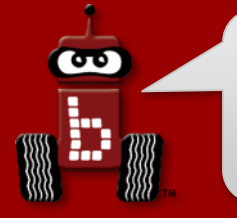

#### **Solution (3): including** *turning around* then going home

```
int main()
  int distance = 4500; // in ticks
 clear motor position counter(0);
 while (get motor position counter(0) < distance)</pre>
   motor(0, 50);
   motor(2, 50);
  }
 ao();
 // Add code to turn around here (however you want)
 ao();
 // Now drive forward, back to your starting point
 clear motor position counter(0);
 while (get motor position counter(0) < distance)</pre>
   motor(0, 50);
   motor(2, 50);
 ao();
  return 0;
}
```

#### #Botball

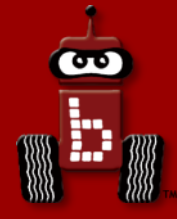

## Making a Choice

## Program flow control with conditionals if-else conditionals if-else and Boolean operators Using while and if-else

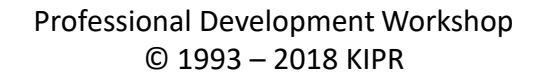

**#H** 

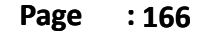

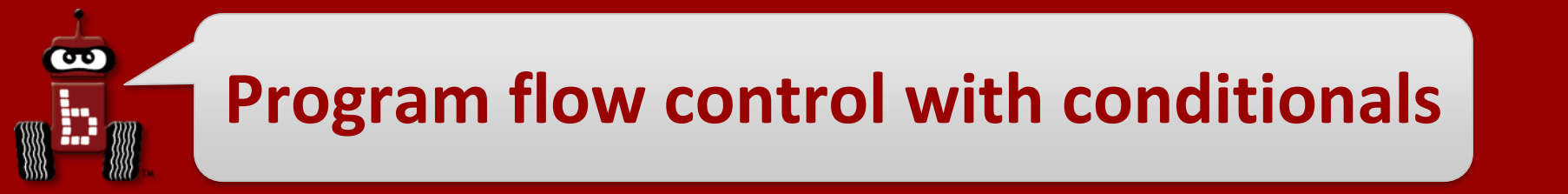

- What if we want to execute a **block of code** only if certain conditions are met?
- We can do this using a conditional, which controls the flow of the program by executing one block of code if its conditions are met or a different block of code if its conditions are not met.
  - This is similar to a **loop**, but differs in that it **only executes once**.

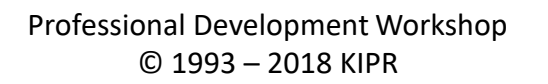

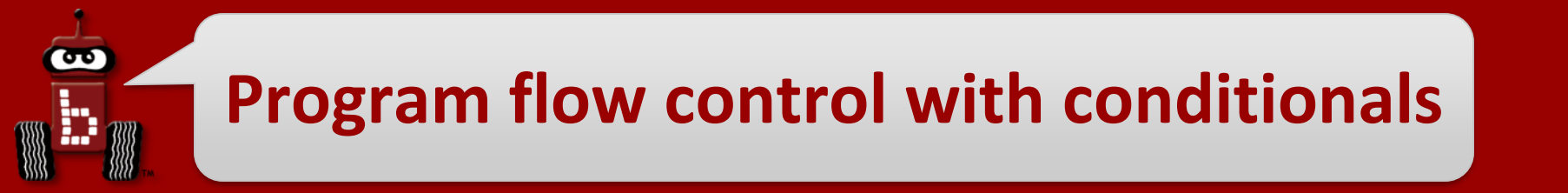

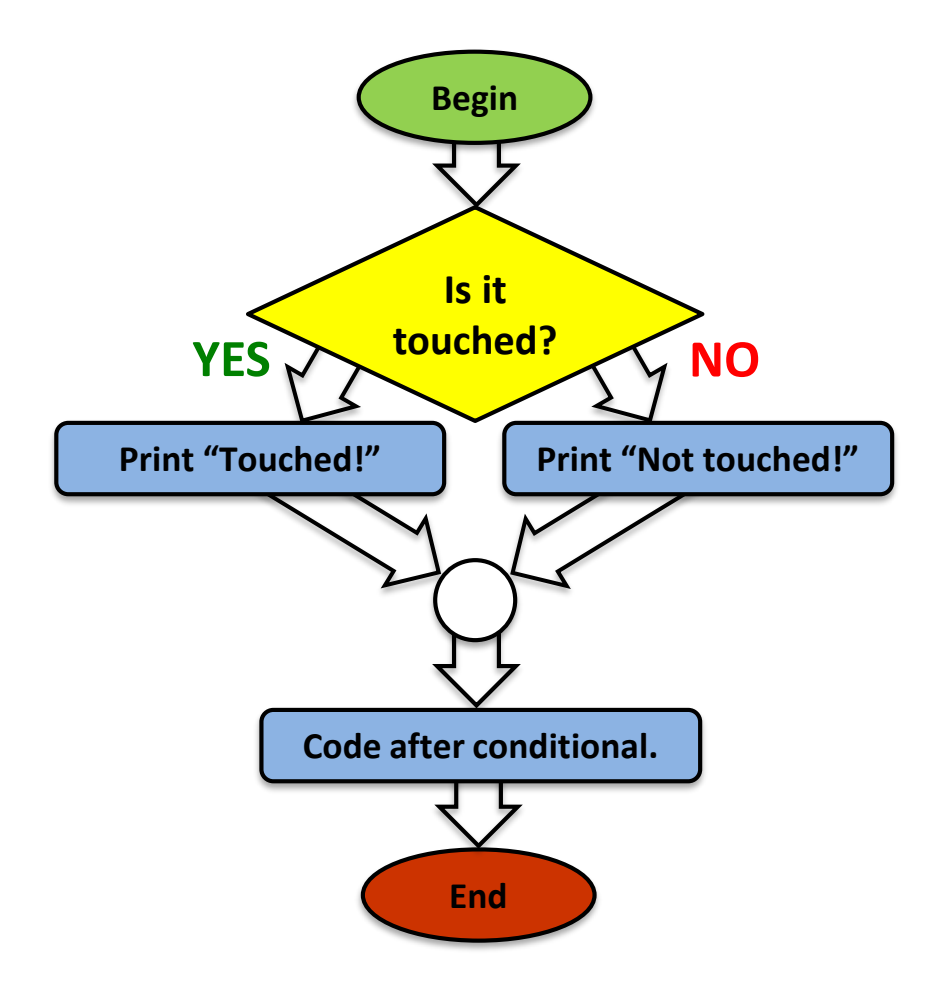

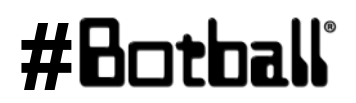

#### Program flow control with conditionals

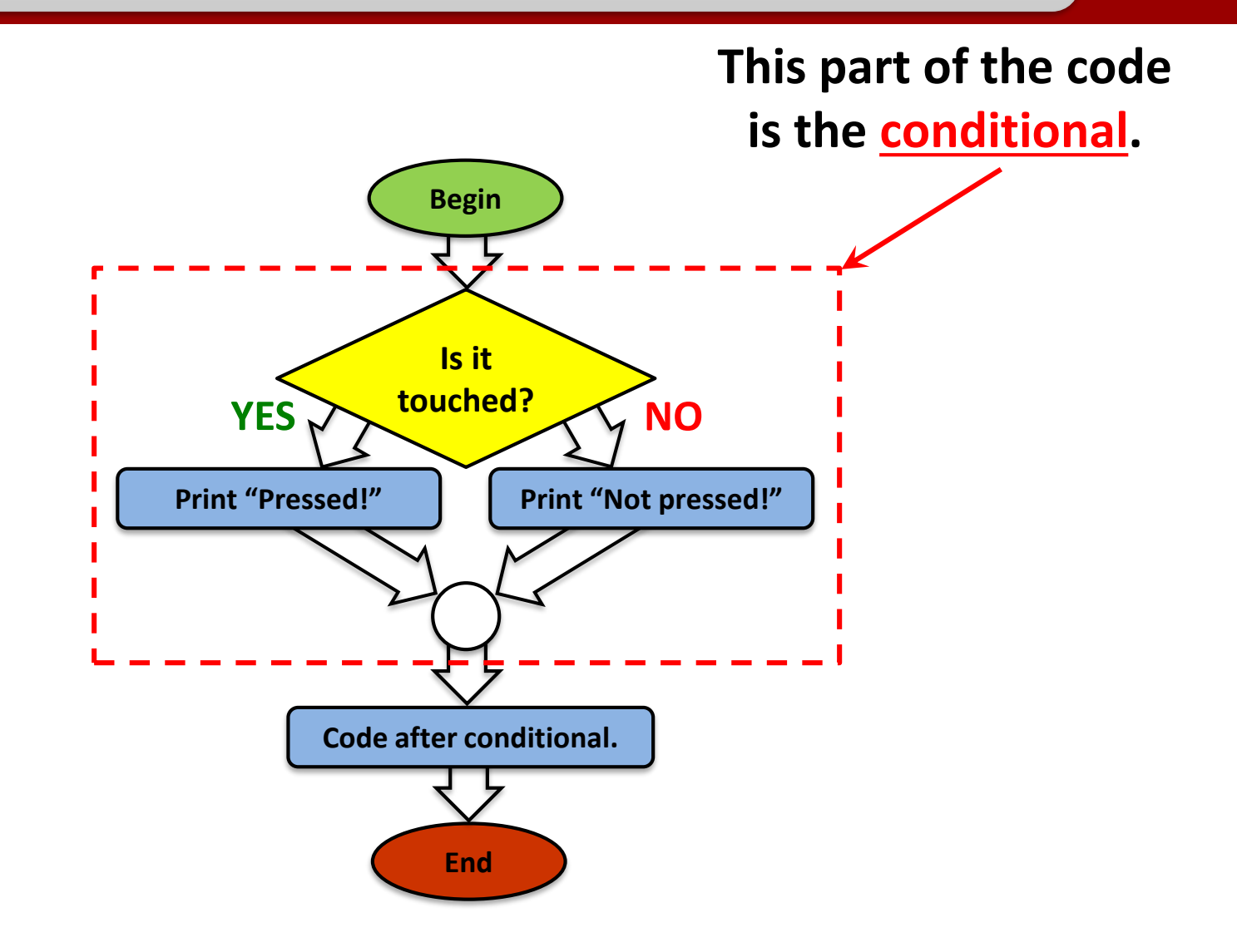

#Botball

Professional Development Workshop © 1993 – 2018 KIPR

90

## Program flow control with conditionals

#### Pseudocode

- 1. If: Is touched?
  - 1. Print "Touched!".
- 2. Else.
  - 1. Print "Not touched!".
- 3. End the program.

#### Comments

- // 1. If: Is touched?
- // 1.1. Print "Touched!".
- // 2. Else.
- // 2.1. Print "Not touched!".
- // 3. End the program.

In the **C** programming language, we accomplish this with an **if-else conditional**.

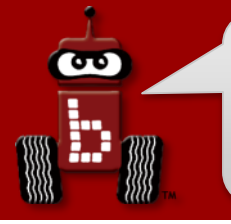

#### if-else conditionals

The **if-else** conditional checks to see if a **Boolean test** is **true** or **false**...

- If the **test** is **true**, then the **if** conditional **executes** the **block of code** that *immediately* follows it.
- If the test is false, then the if conditional <u>does not</u> execute the block of code, and the else block of code is executed <u>instead</u>.

```
int main()
{
    if (Boolean test)
    {
        // Code to execute ...
    }
    else
    {
        // Code to execute ...
    }
      // Code after conditional
    return 0;
}
```

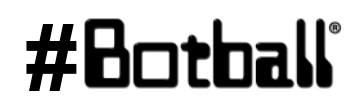

#### Using if-else conditionals

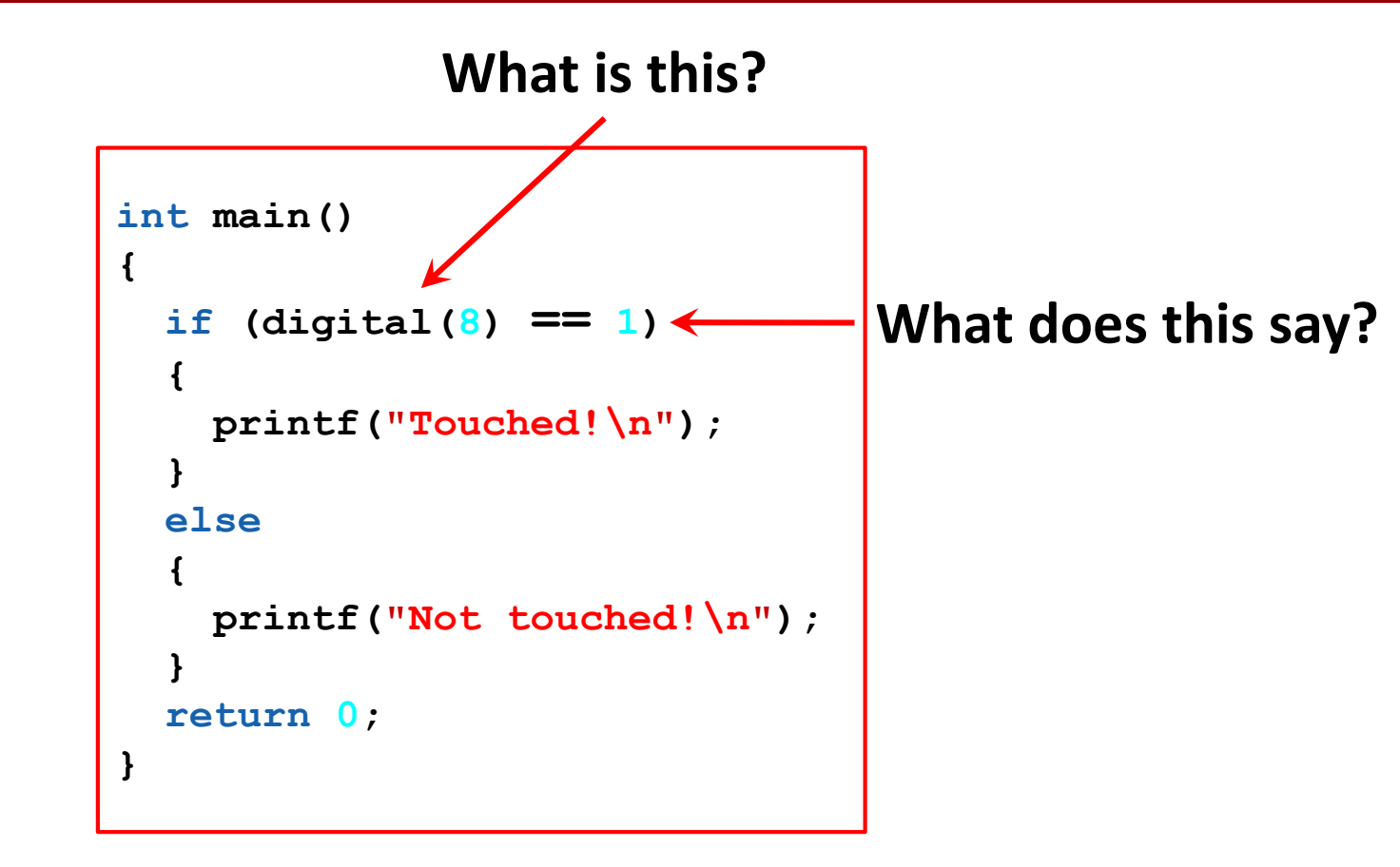

#Bot

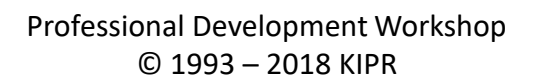

σ

#### Using if-else conditionals

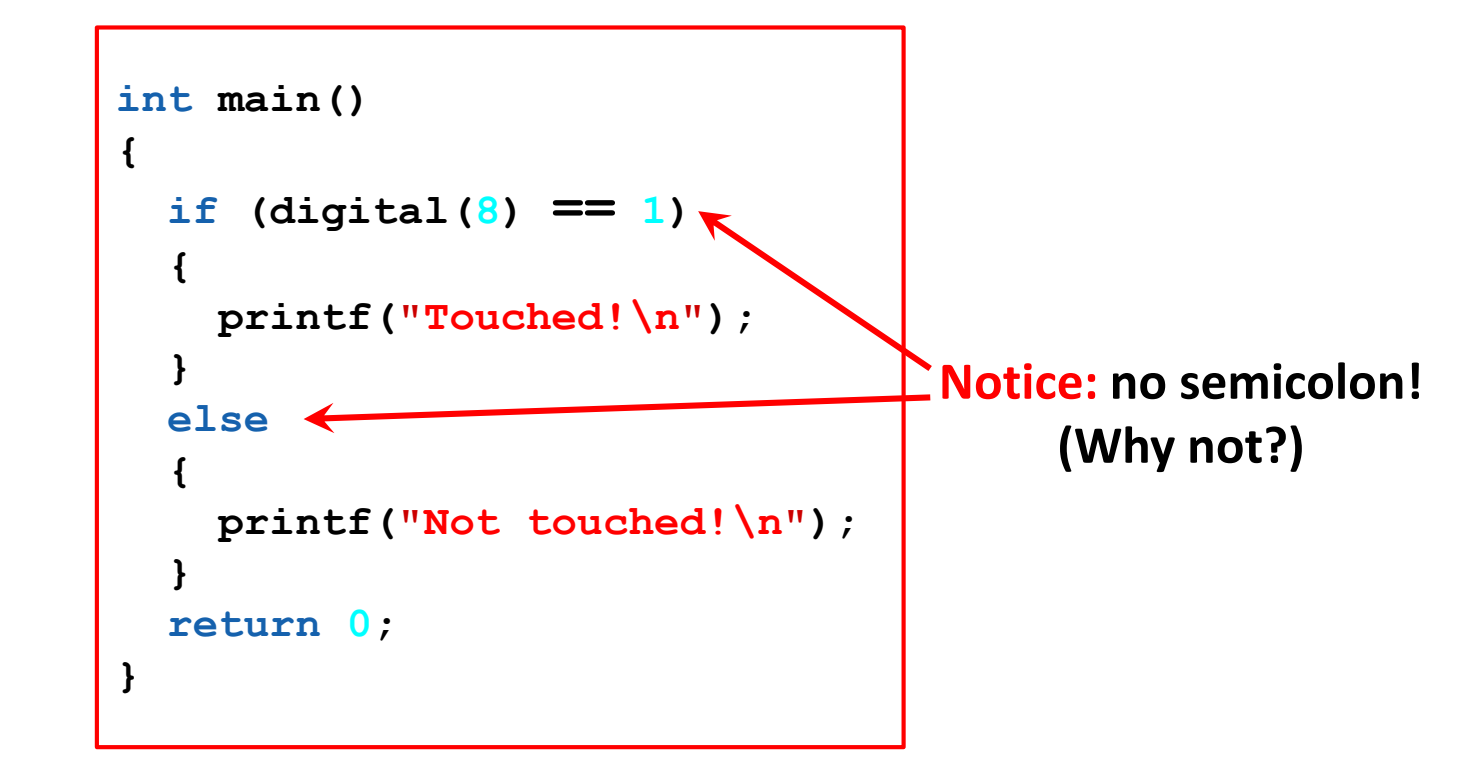

#Botball

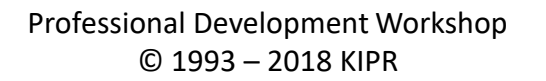

σ

#### if-else conditionals

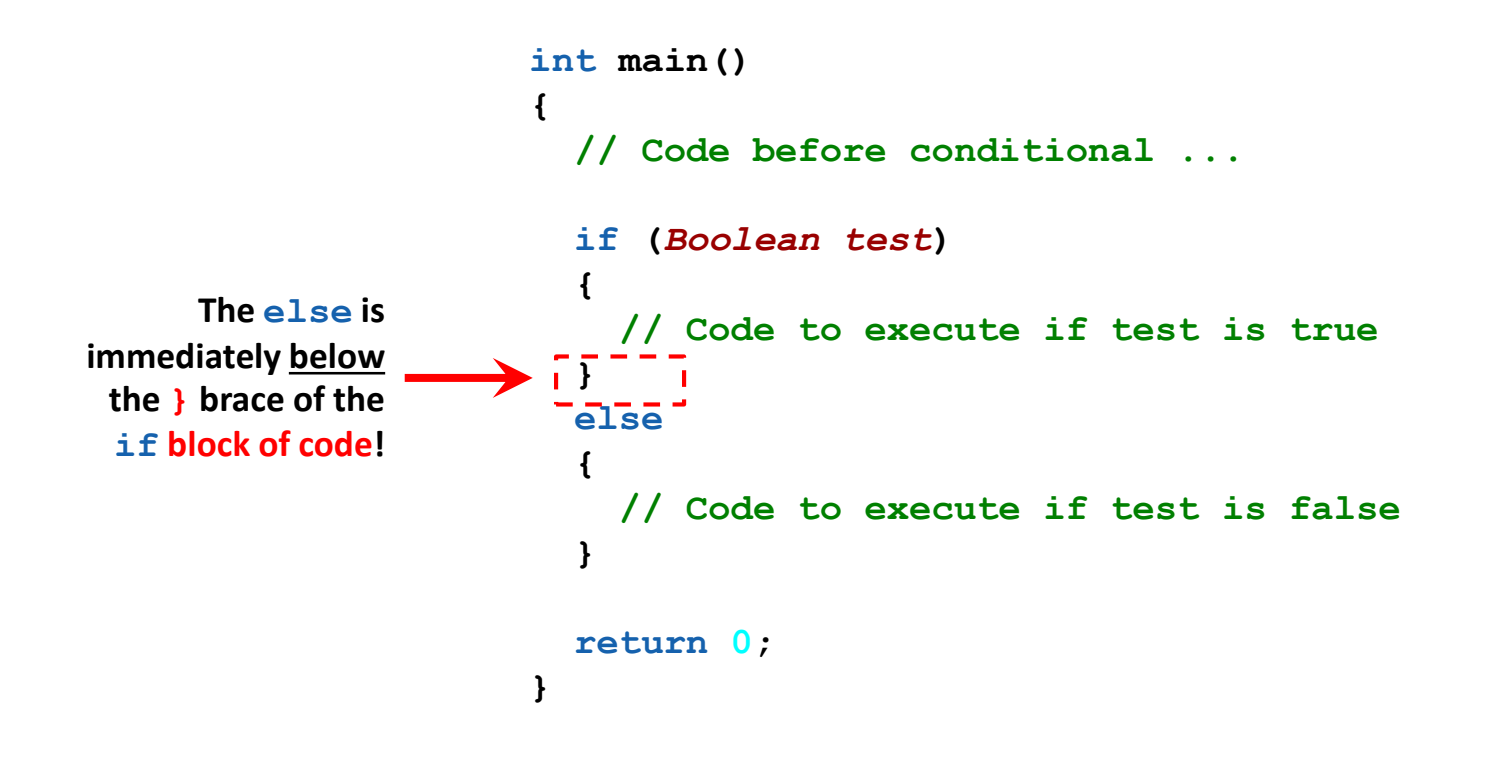

#Bot

ሙ

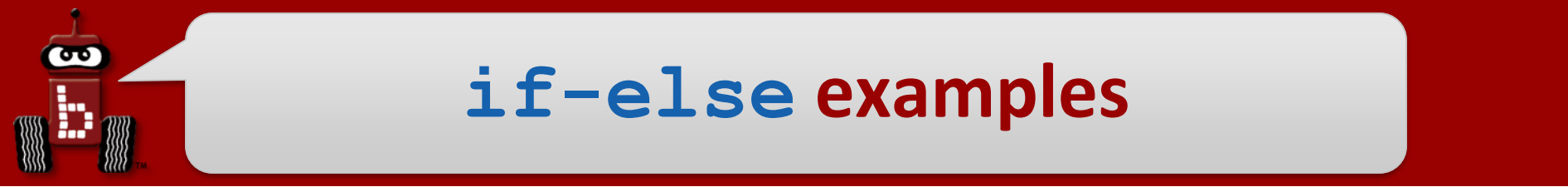

```
if (digital(0) == 0)
{
    // Code to execute ...
}
else
{
    // Code to execute ...
}
```

```
if (analog(3) < 512)
{
   // Code to execute ...
}
else
{
   // Code to execute ...
}</pre>
```

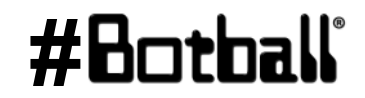

#### Example using while and if-else

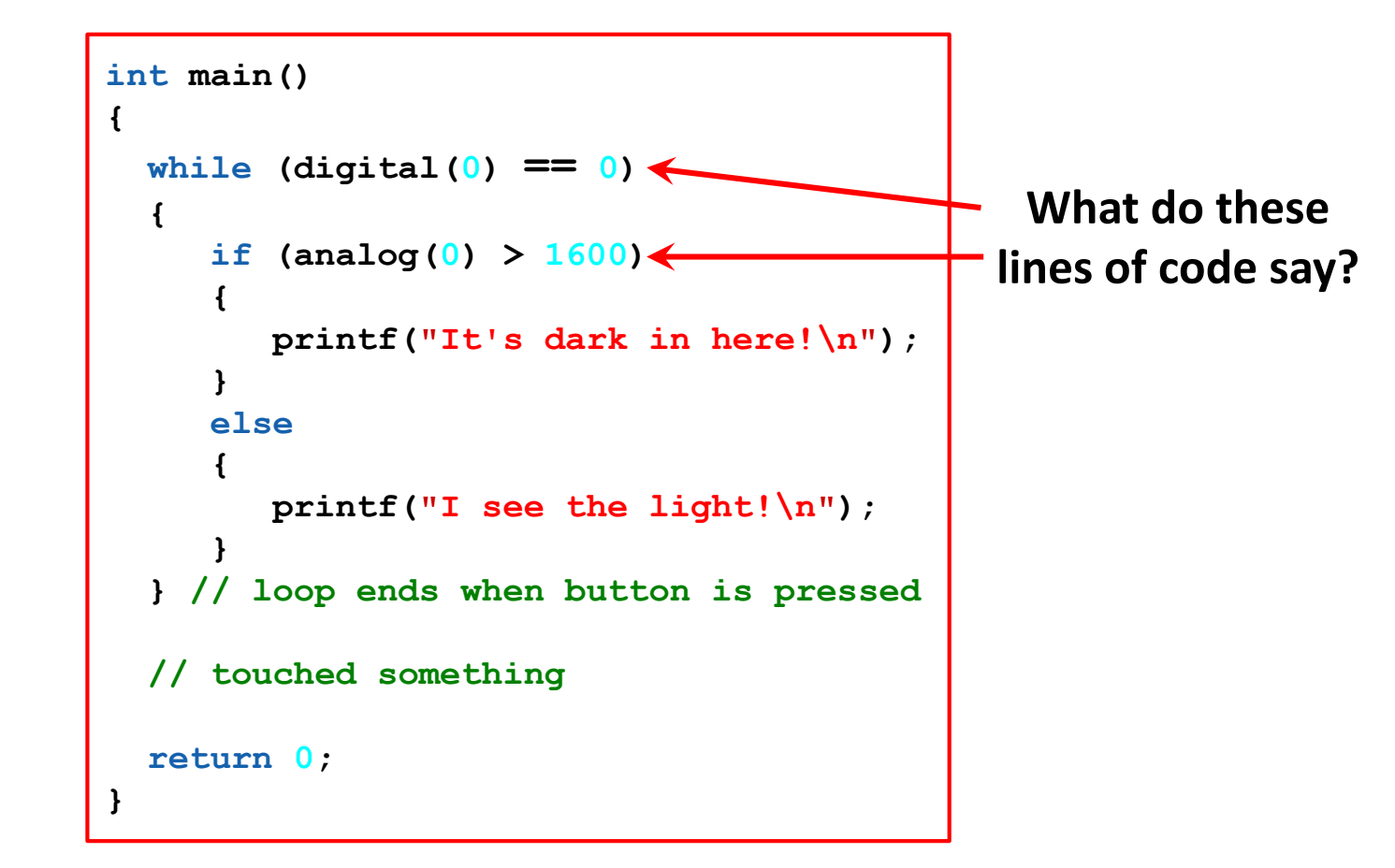

σ

# Using while and if-else

int main()
{
 while (digital(0) == 0)
 if (analog(0) > 1600)
 if (analog(0) > 1600)
 if printf("It's dark in here!\n");
 }
 block of code!
 printf("I see the light!\n");
 }
 // loop ends when button is pressed
 return 0;
}

**#B** 

ത

## ET Find the Wall and Back Up then Drive forward

#### Pseudocode (Task Analysis)

- 1.//Check the a button, if it is not
   pressed
- 2.//Drive forward as long as the value is <=2700 (or your determined value)
- 3.//Drive backwards as long as the value is >=2700 (or determined value)
- 4.//Exit loop when a button is pressed
- 5.//Shut everything off

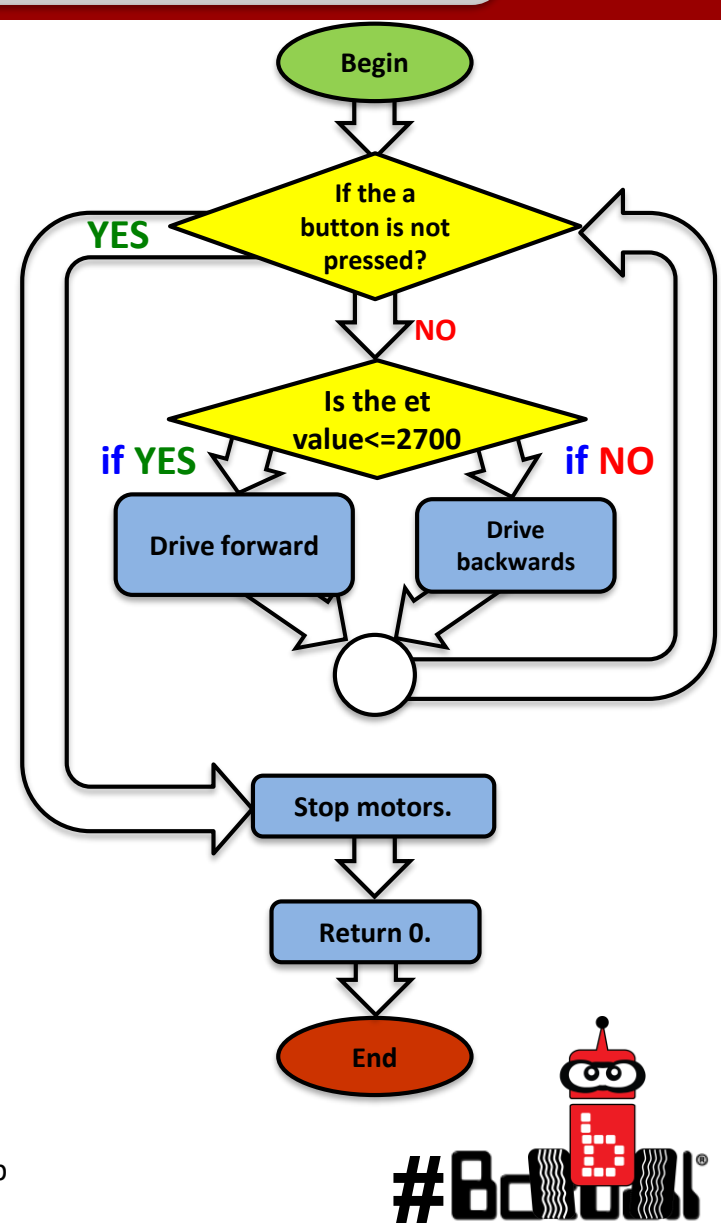

90

#### **Mounting ET sensor**

This example is a QUICK solution (not a game winning solution).

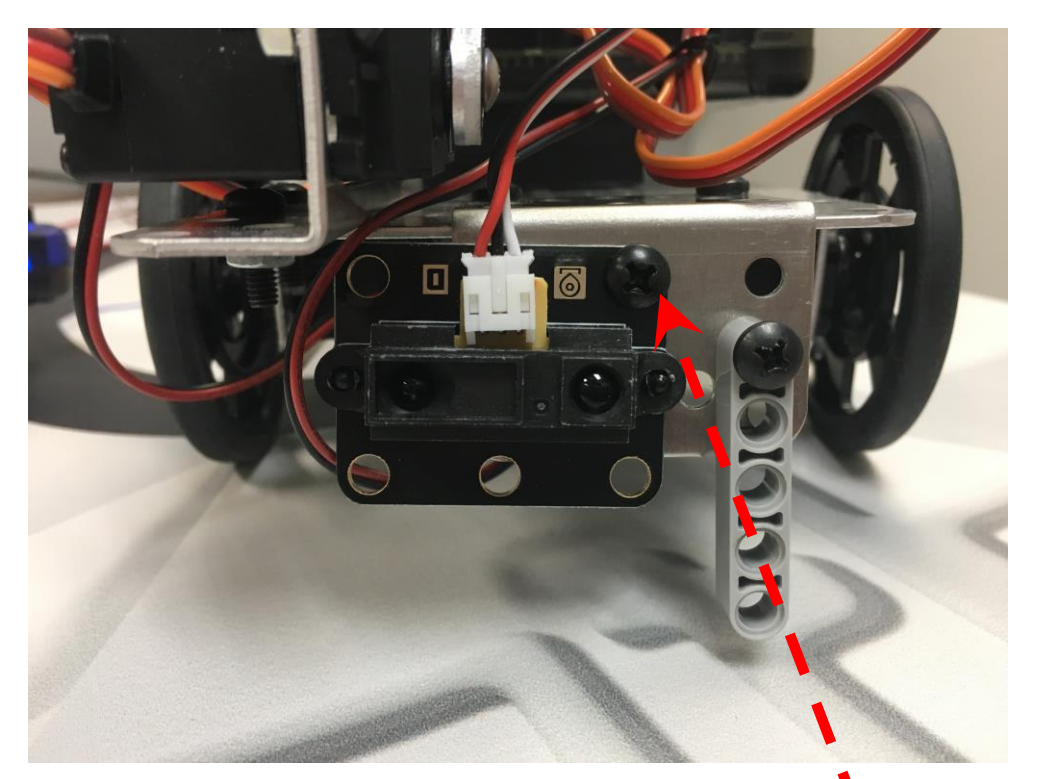

Generally this sensor should be mounted ~4 inches back from the "front" of the robot (or items it will be sensing) to avoid the focal point problem ever occurring.

You can use a single medium bolt.

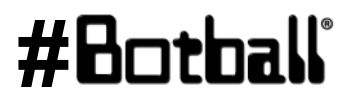

#### **Sample Solution**

```
#include <kipr/botball.h>
int main()
{
 printf ("Drive to the wall\n");
  while (digital(0) == 0) // Touch sensor not touched
  {
     if (analog(0) <= 2700) // Far away drive forward
     {
        motor(0,80);
        motor(2, 80);
     }
     if (analog(0) > 2701) // Too close back up
     {
        motor(0, -80);
        motor(2, -80);
     }
  }
  ao();
  return 0;
                          Professional Development Workshop
```

#### #Botball

Page : 180

ሙ

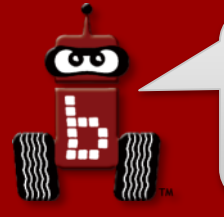

#### **Maintain distance**

**Description:** Write a program for the KIPR Wallaby that makes the DemoBot maintain a specified distance away from an object, and stops when the touch sensor is touched.

Comments

**<u>Analysis</u>**: What is the program supposed to do?

#### Pseudocode

#### Loop: Is not touched? 1. // 1. Loop: Is not touched? 1. If: Is distance too far? 11 1.1. If: Is distance too far? 1. Drive forward. 11 1.1.1. Drive forward. 2. Else. 11 1.2. Else. 1. If: Is distance too close? // 1.2.1. If: Is distance too close? 1. Drive reverse. 11 1.2.1.1. Drive reverse. 2. Else: 11 1.2.2. Else. 1. Stop motors. 11 1.2.2.1. Stop motors. Stop motors. 2. // 2. Stop motors. 3. End the program. // 3. End the program.

#### **Maintain distance**

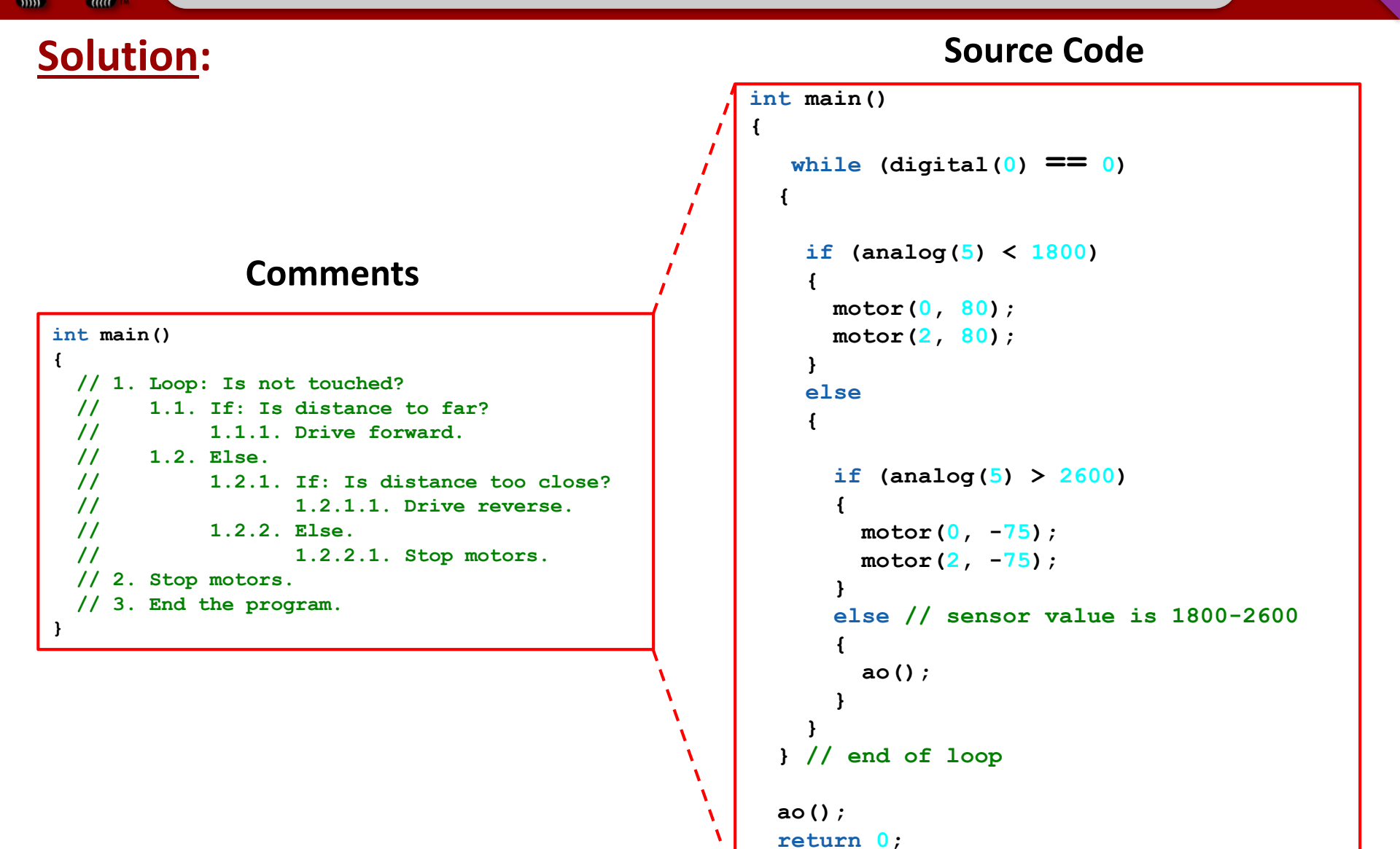

#### For this activity, you will need a **reflectance sensor**.

- This sensor is really a short-range reflectance sensor.
- There is both an infrared (IR) *emitter* and an IR *detector* inside of this sensor.
- IR *emitter* sends out IR light  $\rightarrow$  IR *detector* measures how much reflects back.
- The amount of IR reflected back depends on many factors, including surface texture, color, and distance to surface.

This sensor is **excellent** for line-following!

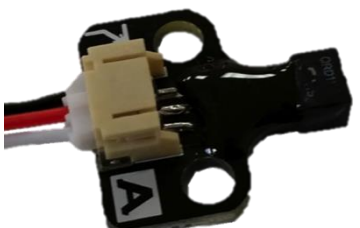

- Black materials typically absorb most IR → they reflect little IR back!
- White materials typically absorb <u>little</u> IR → they reflect most IR back!
- If this sensor is mounted at a *fixed height* above a surface, it is easy to distinguish a black line from a white surface.

#### Attach your reflectance sensor

- Attach the sensor on the front of your robot so that it is pointing down at the ground and is approximately 1/8" from the surface.
- A reflectance sensor is an analog sensor, so plug it into any of analog sensor port #0 – 5. Port 0 for this example.
  - Recall that analog sensor values range from 0 to 4095.

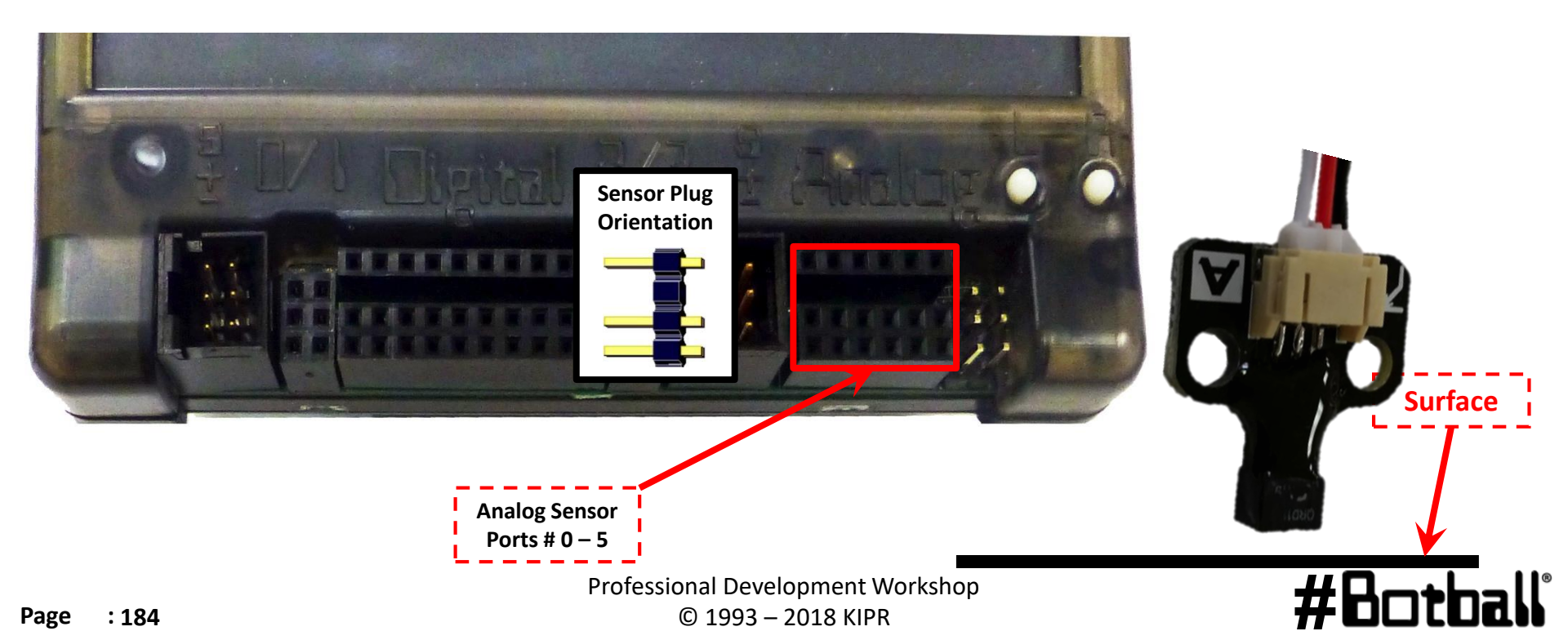
## **Mounting Sensor on DemoBot**

The small top hat (reflectance) sensor works best if mounted ~1/8 to ~1/4 inch off the surface such that the distance to the ground does not vary much/at all while the robot moves.

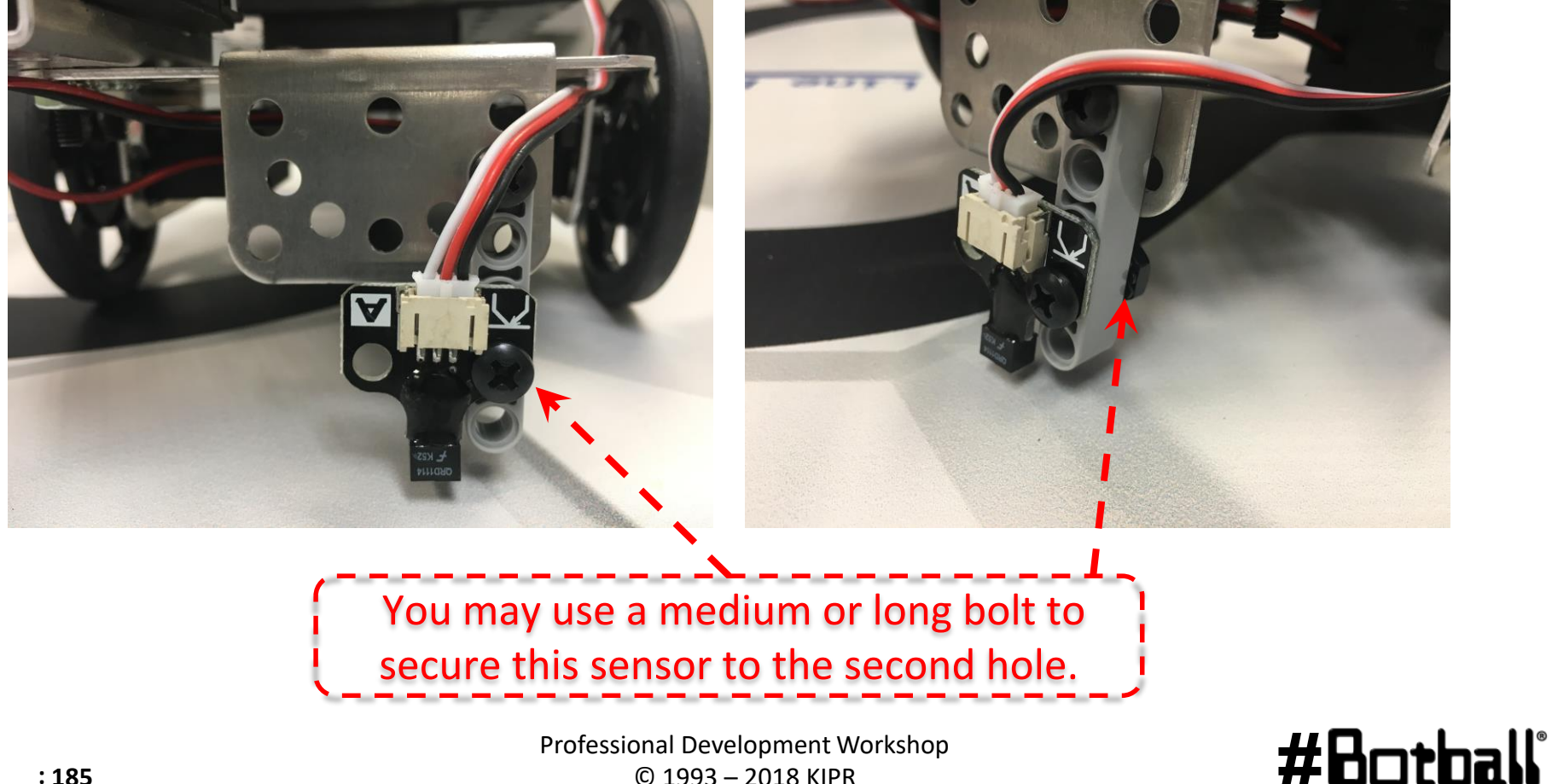

σ

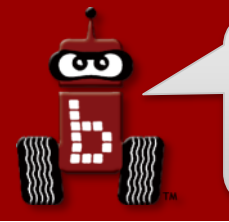

# Reading Sensor Values From the Sensor List

You can access the Sensor Values from the Sensor List on your Wallaby

• This is very helpful to get readings from all of the sensors you are using, and then know which values/ranges to use in your code

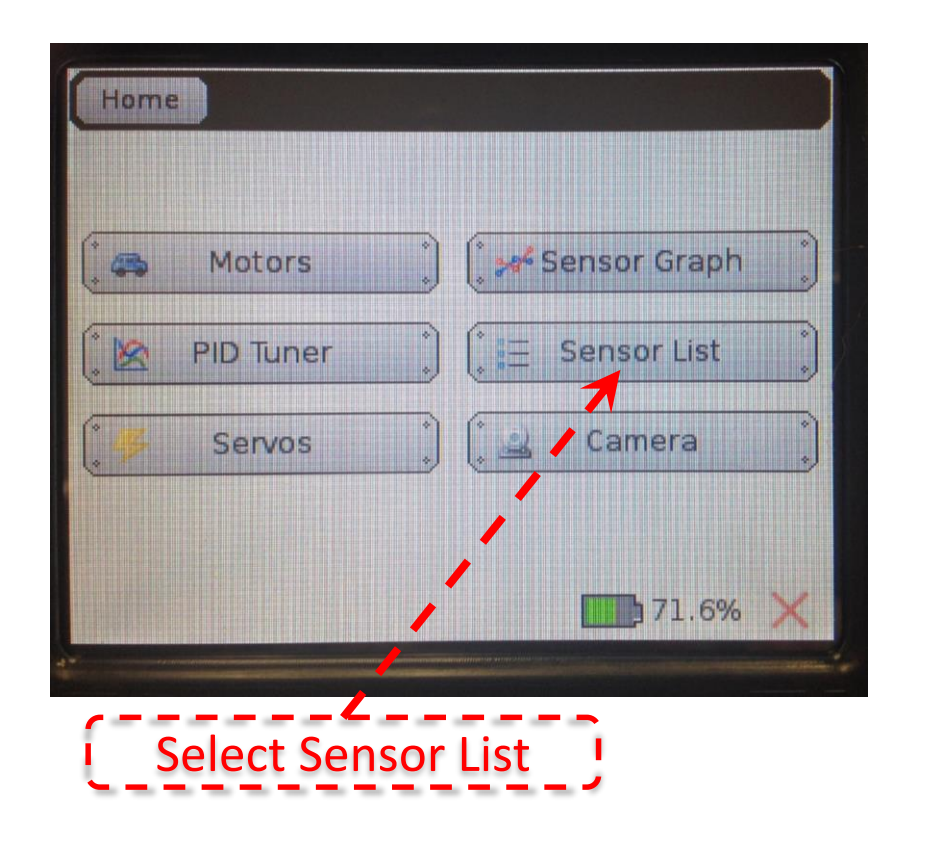

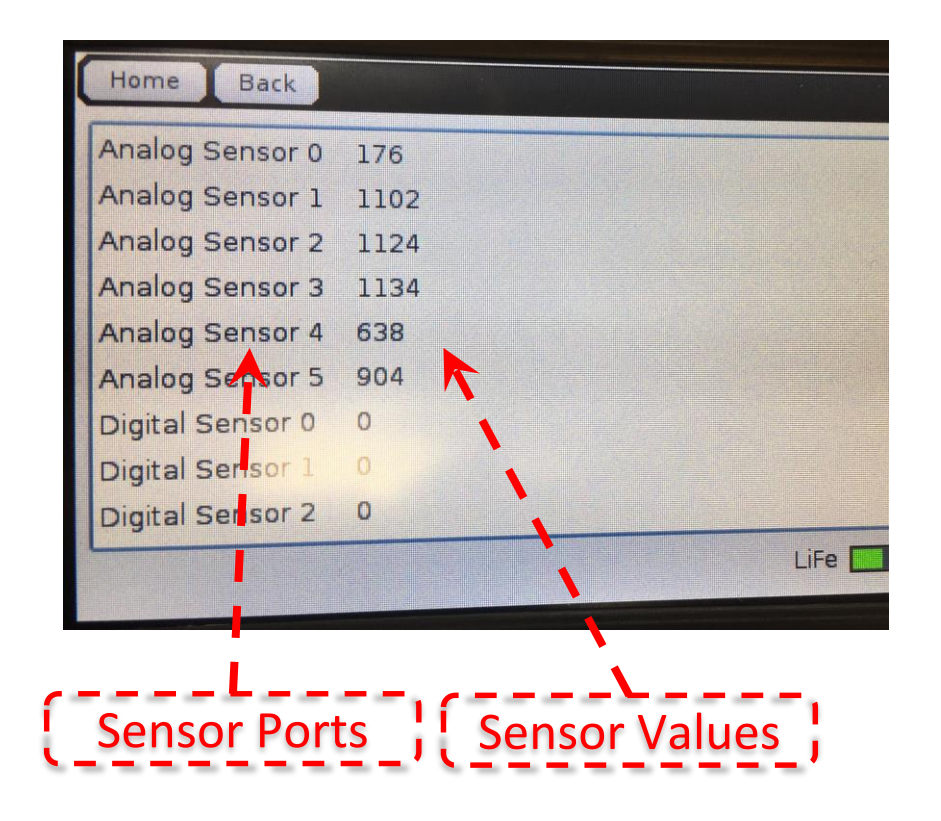

## #Botball

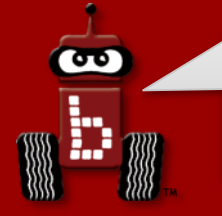

# Reading Sensor Values From the Sensor List (Cont.)

With the IR sensor plugged into analog port #0

- Over a white surface the value is (~200)
- Over a black surface the value is (~3000)

Your *values* will be different, but the *process* will be the same!

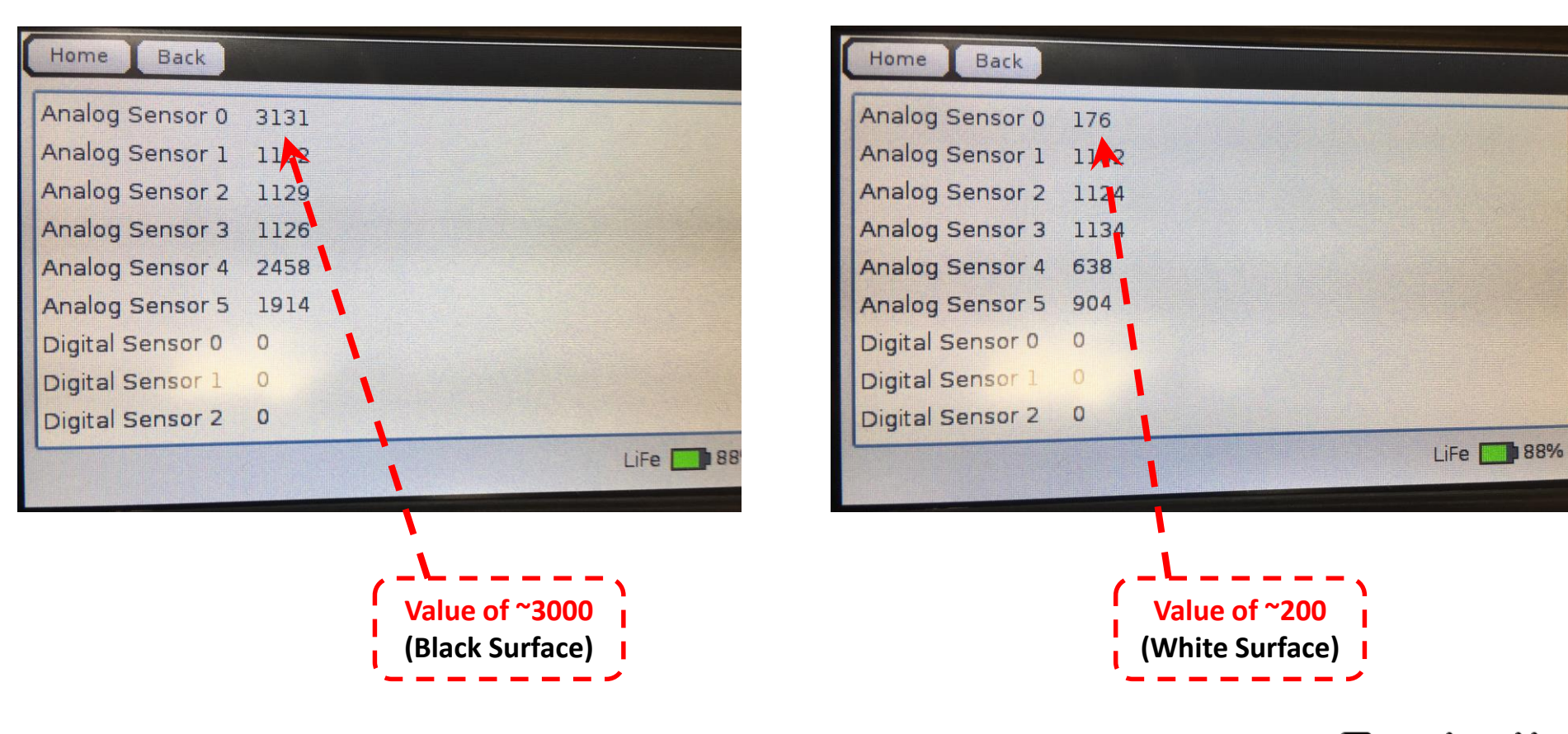

# Line Following Strategy Using the Reflectance Sensor

Line Following Strategy: **while** - Is the button pushed? Follow the line's right edge by alternating the following 2 actions: 1. **if** detecting dark, arc/turn right

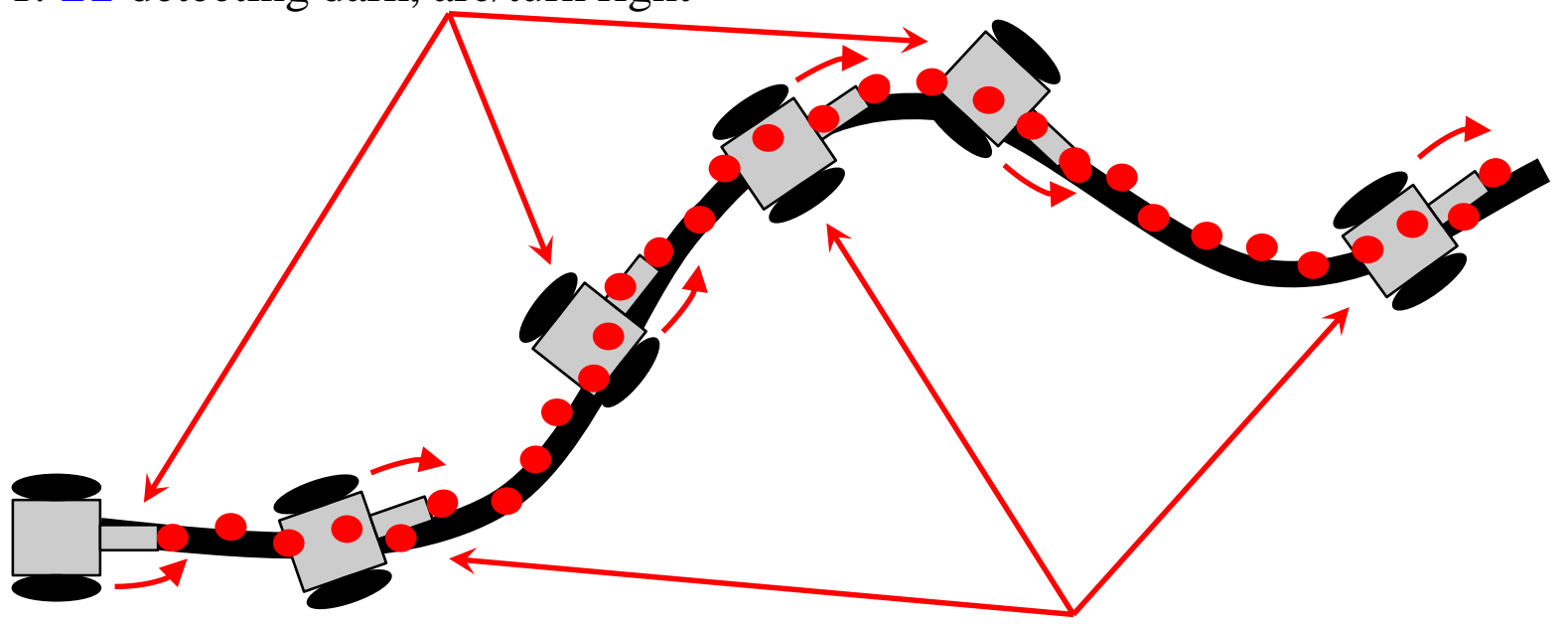

2. **if** detecting light, arc left.

3. Think about a sharp turn. What will your motor function look like? Remember the bigger the difference between the two motor powers the sharper the turn.

#Bot

# **Understanding the IR Values**

- 1. Place your IR analog sensor in one of the analog ports (0-5).
- 2. After mounting your IR sensor, check that the values are: white between 175-225 and black between 2900-3100; write down your values.
- 3. Find your threshold or middle value (approximately)
- 4. This number will be the value you need for the find the black line activity.

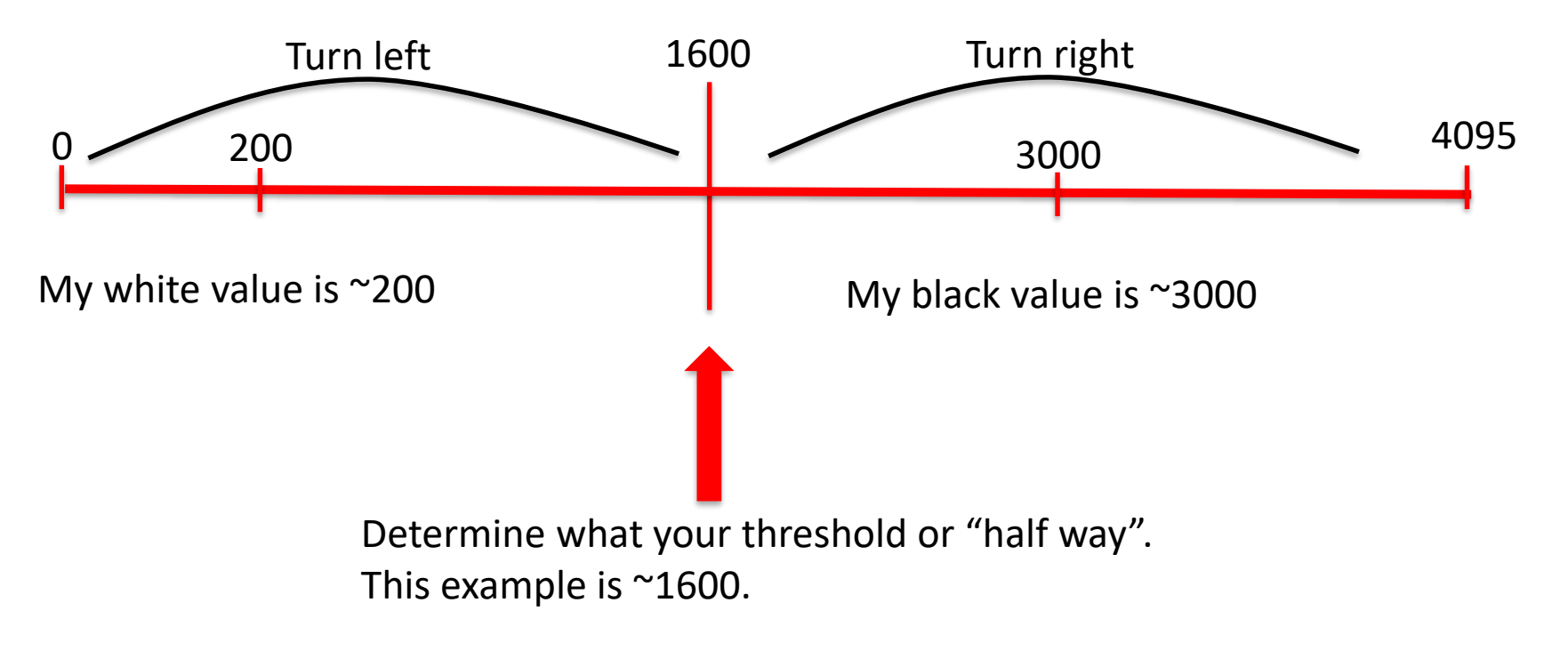

# **Line-following**

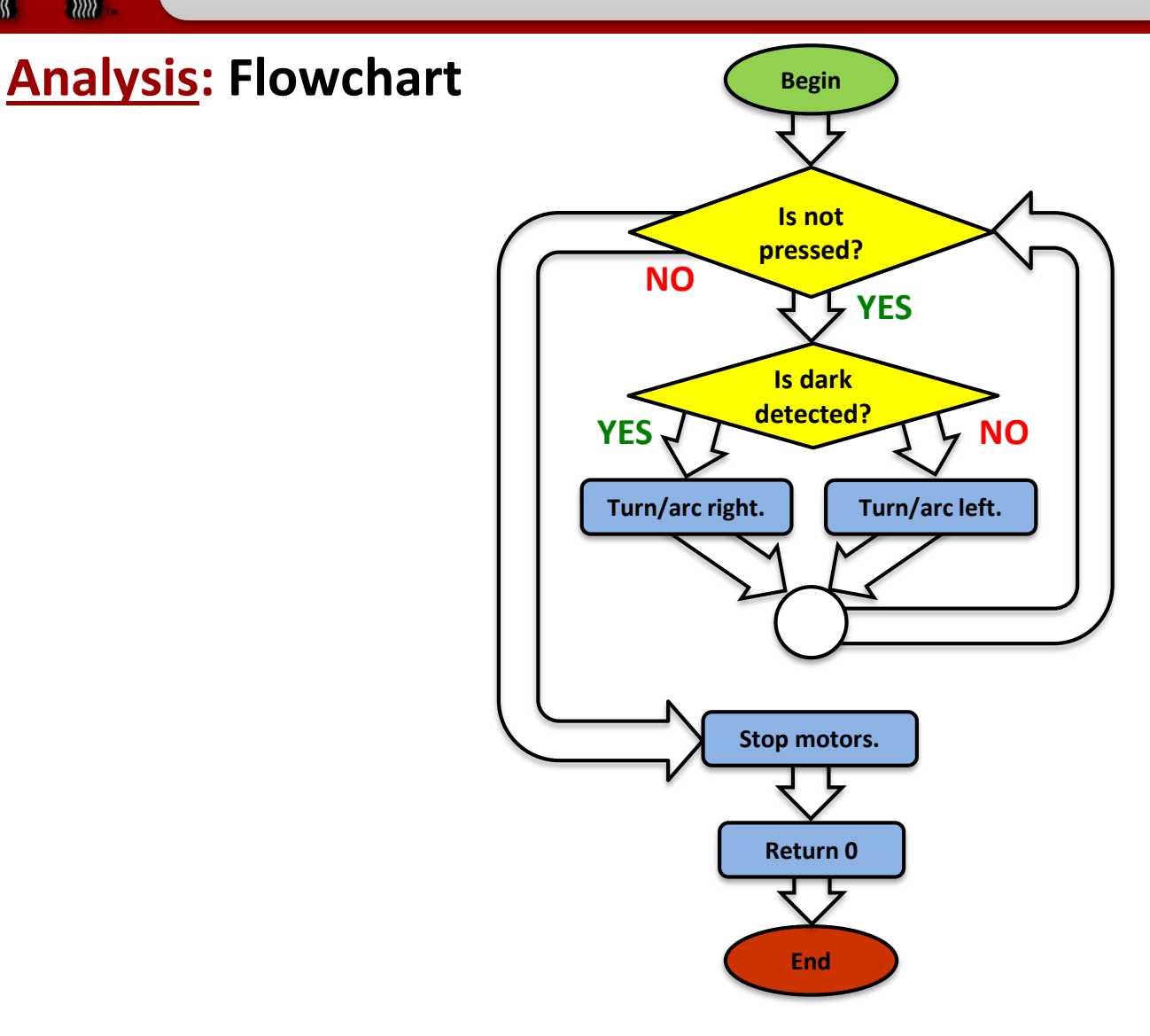

Professional Development Workshop © 1993 – 2018 KIPR

## #Botball

Activity

œ

## Understanding while and if

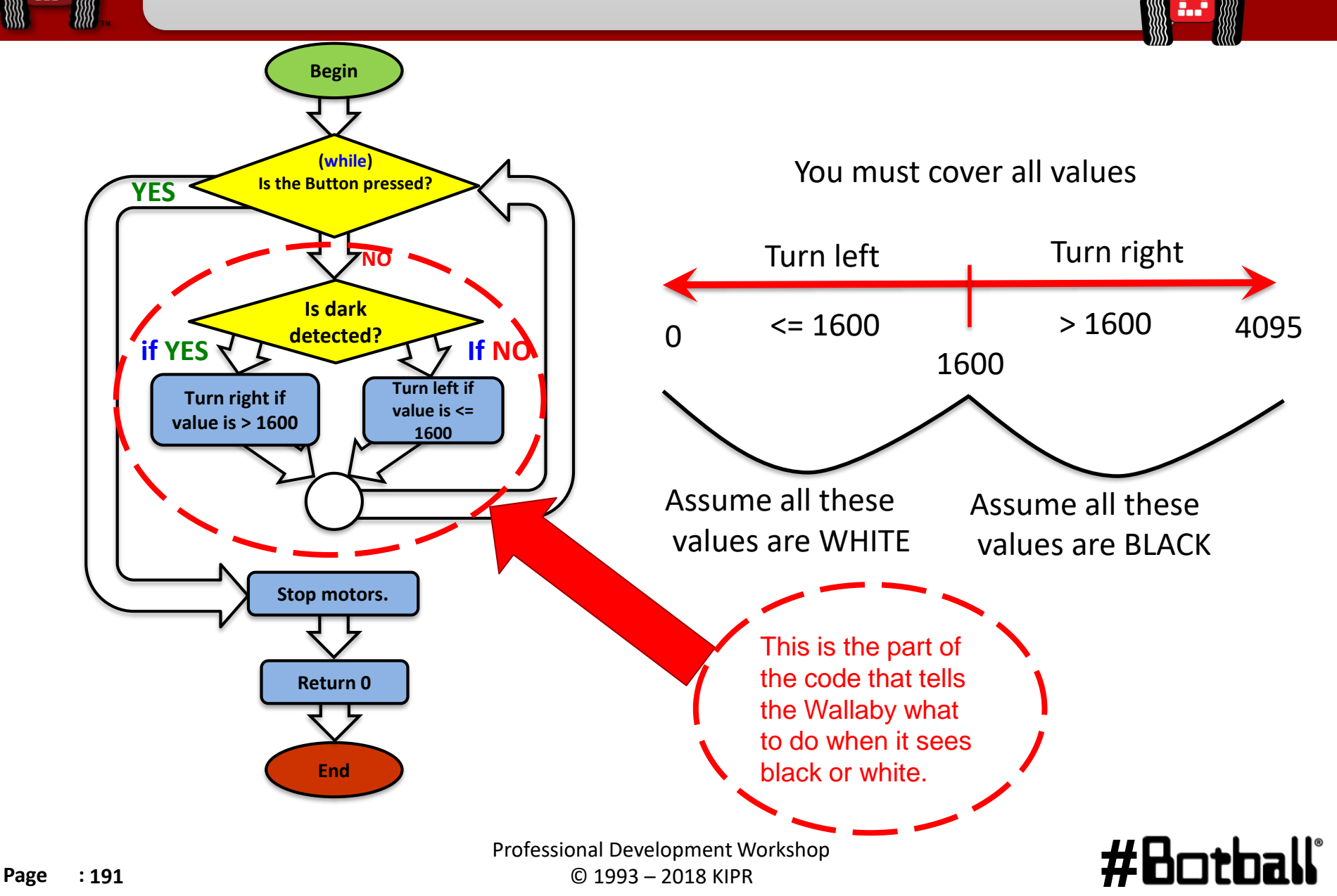

# Activity 3 (connections to the game)

Starting with your DemoBot on one end of "JBC Mat 2" or using a piece of dark tape, have the robot travel along the path of the tape using the Top Hat sensor to determine the robot path (line following).

# **Line-following**

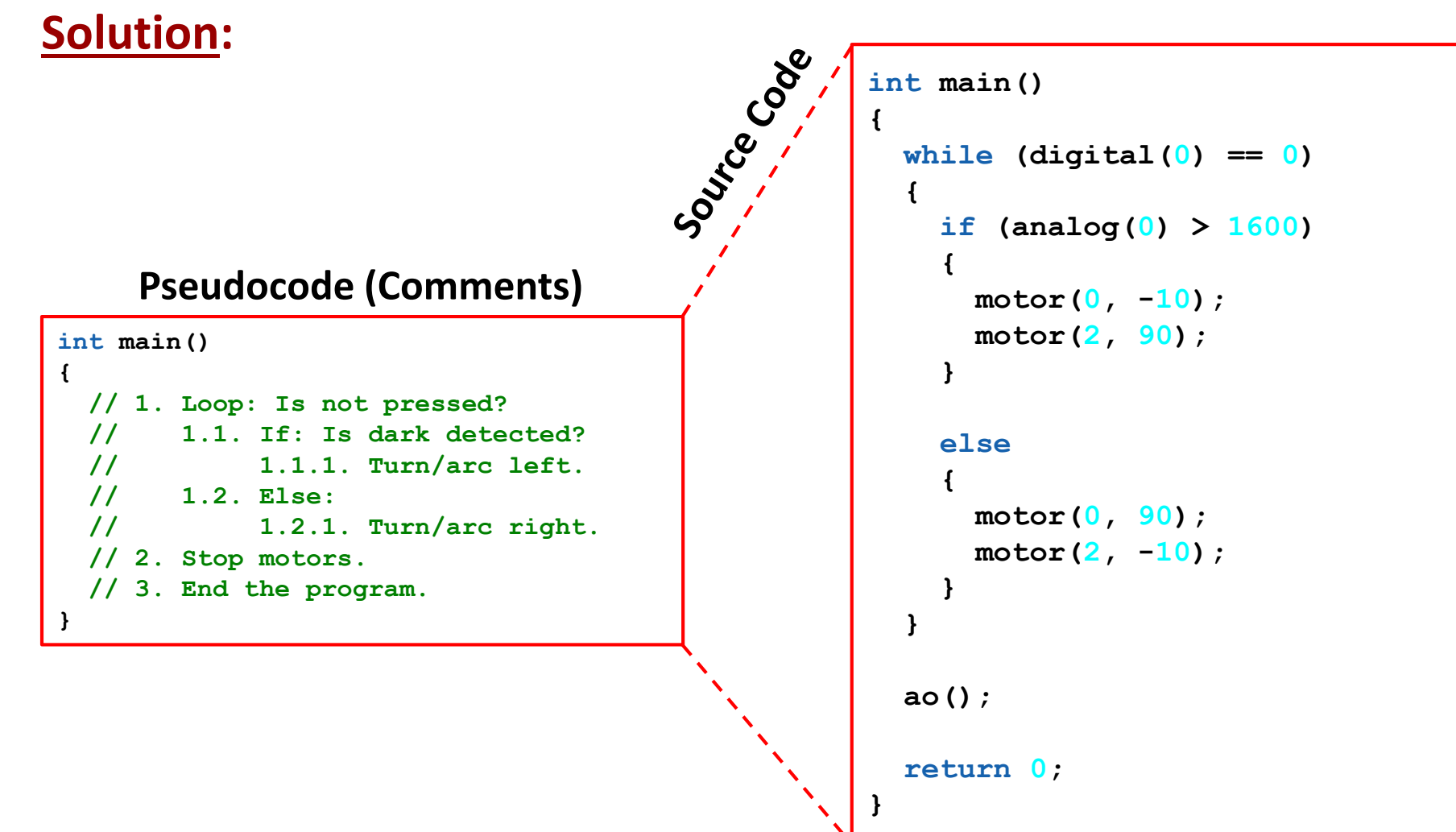

## #Botball

# Tip(s)

## Change the threshold. Increase the "arc speed".

```
int main()
Ł
    printf("Follow the line\n");
    while (digital(0) == 0)
        if (analog(0) > 1600)
        {
            motor(0, -10);
            motor(2, 90);
        }
        else
            motor(0, 90);
            motor(2, -10);
        }
    ao();
    return 0;
}
```

The value of 1600 or the "threshold" value is ½ way between the observed values.

Remember black reflects less IR than white so the value is lower.

Notice the Boolean operators > 1600 or <= 1600 Your value may be much lower due to lighting, placement and turns

Also increasing the "arc speed" (by making the *difference* between the *forward speed* and *backwards speed* greater may have a significant impact.

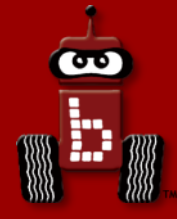

# Homework

Game review Game strategy Workshop survey

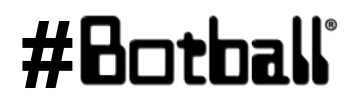

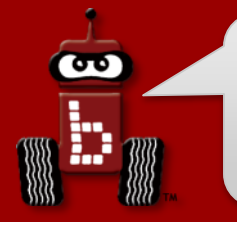

**Homework for tonight:** 

game review

Visit http://homebase.kipr.org

Review the game rules on your Team Home Base.

- We will have a **30-minute Q&A session** tomorrow.
- After the workshop, ask questions about game rules in the Game Rules Forum.
  - You should **regularly visit this forum**.
  - You will find answers to the game questions there.

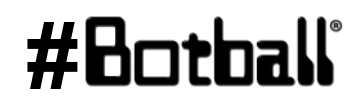

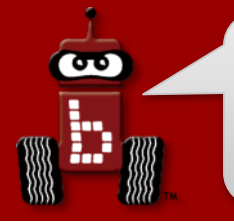

**Homework for tonight:** 

## game strategy

- Break down the game into subtasks!
- Write **pseudocode** and/or create **flowcharts**!
- Start with **easy points**—score early and score often!
- Keep it simple and make sure it works.
- Discuss your strategy with your instructor tomorrow.

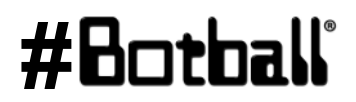

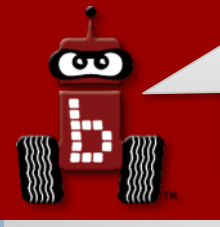

## **Homework for tonight:**

## game strategy

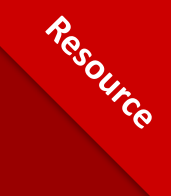

### ASK

What is the challenge? Are there requirements or limitations? What do we know already?

## Think about the Engineering Design Process!

## IMPROVE

Study test results. Modify design to make it better. Test it out again.

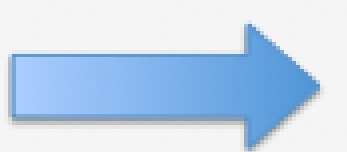

## IMAGINE

Brainstorm possible solutions Consider design options

#### CREATE Build solution based on plan. TEST it out.

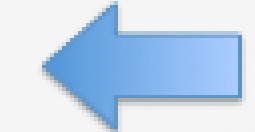

PLAN Choose the best design. Draw a picture.

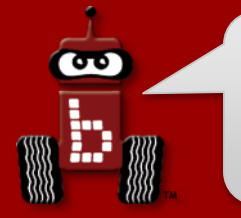

Homework for tonight: workshop survey

## Please take our survey to give feedback about the workshop: <u>https://www.surveymonkey.com/r/LCYB7RY</u>

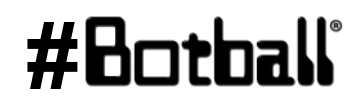

Professional Development Workshop © 1993 – 2018 KIPR

Page : 199

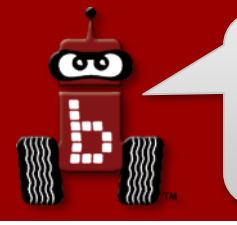

## Have a good night!

## Visit http://homebase.kipr.org

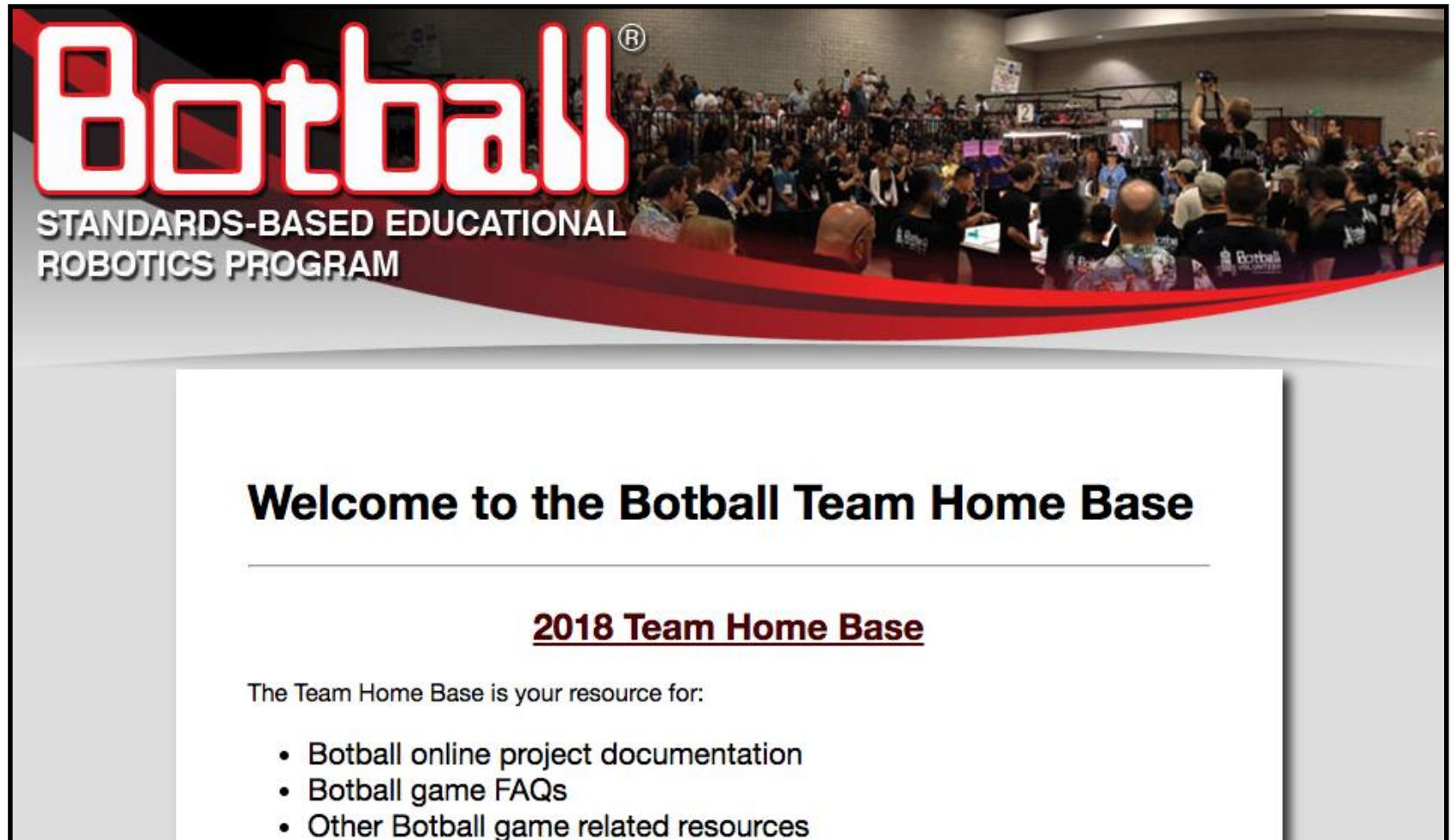

#Botball

**Description**: Write a program for the KIPR Wallaby that drives the DemoBot straight for 14000 ticks by adjusting the right motor power so that the position of the left motor is the same (or close) to the right.

Analysis: How can you adjust the left motor's position?

## Pseudocode

- 1. Reset motor position counters.
- 2. Loop: Is counter < 14000?
  - 1. Move left motor at 75% power
  - 2. Is right wheel behind left?
    - 1. True: speed up right
    - 2. False: slow down right
- 3. Stop motors.
- 4. End the program.

### Comments

- // 1. Reset motor position counts.
- // 2. Loop: check right position.
- // 2.1 power left motor at 75%
- // 2.2 is right behind left counters
  - // 2.2.1 slower: power right
    motor at 100%
  - // 2.2.2 faster: power right
    motor at 50%
- // 3. Stop motors.
- // 4. End the program.

# **Drive Straight!**

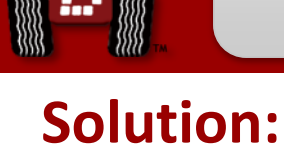

**Source Code** 

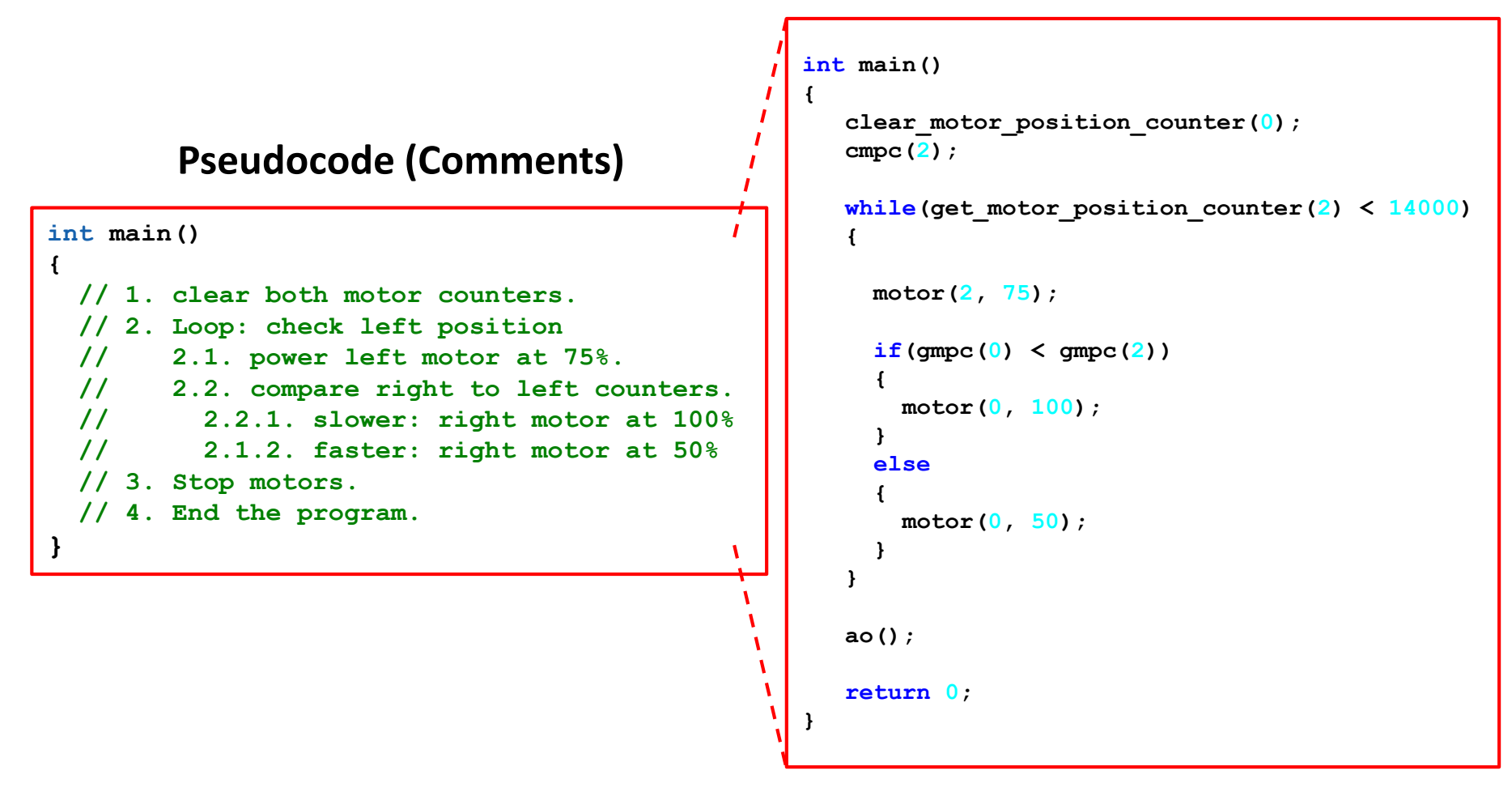

## #Botball

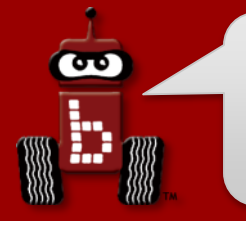

# **Drive Straight**

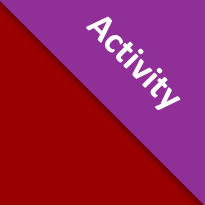

## **<u>Reflection</u>**: What did you notice after you ran the program?

- Did the robot go straighter than in the previous program?
- How could you use this technique whenever you wanted to drive straight? (Hint: Consider writing a function with an argument for the distance.)
- How could you modify your program to go straight at different speeds?

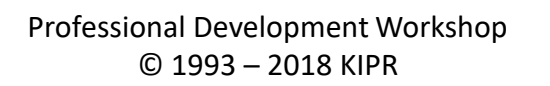

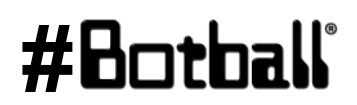

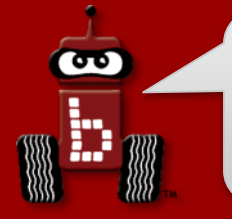

## Welcome back!

Please take our survey to give feedback about the workshop: <u>https://www.surveymonkey.com/r/LCYB7RY</u>

# **Botball 2018** Professional Development Workshop

Prepared by the KISS Institute for Practical Robotics (KIPR) with significant contributions from KIPR staff and the Botball Instructors Summit participants

While waiting, work on yesterday's exercises or build the Create DemoBot!

## v2018-01-12 r1

# Workshop Schedule – Day 2

## Day 1

• Botball Overview

σο

- Getting started with the KIPR Software Suite
- Explaining the "Hello, World!" C Program
- Designing Your Own Program
- Moving the DemoBot with Motors
- Moving the DemoBot Servos
- Making Smarter Robots with Sensors
- Repetition, Repetition: Reacting
- Motor Position Counters
- Making a Choice
- Line-following
- Homework

## Day 2

- Botball Game Review
- Tournament Code Template
- Fun with Functions
- Repetition, Repetition: Counting
- Moving the iRobot *Create*: Part 1
- Moving the iRobot *Create*: Part 2
- Color Camera
- iRobot Create Sensors
- Logical Operators
- Resources and Support

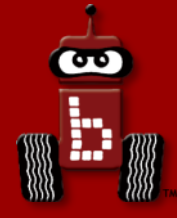

# **Botball Game Review**

# Game Q&A

# Construction, documentation, and changes shut\_down\_in() function wait\_for\_light() function

Professional Development Workshop © 1993 – 2018 KIPR

**#B** 

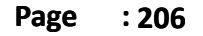

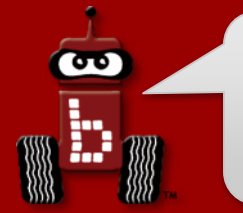

## **Botball Game Q&A starts...**

# NOW!

## You have 30 minutes...

Professional Development Workshop © 1993 – 2018 KIPR

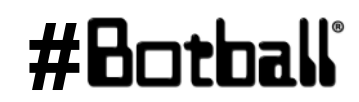

Page : 207

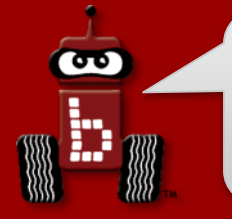

## **Botball game board**

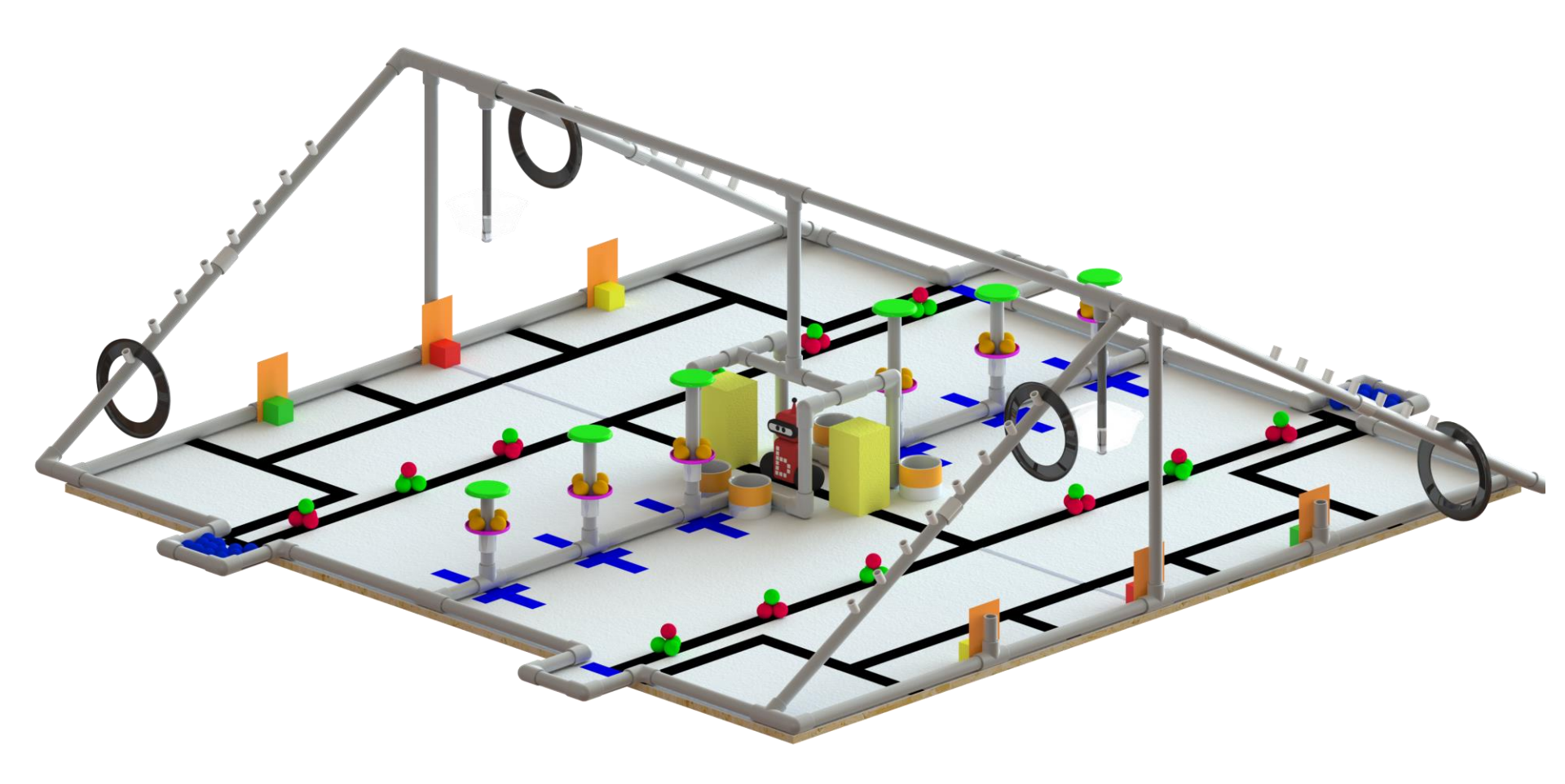

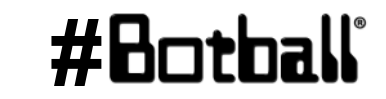

# **Note:** our competition tables are built to specifications with <u>allowable variance</u>.

- Do <u>NOT</u> engineer robots that are so precise that a 1/4" difference in a measurement means they are not successful.
  - For example: the specified height of the tram assembly is set to be 13" above the game surface, if the actual height was 13 ¼" off the surface, an effector with too low of a tolerance may fail to do it's job.
- Review construction documents (like the ones on the Home Base!) to get building ideas.
- Search the internet for robots and structures to get building ideas.
- Test structure robustness *before* the tournament!

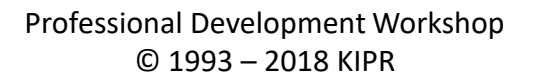

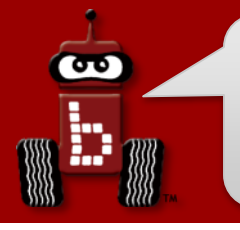

## **Documentation**

#### What?

- Botball Online Project Documentation (BOPD)
- Rubrics and examples are on the Team Home Base
- NO NAMES OR SCHOOL NAMES ALLOWED ON SUBMISSIONS

## When?

- 3 document submissions during design and build portion
- 1 onsite presentation (8 minute) at regional tournament

## Why?

- To reinforce the Engineering Design Process
- Points earned in **Documentation** factor into the overall tournament scores!

# See **BOPD Handbook** on the **Team Home Base** for more information (rubrics and exemplars).

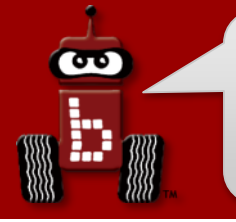

- See the Team Homebase for a document covering all changes made in regards to Hardware, Rules, the Wallaby, Software, and Documentation.
- Kit Parts ~11 new pieces (axle related), newer servos (and related pieces), new igus<sup>®</sup> set, new sensor mounts
- Game Rules paper clips, pennies (for counterweight purposes), challenge rule updates, external communication rule updates, etc.
- Resources other updates can be found online.

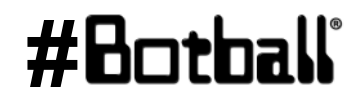

# Starting your programs with a light

- The light sensor is a cool way to *automatically* start your robot and <u>critical</u> for Botball robots at the beginning of the game.
- The wait\_for\_light() function allows your program to run when your robot senses a light.
  - Note: It has a built-in calibration routine that will come up on the screen (a step-by-step guide for this calibration routine is on a following slide).
- The light sensor senses *infrared light*, so light must be emitted from an *incandescent light*, not an *LED light*.
  - For our activities, you can use a flashlight.

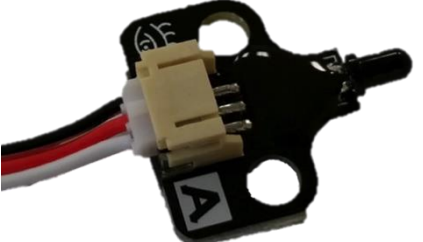

The more light (infrared) detected, the lower the reported value.

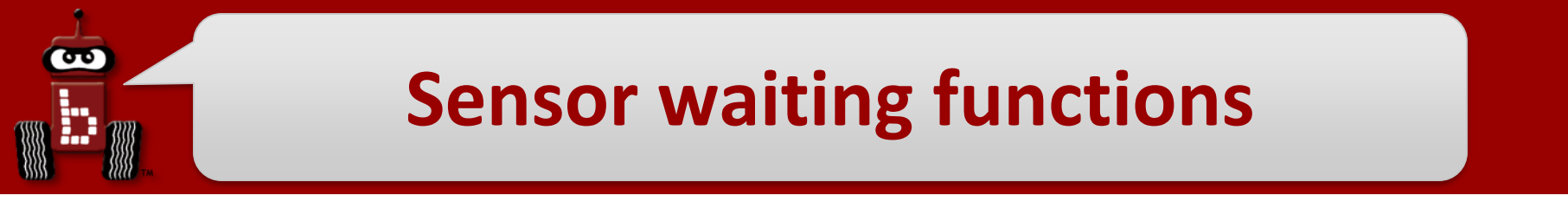

wait\_for\_light(3);

// Waits for the light on port #3 before going to the next line.

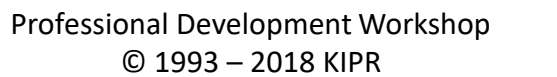

#Botball

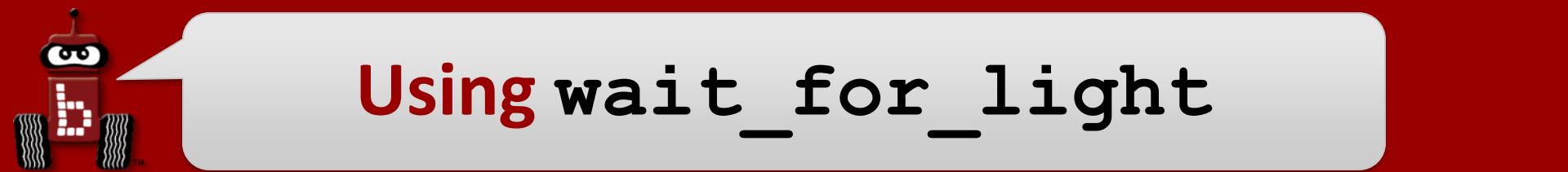

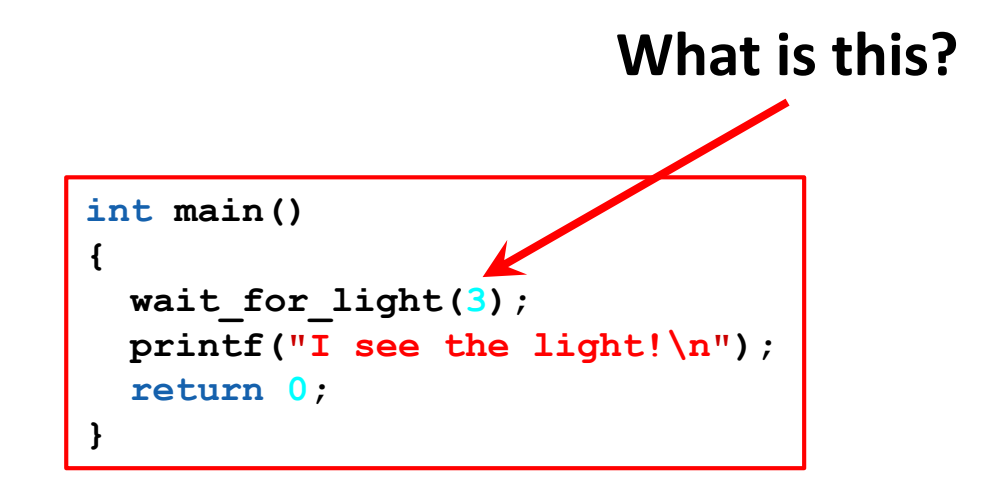

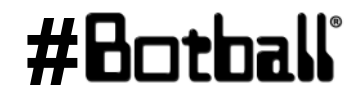

## **Plug in your light sensor**

(and get a flashlight (or top-hat sensor)!)

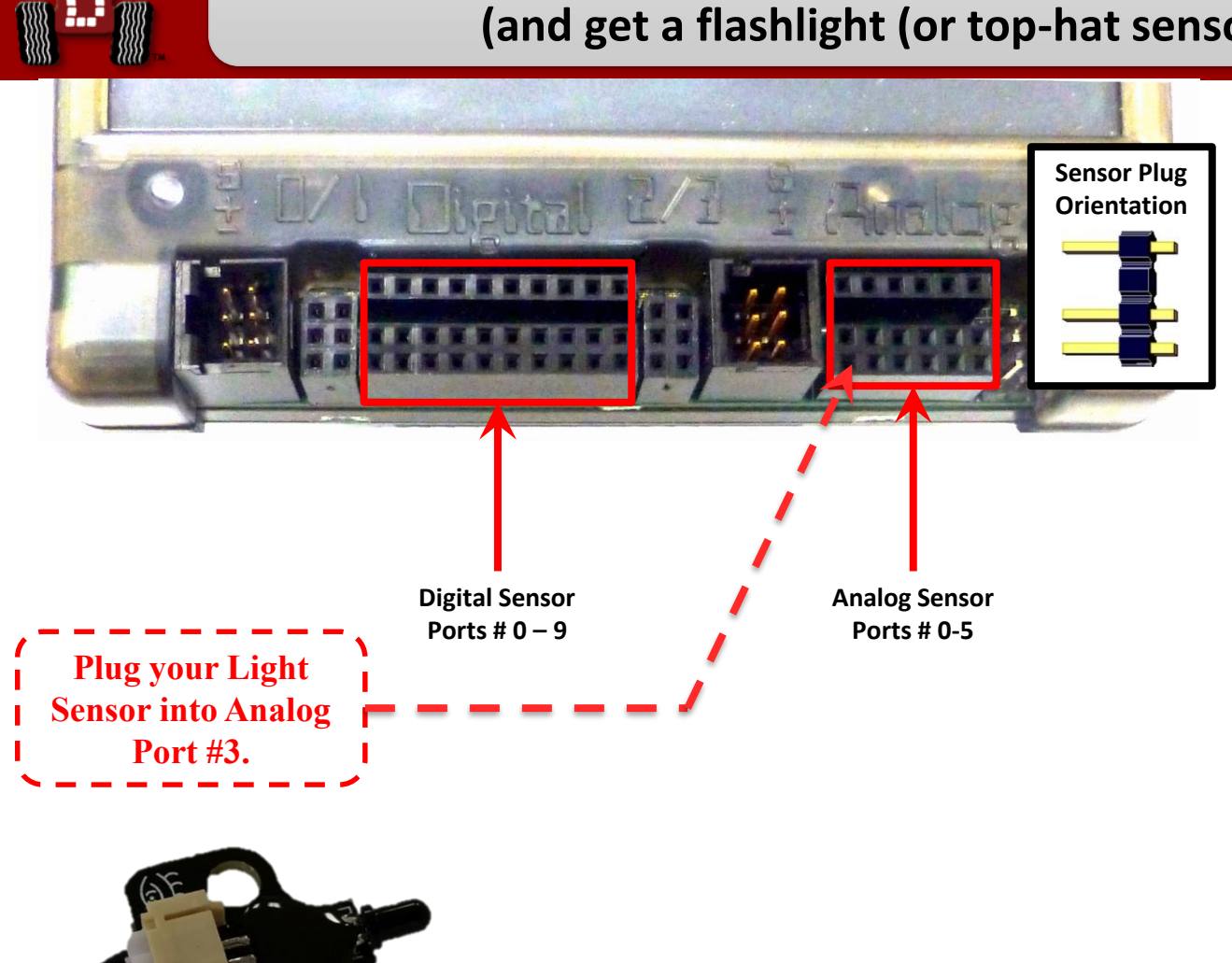

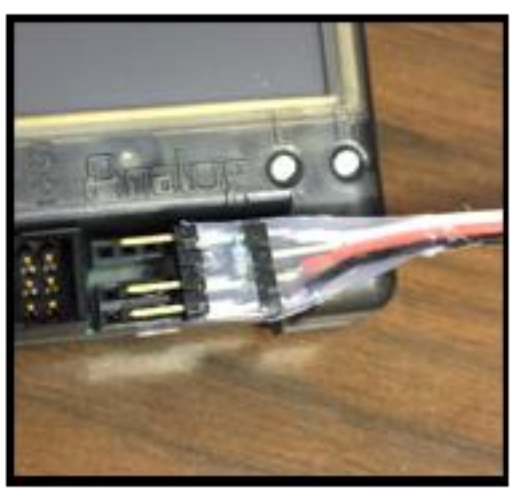

Activity

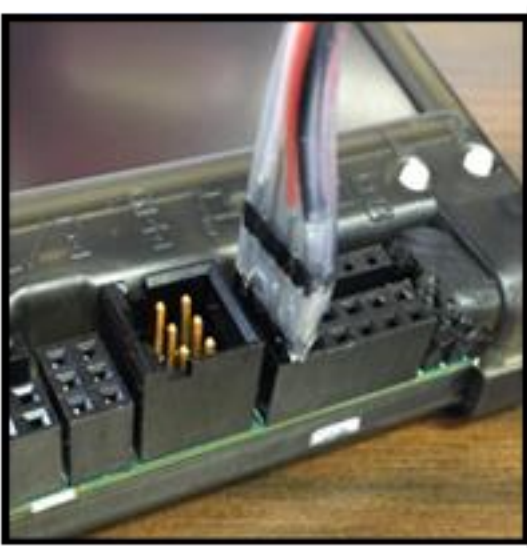

## #Botball

**Professional Development Workshop** © 1993 – 2018 KIPR

90

## Use the sensor list

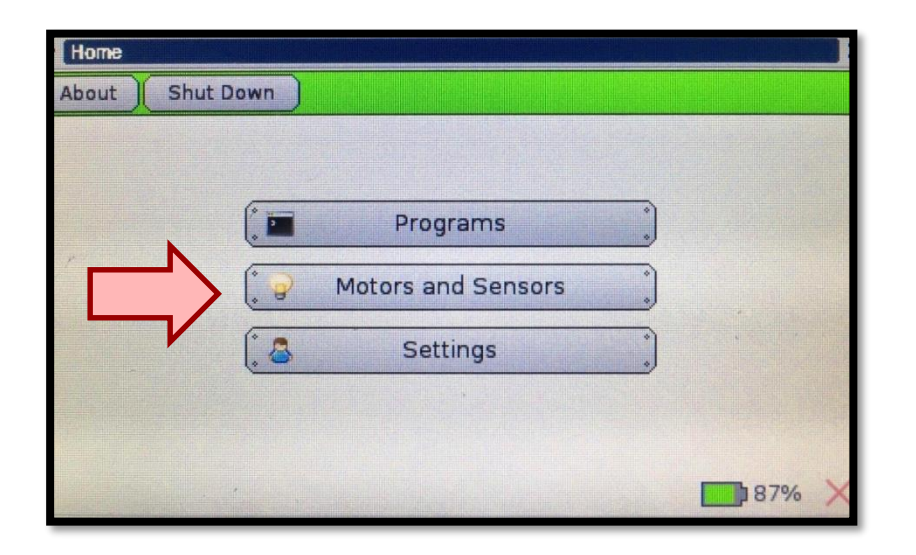

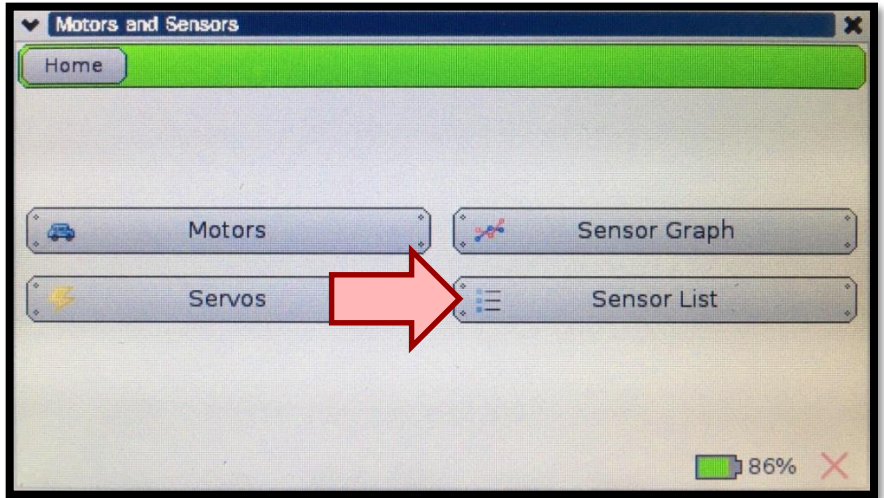

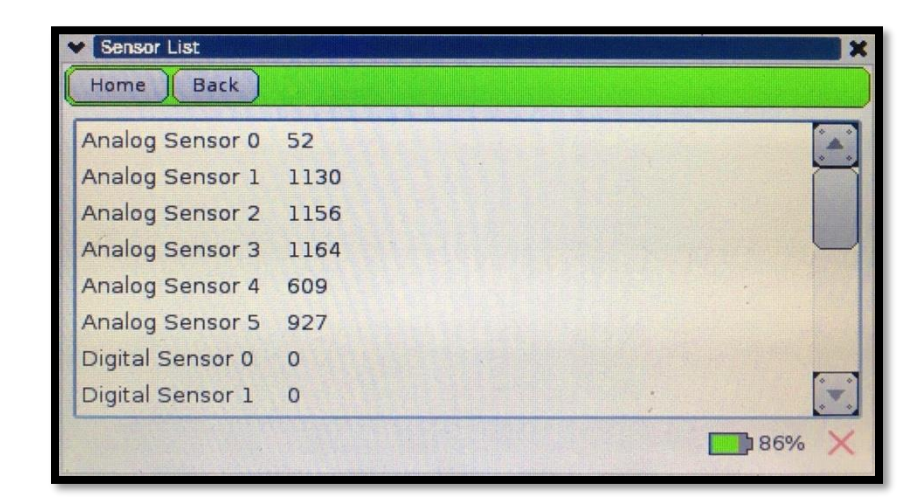

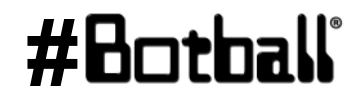

Professional Development Workshop © 1993 – 2018 KIPR

**B** 

## Use the sensor graph

|   | *    | Programs         | * |  |
|---|------|------------------|---|--|
|   | C Mo | tors and Sensors |   |  |
| ~ | . 8  | Settings         | * |  |
|   |      |                  |   |  |

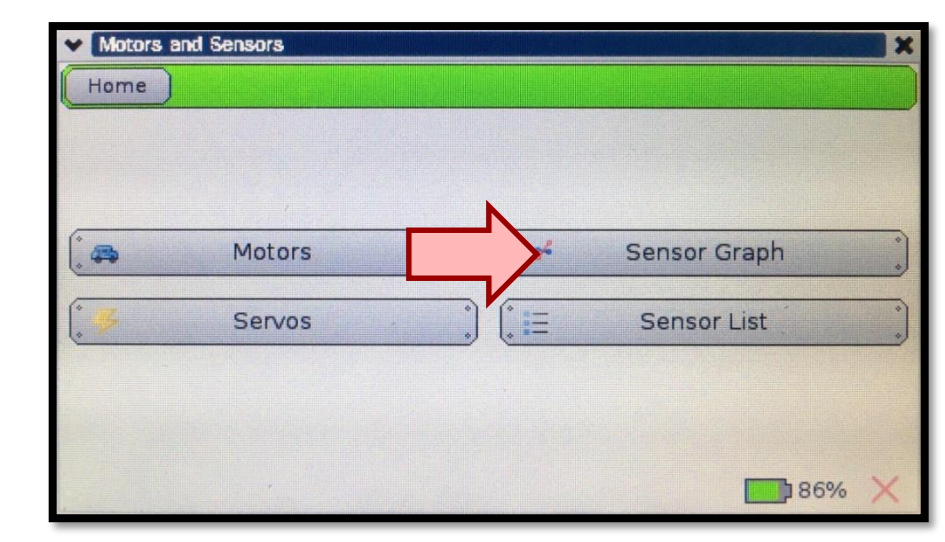

#Botball

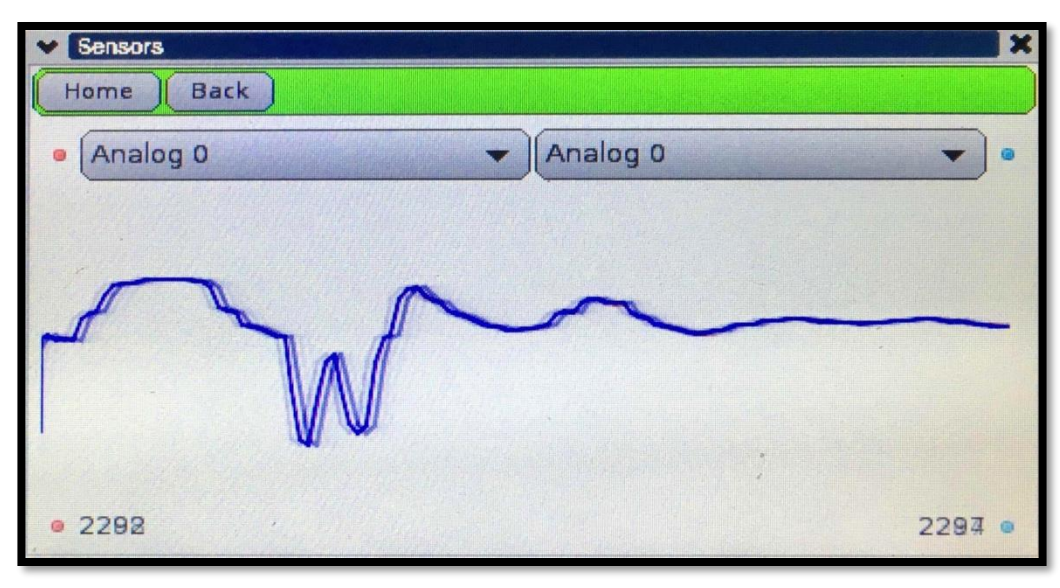

Professional Development Workshop © 1993 – 2018 KIPR

œ

# Starting with a light

**Description:** Write a program for the KIPR Wallaby that waits for a light to come on, drives the DemoBot forward for 3 seconds, and Flowchart then stops.

**Analysis:** What is the program supposed to do?

## Pseudocode

90

- Wait for light. 1.
- 2. Drive forward.
- 3 Wait for 3 seconds.
- 4. Stop motors.
- 5.

### Comments

- // 1. Wait for light.
- // 2. Drive forward.
- // 3. Wait for 3 seconds.
- // 4. Stop motors.
- End the program. // 5. End the program.

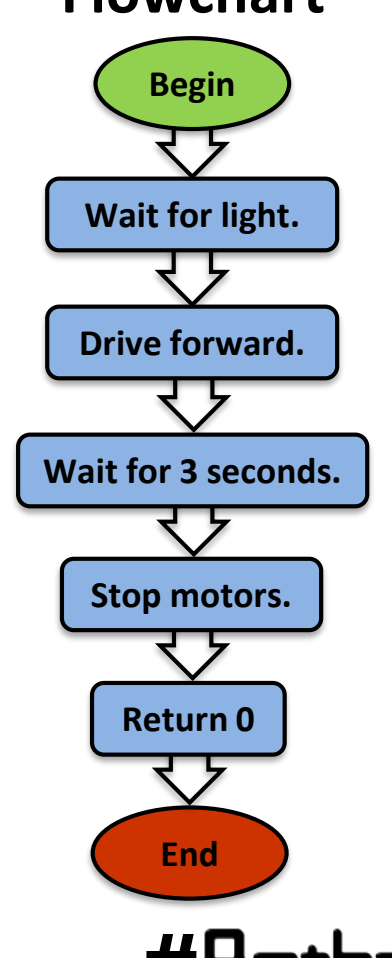

# wait\_for\_light calibration routine

When you use the wait\_for\_light() function in your program, the following calibration routine will run automatically.

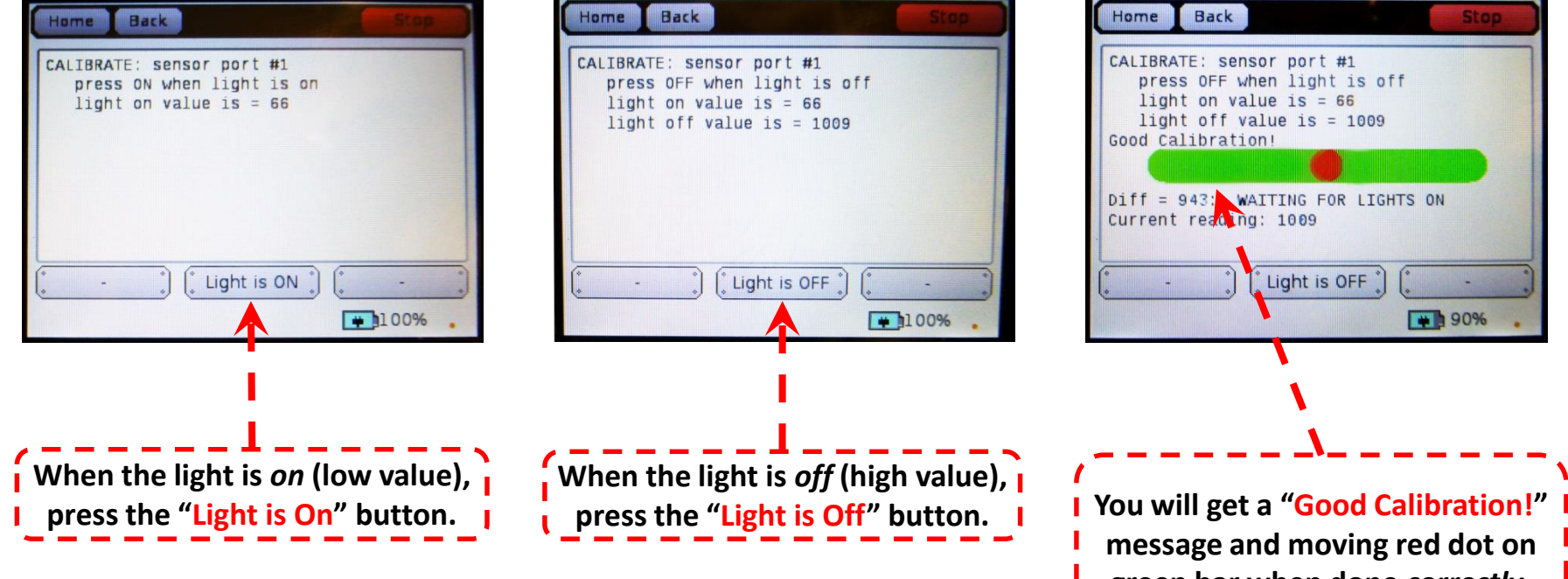

**Note:** For Botball, wait\_for\_light() should be one of the first functions called in your program.

message and moving red dot on green bar when done *correctly*. You will get a "BAD CALIBRATION" message when <u>not</u> done correctly, and you will need to run through the routine again.

## #Botball

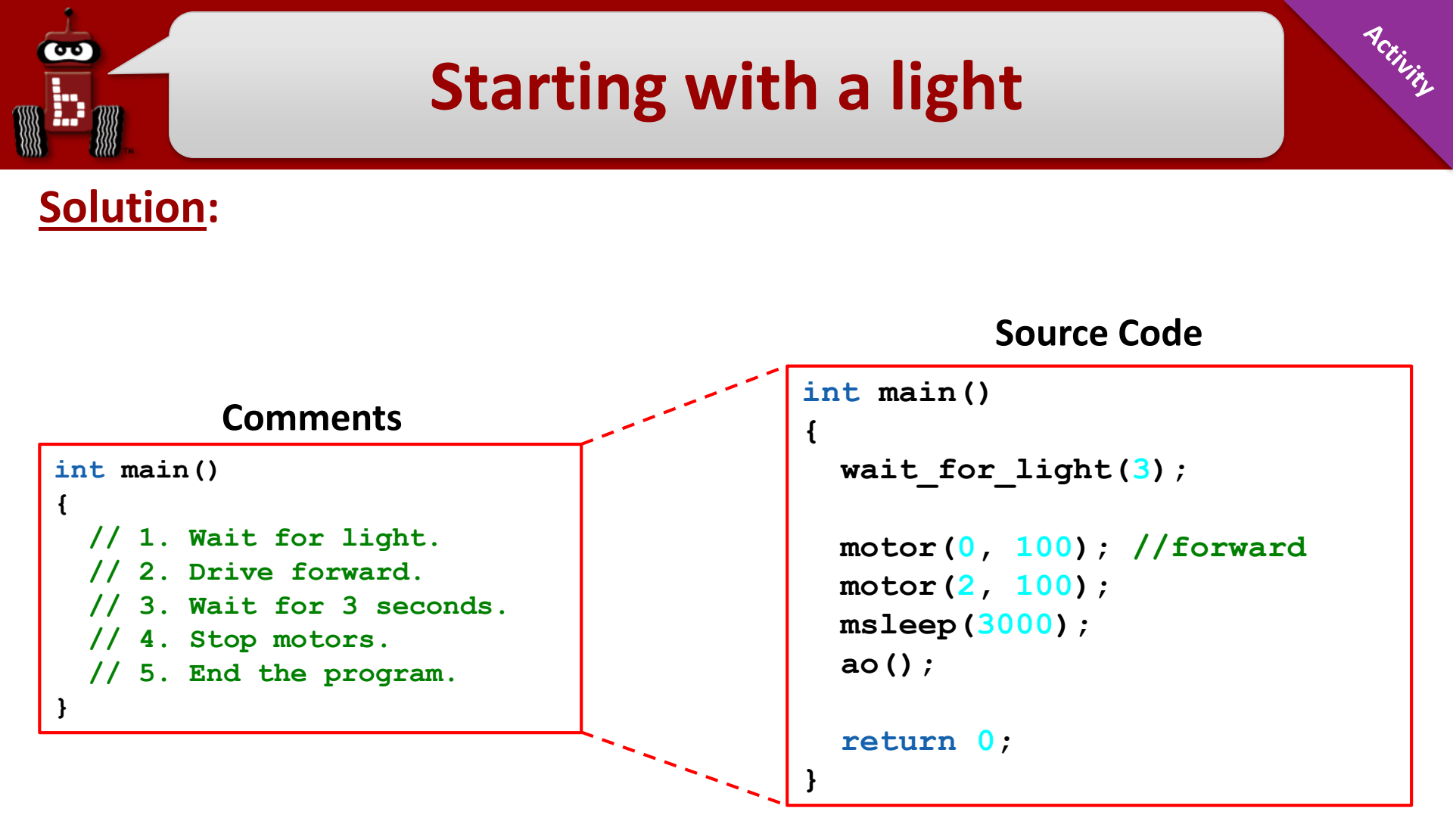

**Execution:** Compile and run your program on the KIPR Wallaby.

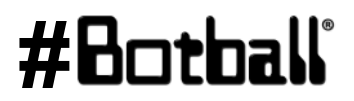
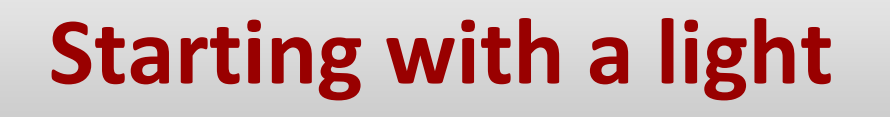

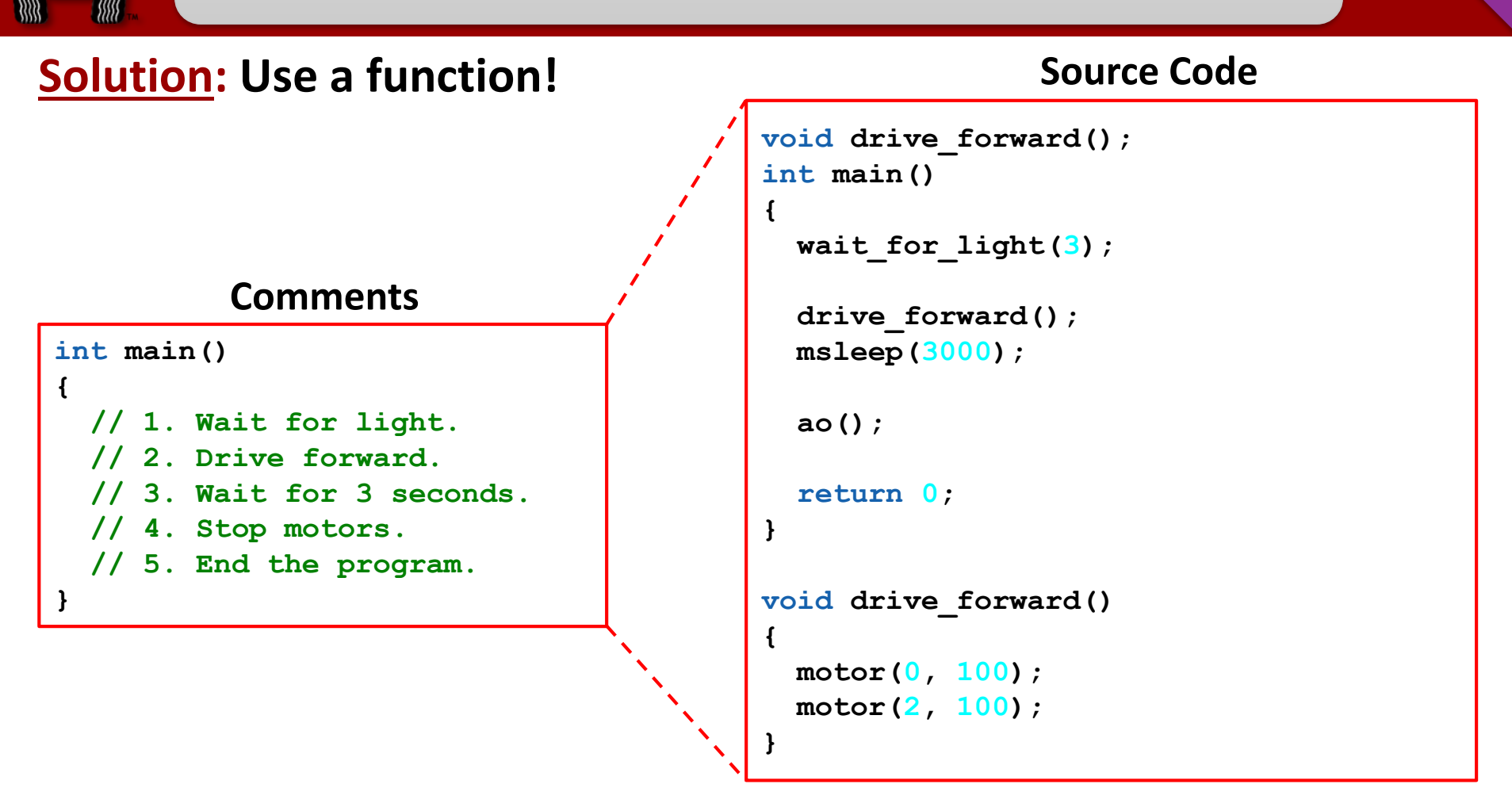

**Execution**: Compile and run your program on the KIPR Wallaby.

Professional Development Workshop © 1993 – 2018 KIPR

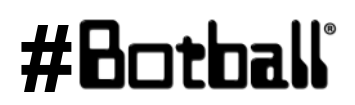

#### **Remember loops?**

- How does the wait\_for\_light() function work?
- We can use a loop, which controls the flow of the program by repeating a block of code until a sensor reaches a particular value.
  - The number of repetitions is unknown
  - The number of repetitions depends on the conditions sensed by the robot

# Botball tournament functions

#### These two functions should be two of the first lines of code in your Botball tournament program!

wait\_for\_light(0);
// Waits for the light on port #0 before going to the next line.

shut\_down\_in(119);
// Shuts down all motors after 119 seconds (just less than 2 minutes).

- This function call should come immediately after the wait\_for\_light() in your code.
- If you do not have this function in your code, your robot may not automatically turn off its motors at the end of the Botball round and <u>you will be disqualified</u>!

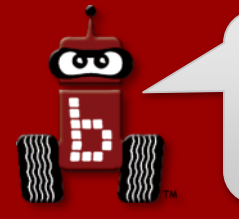

#### **Tournament templates**

```
int main() // for your Create robot
{
  create connect();
 wait for light(0); // change the port number to match the port you use
  shut down in(119); // shut off the motors and stop the robot after 119 seconds
  // Your code
  create disconnect();
  return 0;
}
int main() // for not your Create robot
{
 wait for light(0); // change the port number to match the port you use
  shut down in(119); // shut off the motors and stop the robot after 119 seconds
  // Your code
  return 0;
}
```

**#6**01

**Description**: Write a program for the KIPR Wallaby that waits for a light to come on, shuts down the program in 5 seconds, drives the DemoBot forward until it detects a touch, and then stops.

Analysis: What is the program supposed to do?

#### Pseudocode

- 1. Wait for light.
- 2. Shut down in 5 seconds.
- 3. Drive forward.
- 4. Wait for touch.
- 5. Stop motors.
- 6. End the program.

#### Comments

- // 1. Wait for light.
- // 2. Shut down in 5 seconds.
- // 3. Drive forward.
- // 4. Wait for touch.
- // 5. Stop motors.
- // 6. End the program.

Analysis:

60

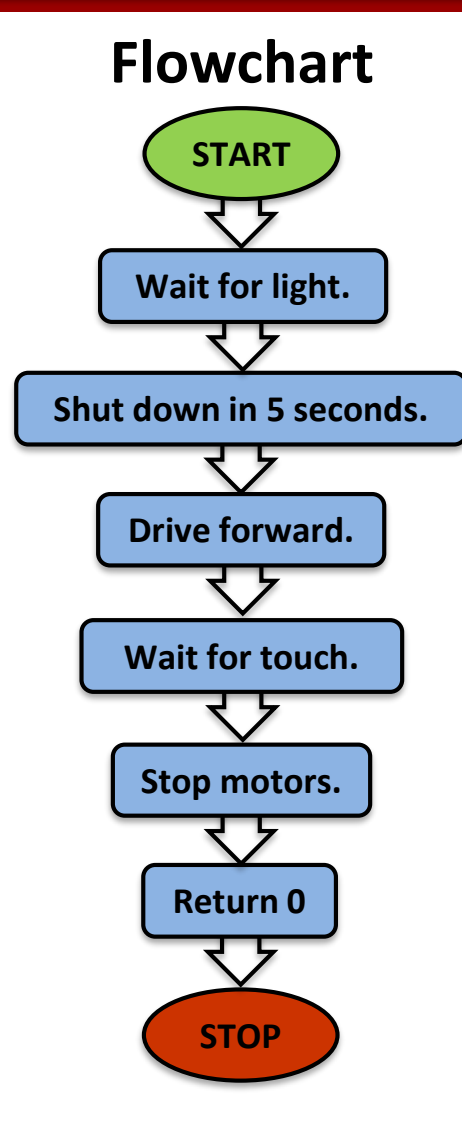

Professional Development Workshop © 1993 – 2018 KIPR

#### #Botball

Perilit

Solution:

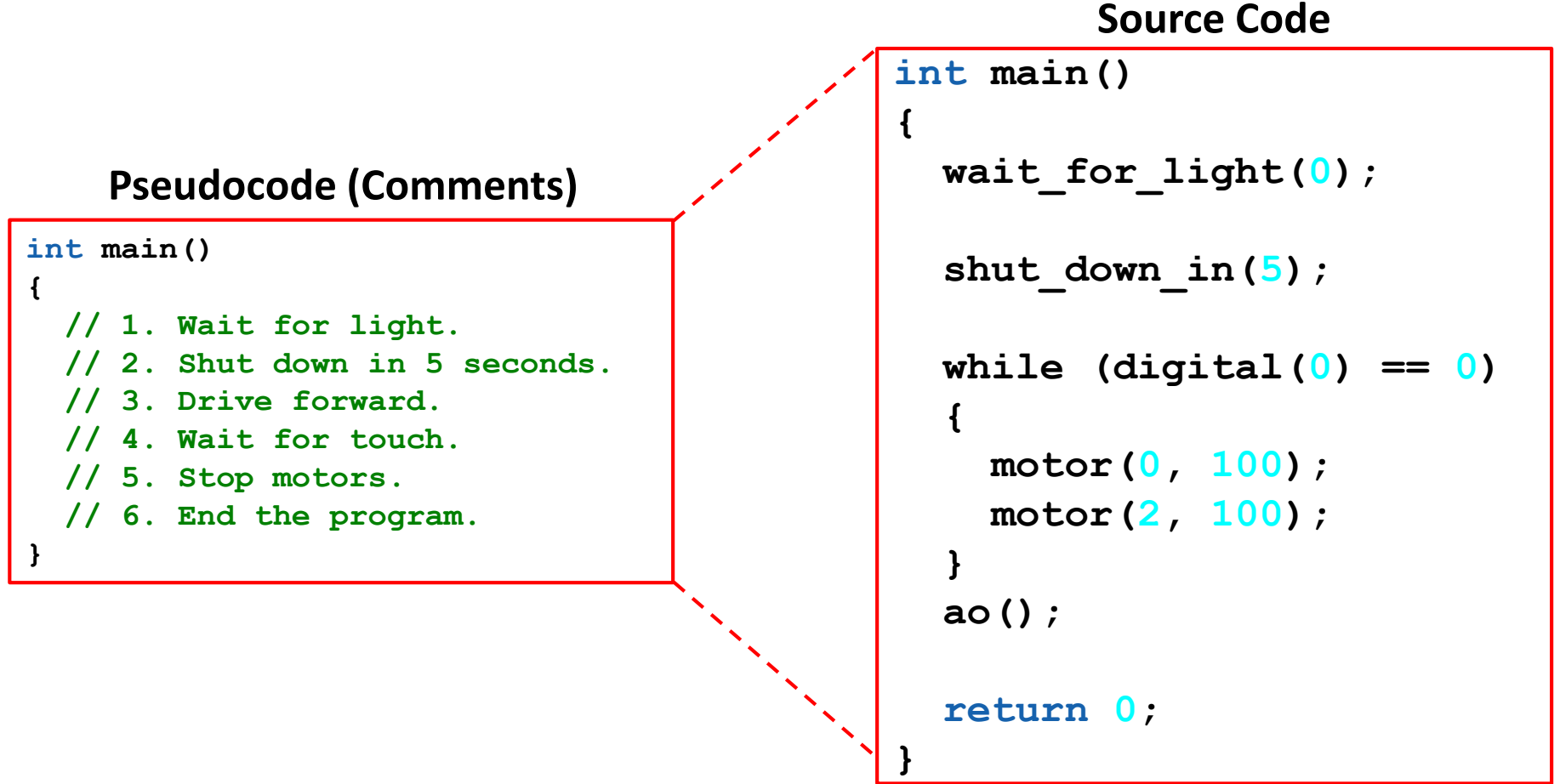

**Execution**: Compile and run your program on the KIPR Wallaby.

#### #Botball

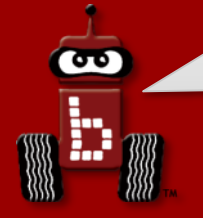

#### wait\_for\_light() calibration routine

When you use the wait\_for\_light() function in your program, the following calibration routine will run automatically.

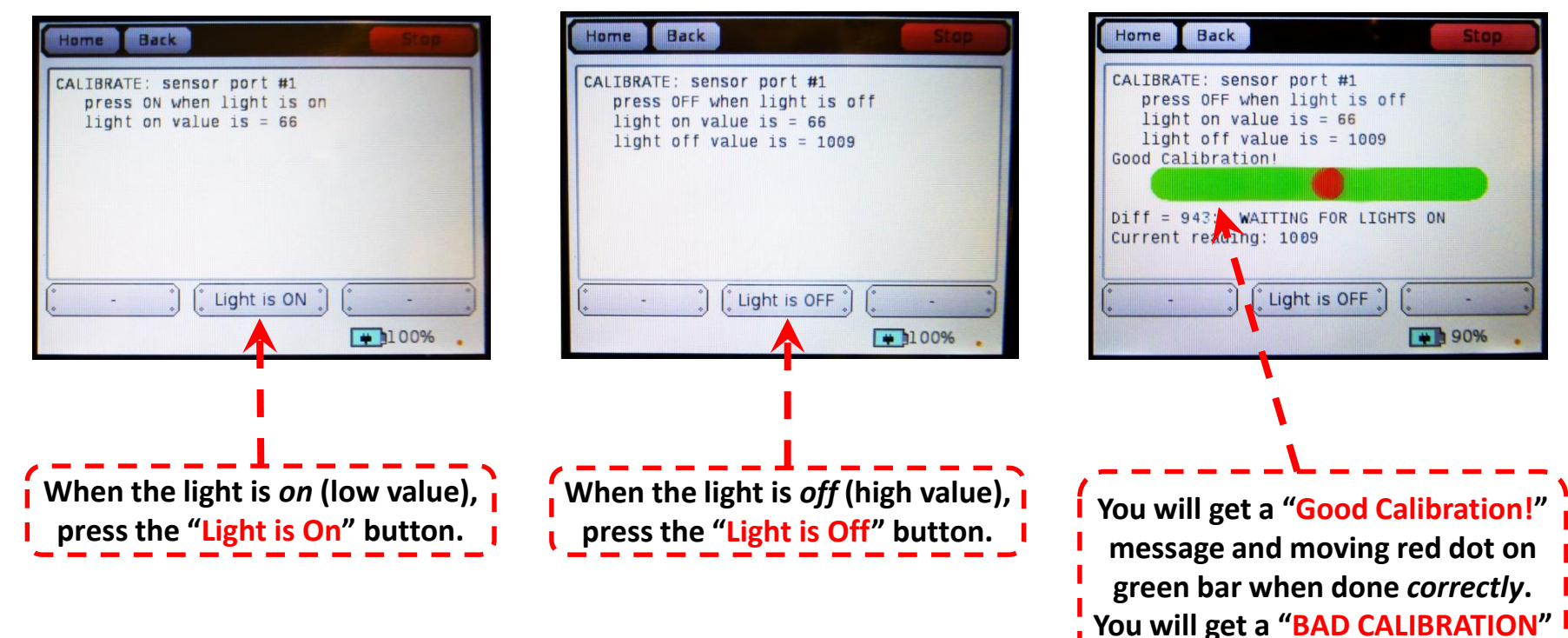

**Note:** For Botball, wait\_for\_light() should be one of the first functions called in your program.

#### #Botball

message when <u>not</u> done correctly, and you will need to run through

the routine again.

#### Reflection:

- What happens if the touch sensor is pressed in *less than 5 seconds* after starting the program?
- What happens if the touch sensor is <u>not</u> pressed in *less than 5 seconds* after starting the program?
- What is the best way to guarantee that your program will start with the light in a Botball tournament round? (Answer: wait\_for\_light(0))
- What is the best way to guarantee that your program will stop within 120 seconds in a Botball tournament round? (Answer: shut\_down\_in(119))

#### Use these functions in your Botball tournament code!

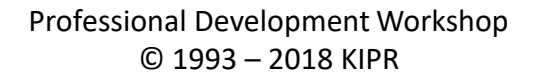

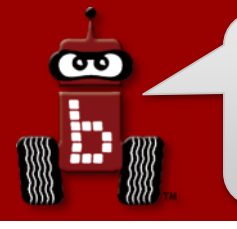

#### Draw a square

**Description**: Write a program for the KIPR Wallaby that drives the DemoBot along a path in the shape of a square.

- Start with having the robot make a 90° turn.
- Then add in forward movements to have the robot drive along a square path. Remember the direction your robot is taking.

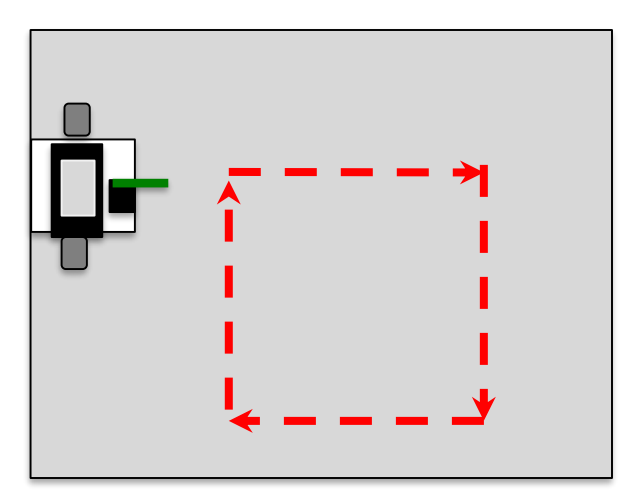

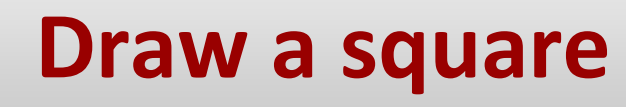

#### **Analysis:** What is the program supposed to do?

#### Pseudocode

#### Comments

- 1. Drive forward. // 1. Drive forward.
- 2.Turn right 90°. // 2. Turn right 90-degrees.
- 3.Drive forward. // 3. Drive forward.
- 4. Turn right 90°. // 4. Turn right 90-degrees.
- 5.Drive forward. // 5. Drive forward.
- 6.Turn right 90°. // 6. Turn right 90-degrees.
- 7. Drive forward. // 7. Drive forward.
- 8. Turn right 90°. // 8. Turn right 90-degrees.
- 9.Stop motors.
- // 9. Stop motors.
- 10.End the program. // 10. End the program.

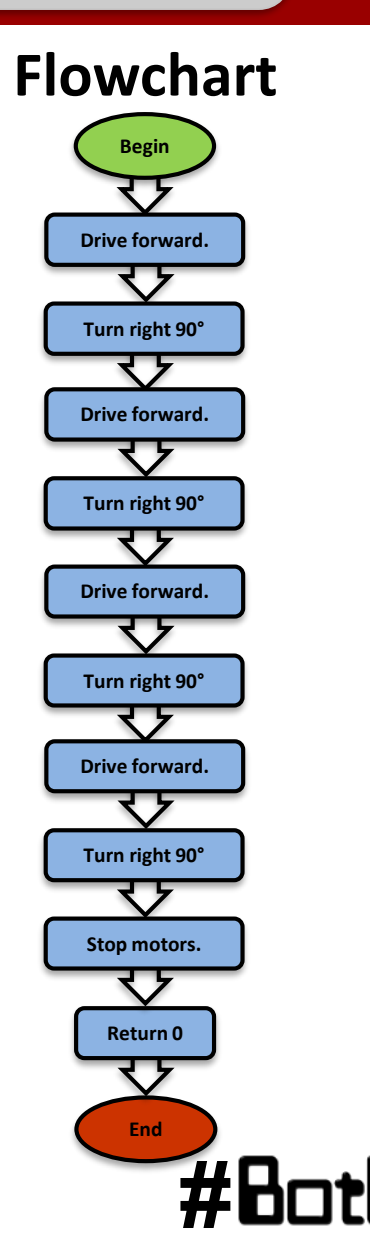

#### Draw a square

#### Solution:

Here is some code that uses the motor() and msleep() functions to drive the robot in a square.

Note: this is just one of many solutions.

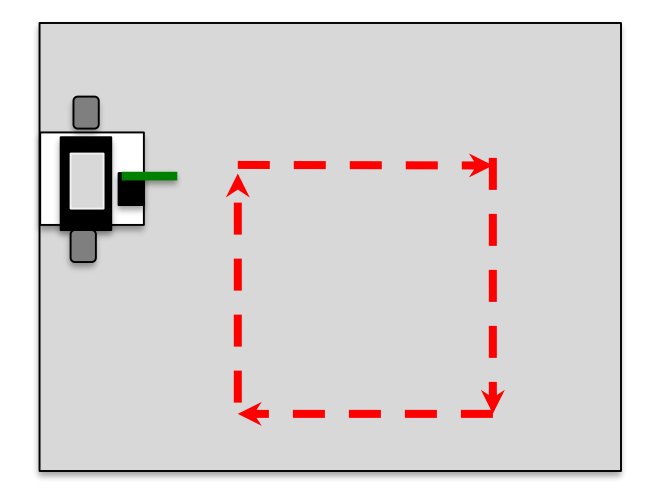

#### int main()

ł

// 1. Drive forward. motor(0, 100); motor(2, 100); msleep(4000);

// 2. Turn right 90-degrees. motor(0, 100); motor(2, -100); msleep(1500);

// 3. Drive forward. motor(0, 100); motor(2, 100); msleep(4000);

```
// 4. Turn right 90-degrees.
motor(0, 100);
motor(2, -100);
msleep(1500);
```

// 5. Drive forward. motor(0, 100); motor(2, 100); msleep(4000);

// 6. Turn right 90-degrees.
motor(0, 100);
motor(2, -100);
msleep(1500);

// 7. Drive forward. motor(0, 100); motor(2, 100); msleep(4000);

// 8. Turn right 90-degrees.
motor(0, 100);
motor(2, -100);
msleep(1500);

ao(); // 9. Stop motors. return 0; // 10. End the program. } // end main

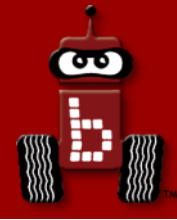

### **Fun with Functions**

### Writing your own functions Function prototypes, definitions, and calls

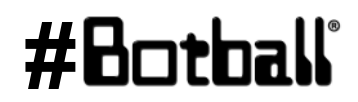

Professional Development Workshop © 1993 – 2018 KIPR

Page : 233

| Draw a square                                                                                                    | i<br>I         | <pre>int main() // 1. Drive forward.</pre>                                         |
|----------------------------------------------------------------------------------------------------|----------------|------------------------------------------------------------------------------------|
| •                                                                                                    | Drive forward. | <pre>motor(0, 100);<br/>motor(2, 100);<br/>msleep(4000);</pre>                     |
| <b><u>Reflection</u></b> :<br>Notice there are many repeated steps.                                                      | Turn right.    | <pre>// 2. Turn right 90-degrees. motor(0, 70); motor(2, -70); msleep(1500);</pre> |
| <pre>// Drive forward.<br/>motor(0, 90);<br/>motor(2, 90);</pre>                                                         | Drive forward. | <pre>// 3. Drive forward. motor(0, 90); motor(2, 90); msleep(4000);</pre>          |
| <ul> <li>msleep (4000) ;</li> <li> is repeated 4 times in this program!</li> <li>Also, Turn right 90-degrees.</li> </ul> | Turn right.    | <pre>// 4. Turn right 90-degrees. motor(0, 70); motor(2, -70); msleep(1500);</pre> |
|                                                                                                    | Drive forward. | <pre>// 5. Drive forward. motor(0, 90); motor(2, 90); msleep(4000);</pre>          |
| You will quickly learn to use copy-and-<br>paste over and over again, but there is a<br>better and easier way            | Turn right.    | <pre>// 6. Turn right 90-degrees. motor(0, 70); motor(2, -70); msleep(1500);</pre> |
| Learning to <u>write your own functions</u><br>allows you to reuse code easily!                                          | Drive forward. | <pre>// 7. Drive forward. motor(0, 90); motor(2, 90); msleep(4000);</pre>          |
|                                                                                                    | Turn right.    | <pre>// 8. Turn right 90-degrees. motor(0, 70); motor(2, -70); msleep(1500);</pre> |
|                                                                                                    | 1              | <pre>ao(); // 9. Stop motors. return 0; // 10. End the program. // end main</pre>  |

ACTIVITY

- Remember: a function is like a recipe.
- When you call (use) the function, the computer (or robot) does all of the actions listed in the "recipe" in the order they are listed.
- **Functions** are very helpful if you take some actions multiple times:
  - driving straight forward -> drive\_forward();
  - making a 90° left turn 
     → turn\_left\_90();
  - making a 180° turn → turn\_around();
  - lifting an arm up → lift\_arm();
  - closing a claw -> close\_claw();
- Functions often make it easier to (1) read the main function, and
   (2) change distance, turning, timing, or other values if necessary.

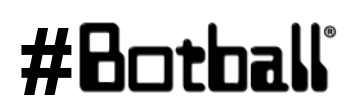

We made these up...

and that's the point!

You can write your

own functions to do

whatever you want!

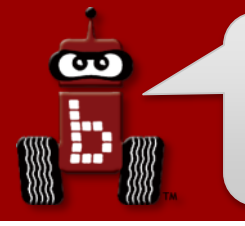

- There are three components to a function:
  - **1. Function prototype:** a *promise* to the computer that the function is defined somewhere (an entry in the table of contents of a recipe book)
  - 2. Function definition: the list of actions to be executed (the recipe)
  - 3. Function call: using the function (recipe) in your program

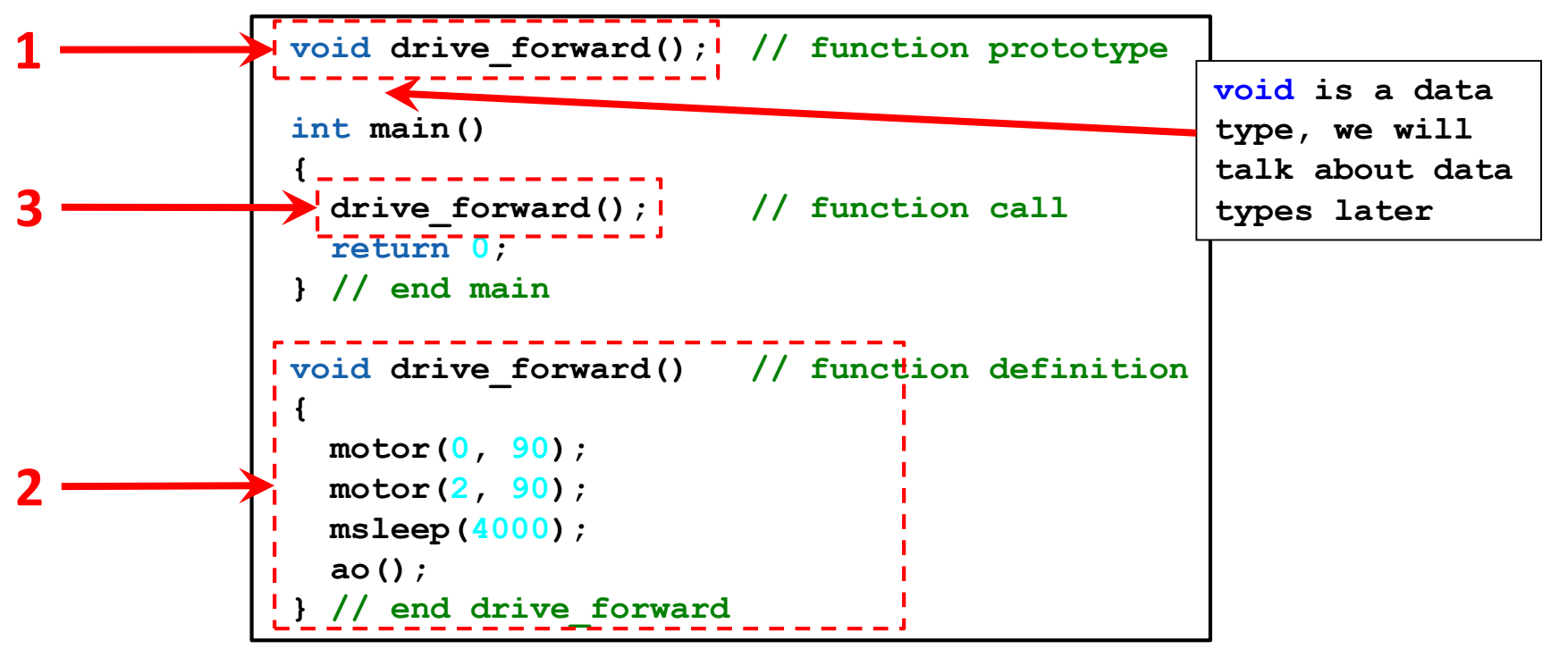

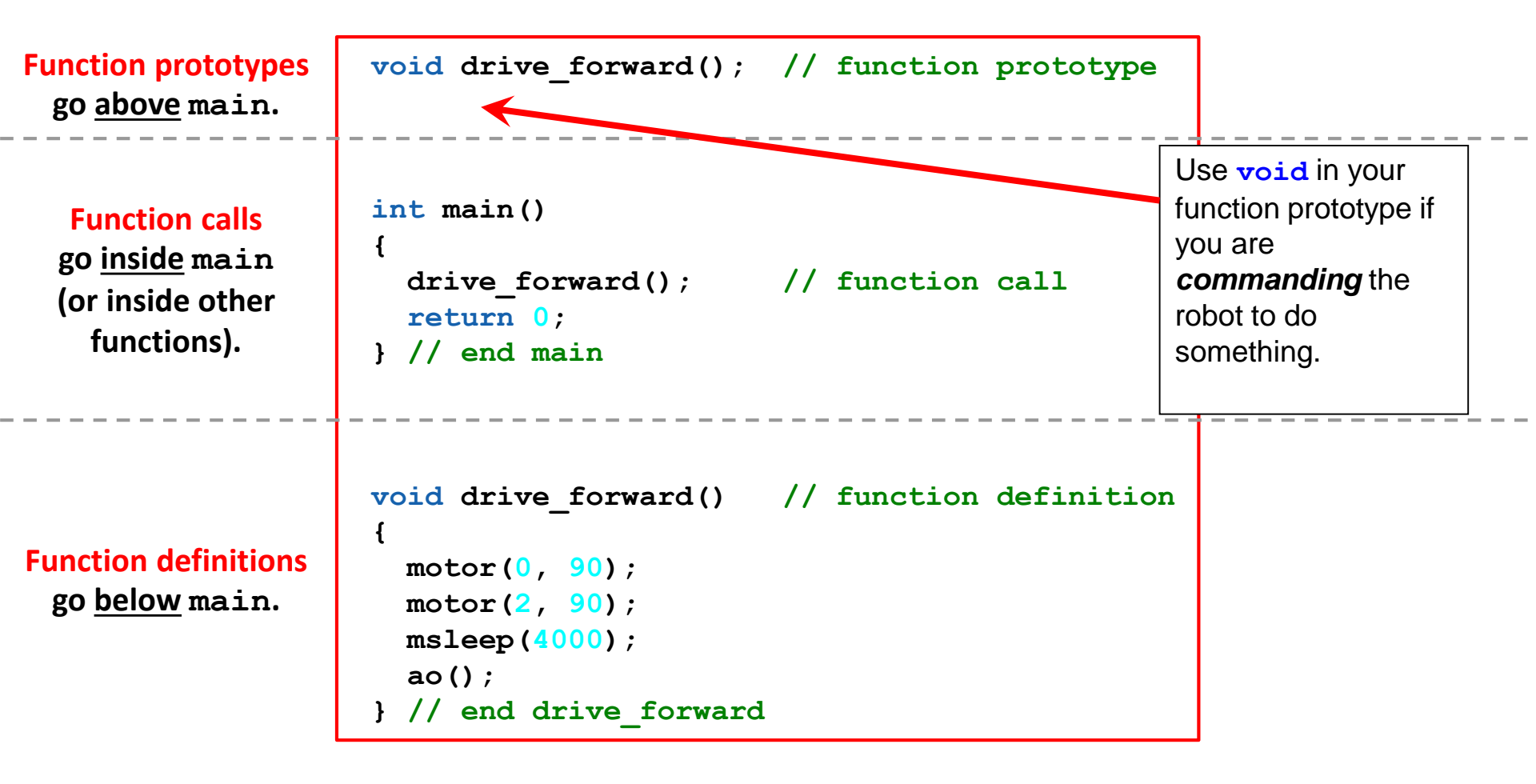

#Ho

The function prototype and the function definition look the same except for one thing...

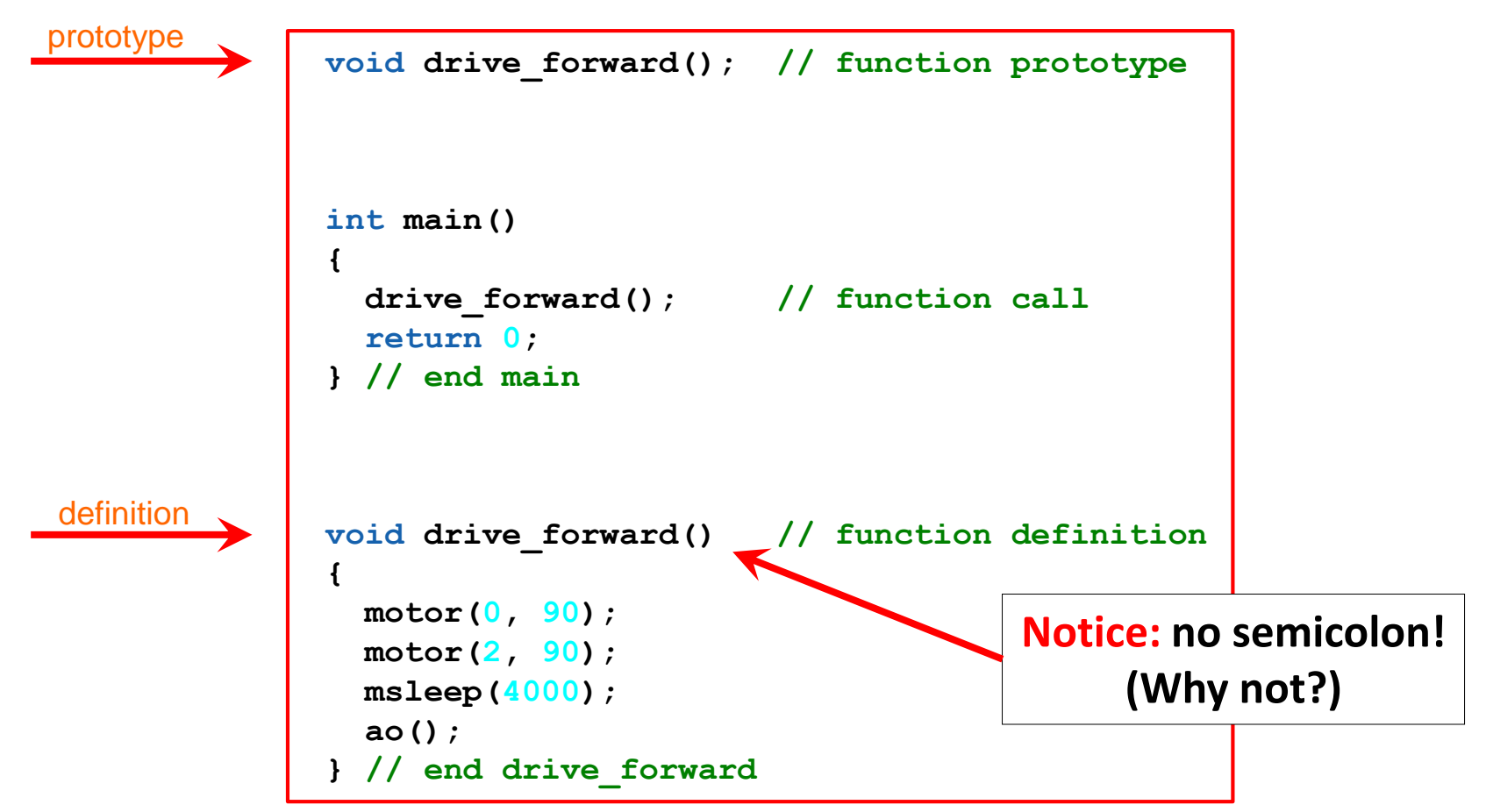

#Bn

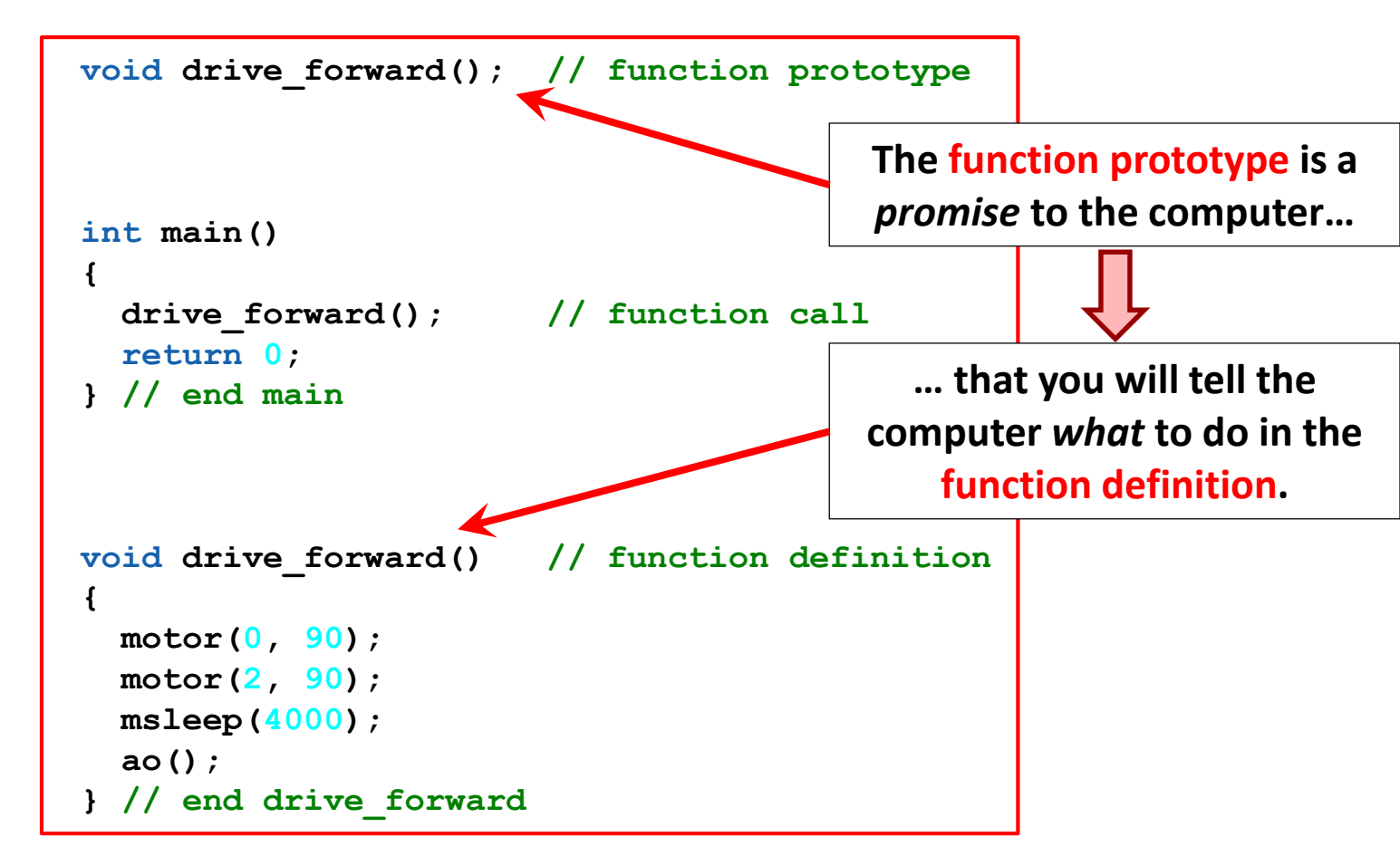

#### Neither the function prototype nor the function definition tell the computer *when* to use the function. That is the job of the function call...

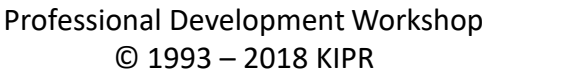

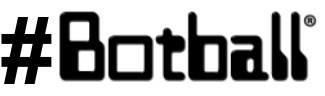

Page : 239

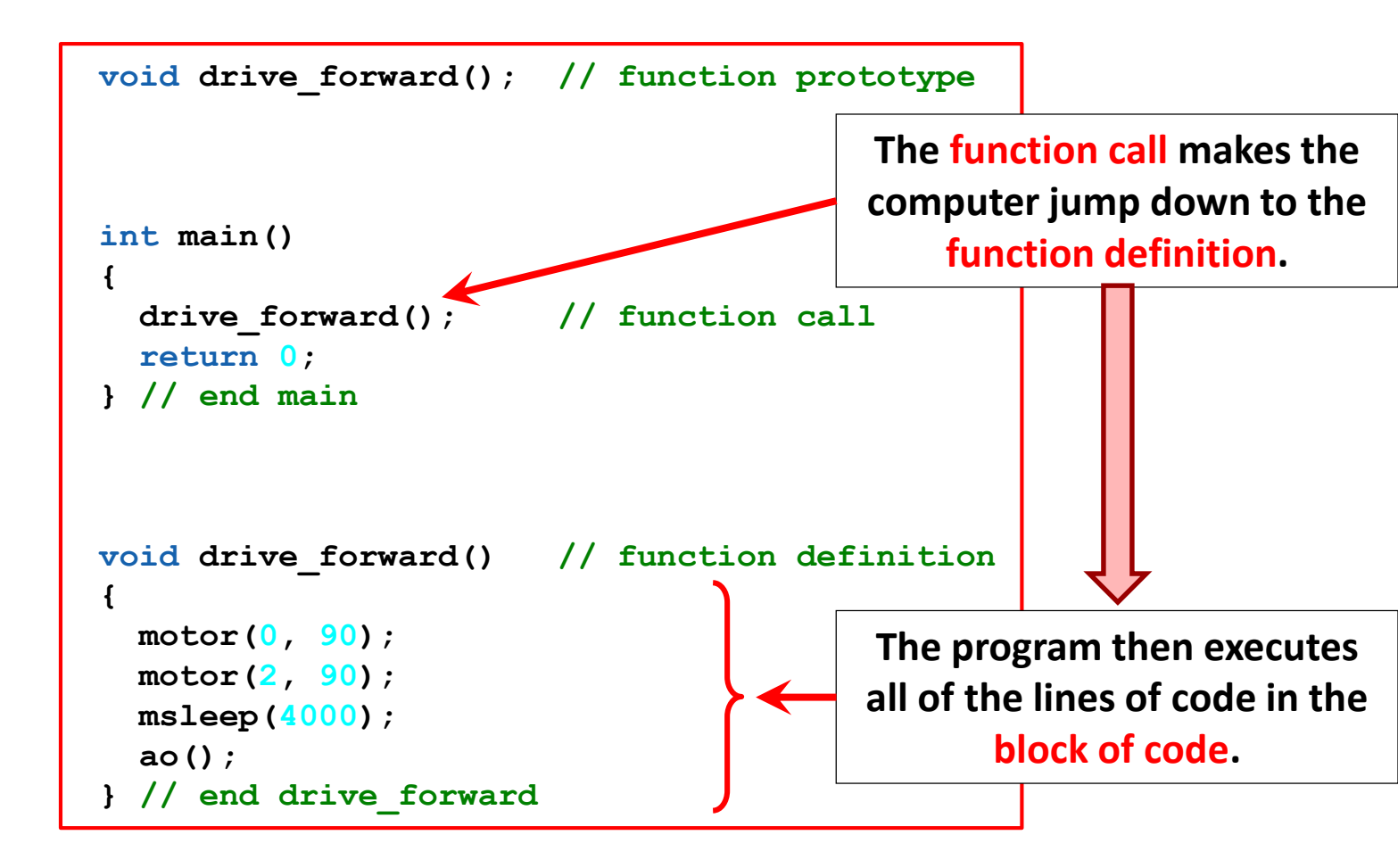

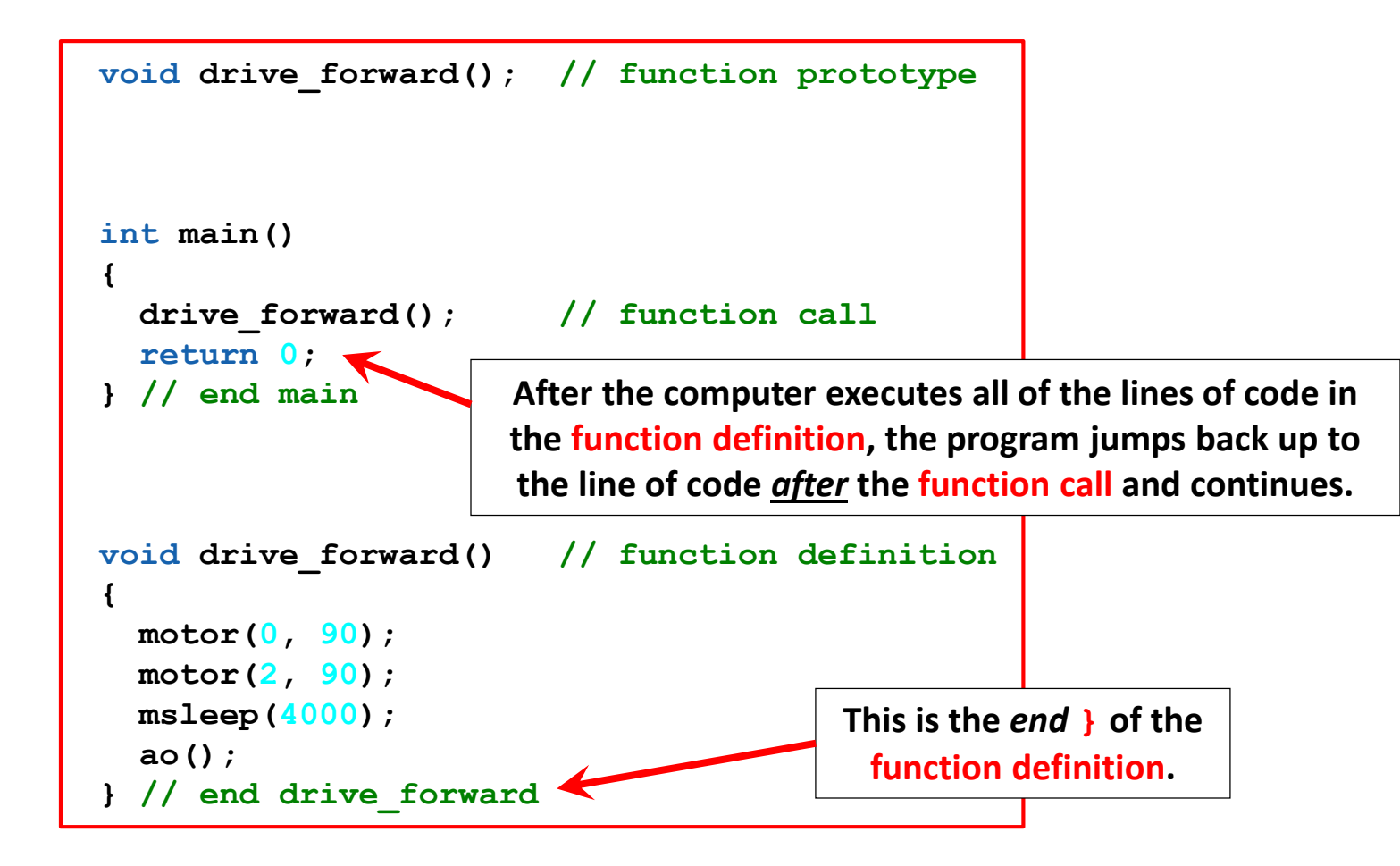

```
// function prototypes
void drive forward();
void turn right();
int main()
 drive forward(); // drive forward function call
 turn right(); // turn right function call
  return 0;
} // end main
void drive forward() // drive forward function definition
{
 motor(0, 90);
 motor(2, 90);
 msleep(4000);
  ao();
} // end drive forward
void turn right() // turn right function definition
ł
 motor(0, 70);
 motor(2, -70);
 msleep(1500);
 ao();
} // end turn right
```

ሙ

### **Draw a square using functions**

**Description**: Write a program for the KIPR Wallaby that drives the DemoBot along a path in the shape of a square *using functions*.

- **Hint:** modify your old square-drawing program to use your own functions.
- Break the task down into common subtasks → these become your functions!

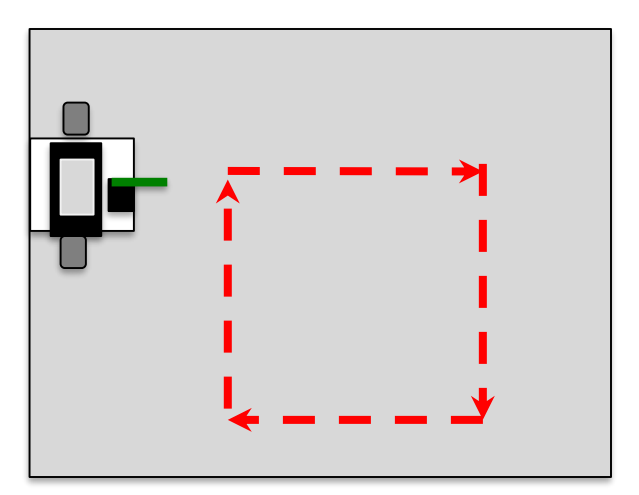

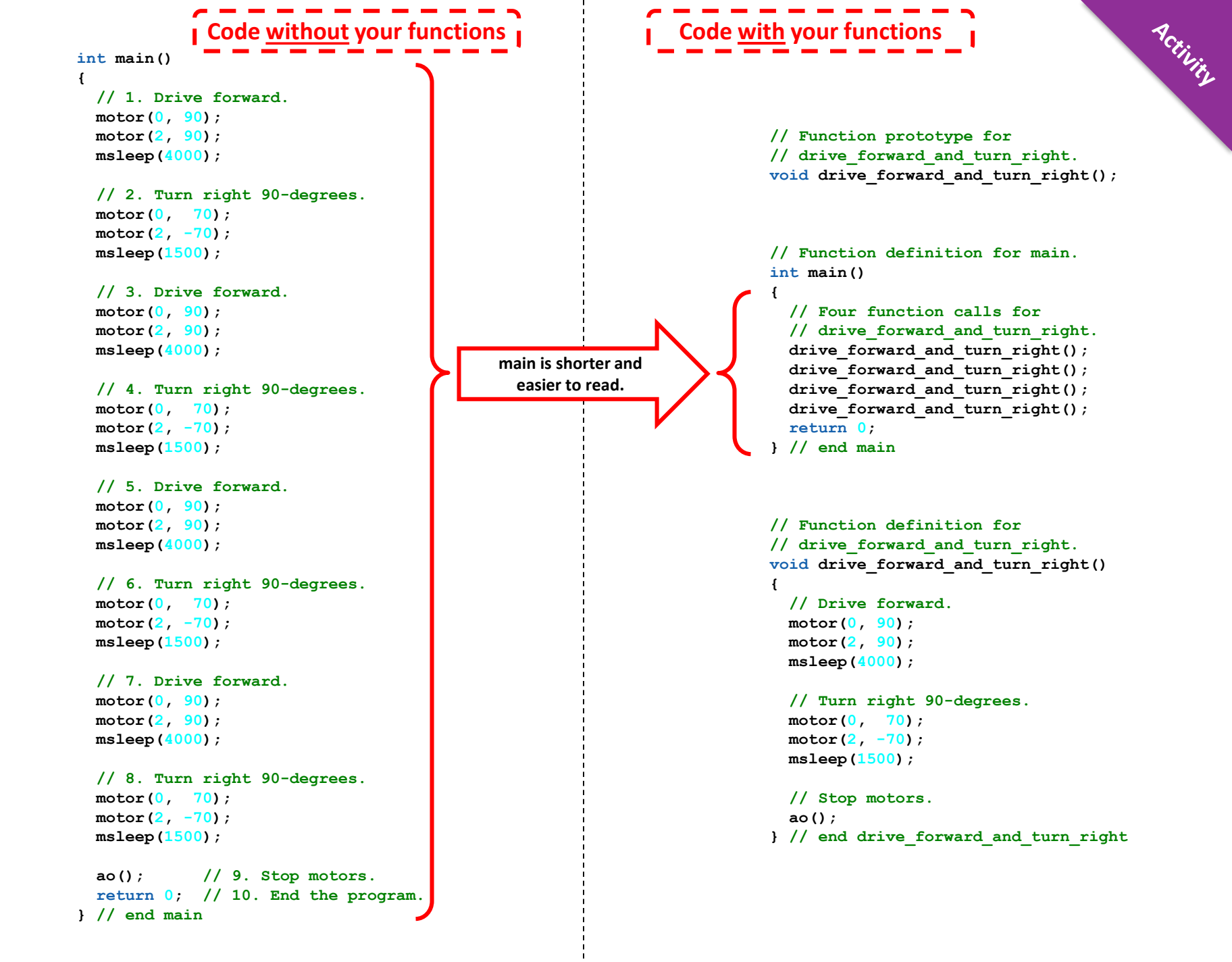

#### Draw a square

#### **<u>Reflection</u>**:

- It makes the main function easier to read and understand, and spotting mistakes is much easier.
- You only have to change a value <u>one</u> <u>time</u> in the function definition for it to affect the entire program.
  - For example, to draw a smaller square, simply change the msleep() value in your drive\_forward\_and\_turn() function definition from 4000 to 2000.

```
// Function prototype for
// drive_forward_and_turn_right.
void drive_forward_and_turn_right();
```

// Function definition for main.
int main()

£

```
// Four function calls for
// drive_forward_and_turn_right.
drive_forward_and_turn_right();
drive_forward_and_turn_right();
drive_forward_and_turn_right();
drive_forward_and_turn_right();
return 0;
} // end main
```

```
// Function definition for
// drive_forward_and_turn_right.
void drive_forward_and_turn_right()
{
    // Drive forward.
    motor(0, 90);
    motor(2, 90);
    msleep(4000);
```

```
// Turn right 90-degrees.
motor(0, 70);
motor(2, -70);
msleep(1500);
// cianonic
```

```
// Stop motors.
ao();
} // end drive forward and turn right
```

#### #Botball

#### Advanced waving the servo arm

#### Create a function to wave your servo arm.

#### Comments

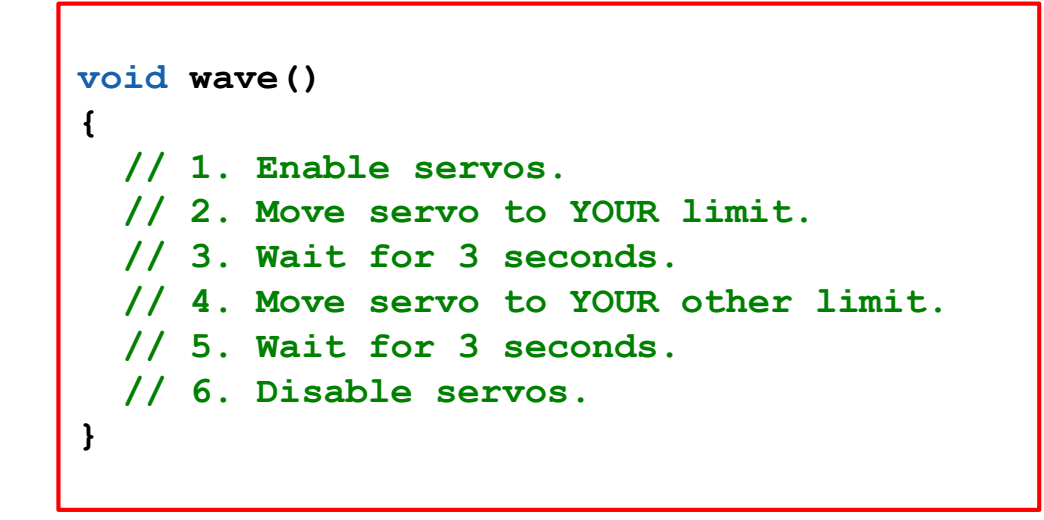

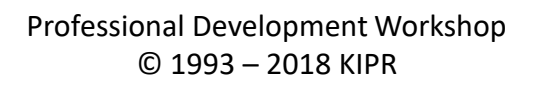

#Bot

### **Move the Servo using functions**

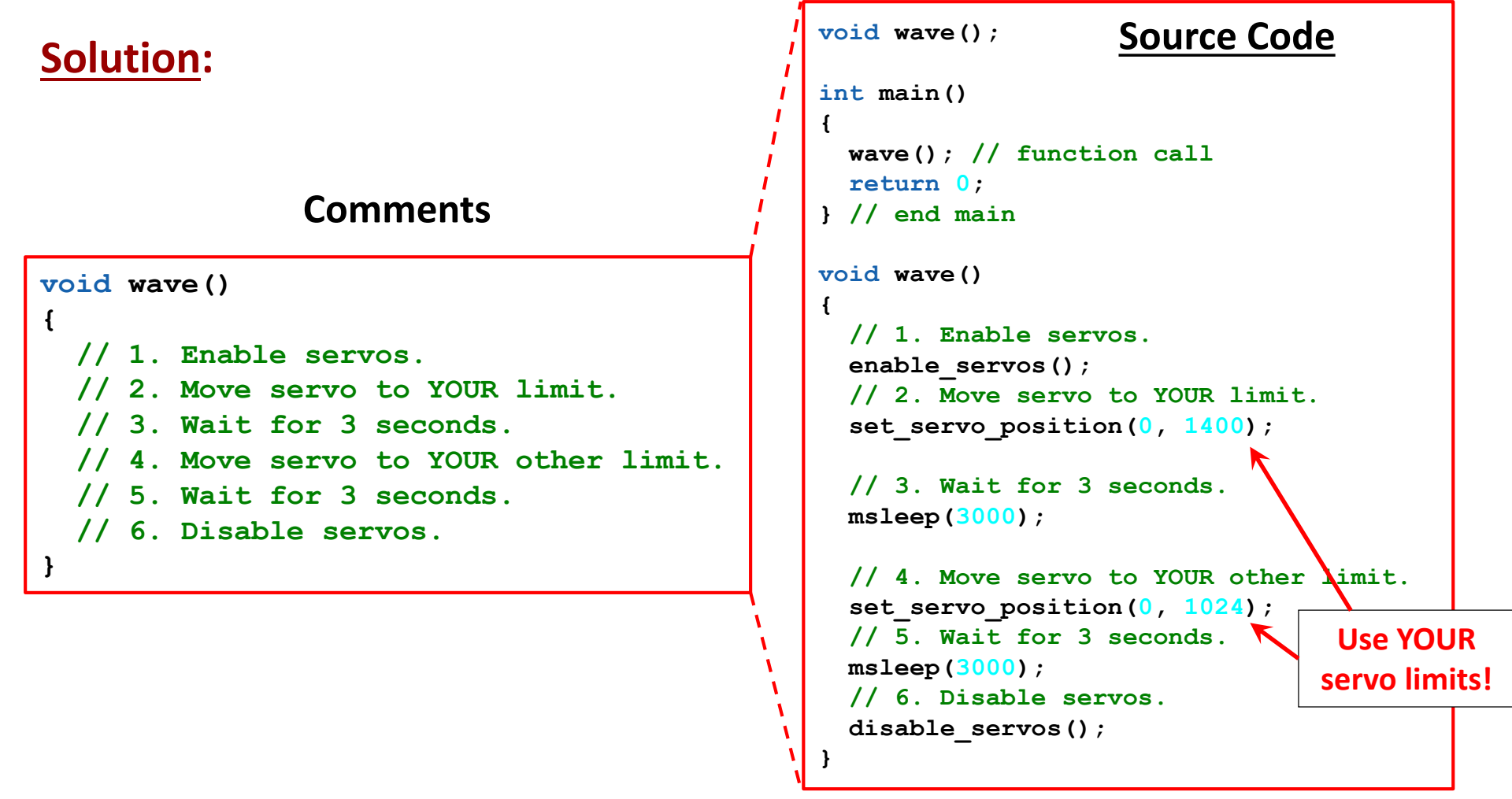

**Execution**: Compile and run your program on the KIPR Wallaby.

Professional Development Workshop © 1993 – 2018 KIPR

### **Line-following with functions**

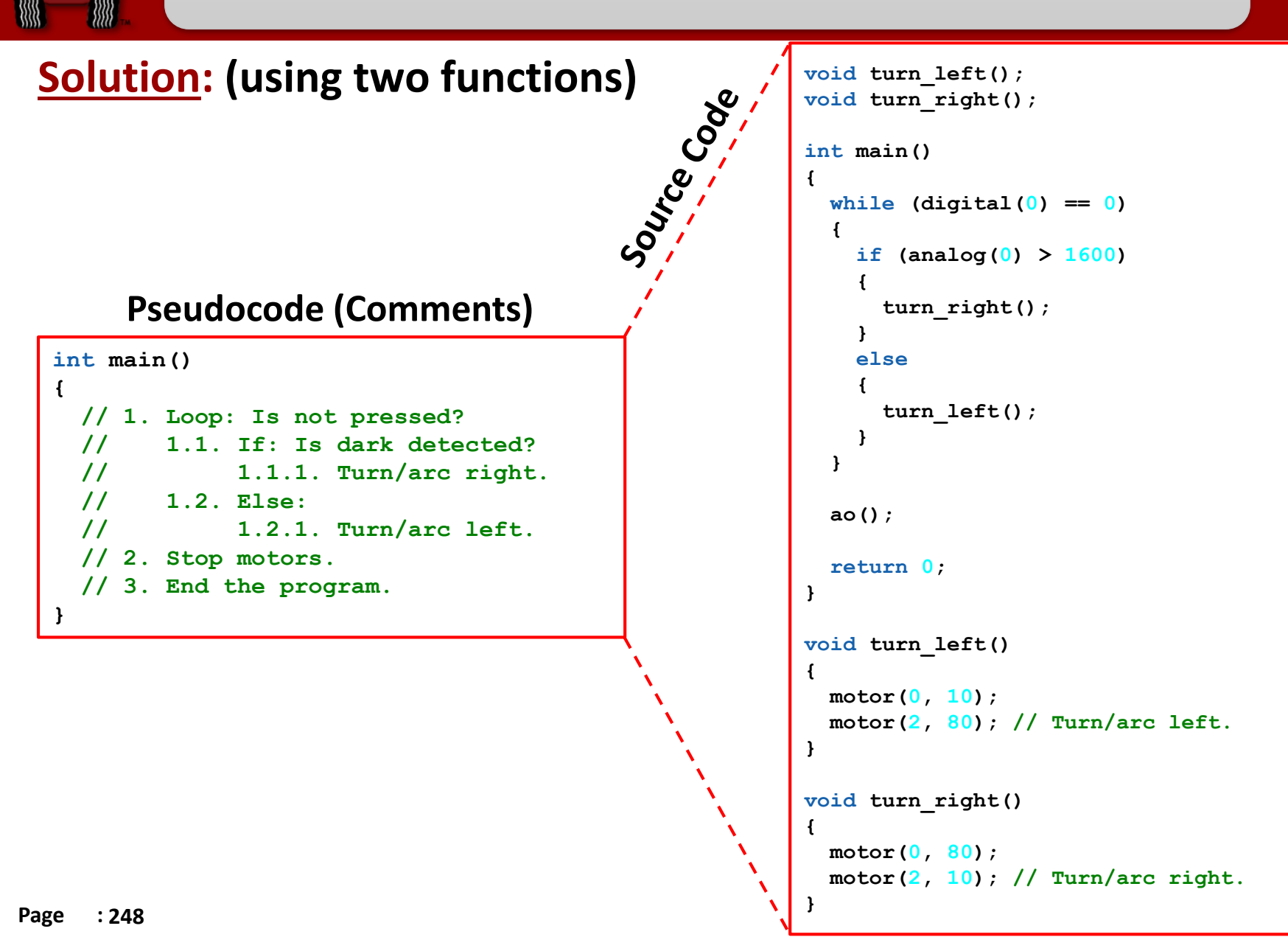

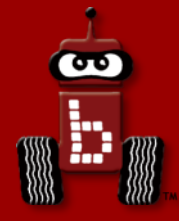

## More Variables and Functions with Arguments

## Data types Creating and setting a variable Variable arithmetic

Functions with arguments and return values

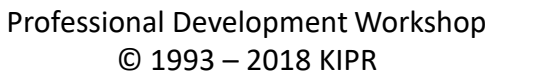

**#H** 

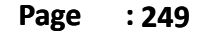

You can set the value of an int variable to any integer you choose and change it when you need in the code.

Note that a single equal sign (=) means *is assigned* (sometimes it is called the "assignment operator").

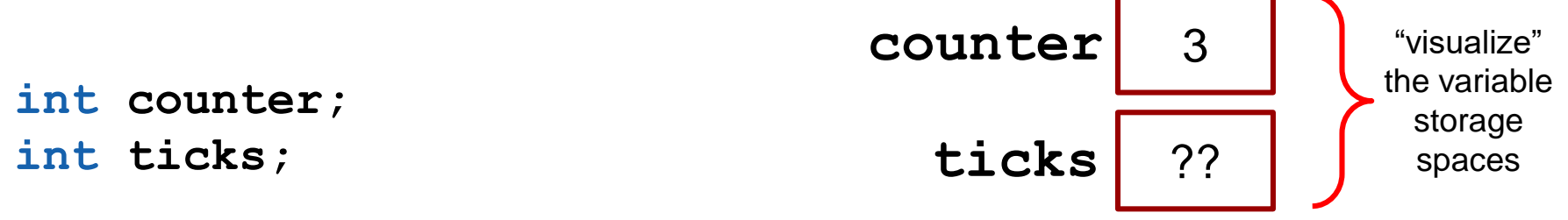

So counter = 3; means "counter is assigned 3".

And ticks = 2000 \* (1400.0 / circumferenceMM); means "ticks is assigned 2000 times 1400.0 divided by circumference (in mm)" (used to calculate how many ticks needed to travel ~2meters).

#### **Remember This?**

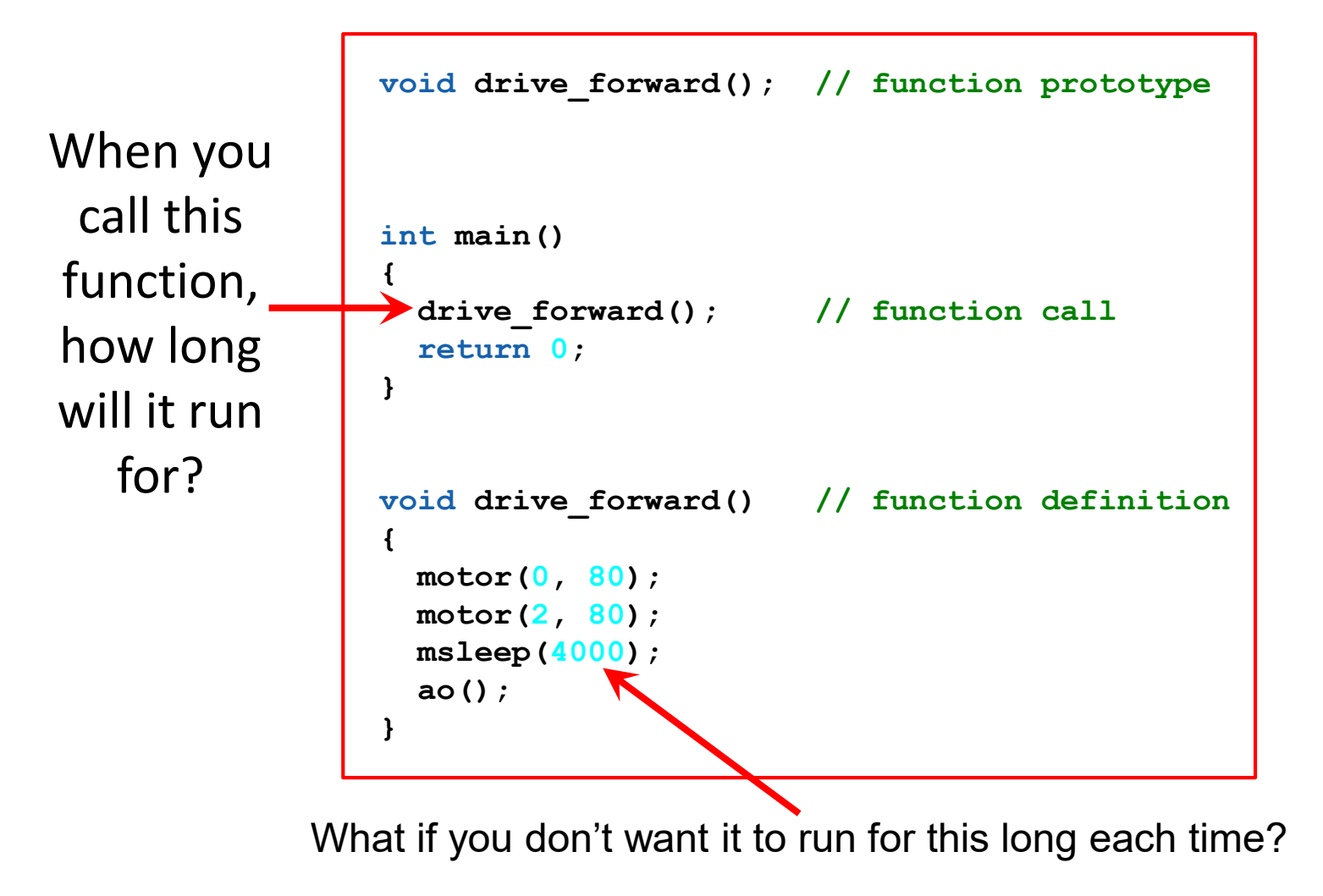

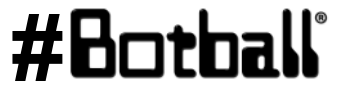

Professional Development Workshop © 1993 – 2018 KIPR

#### **Functions with arguments**

Function arguments: values you will set when you call the function

```
void drive_forward(int milliseconds); // function prototype
int main()
{
    drive_forward(4000) ; // function call
    return 0;
} // end main
void drive_forward(int milliseconds) // function definition
{
    motor(0, 80);
    motor(2, 80);
    msleep(milliseconds);
    ao();
}
```

#### Writing your own functions with arguments

```
void drive forward(int milliseconds); // function prototype
int main()
Ł
  drive forward(4000); // function call
  return 0;
                            The value in the function call
} // end main
                          sets the value of the argument...
void drive forward(int milliseconds) // function definition
{
                                ... which is then used in the
  motor(0, 80);
                                   function definition.
  motor(2, 80);
  msleep(milliseconds);
  ao();
} // end drive forward
```

Page

: 255

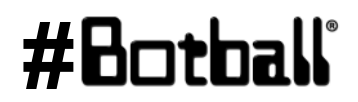

# 

#### Writing your own functions with arguments

The function prototype and the function definition look the same except for one thing...

| <pre>void drive_forward(int milliseconds</pre>                                                                                                  | ); // function prototype                                                                                                    |
|----------------------------------------------------------------------------------------------------|----------------------------------------------------------------------------------------------------|
| <pre>int main() {     drive_forward(4000); // function     return 0; } // end main</pre>                                                        | call                                                                                                    |
| <pre>void drive_forward(int milliseconds {     motor(0, 80);     motor(2, 80);     msleep(milliseconds);     ao(); } // end drive_forward</pre> | <pre>&gt;) // function definition Notice: no semicolon!   (Why not?)</pre>                                                                                                    |
|                                                                                                    | <pre>void drive_forward(int milliseconds<br/>int main()<br/>{<br/>drive_forward(4000); // function<br/>return 0;<br/>} // end main<br/>void drive_forward(int milliseconds<br/>{<br/>motor(0, 80);<br/>motor(2, 80);<br/>msleep(milliseconds);<br/>ao();<br/>} // end drive forward</pre> |

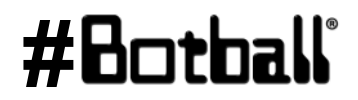

## Writing your own functions with multiple arguments

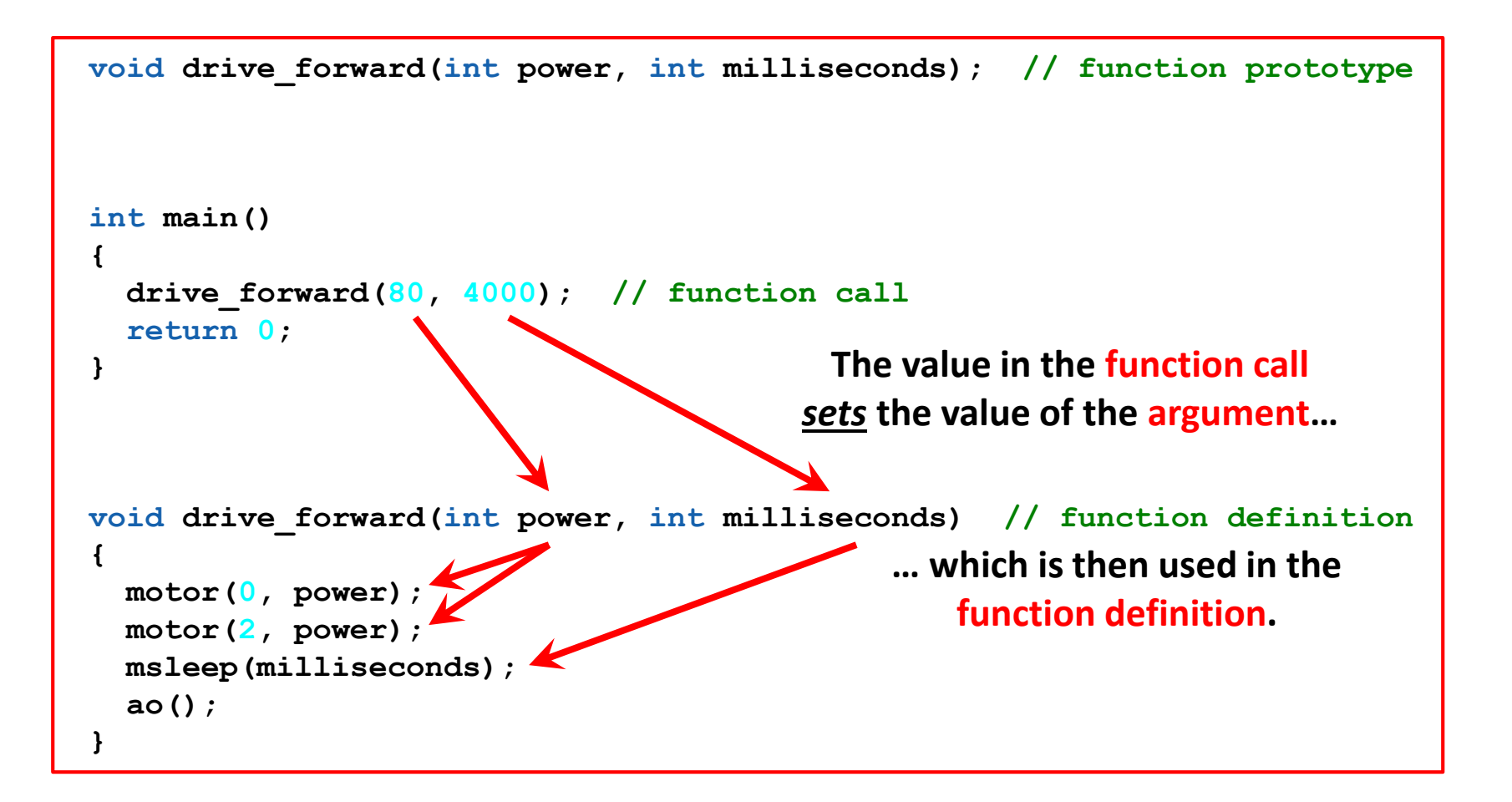

#### Arguments can change over time

```
void drive forward(int power, int milliseconds); // function prototype
                                                   // function prototype
void turn right(int degrees);
int main()
Ł
  drive forward(80, 4000);
  turn right(90);
                             // not defined yet but trust that it works
  drive forward(75, 2000);
  return 0:
                                   The values in the SECOND function call
}
                                     are now 75 and 2000 respectively
void drive forward(int power, int milliseconds) // function definition
ł
                                             ... which is then used in the
  motor(0, power);
                                                function definition.
 motor(2, power);
  msleep(milliseconds);
  ao();
}
```

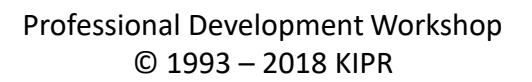
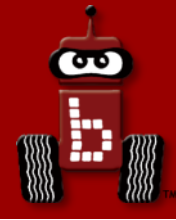

# **Repetition, Repetition, Repetition**

# Program flow control with loops while loops for counting while and Boolean operators

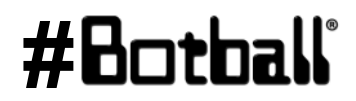

Professional Development Workshop © 1993 – 2018 KIPR

# **Program flow control with loops**

#### Suppose your task is to wave the robot arm 10 times...

#### Pseudocode

9

Comments

- 1. Wave Arm.
- 2. Wave Arm.
- 3. Wave Arm.
- 4. Wave Arm.
- 5. Wave Arm.
- 6. Wave Arm.
- 7. Wave Arm.
- 8. Wave Arm.
- 9. Wave Arm.
- 10. Wave Arm.
- 11. End the program.

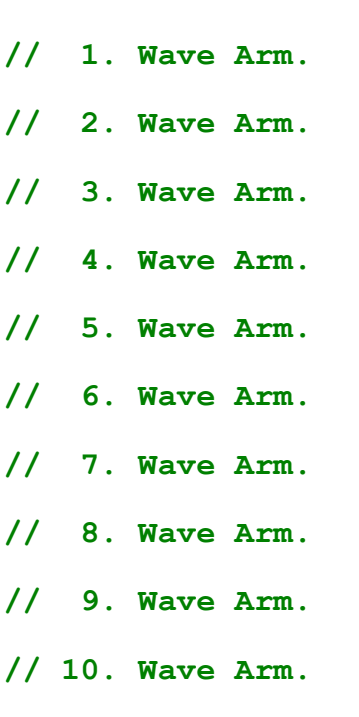

// 11. End the program.

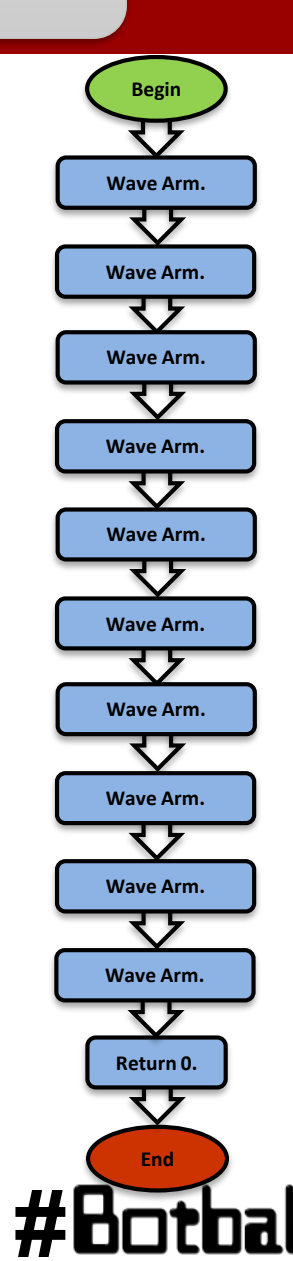

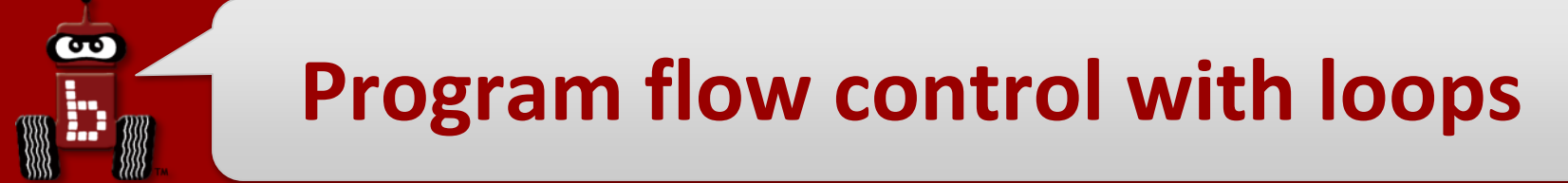

Now, suppose your objective is to wave the arm 50 times...

... or 100 times...

... or 1,000 times...

... or 12,345 times...

You could copy-and-paste lines of code, but it would take a very long time...

There has got to be a better way!

(And there is!)

#Botball

Professional Development Workshop © 1993 – 2018 KIPR

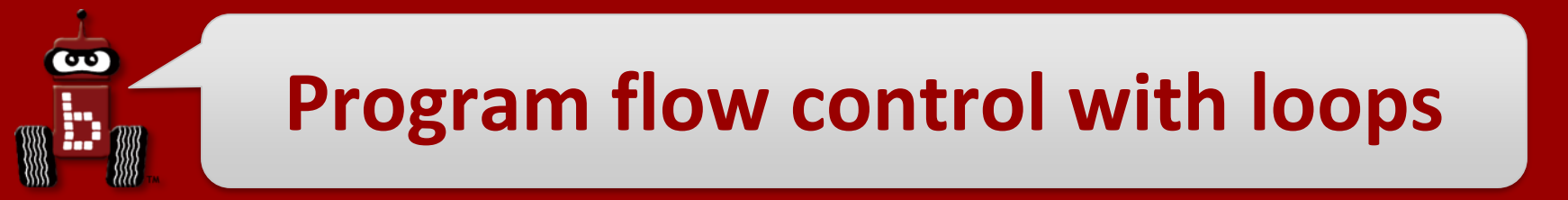

- What if we want to *repeat* the same **block of code** many times?
- We can do this using a loop, which controls the flow of the program by repeating a block of code.

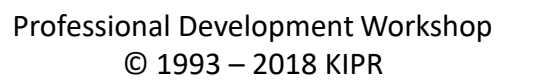

#Ľ

# **Program flow control with loops**

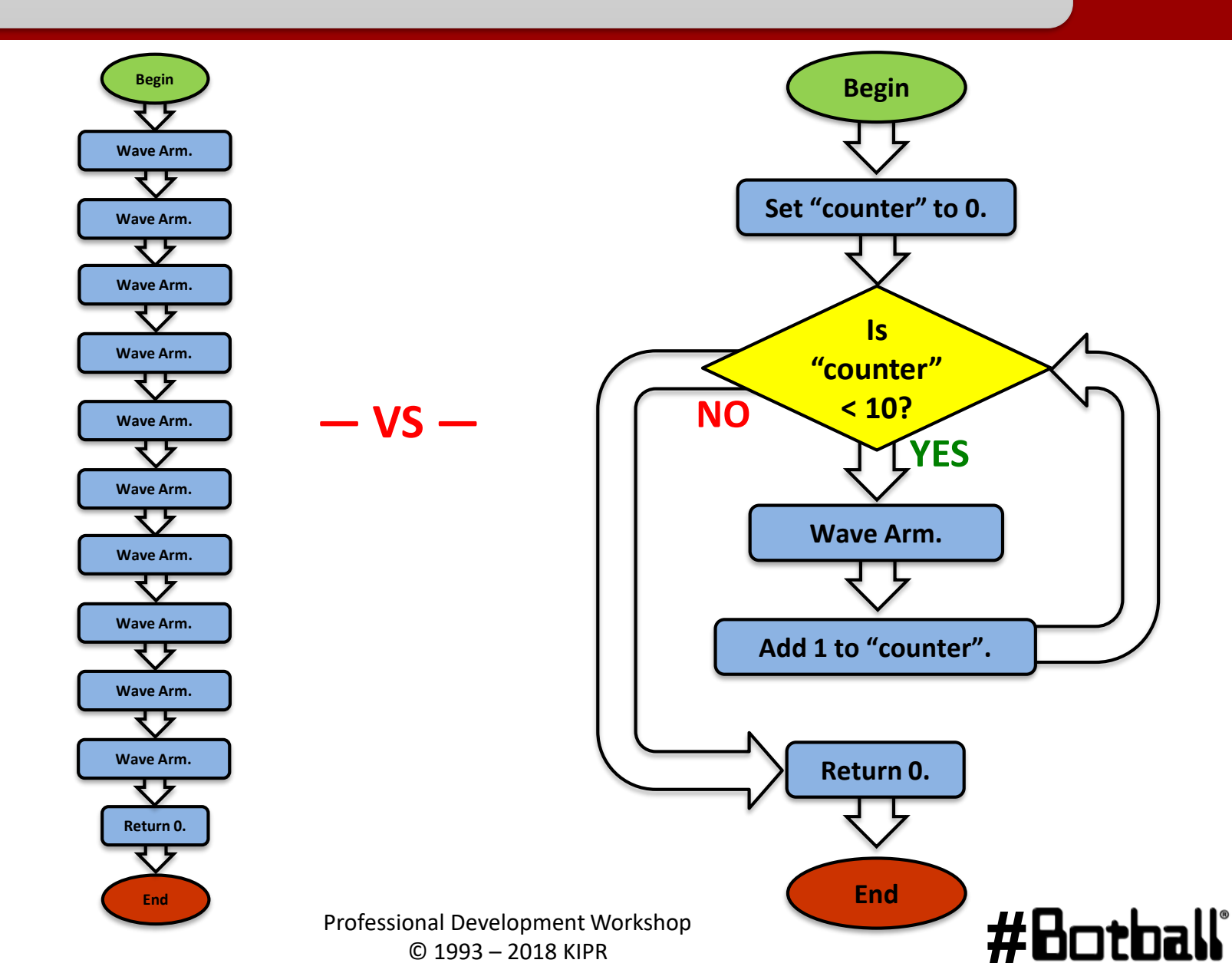

90

# **Program flow control with loops**

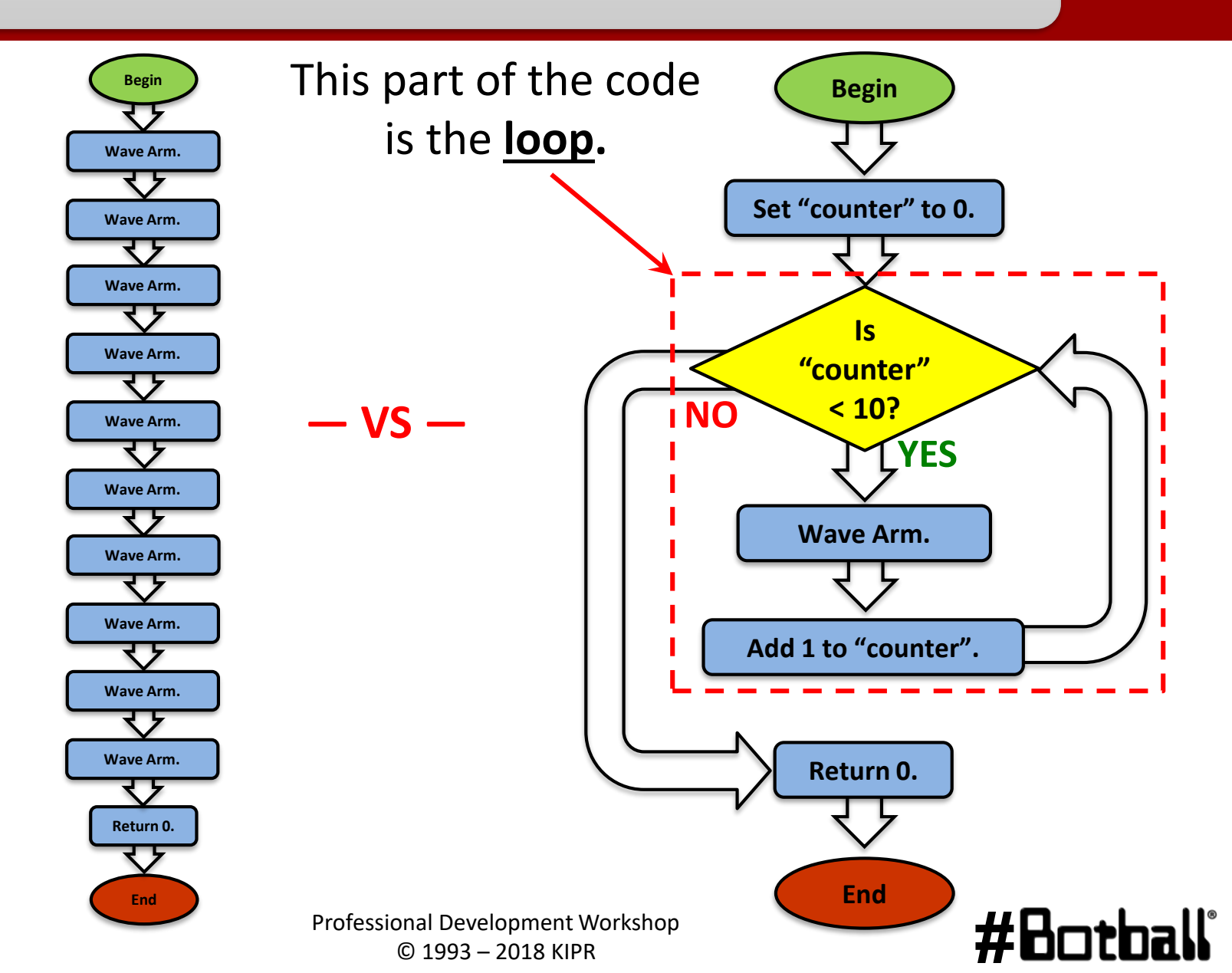

90

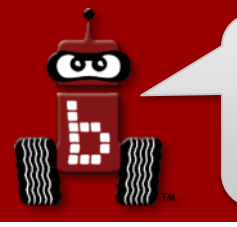

# while loops

The while loop checks to see if a Boolean test is true or false...

- If the **test** is **true**, then the **while** loop **continues** to execute the **block of code** that *immediately* follows it.
- If the **test** is **false**, then the **while** loop **finishes**, and the line of code *after* the **block of code** is executed.

```
int main()
{
    while (Boolean test)
    {
        // Code to repeat ...
    }
    return 0;
}
```

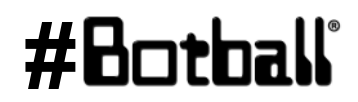

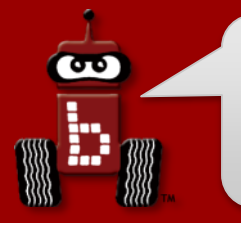

# while loops

The while loop checks to see if a Boolean test is true or false...

- If the **test** is **true**, then the **while** loop **continues** to execute the **block of code** that *immediately* follows it.
- If the **test** is **false**, then the **while** loop **finishes**, and the line of code *after* the **block of code** is executed.

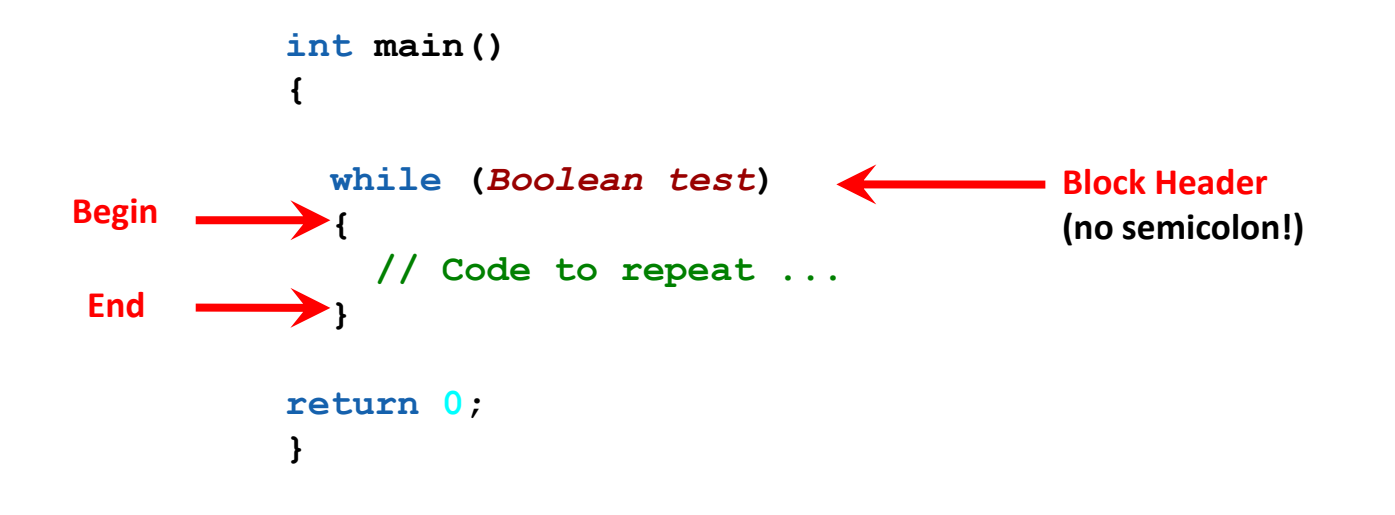

#H

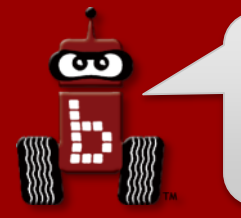

The **Boolean test** in a **while** loop is asking a question:

#### Is this statement true or false?

- The Boolean test (question) often compares two values to one another using a Boolean operator, such as:
  - == Equal to (NOTE: two equal signs, not one which is an assignment!)
  - != Not equal to
  - < Less than
  - > Greater than
  - <= Less than or equal to
  - >= Greater than or equal to

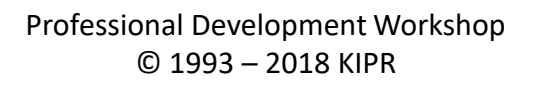

| Boolean          | English Question                 | True Example                         | False Example    |
|------------------|----------------------------------|--------------------------------------|------------------|
| A <b>==</b> B    | Is A <mark>equal to</mark> B?    | 5 <b>==</b> 5                        | 5 <b>==</b> 4    |
| A <b>!=</b> B    | Is A <b>not equal to</b> B?      | 5 <b>!=</b> 4                        | 5 <b>!=</b> 5    |
| A < B            | Is A less than B?                | 4 < 5                                | 5 < 4            |
| A > B            | Is A greater than B?             | 5 > 4                                | 4 > 5            |
| A <b>&lt;=</b> B | Is A less than or equal to B?    | 4 <b>&lt;=</b> 5<br>5 <b>&lt;=</b> 5 | 6 <b>&lt;=</b> 5 |
| A >= B           | Is A greater than or equal to B? | 5 >= 4<br>5 >= 5                     | 5 <b>&gt;=</b> 6 |

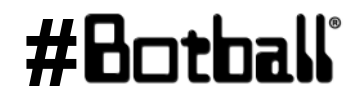

Pesource

**@** 

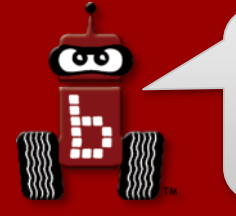

# **Variables as Counters**

- Rember that variables can be modified over time, so how could this be useful?
  - They can be used to help remember (or keep count) for us how many times something has been done (which can be useful for some loops).

```
int counter;
counter = 0;
// some code later
counter = counter + 1; // adding one to the counter
The "trick" to understanding this is that the RIGHT side is done first
which means counter "is assigned" counter (currently 0) plus one
(or 0 + 1)
```

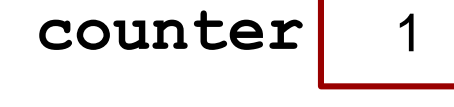

# #Botball

**Description:** Write a program for the KIPR Wallaby that drives the DemoBot along a path in the shape of a square *using loops*.

- **Hint:** modify your old square-drawing program to use a **while** loop.
- Bonus: use a while loop and functions!

Analysis: What is the program supposed to do?

#### Pseudocode

#### Comments

1.Set Variable "side\_counter" to 0.2.Loop: Is "side\_counter" < 4?</li>

- 1. Drive forward.
- 2. Turn right 90°.
- 3. Add 1 to "side\_counter".
- 3.Stop motors.

4.End the program.

// 1. Set Variable "side\_counter" to 0.

// 2. Loop: Is "side\_counter" < 4?</pre>

- // 2.1. Drive forward.
- // 2.2. Turn right 90-degrees.
- // 2.3. Add 1 to "side\_counter".

// 3. Stop motors.

// 4. End the program.

### #Botball

60

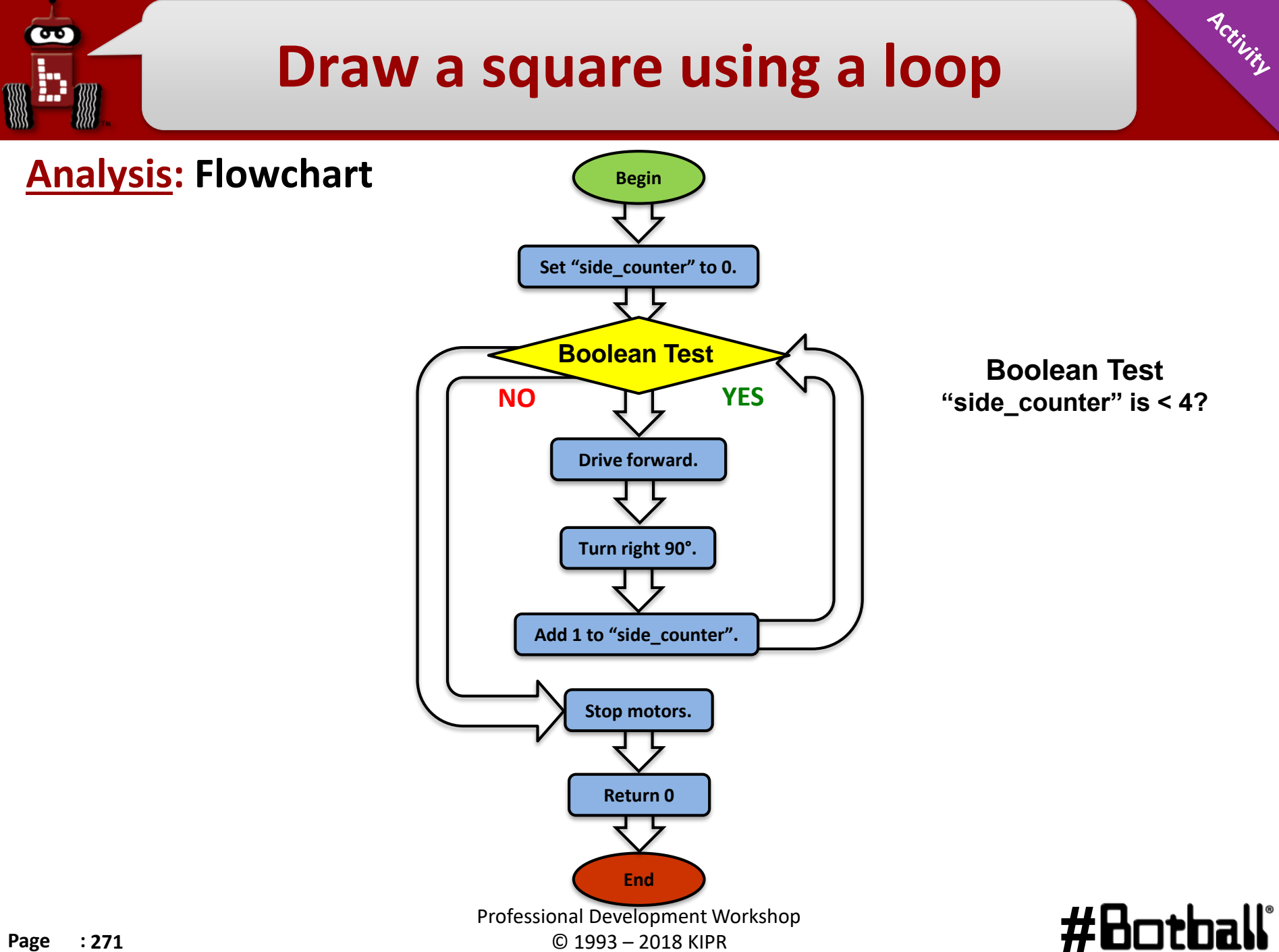

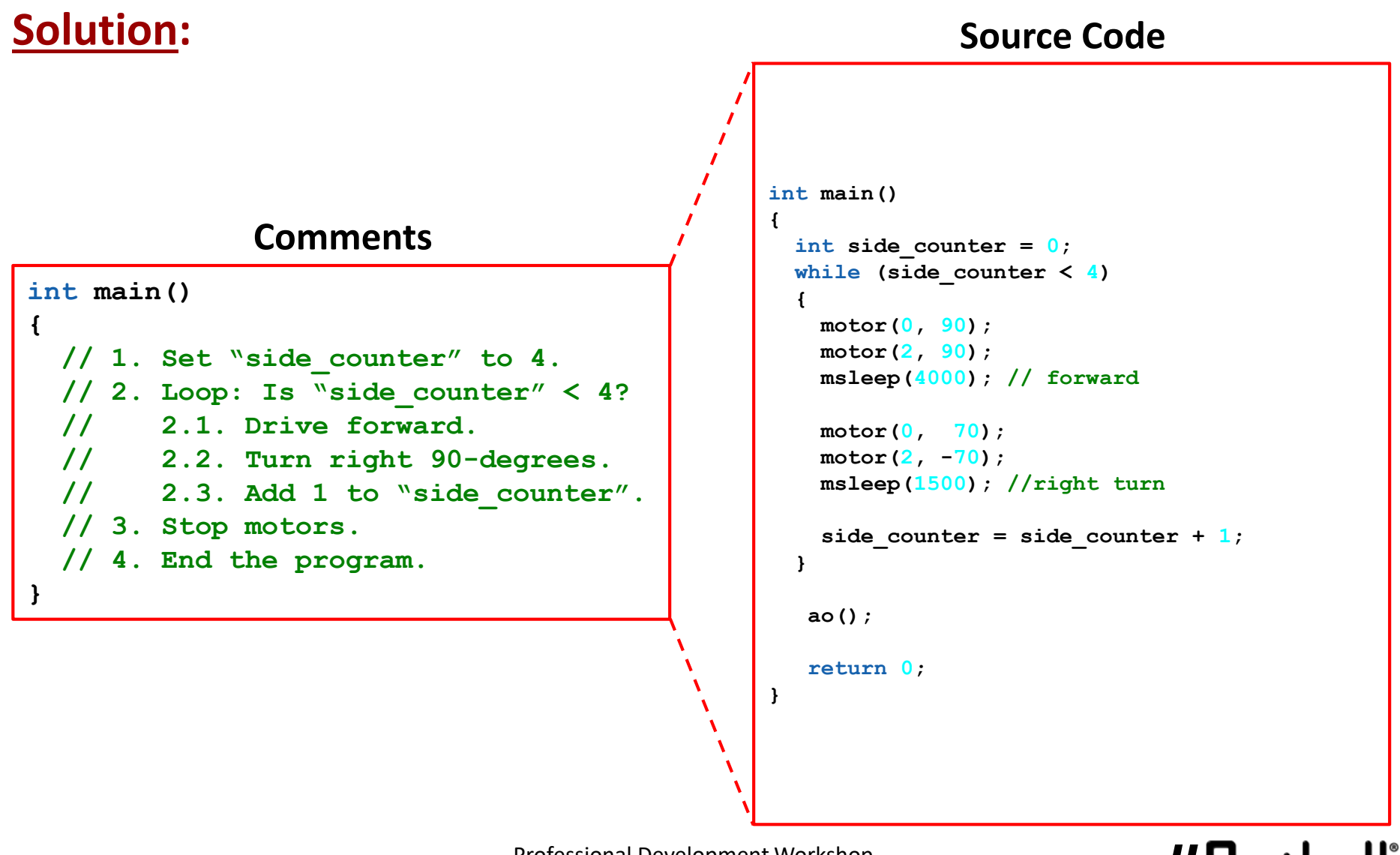

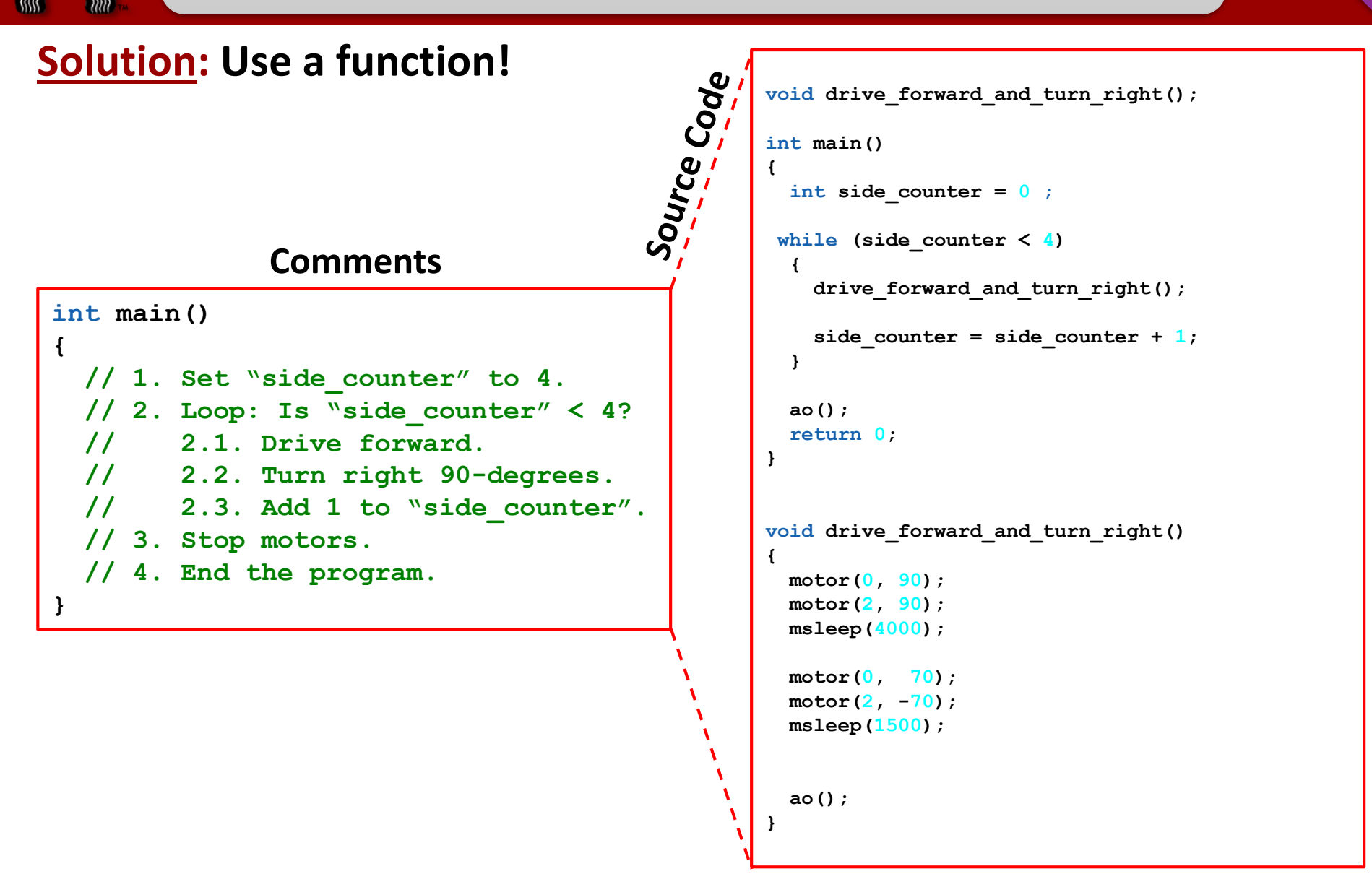

# Move the servo arm using a loop

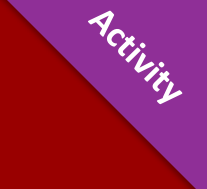

**Description:** Write a program for the KIPR Wallaby that moves the DemoBot servo arm from position 200 to 1800 in increments of 100.

 Remember to enable the servos at the beginning of your program, and disable the servos at the end of your program!

Analysis: What is the program supposed to do?

#### Pseudocode

- 1. Set counter to 200.
- 2. Set servo position to counter.
- 3. Enable servos.
- 4. Loop: ls counter < 1800?
  - 1. Wait for 100 milliseconds.
  - 2. Add 100 to counter.
  - 3. Set servo position to counter.
- 5. Disable servos.
- 6. End the program.

#### Comments

- // 1. Set counter to 200
- // 2. Set servo position to counter
  - // 3. Enable servos.
- // 4. Loop: Is counter < 1800?</pre>
- // 4.1. Wait for 100 milliseconds.
- // 4.2. Add 100 to servo position.
- // 4.3 Set servo position to counter.
- // 5. Disable servos.
- // 6. End the program.

# Move the servo arm using a loop

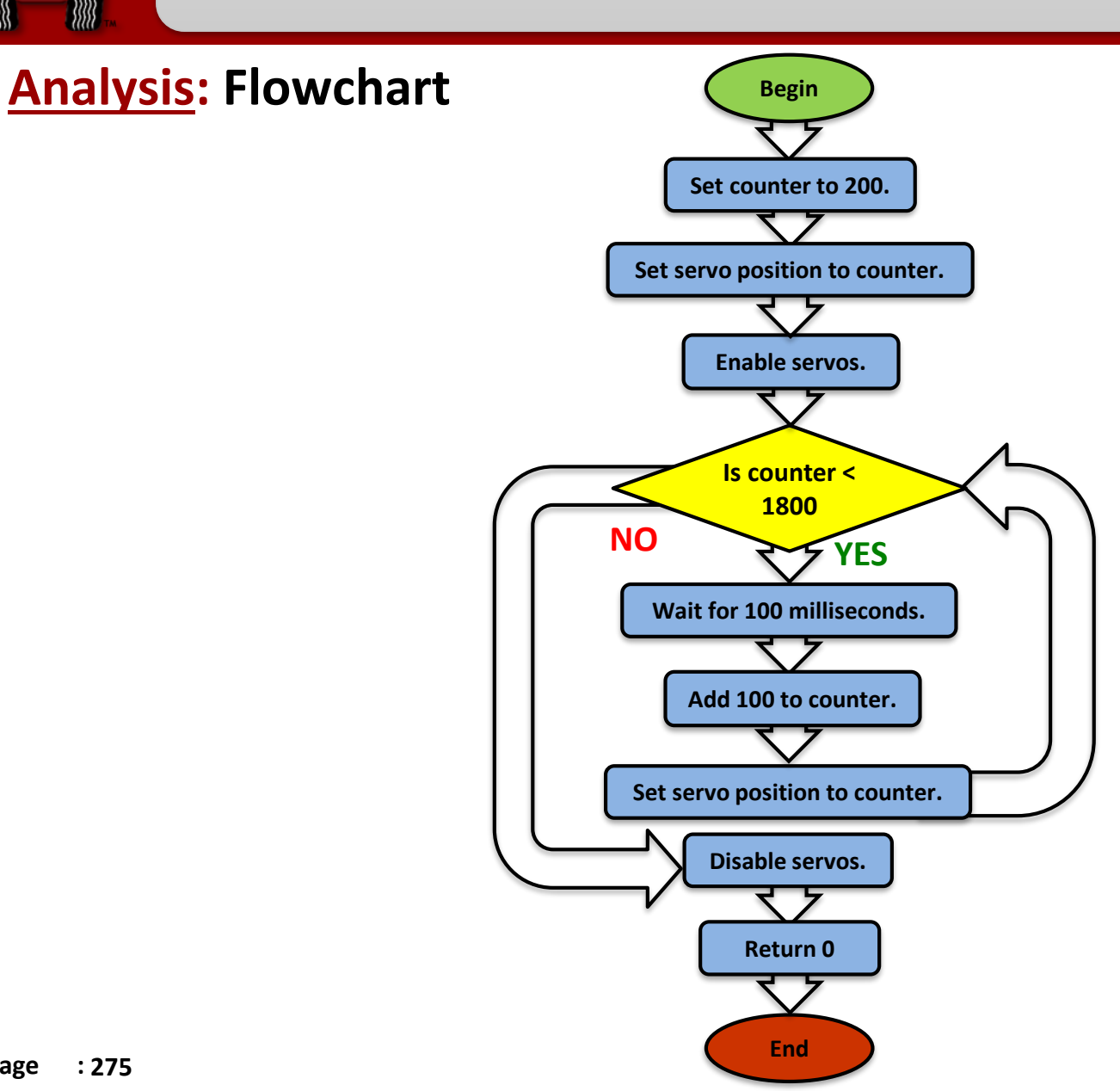

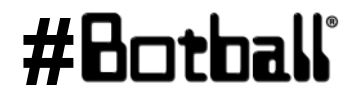

Permit

90

# Move the servo arm using a loop

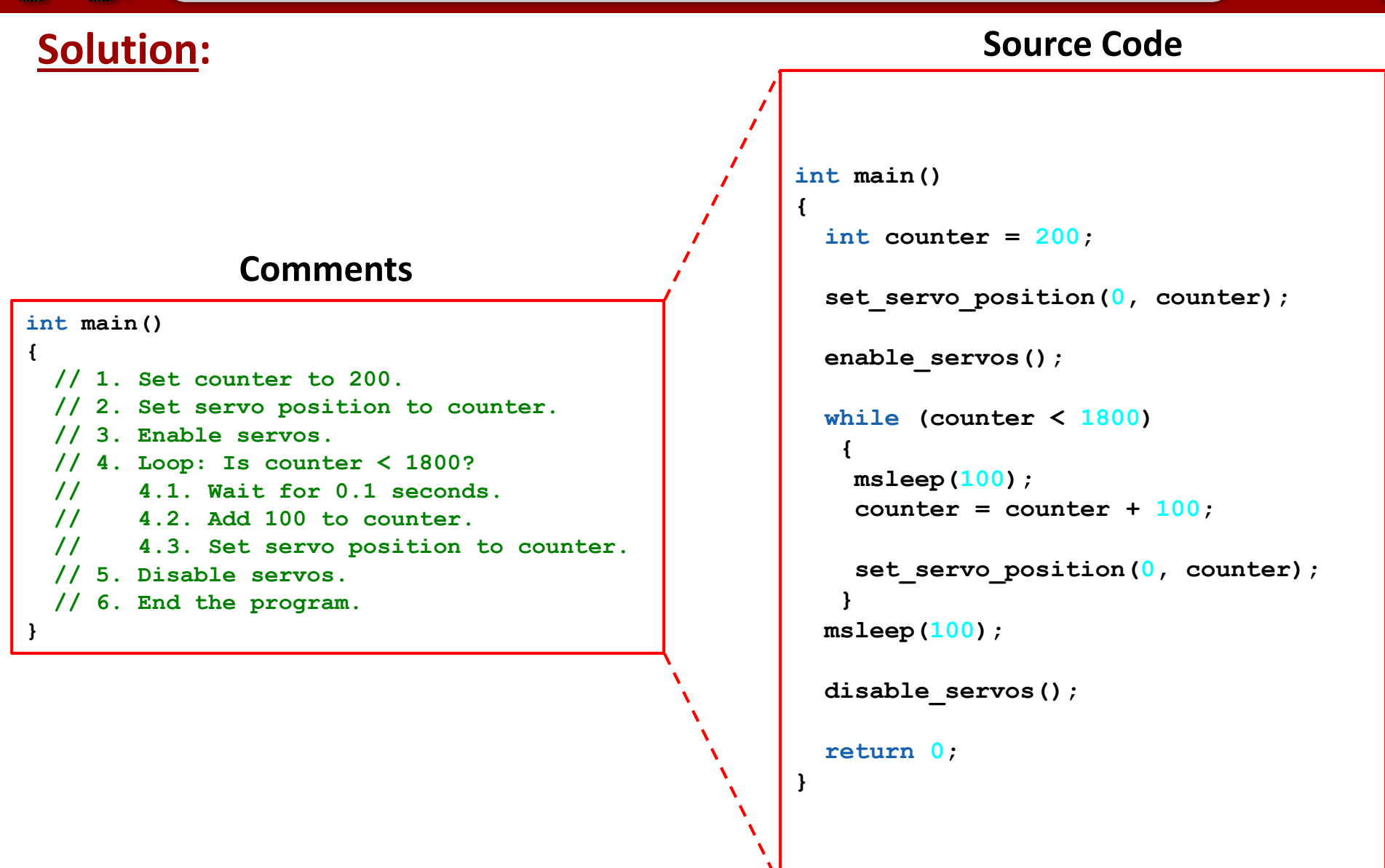

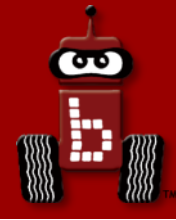

# Moving the iRobot Create: Part 1

# Setting up the *Create* The *Create* and the KIPR Wallaby *Create* functions

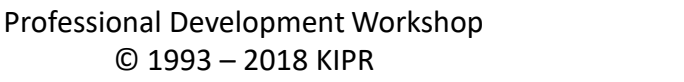

**#B** 

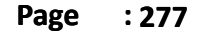

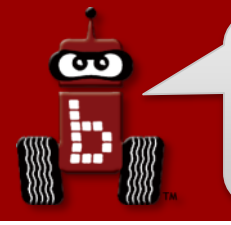

# **Charging the** *Create*

- For charging the Create, use only the power supply which came with your Create.
  - Damage to the *Create* from using the wrong charger is easily detected and will void your warranty!
- The Create power pack is a nickel metal hydride battery, so the rules for charging a battery for any electronic device apply.
  - Only an adult should charge the unit.
  - Do <u>NOT</u> leave the unit unattended while charging.
  - Charge in a cool, open area away from flammable materials.

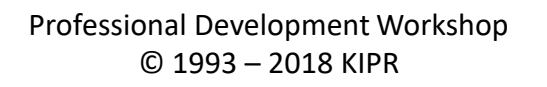

# **Enabling the battery of the** *Create*

The yellow battery tab pulls out of place on the bottom of the *Create*.
The battery will be enabled as soon as the tab is removed.

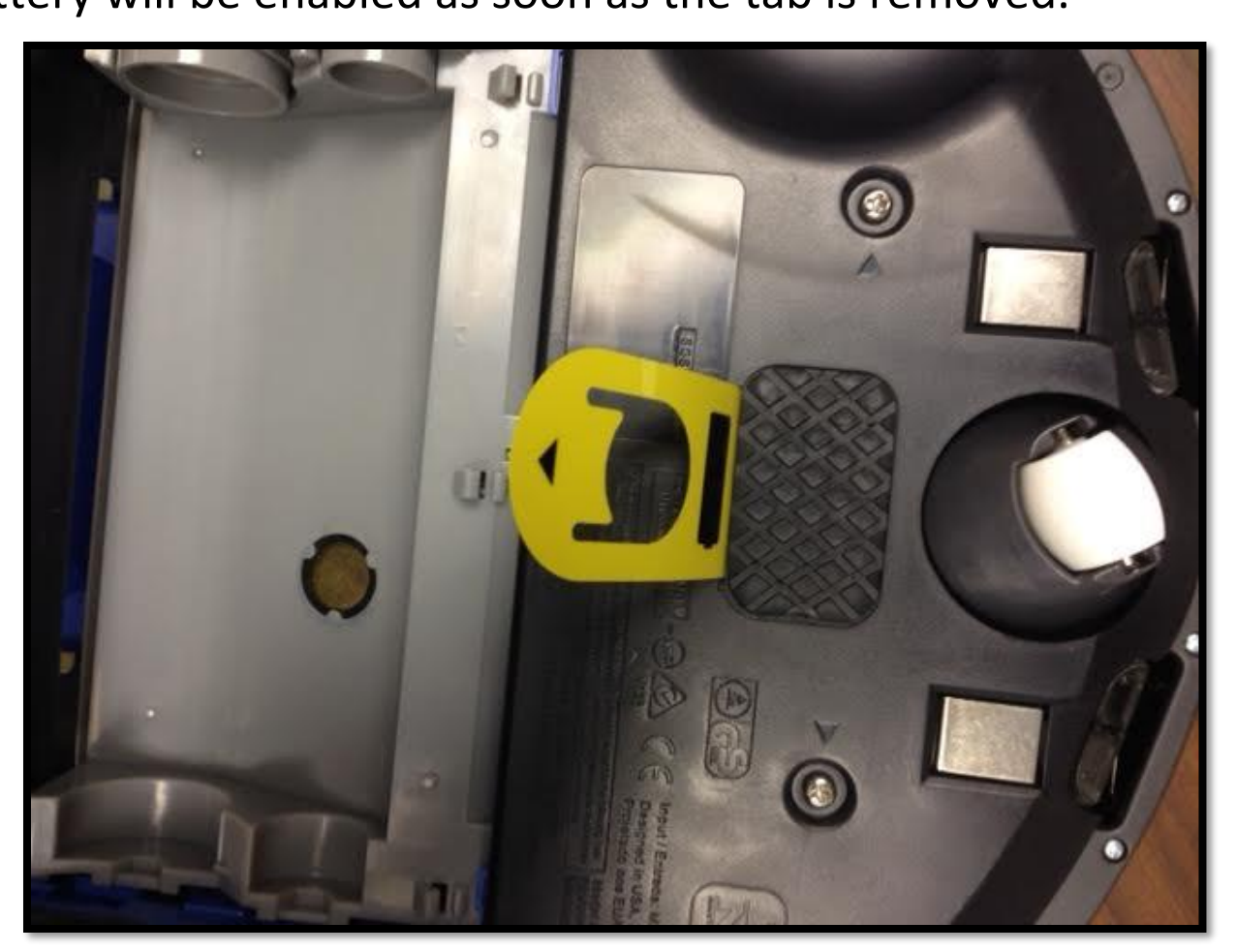

Create Underside

PCILIC

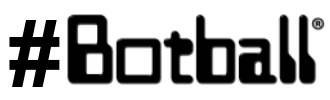

Professional Development Workshop © 1993 – 2018 KIPR

### **Uncovering and Charging the** *Create*

- Remove the green protective tray from the top of the **Create**.
- Use only the **Create** charger provided with your kit.
- The **Create** docks onto the charging station.

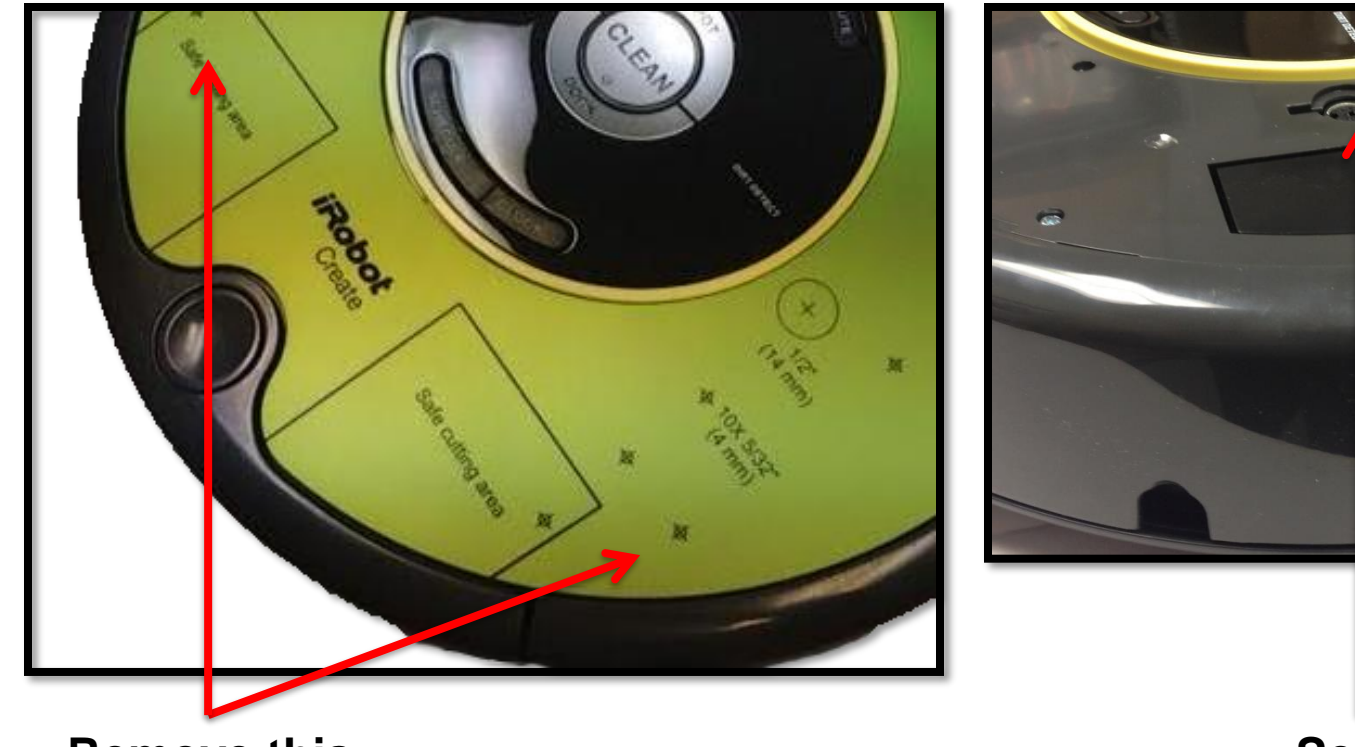

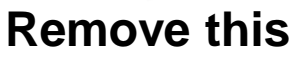

Serial Port

### #Botball

ACTIVIS

Professional Development Workshop © 1993 – 2018 KIPR

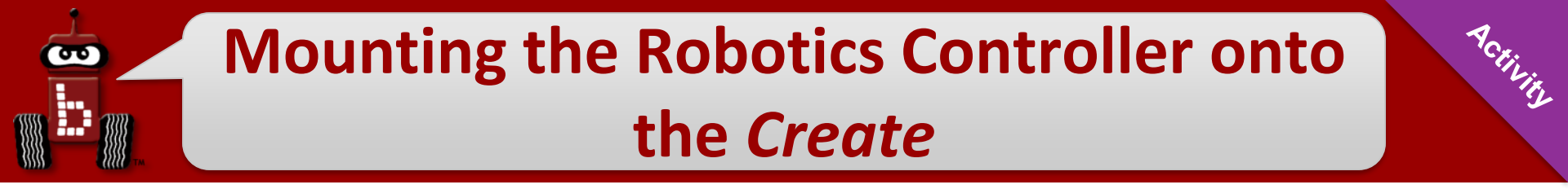

# Build the Create DemoBot

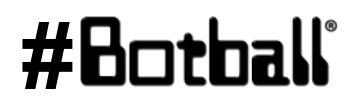

Professional Development Workshop © 1993 – 2018 KIPR

# **Create** connect/disconnect functions

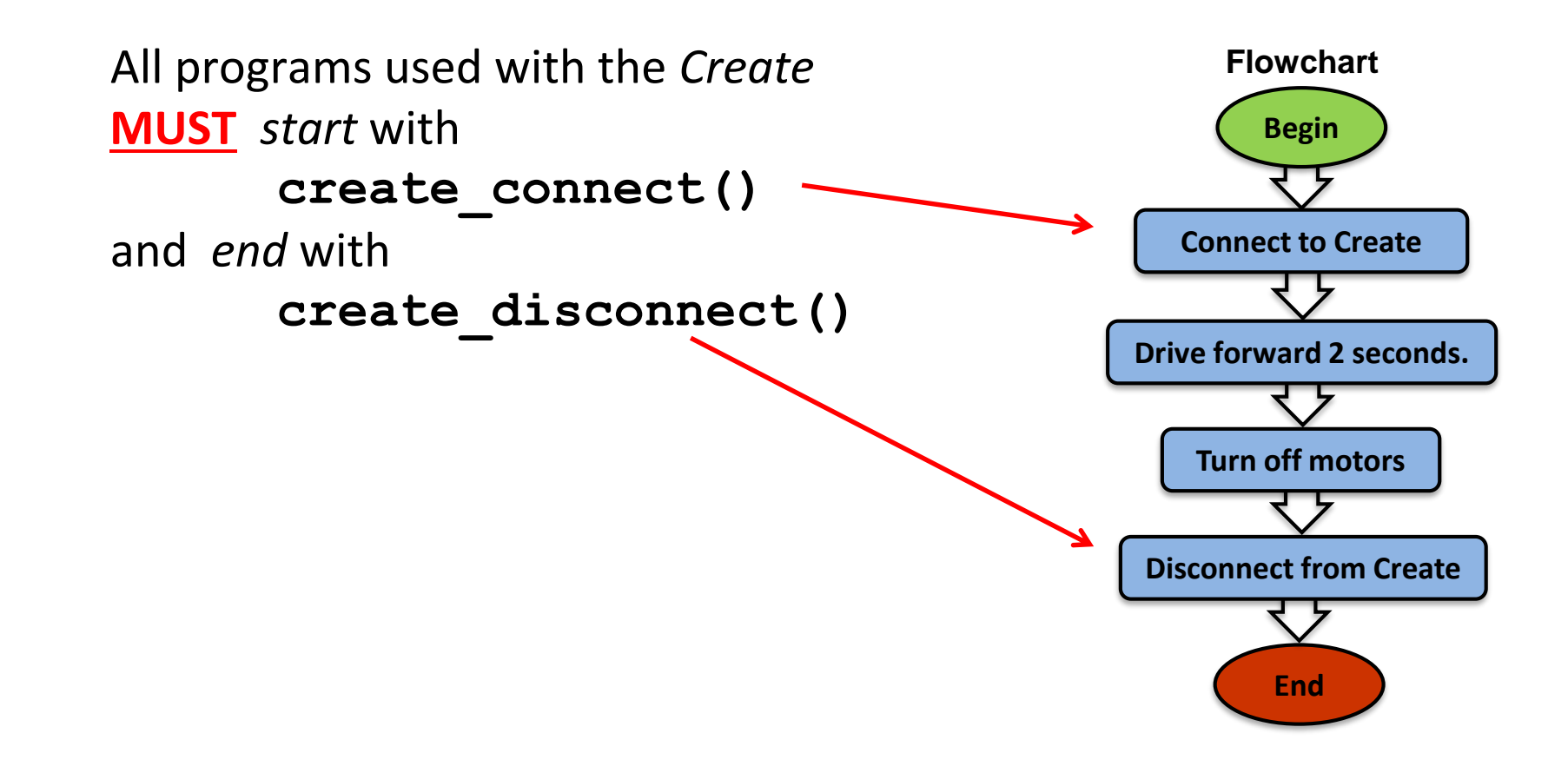

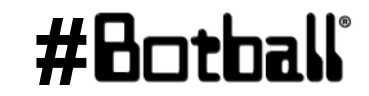

Professional Development Workshop © 1993 – 2018 KIPR

90

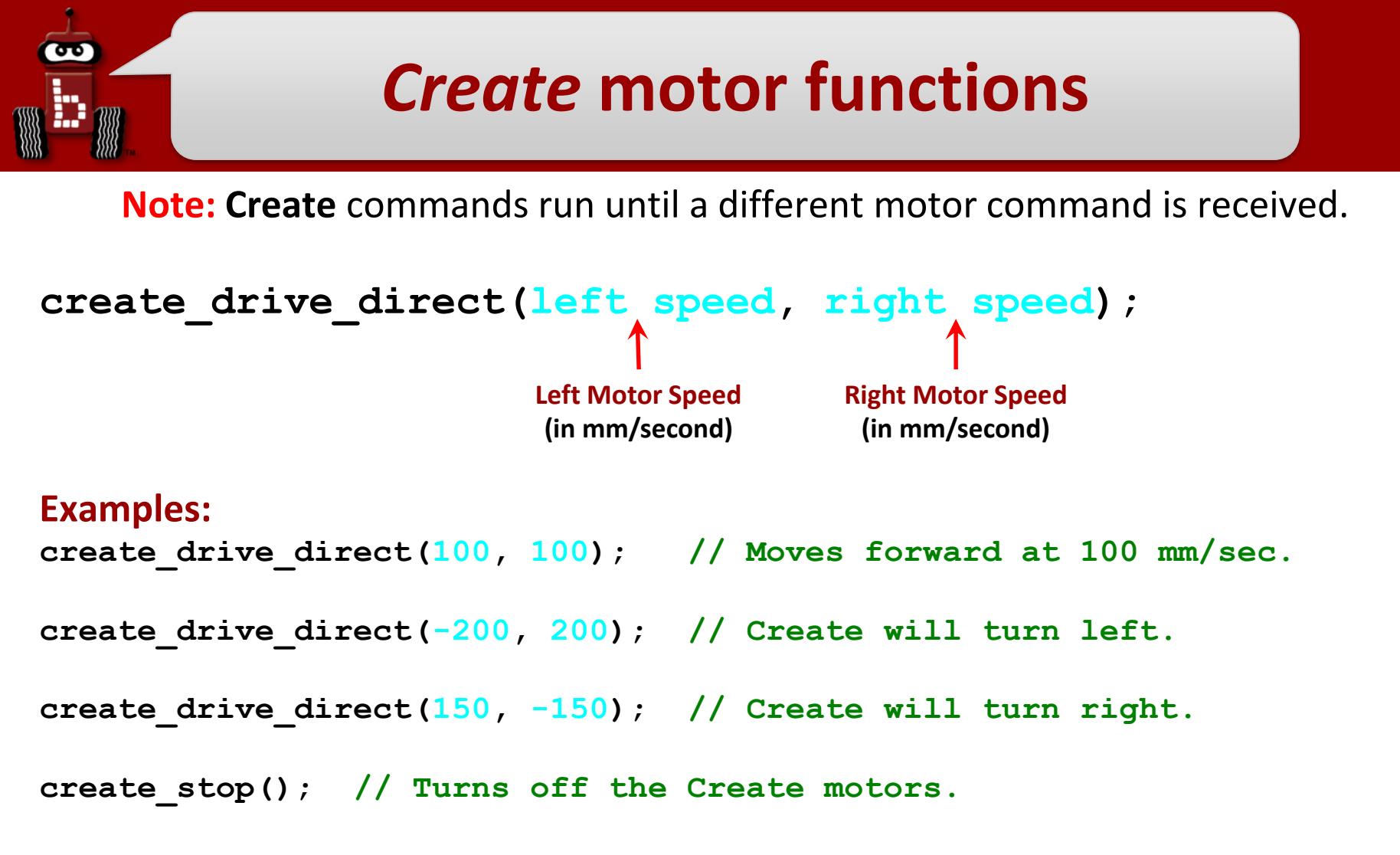

WARNING: the maximum speed for the *Create* motors is 500 mm/second = 0.5 m/second. It can jump off a table in *less than one second*!

Use something like 200 for the speed (moderate speed) until teams get the hang of this.

### Using Create functions

```
int main()
{
    create_connect();
    create_drive_direct(200, 200);
    msleep(5000);
    create_stop();
    create_disconnect();
    return 0;
}
```

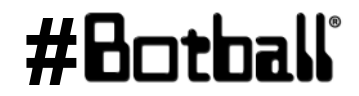

ሙ

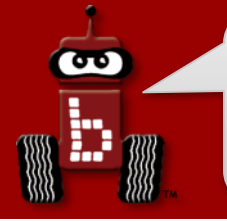

# Moving the Create

**Description**: Write a program for the KIPR Wallaby that drives the **Create** forward at 100 mm/second for four seconds, and then stops.

**<u>Analysis</u>**: What is the program supposed to do?

#### Pseudocode

- 1. Connect to Create.
- 2. Drive forward at 100 mm/sec.
- 3. Wait for 4 seconds.
- 4. Stop motors.
- 5. Disconnect from Create.
- 6. End the program.

#### Comments

- // 1. Connect to Create.
- // 2. Drive forward at 100 mm/sec.
- // 3. Wait for 4 seconds.
- // 4. Stop motors.
- // 5. Disconnect from Create.
- // 6. End the program.

#### #Botball

# Moving the Create

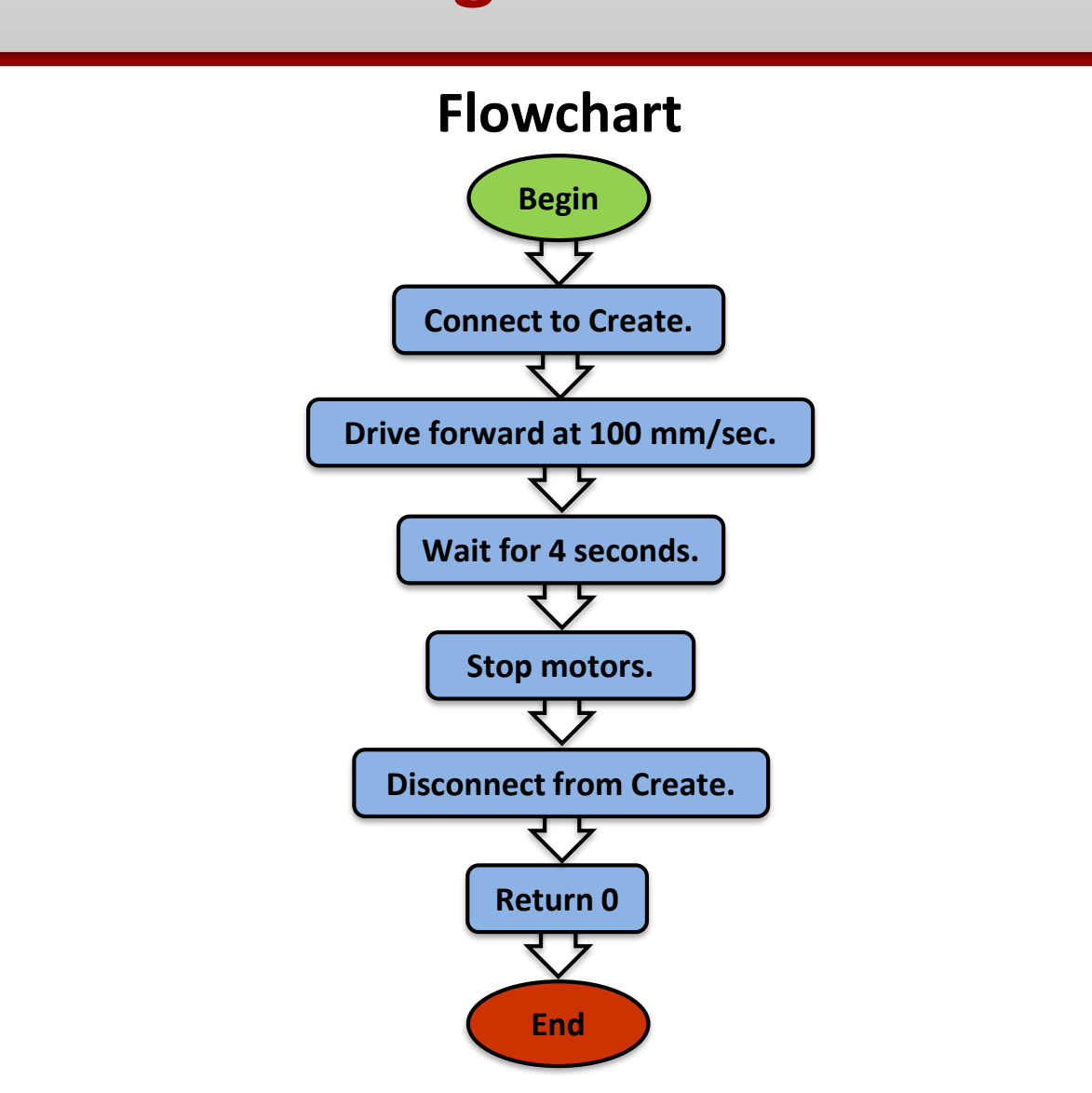

Professional Development Workshop © 1993 – 2018 KIPR

### #Botball

Activity

90

**Analysis**:

# Moving the Create

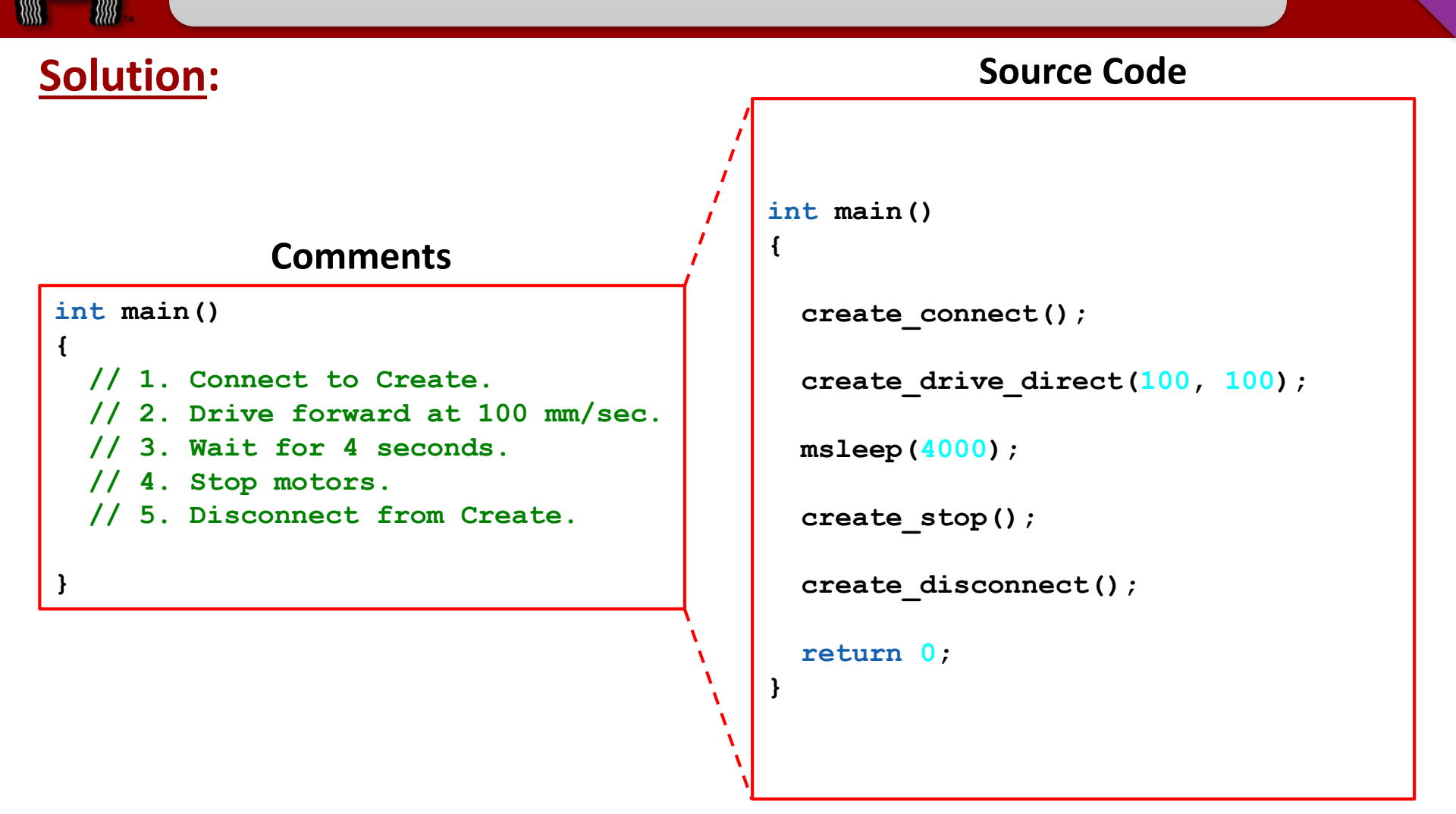

**Execution**: Compile and run your program on the KIPR Wallaby.

Professional Development Workshop © 1993 – 2018 KIPR

### #Botball

# Touch an object and "go home"

**Description**: Write a program for the KIPR Wallaby that drives the **Create** forward until it touches an object (or gets as close as it can), and then returns to its starting location (home).

• Move the object to various distances.

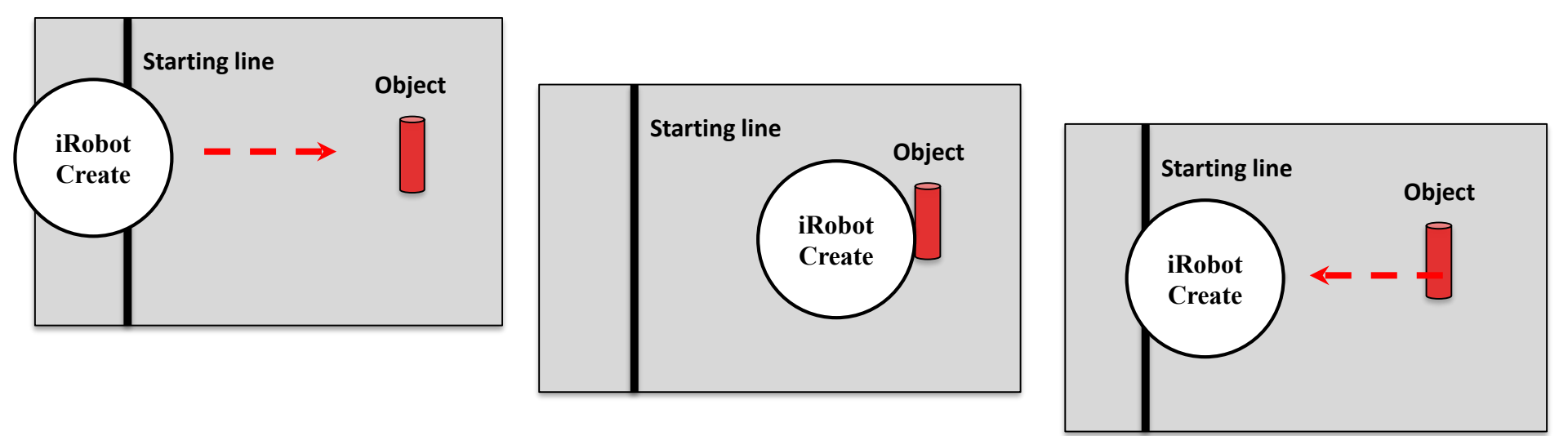

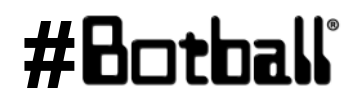

3

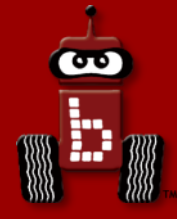

# Moving the iRobot Create: Part 2

#### **Create** distance and angle functions

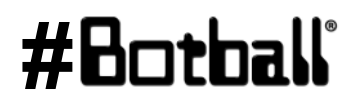

Professional Development Workshop © 1993 – 2018 KIPR

Page : 289

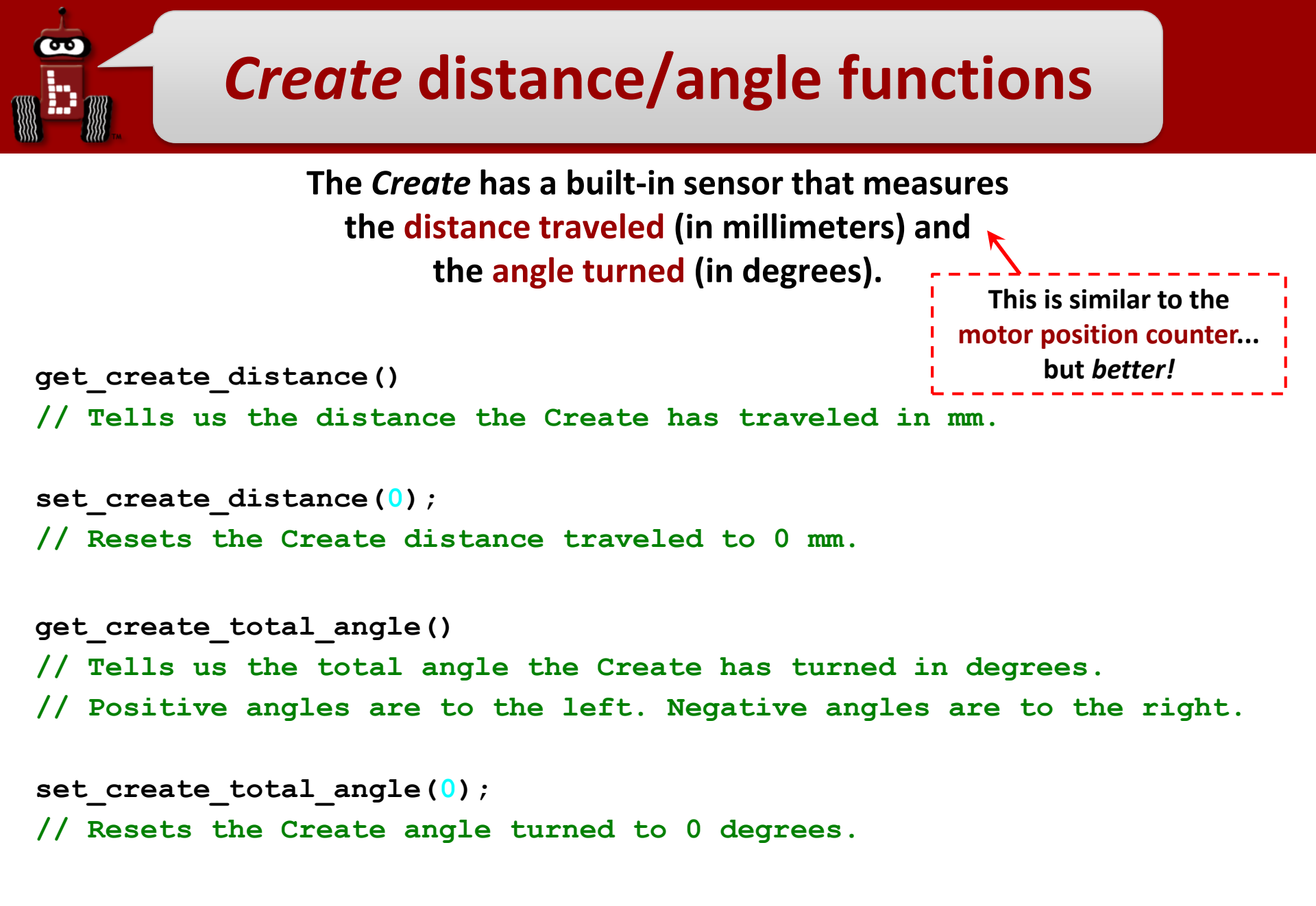

# Using Create distance functions

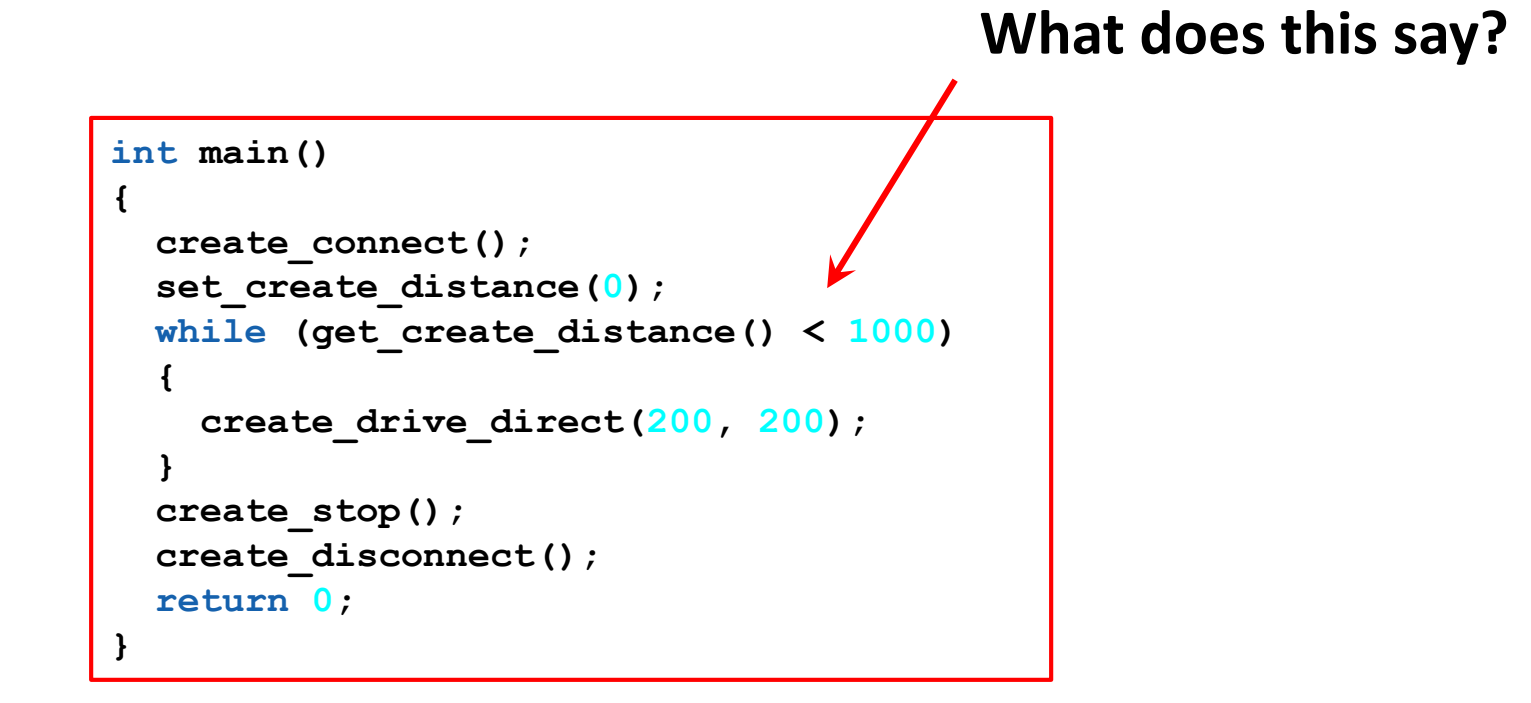

#Bot

σο

# Using Create angle functions

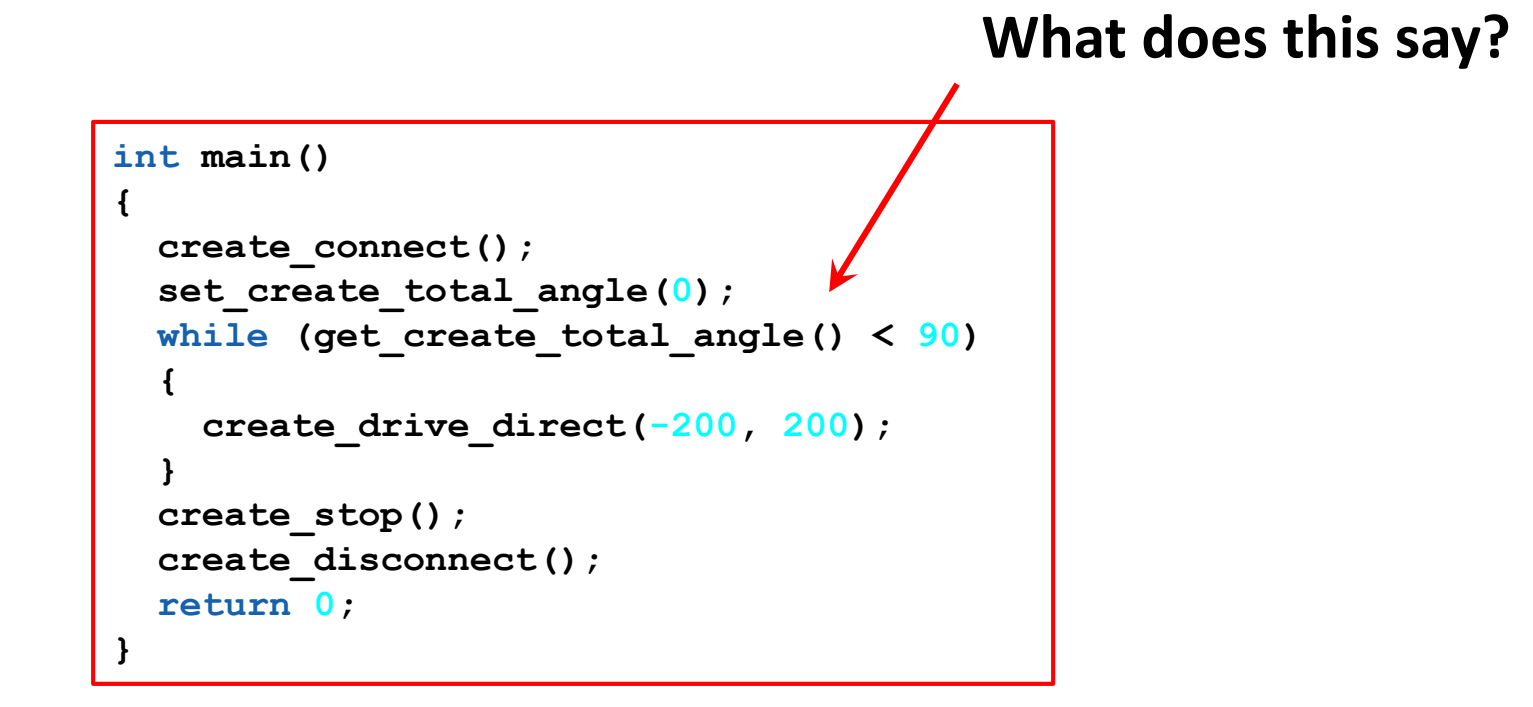

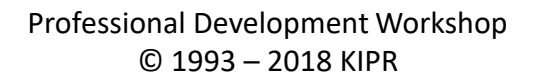

ሙ

# Using Create angle functions

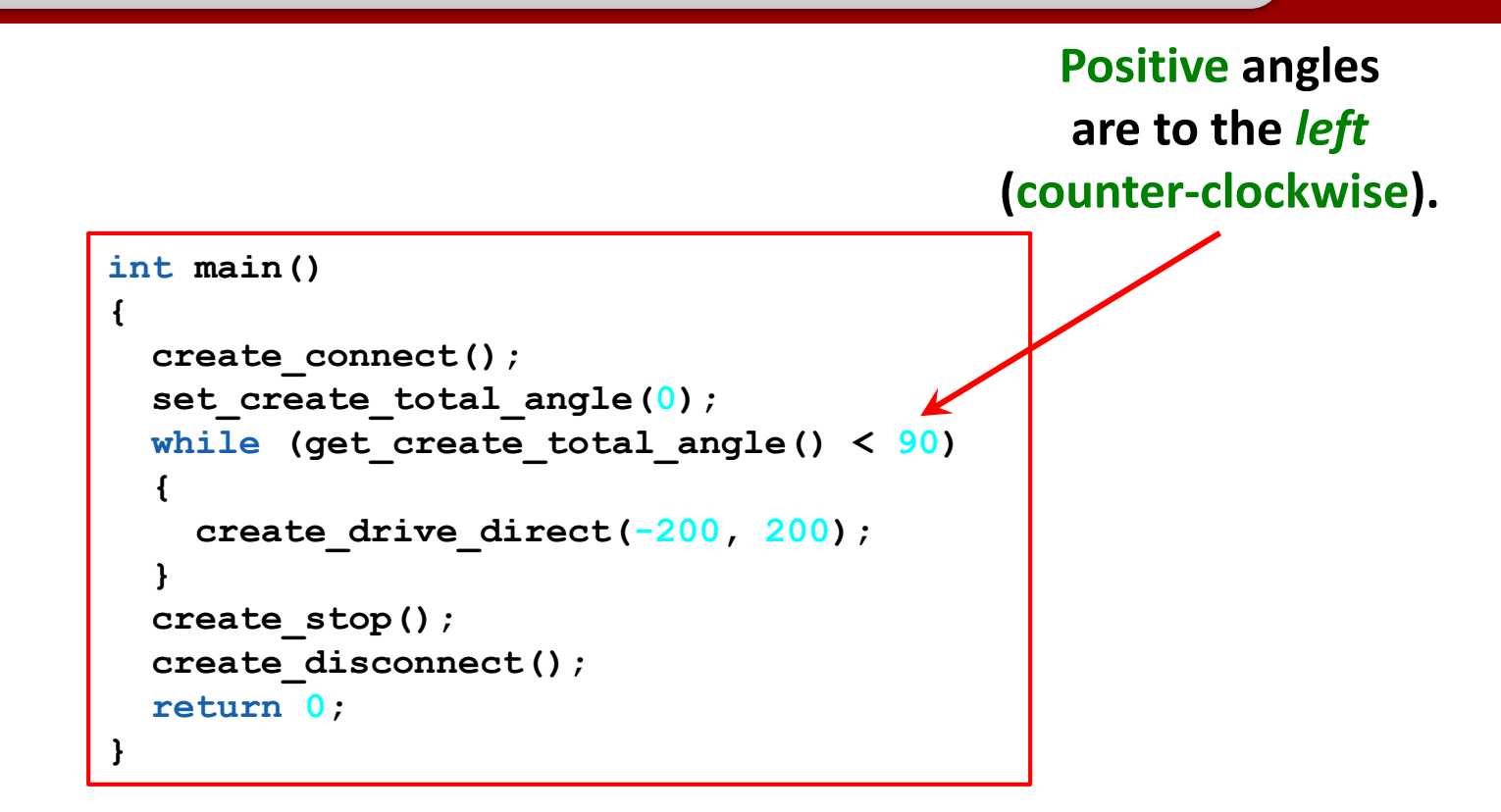

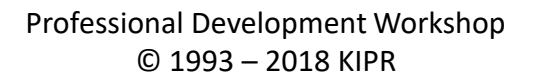

ത

# Using Create angle functions

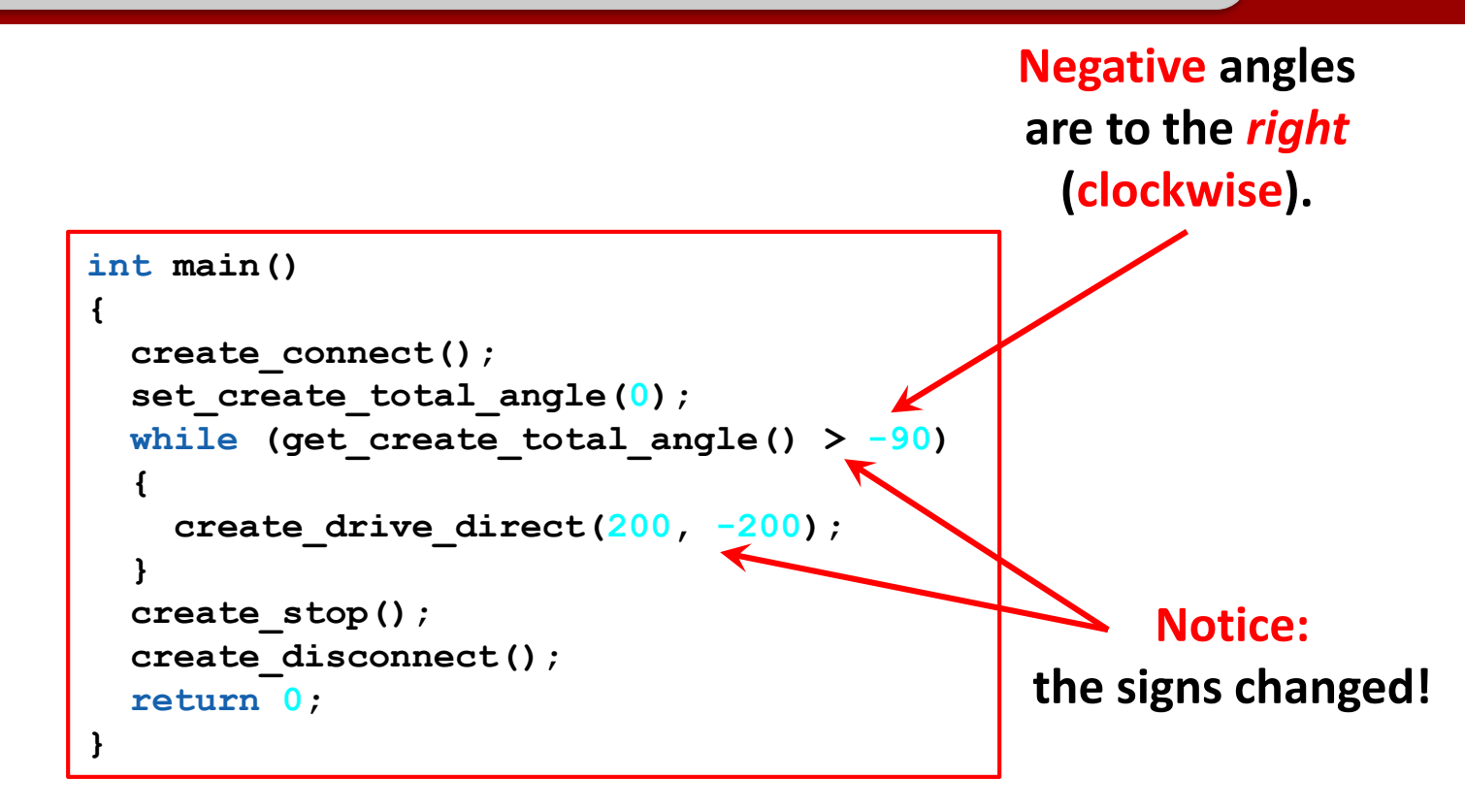

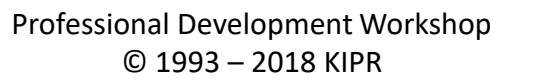

ሙ
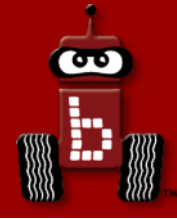

## iRobot Create Sensors

## *Create* sensor functions Logical operators

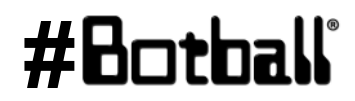

Professional Development Workshop © 1993 – 2018 KIPR

Page : 295

#### **Create sensor functions**

To get Create sensor values, type get\_create\_sensor(), replacing sensor with the name of the sensor

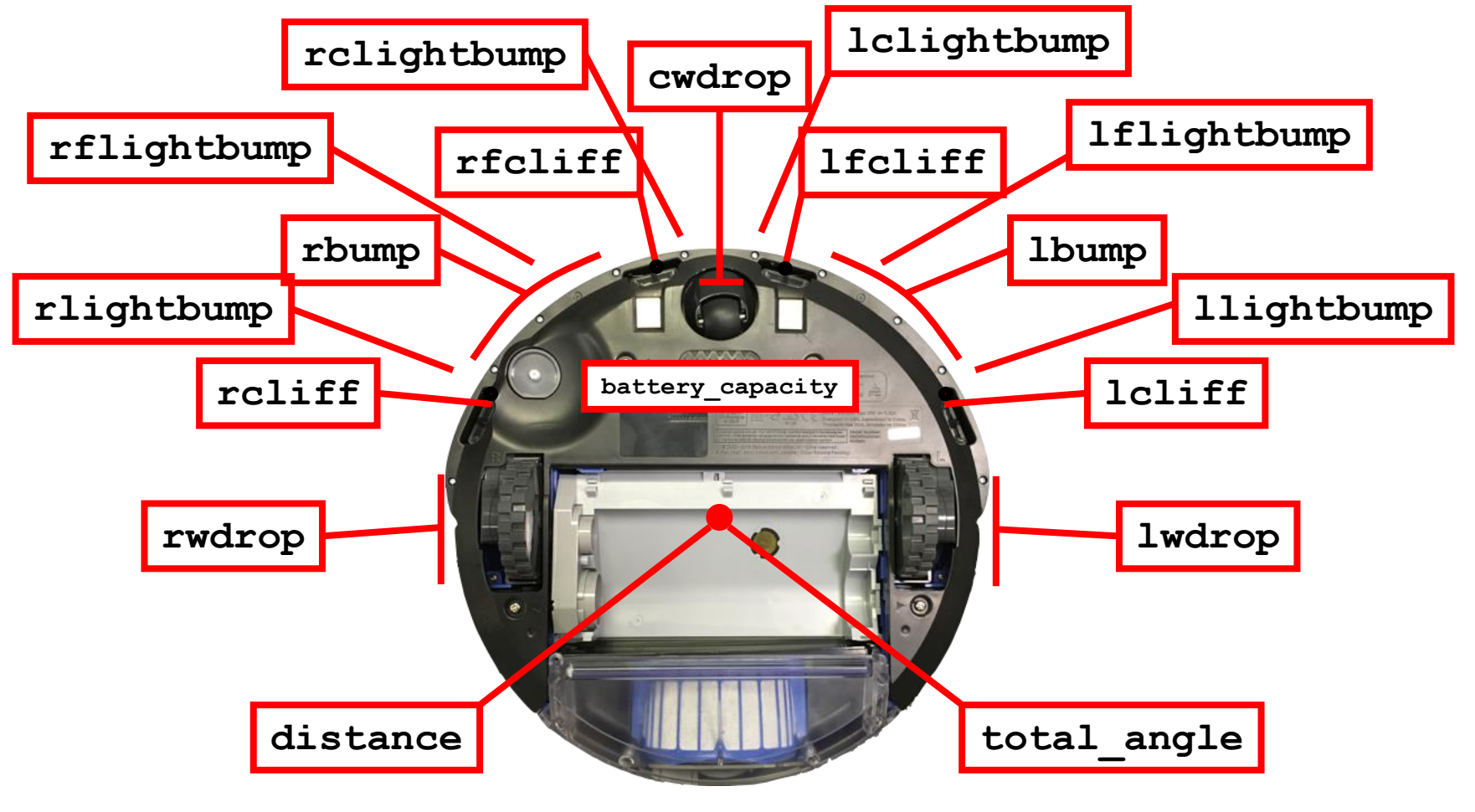

#### #Botball

Pesource

Professional Development Workshop © 1993 – 2018 KIPR

90

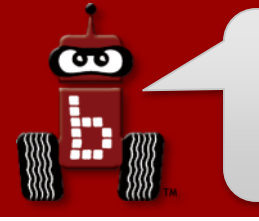

#### **Create sensor functions**

```
get create lbump()
get create rbump()
// Tells us if the Create left/right bumper is pressed.
// Like a digital touch sensor.
get create lwdrop()
get create rwdrop()
get create cwdrop()
// Tells us if the Create left/right/center wheel is dropped.
// Like a digital touch sensor.
get create lcliff()
get create lfcliff()
get create rcliff()
get create rfcliff()
// Tells us the Create left/left-front/right/right-front cliff sensor value.
// Like an analog reflectance sensor.
```

```
get_create_battery_capacity()
// Tells us the Create battery level (0-100).
```

#Bot

## **Using** *Create* sensor functions

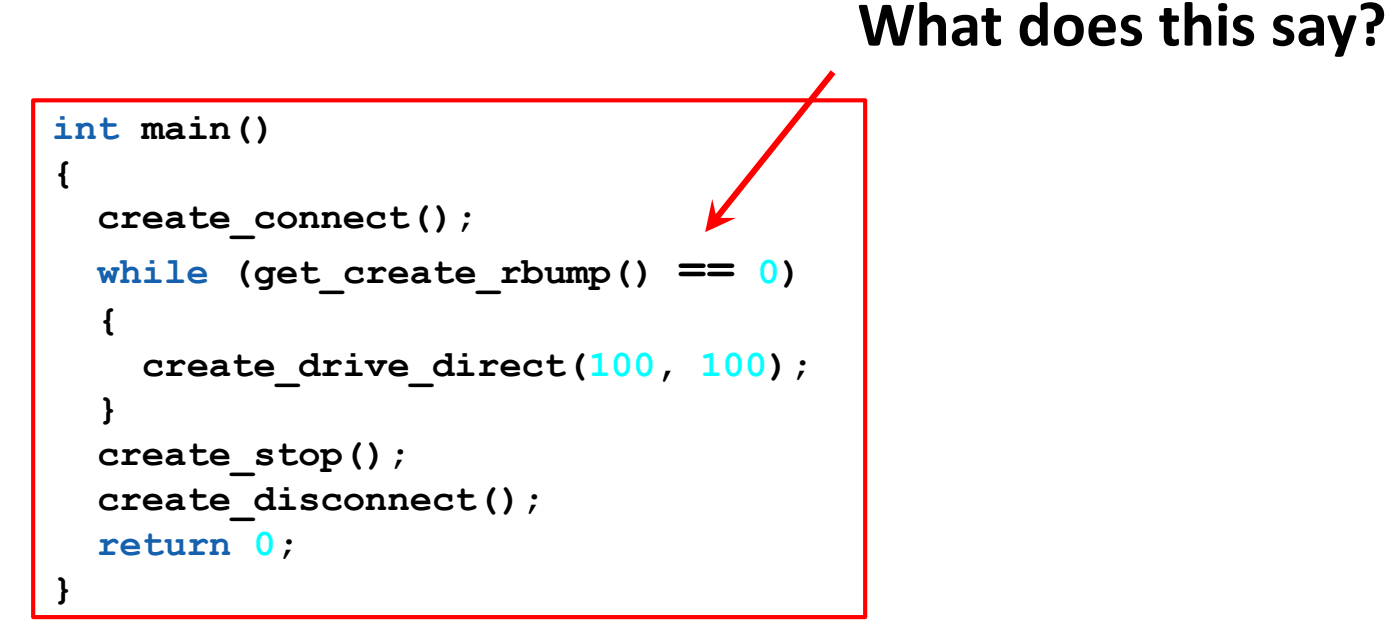

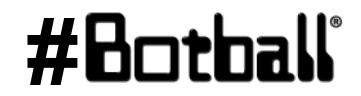

ሙ

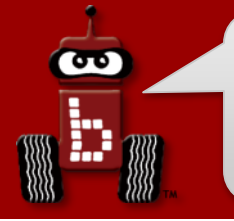

## **Drive until bumped**

**Description**: Write a program for the KIPR Wallaby that drives the *Create* forward until a bumper is pressed, and then stops.

Analysis: What is the program supposed to do?

#### Pseudocode

- 1. Connect to Create.
- 2. Loop: Is not bumped?
  - 1. Drive forward.
- 3. Stop motors.
- 4. Disconnect from Create.
- 5. End the program.

#### Comments

- // 1. Connect to Create.
- // 2. Loop: Is not bumped?
- // 2.1. Drive forward.
- // 3. Stop motors.
- // 4. Disconnect from Create.
- // 5. End the program.

#### Professional Development Workshop © 1993 – 2018 KIPR

## #Botball®

## **Drive until bumped**

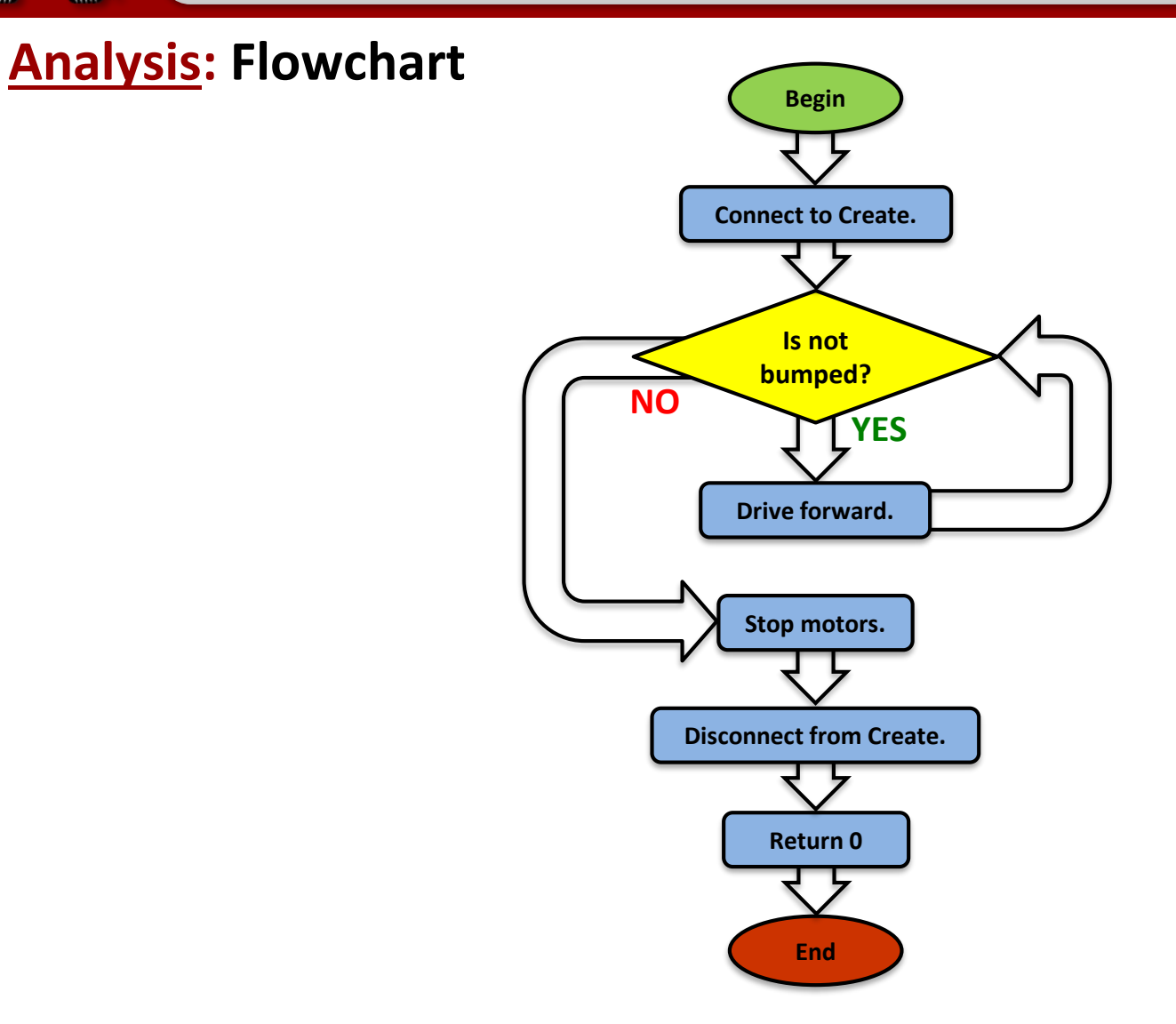

Professional Development Workshop © 1993 – 2018 KIPR

#### #Botball

Activity

æ

## **Drive until bumped**

**Solution**:

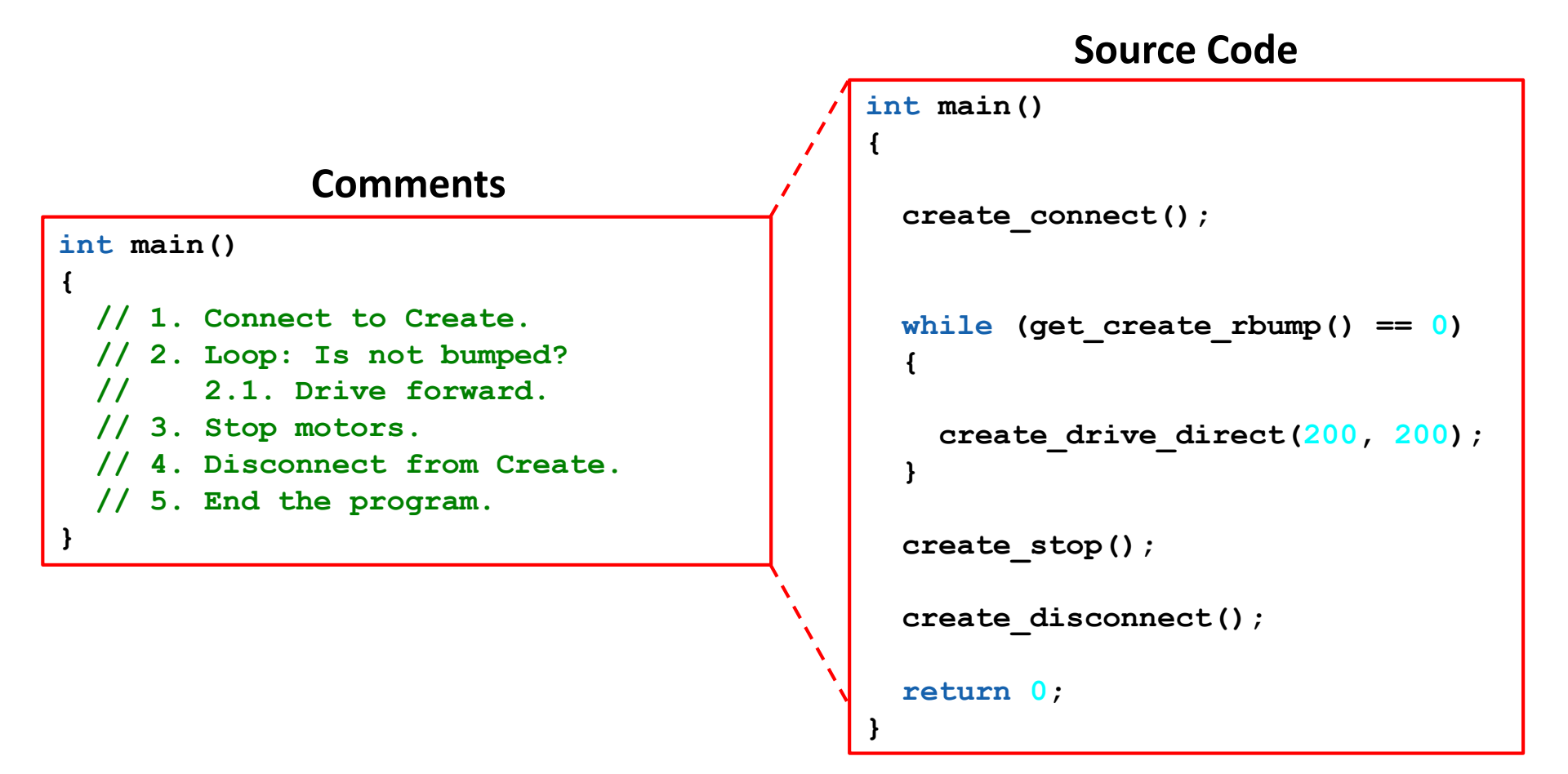

#### #Botball

#### Activity 4 (connections to the game)

Make the iRobot Create move forward in a straight line until it comes into contact with another object. Then have it make a 90° turn and again travel in a straight line for exactly 0.9 meters.

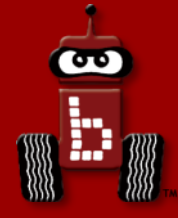

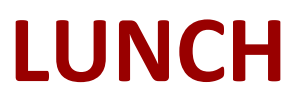

#### Please take our survey to give feedback about the workshop: <u>https://www.surveymonkey.com/r/LCYB7RY</u>

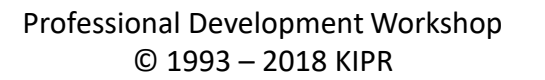

#Bot

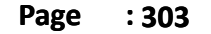

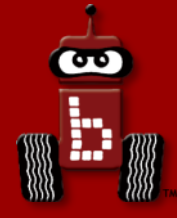

## **Color Camera**

## Using the color camera Setting the color tracking channels About color tracking Camera functions

Professional Development Workshop © 1993 – 2018 KIPR

**#B** 

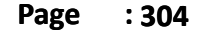

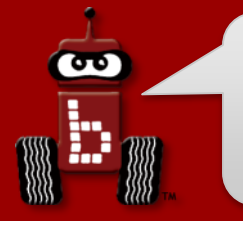

#### **Color camera**

Activity

For this activity, you will need the camera.

- The camera plugs into one of the USB (type A) ports on the back of the Wallaby.
- Warning: Unplugging the camera while it is being accessed can freeze the Wallaby, requiring it to be rebooted.

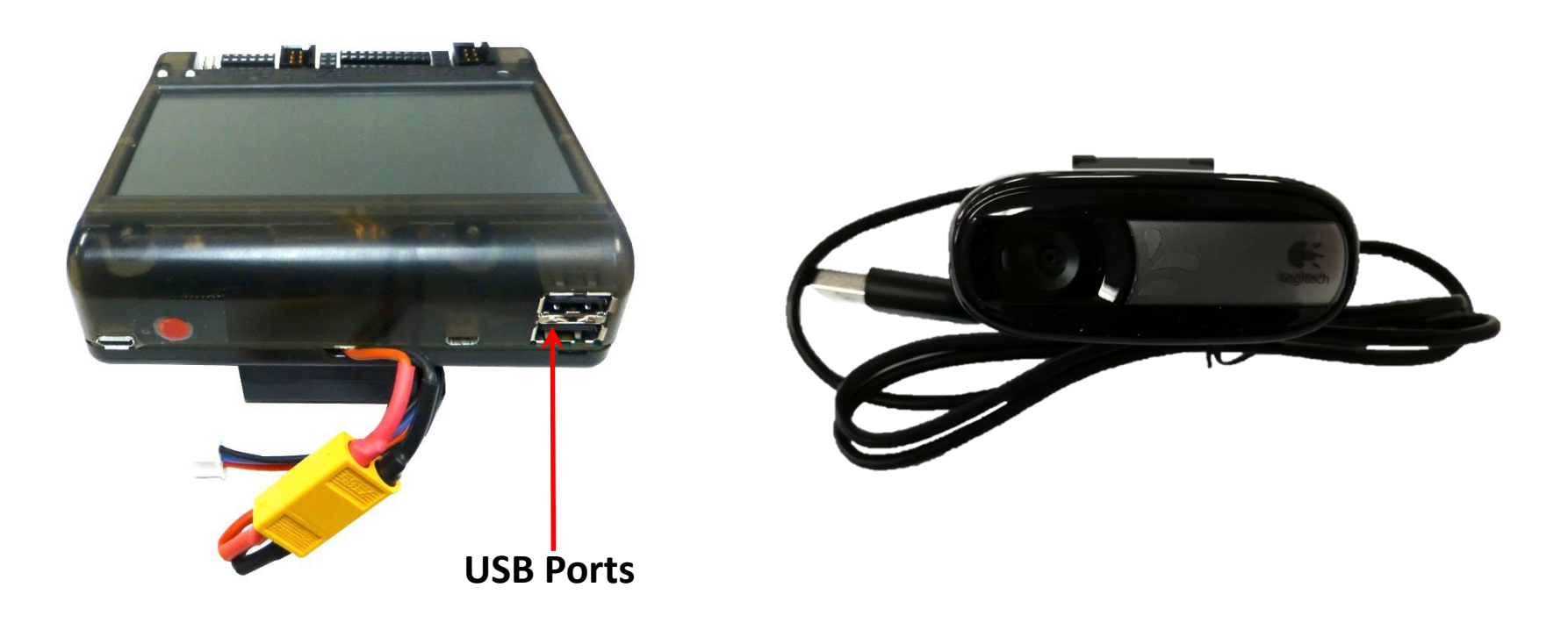

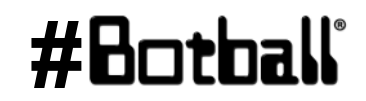

1. Select Settings

**70** 

2. Select Channels

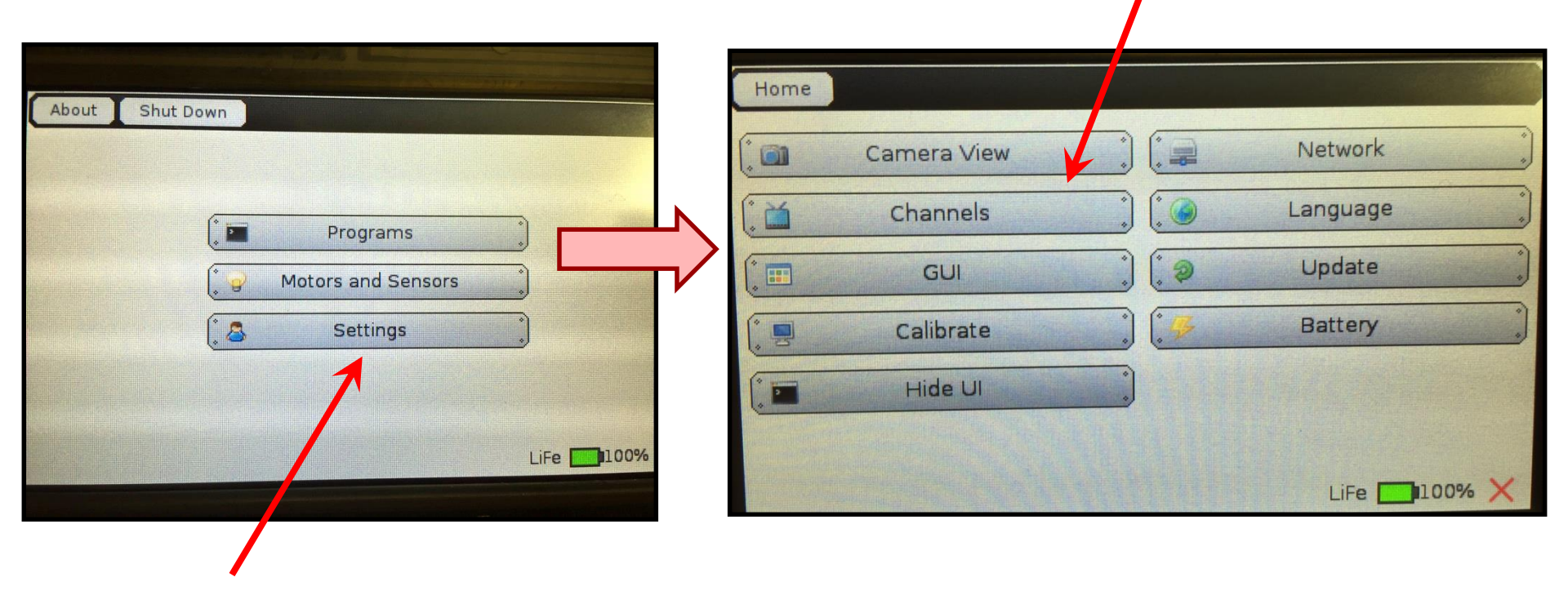

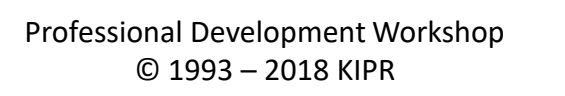

2

Retuit

3. To specify a camera configuration, press the Add button.

σ

- Enter a configuration name, such as find\_green, then press the Ent button.
- 5. Highlight the new configuration and press the *Edit* button.

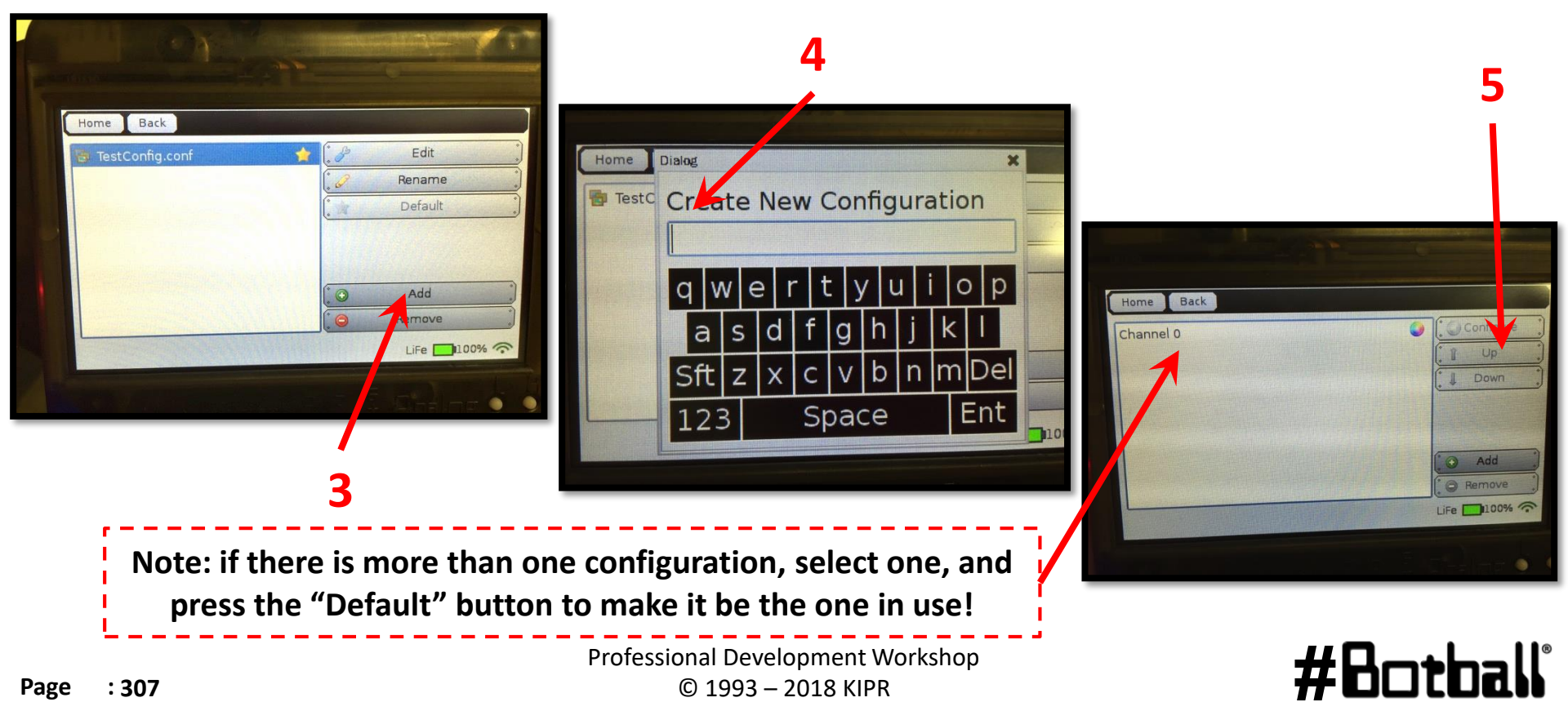

- 6. Press the Add button to add a channel to the configuration.
- 7. Select HSV Blob Tracking, then OK to make this track color.
- 8. Highlight the channel, then press *Configure* to edit settings.
  - The first channel is 0 by default. You can have up to four: **0**, **1**, **2**, and **3**.

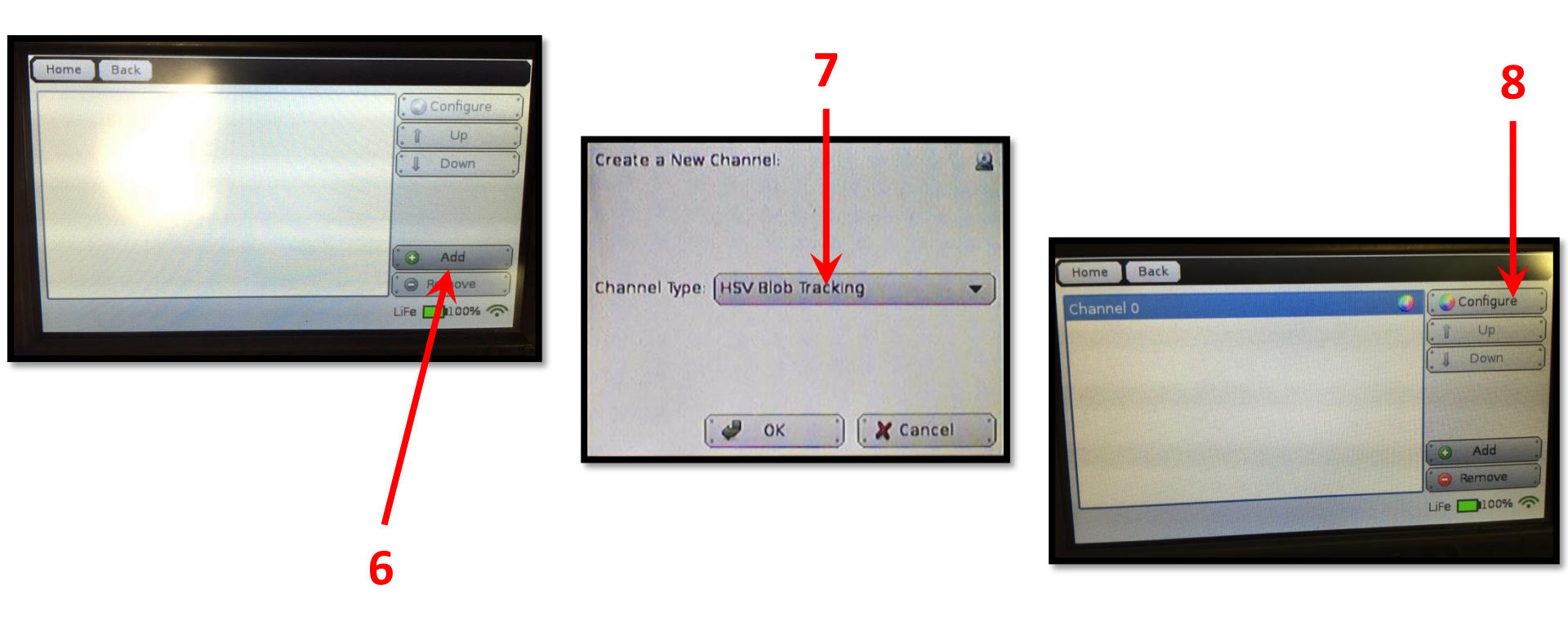

#### #Botball

90

- Place the colored object you want to track in front of the camera 9. and touch the object on the screen.
  - A **bounding box** (dark blue) will appear around the selected object.

10. Press the *Done* button.

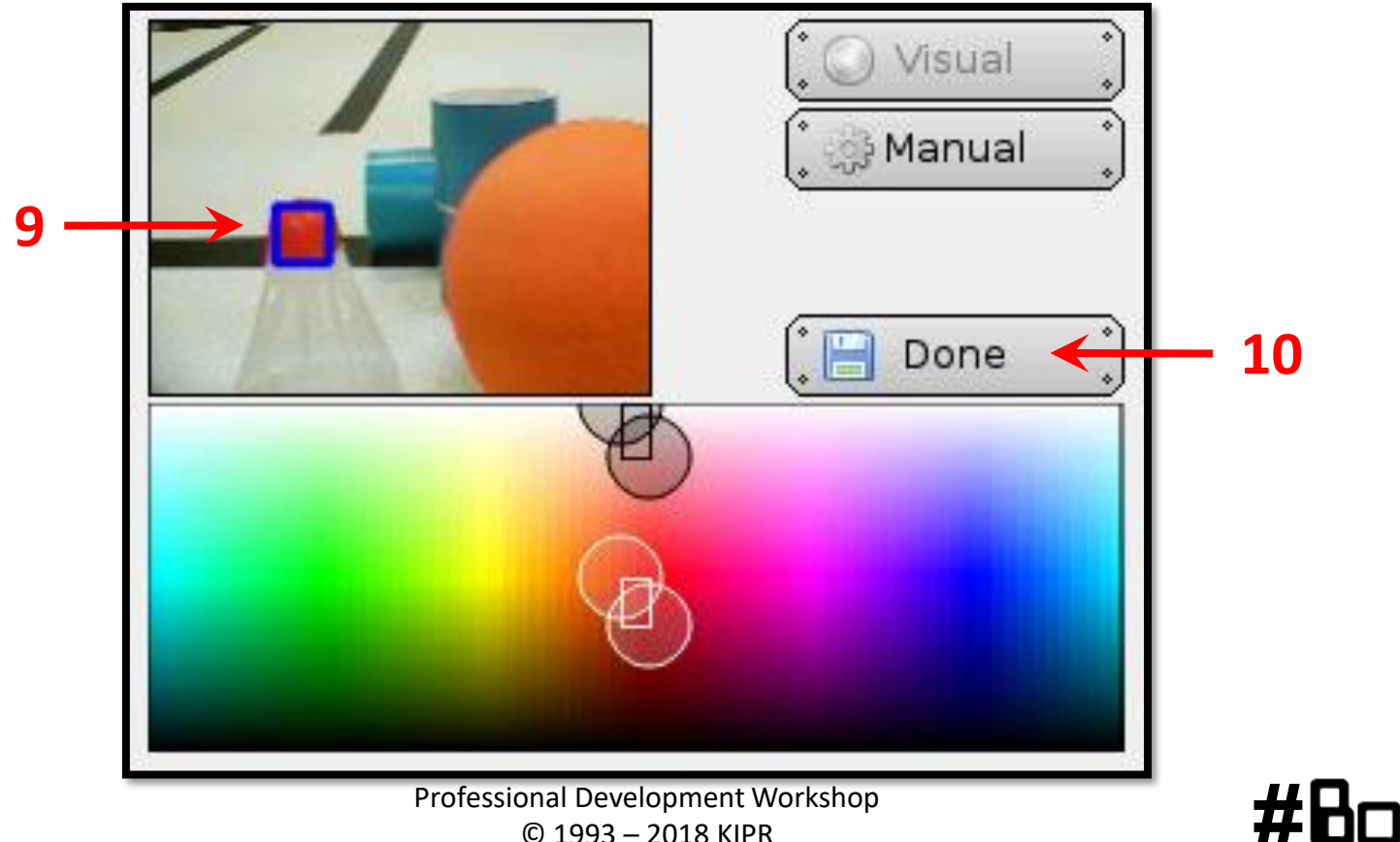

# Verify the color channel is working

- 1. From the Home screen, press Motors and Sensors button.
- 2. Press the *Camera* button.
- 3. Objects specified by the configuration should have a **bounding box**.

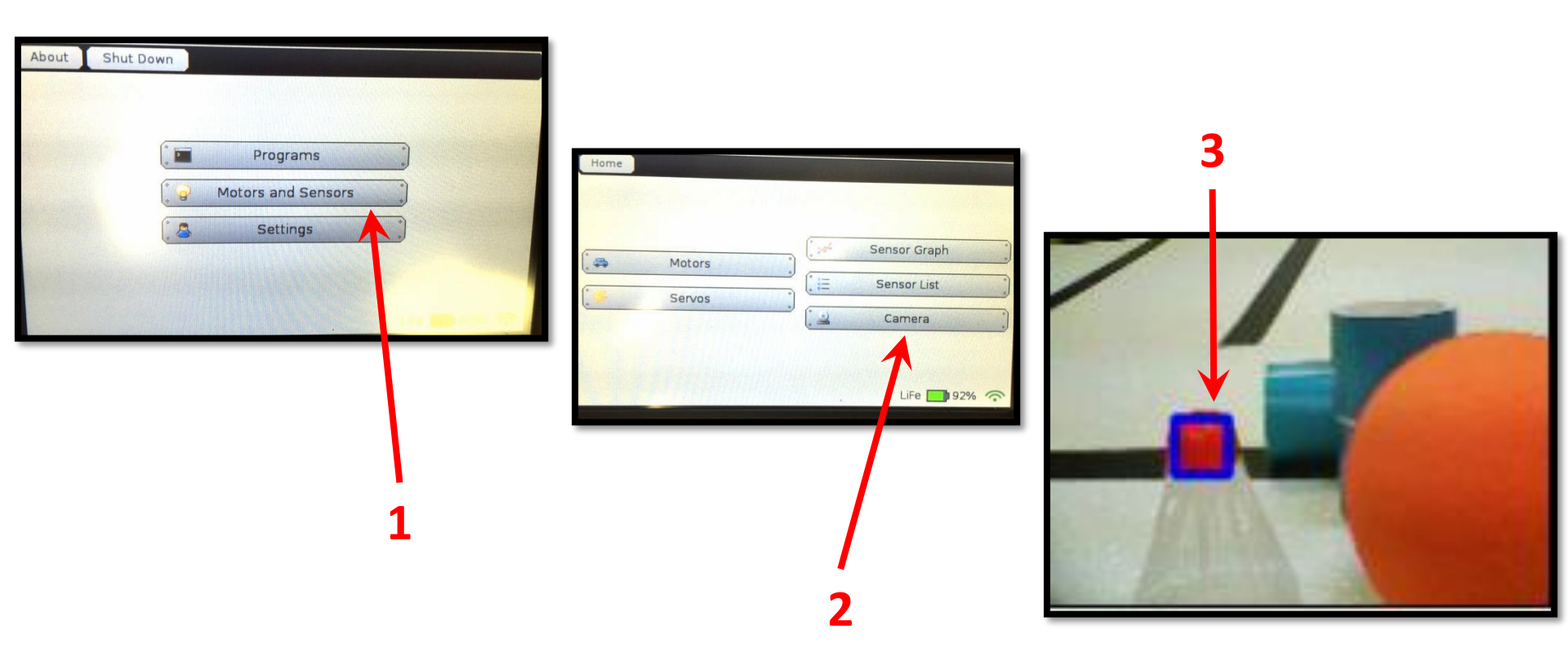

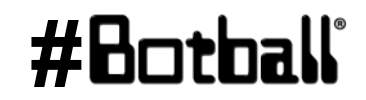

REENIS

Professional Development Workshop © 1993 – 2018 KIPR

90

## **Tracking the location of an object**

- You can use the **position** of the object in relation to the **center** *x* **(column)** of the image to tell if it is to the **left** or **right**.
  - The image is **160 columns wide**, so the **center column (x-value)** is 80.
  - An *x*-value of 80 is straight ahead.
  - An *x*-value between 0 and 79 is to the *left*.
  - An *x*-value between 81 and 159 is to the *right*.
- You can also use the **position** of the object in relation to the **center y (row)** of the image to tell **how far away** it is.
   Object

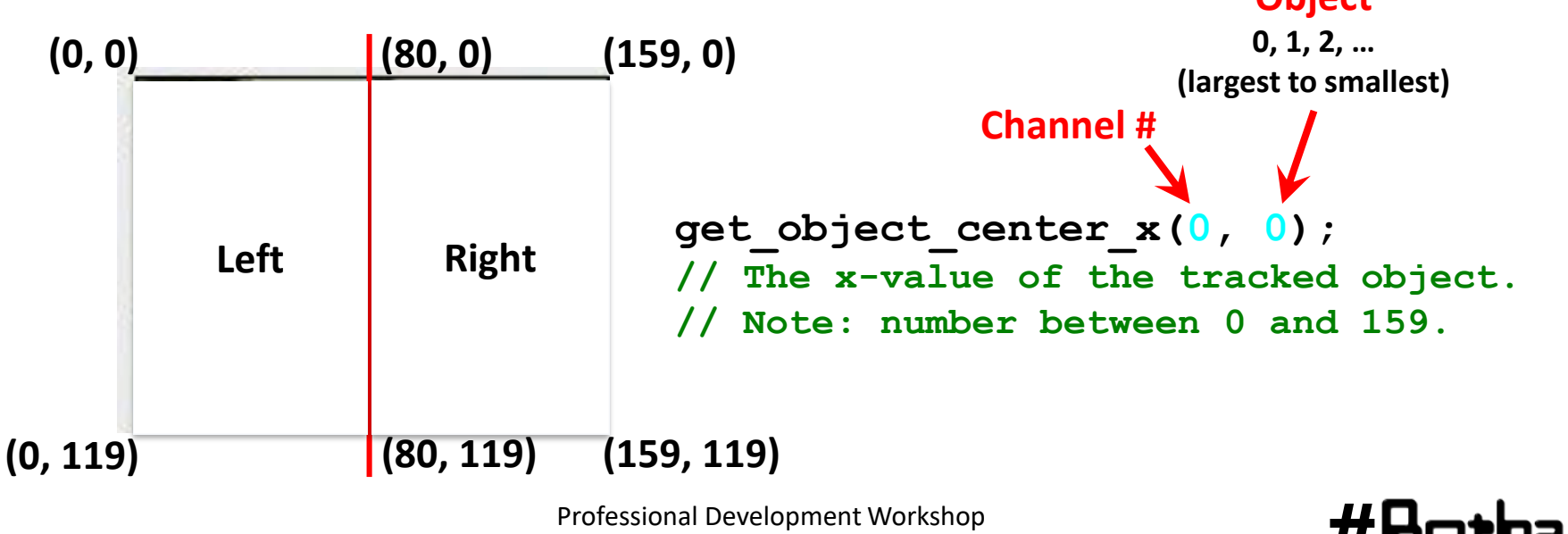

© 1993 – 2018 KIPR

#### **Camera functions**

```
camera_open_black();
// Opens the connection to the black camera.
```

```
camera_close();
// Closes the connection to the camera.
```

```
camera_update();
// Gets a new picture (image) from the camera and performs color tracking.
```

```
get_object_count(channel #)
// The number of objects being tracked on the specified color channel.
```

```
get_object_center_x(channel #, object #)
// The center x (column) coordinate value of the object # on the color channel.
```

```
get_object_center_y(channel #, object #)
// The center y (row) coordinate value of the object # on the color channel.
```

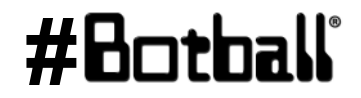

## **Using camera functions**

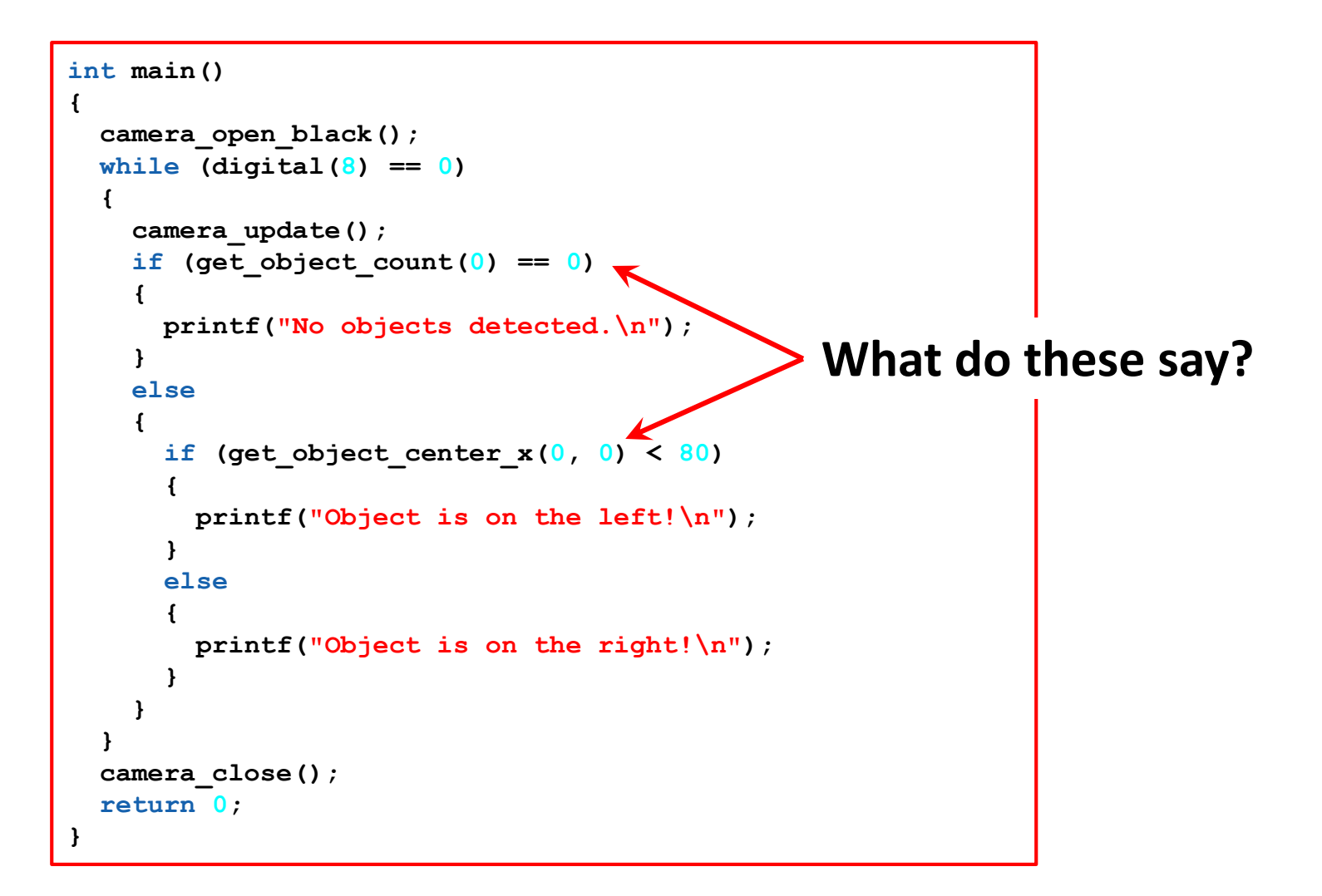

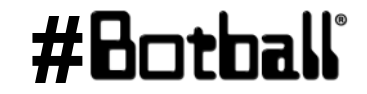

Calibrate and program the robot and camera combination so that it will turn on its axis in response to Botguy moving to the left or right in front of it.

ത

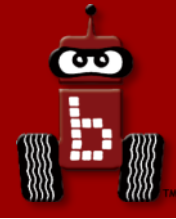

## **Logical Operators**

## Multiple Boolean tests while, if, and Logical operators

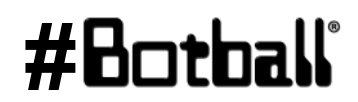

Professional Development Workshop © 1993 – 2018 KIPR

Page : 315

Recall the **Boolean test** for while loops and if-else conditionals... while (Boolean test) if (Boolean test)

 The Boolean test (conditional) can contain multiple Boolean tests combined using a "Logical operator", such as:

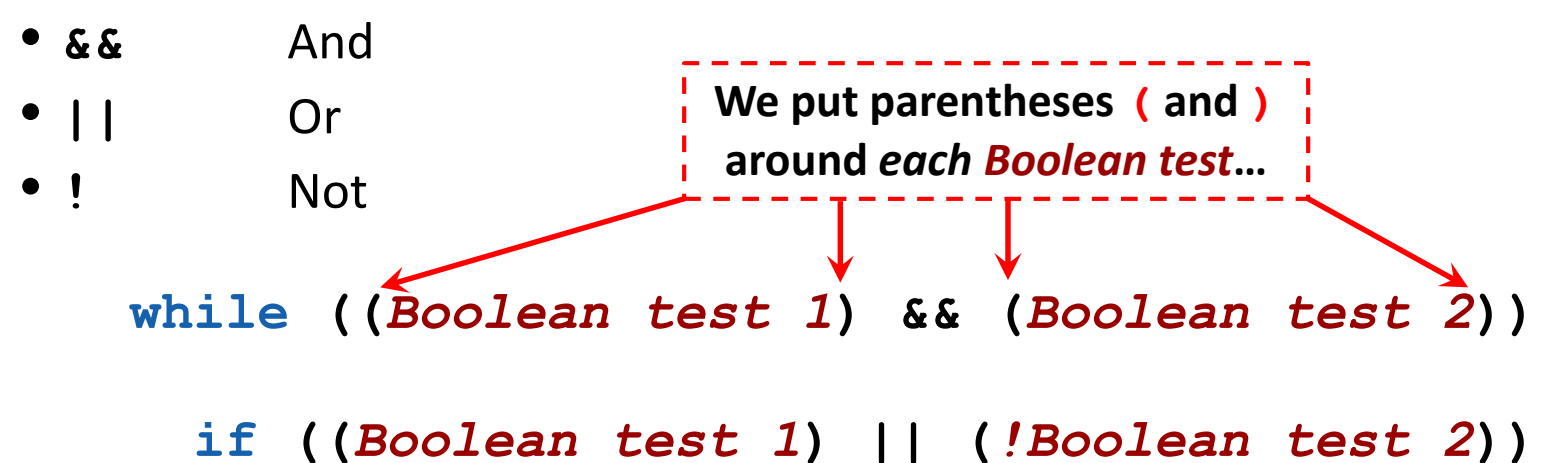

• The next slide provides a cheat sheet for **Logical operators**.

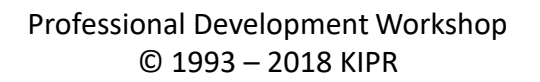

Resource

#Botball

| Boolean                      | English Question                               | True Example                                     | False Example                                                                                 |
|------------------------------|------------------------------------------------|--------------------------------------------------|-----------------------------------------------------------------------------------------------|
| A <mark>&amp; &amp;</mark> B | Are <b>both</b> A and B true?                  | true && true                                     | true <b>&amp;&amp;</b> false<br>false <b>&amp;&amp;</b> true<br>false <b>&amp;&amp;</b> false |
| A I B                        | Is <b>at least one</b> of A <b>or</b> B true?  | true    true<br>false    true<br>true    false   | false <b>  </b> false                                                                         |
| ! (A && B)                   | Is <b>at least one</b> of A <b>or</b> B false? | true && false<br>false && true<br>false && false | true <b>&amp;&amp;</b> true                                                                   |
| !(A    B)                    | Are <b>both</b> of A <b>and</b> B false?       | false <b>  </b> false                            | true    true<br>false    true<br>true    false                                                |
|                              |                                                | •                                                | •                                                                                             |

! negates the true or false Boolean test.

Professional Development Workshop © 1993 – 2018 KIPR

90

## while, if, and Logical operators examples

```
while ((get create lbump() == 0) && (get create rbump() == 0))
ł
  // Code to execute ...
}
while ((digital(14) == 0) && (digital(15) == 0))
{
  // Code to repeat ...
}
if ((digital(12) == 1) || (digital(13) != 0))
ſ
  // Code to execute ...
}
if ((analog(3) < 512) || (digital(12) == 1))
Ł
  // Code to repeat ...
}
```

Professional Development Workshop © 1993 – 2018 KIPR #Bot

## **Using Logical operators**

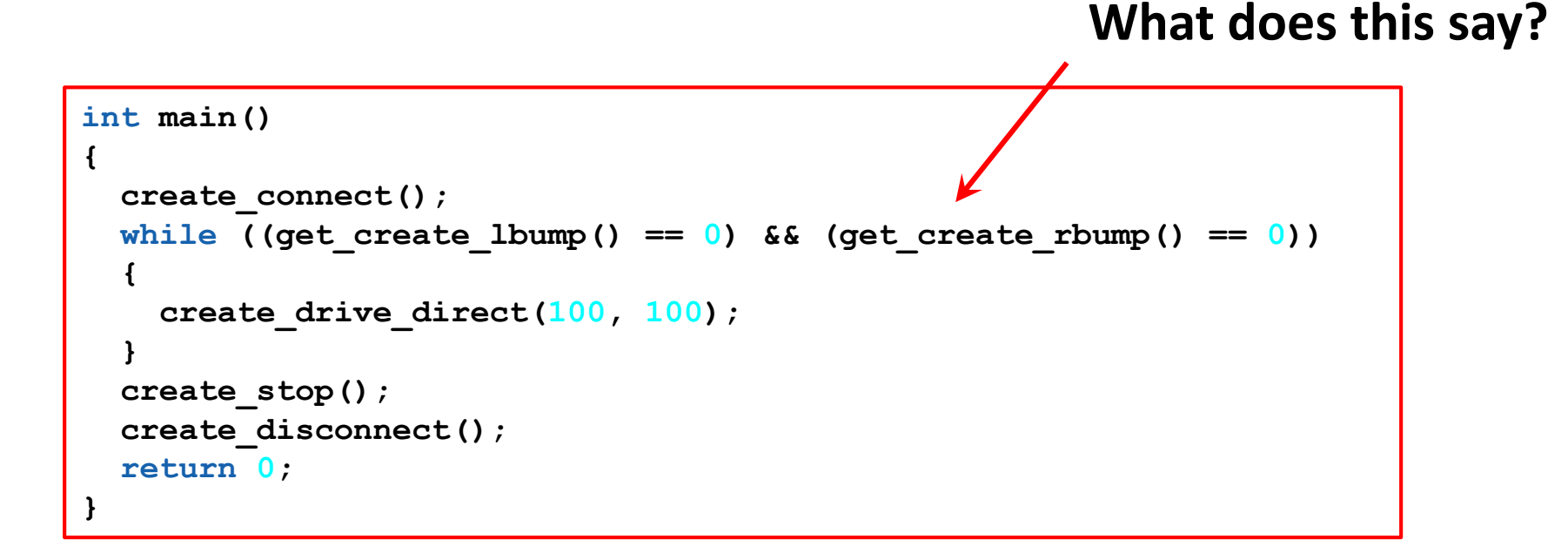

#Botball

ሙ

**Description:** Write a program for the KIPR Wallaby that drives the *Create* forward for 1 meter or until a bumper is pressed, and then stops.

- How do we check for distance traveled? Answer: get\_create\_distance() < 1000</li>
- How do we check for bumper pressed? Answer: get\_create\_rbump() == 0
- How do we check for that both are true?
   Answer: ((get\_create\_distance()) < 1000) && (get\_create\_rbump() == 0))</li>

Analysis: What is the program supposed to do?

#### Pseudocode

- 1. Connect to Create.
- 2. Loop: Is distance < 1000 AND not bumped?
  - 1. Drive forward.
- 3. Stop motors.
- 4. Disconnect from Create.
- 5. End the program.

#### Comments

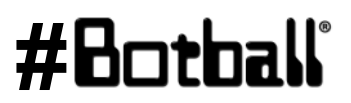

**Analysis:** Flowchart

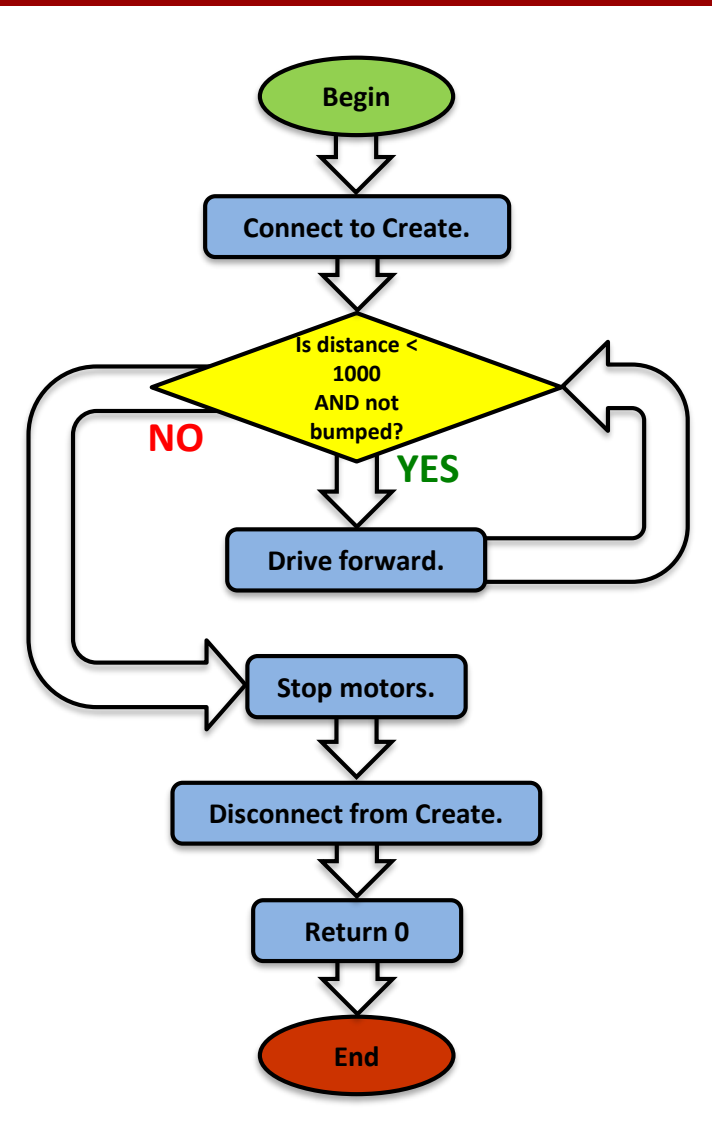

Professional Development Workshop © 1993 – 2018 KIPR

#### #Botball

PCEILIEL

**Solution**:

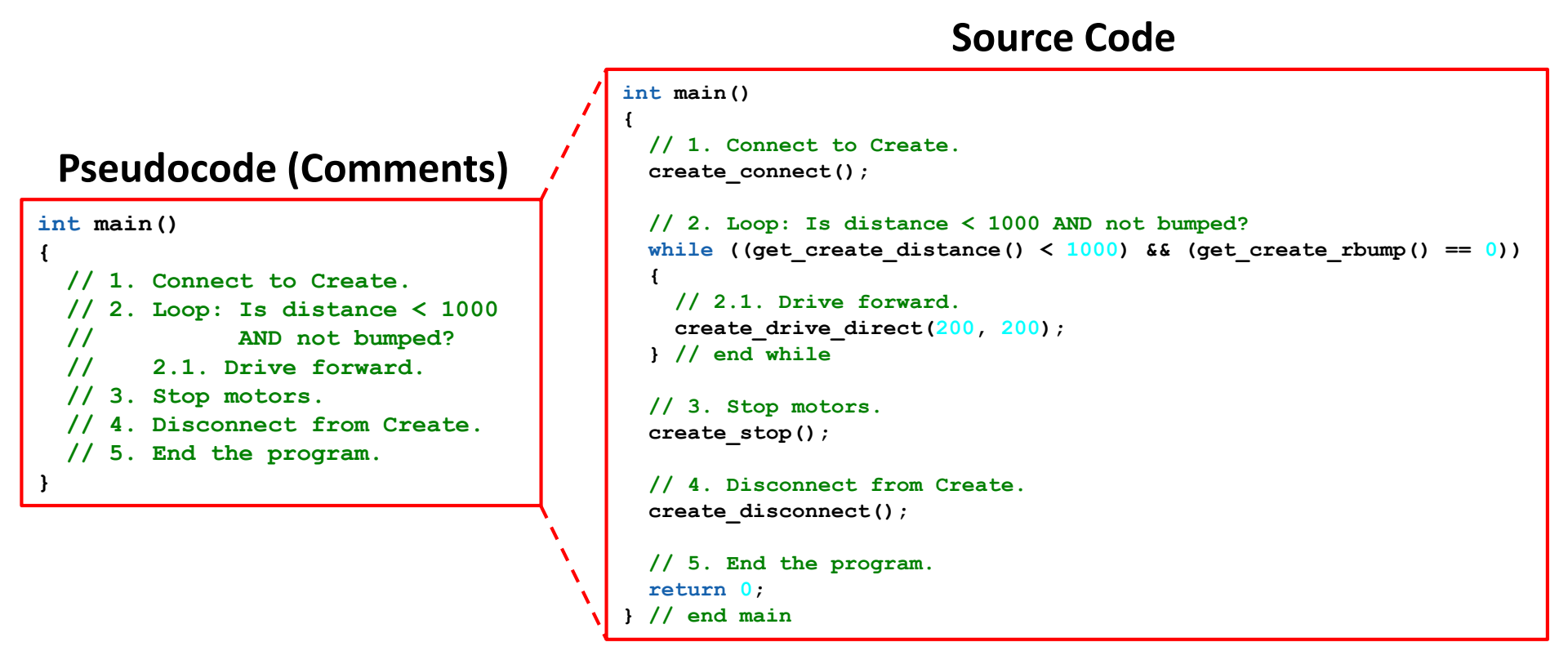

#### **<u>Reflection</u>**: What did you notice after you ran the program?

- What happens if the Create right bumper is pressed before the Create travels a distance of 1 meter?
- What happens if the Create right bumper is <u>not</u> pressed before the Create travels a distance of 1 meter?
- What happens if the *Create* **left** bumper is pressed instead?
- How could you *also* check to see if the *Create left bumper* is pressed? Answer:

```
while ((get_create_distance() < 1000) && (get_create_lbump() == 0) && (get_create_rbump() == 0))</pre>
```

#### #Botball

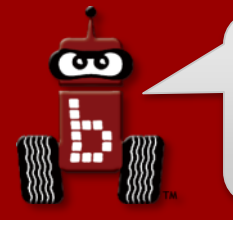

- At times you may have noticed that you solved problems not through modifying your code but rather by making changes to the mechanical design of your robot(s).
- The next couple slides provide some examples
- Additional resources may be found on the team home base and online
  - For example a great intro to Lego<sup>®</sup> technic design patterns can be found at:

http://handyboard.com/oldhb/techdocs/artoflego.pdf

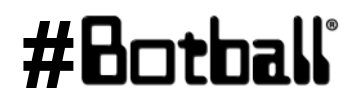

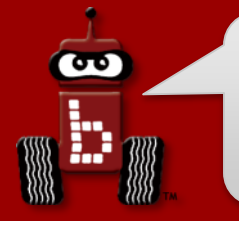

## Counterbalance

- Motors and servos have limited power
- Struggling to lift a structure?
  - Use coins as a counterbalance

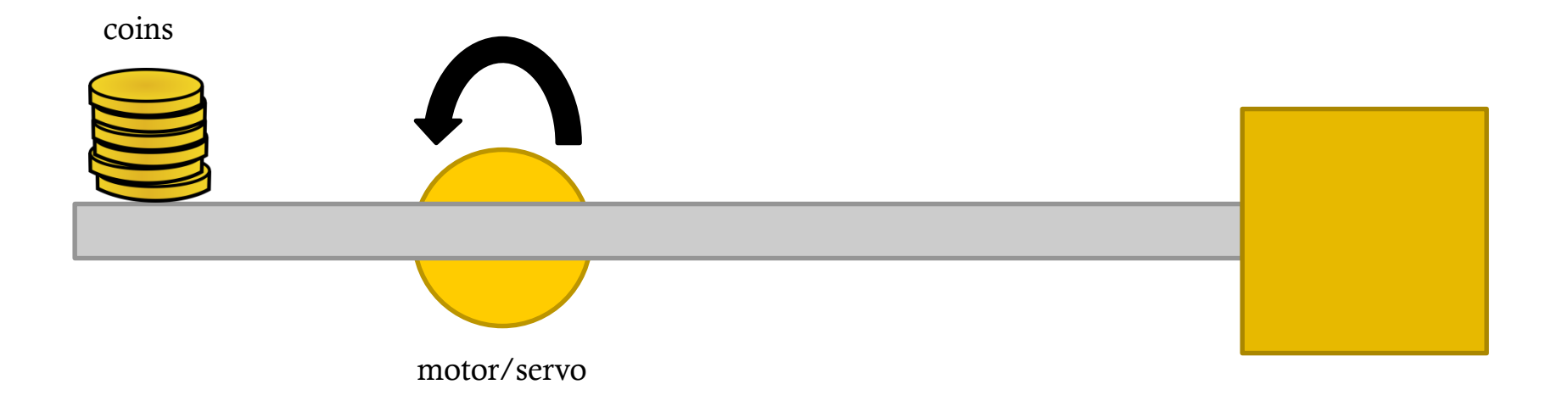

#8

By "combining" gears into a "gear train", using gears of varying sizes you can INCREASE or DECREASE the speed and power (torque) of your motors!

- If your motor gear is <u>larger</u> than the next gear in the "gear train" the "driven gear" spins FASTER but at the expense of LESS torque (power).
- If your motor gear is <u>smaller</u> than your next gear in the "gear train" the "driven gear" spins SLOWER but with MORE torque (power).

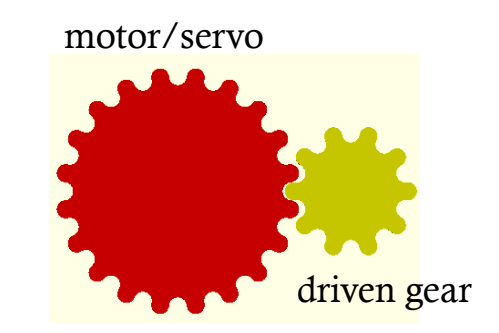

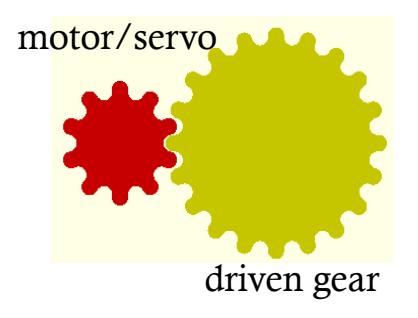

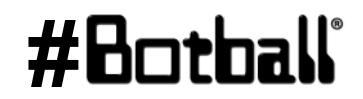

- If you attach a larger gear to your servo spline and the next gear in the "gear train" is smaller the range of the servo is increased
  - If the driven gear has ½ # of teeth as the servo gear you double (x2) the range of the servo (now 360 degrees instead of 180 degrees).

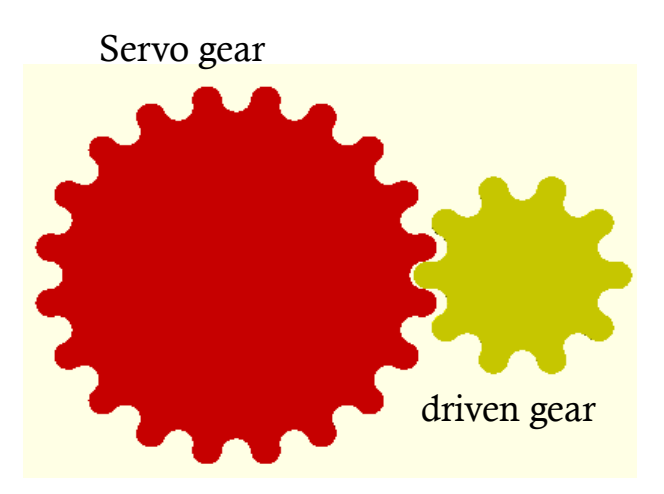

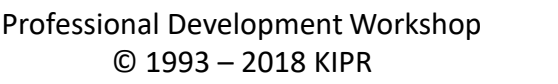

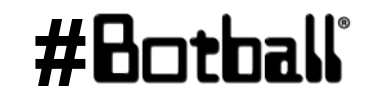

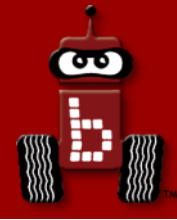

## **Resources and Support**

# Team Home Base Remind, YAC, Community, PYR, and social media T-shirts and awards What to do after the workshop

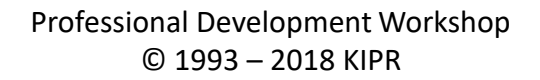

**#H** 

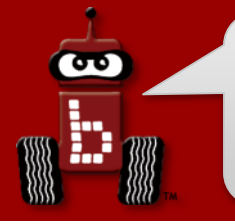

#### **Botball Team Home Base**

#### Found at <a href="http://homebase.kipr.org">http://homebase.kipr.org</a>

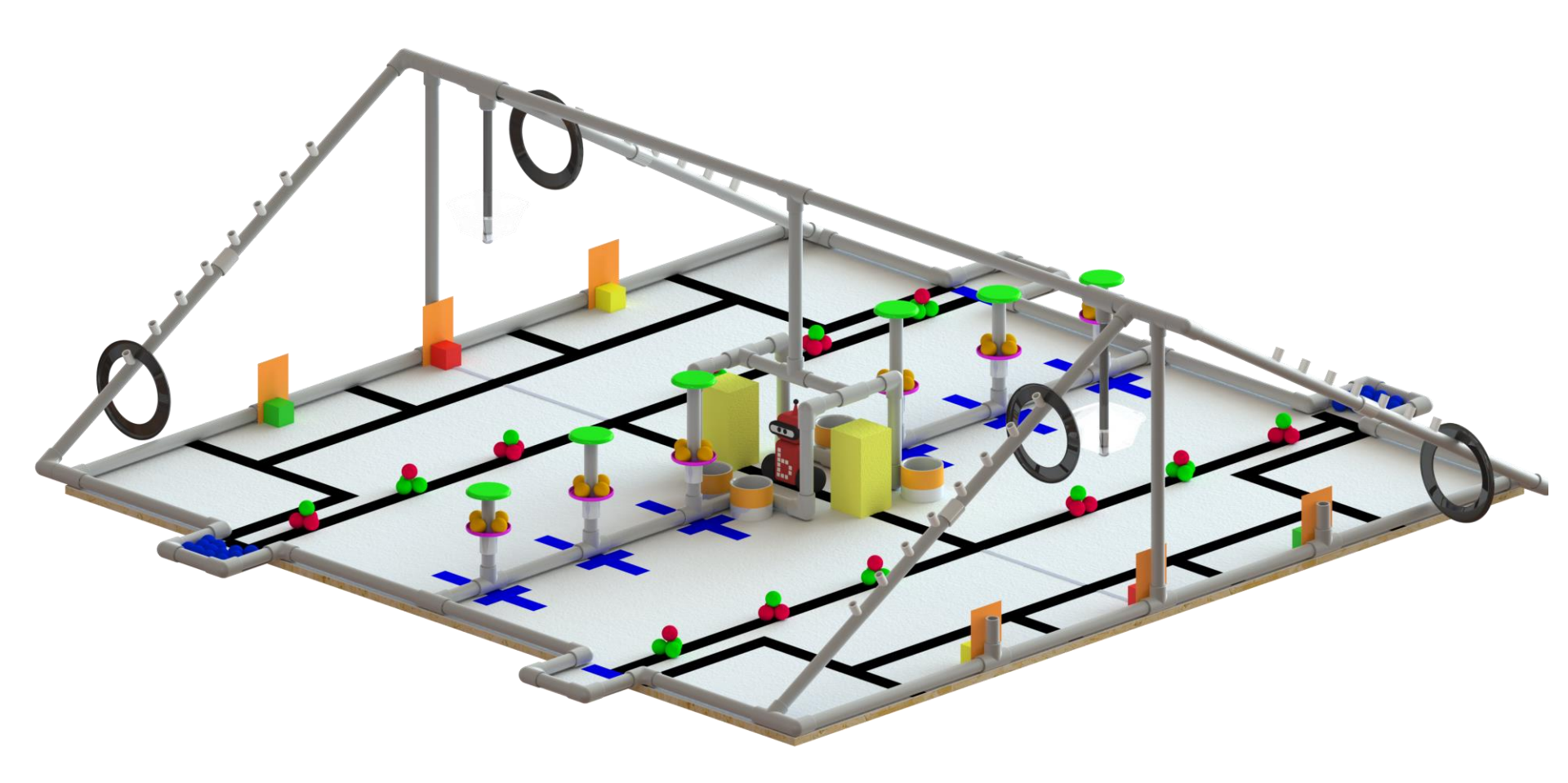

#Botball

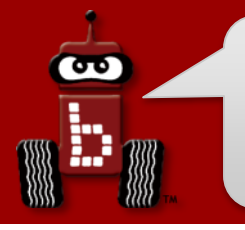

## **Botball Team Home Base**

#### **KIPR Support**

- E-mail: <u>support@kipr.org</u>
- Phone: 405-579-4609
- Hours: M-F, 8:30am-5:00pm CT

#### Forum and FAQ

- Site: <u>http://homebase.kipr.org</u>
- Content:
  - Documentation Manual and Examples
  - Presentation Rubric & Example Presentation
  - DemoBot Build Instructions & Parts List
  - Controller Getting Started Manual
  - Construction Examples
  - Hints for New Teams
  - Sensor & Motor Manual
  - Game Table Construction Documents
  - All 2018 Game Documents

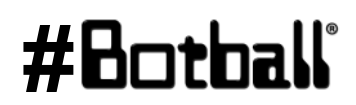
# **Botball Remind**

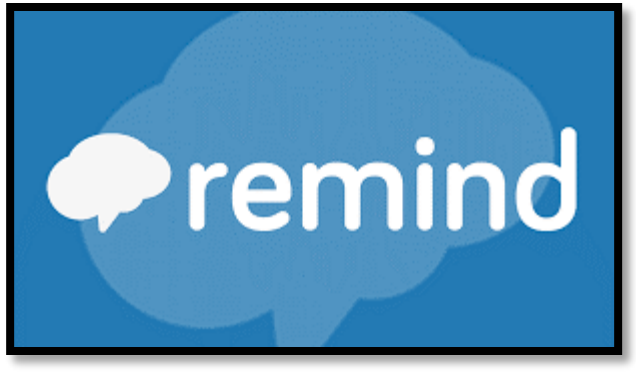

https://www.remind.com/join Botball General: @botball18

- Greater Chicago: @gcbot18
- Greater DC: @gdcbot18
- Greater Los Angeles: @glabot18
- Greater San Diego: @gsdbot18
- Greater St. Louis: @gstlbot18
- Hawaii: @hbotball18

- New England: @nebot18
- New Mexico: @nmbot18
- New York/New Jersey: @njnybot18
- Northern California: @nocalbot18
- Oklahoma: @okbot18
- Texas: @texbot18

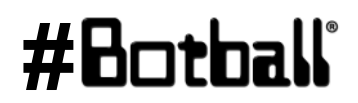

# Program Your Robot (PYR)

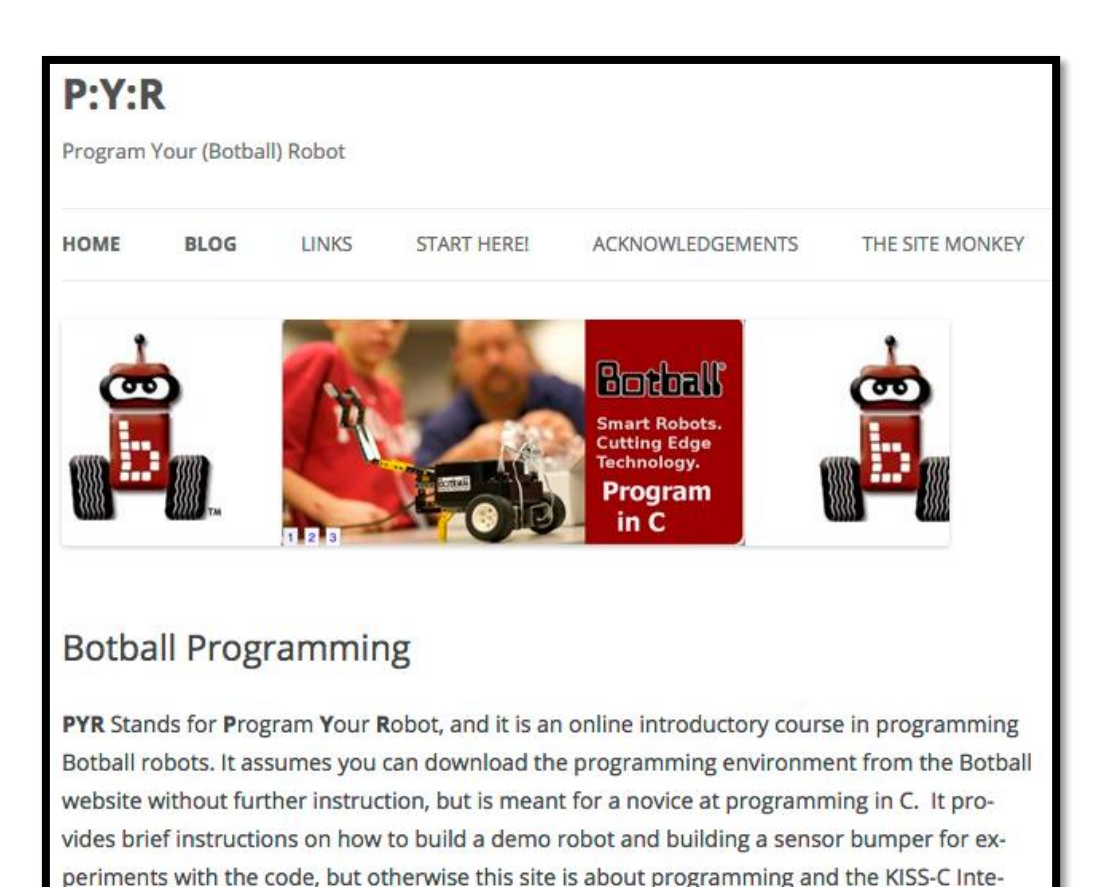

#### https://botballprogramming.org

grated Development Environment. Program Your Robot assumes you can find other sources

for guidance in physical robot construction.

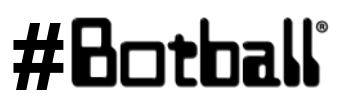

Professional Development Workshop © 1993 – 2018 KIPR

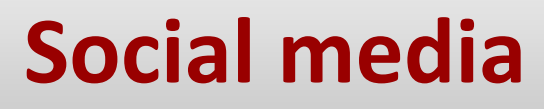

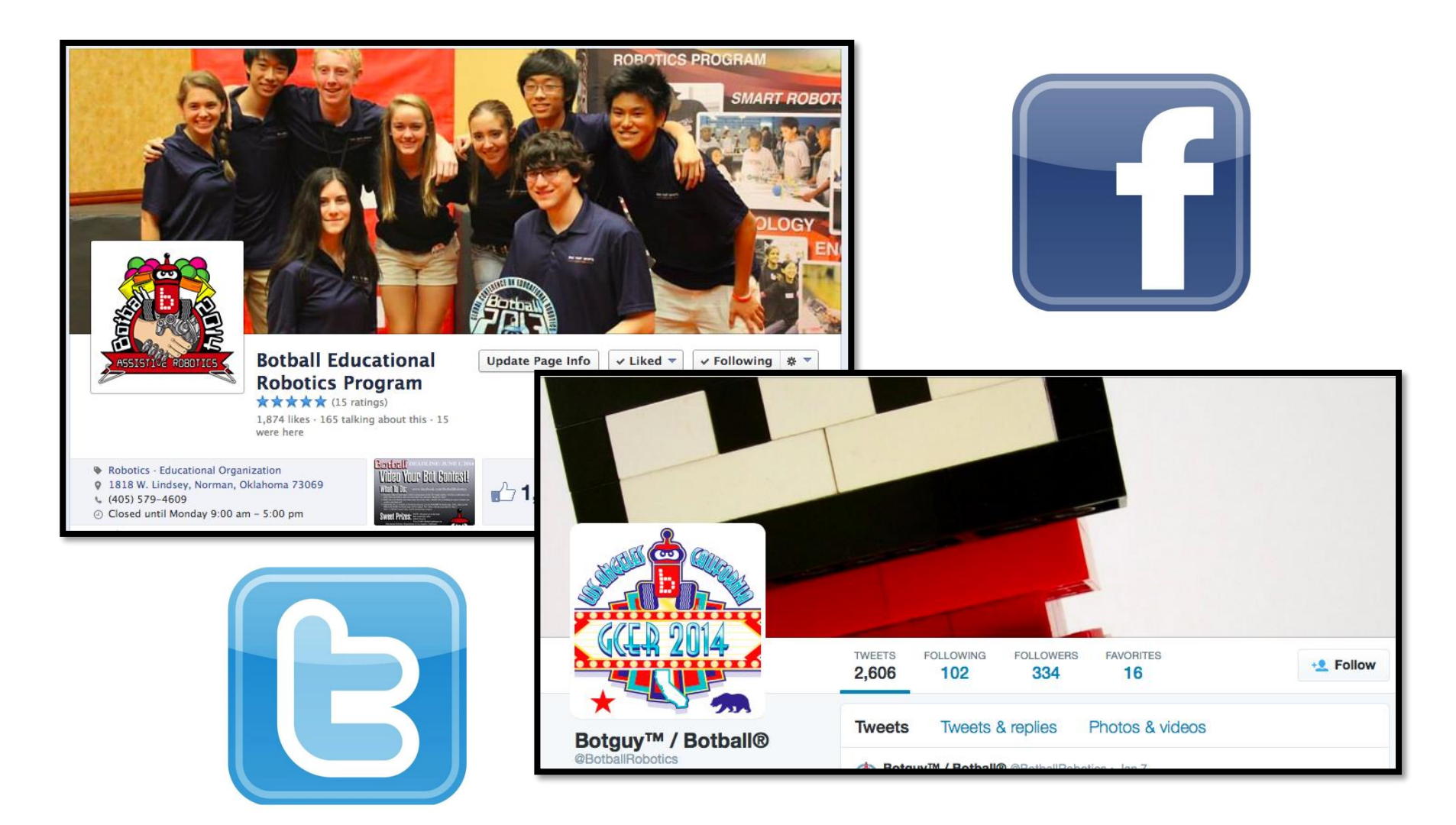

#### Professional Development Workshop © 1993 – 2018 KIPR

#Botball

90

## **Social media**

Botball Educational Robotics Program shared Muscogee Nation News's photo.

December 22, 2014 at 12:37pm - 🖗

#### Great news!

ሙ

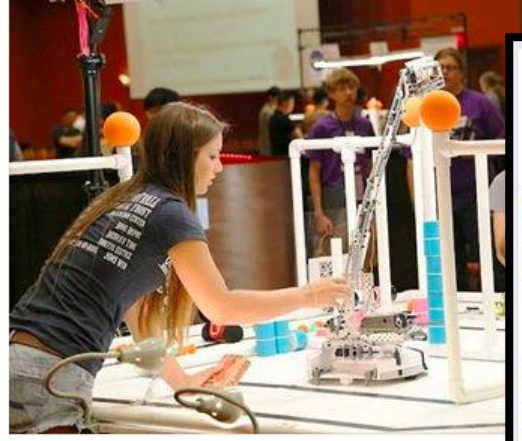

Muscogee Nation News MCN to implement robotics educational program Sterling Cosper/Editor Botball aimed at enhancing student STEM training ... See More Like - Comment - Share - 🖧 13 🖵 2 photos. July 31, 2014 · @ Botguy V's a good hug!

Botball Educational Robotics Program added 3 new

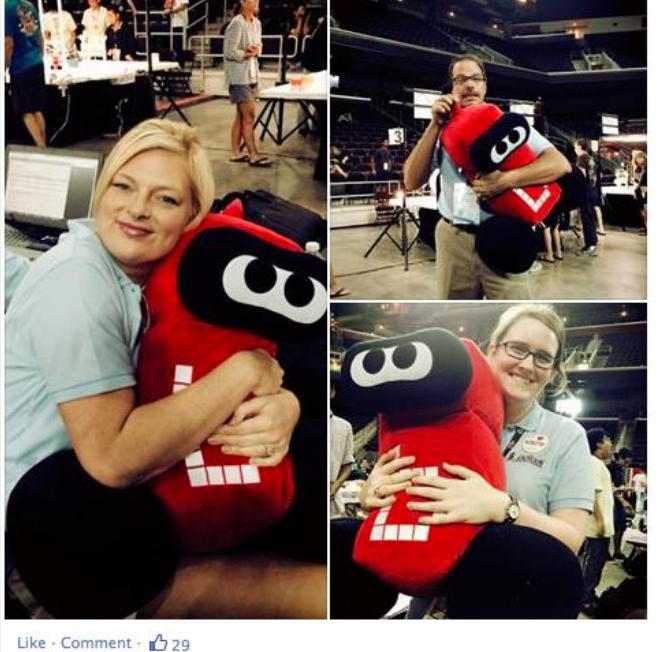

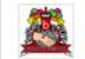

Botball Educational Robotics Program November 26, 2014 · @

Dr. Miller writing code on his iPhone with the web-based KISS IDE. Getting ready for 2016 already!

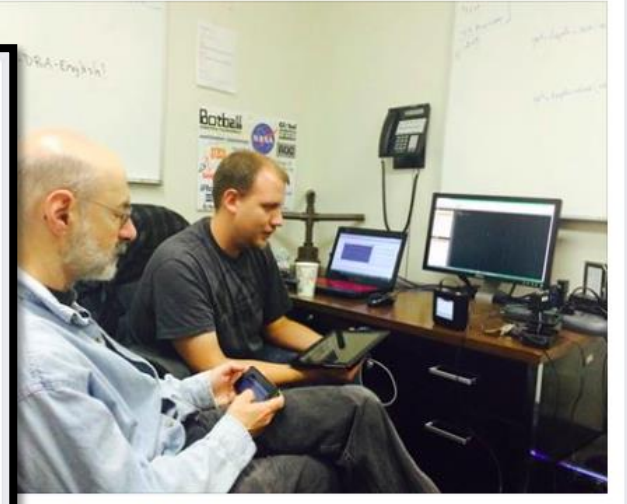

nment · Share · 🖒 14 🖓 2

### #Botball

Professional Development Workshop © 1993 – 2018 KIPR

# **Botball T-shirts**

https://mnscustomapparel.com/products/official-2018-botball-tournament-tee

\$12 to \$14 per shirt

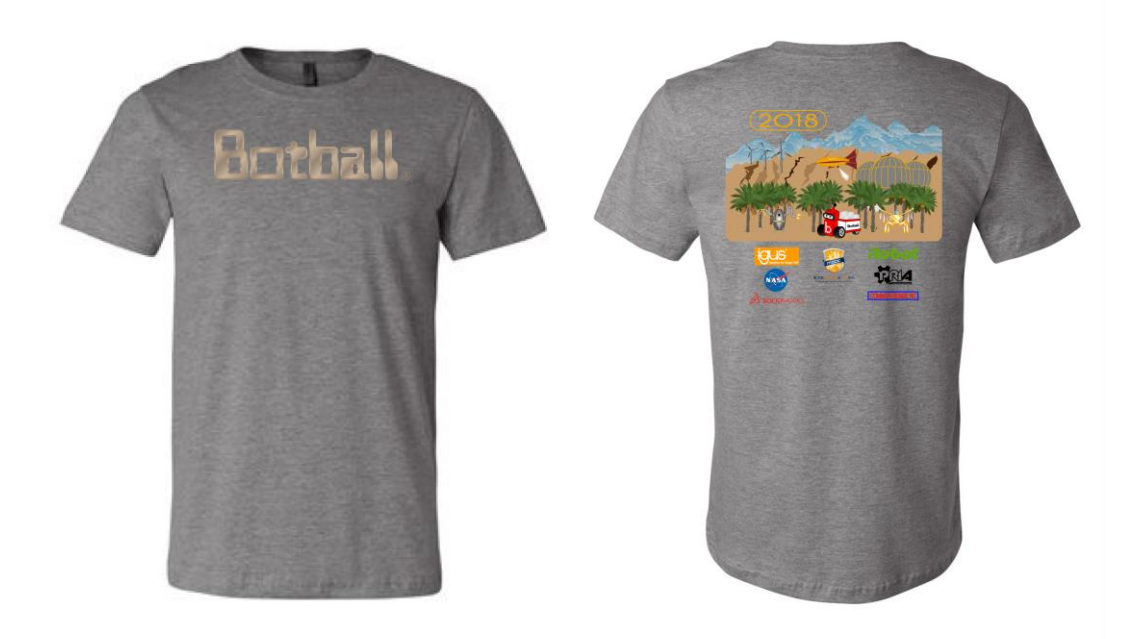

#### Notes:

- •T-shirts are not provided.
- Teams may order shirts directly via the link above

If schools are using a purchase order please contact MNS Custom Apparel directly (service @ mnscustomapparel.com)

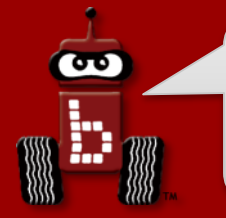

### **Tournament awards**

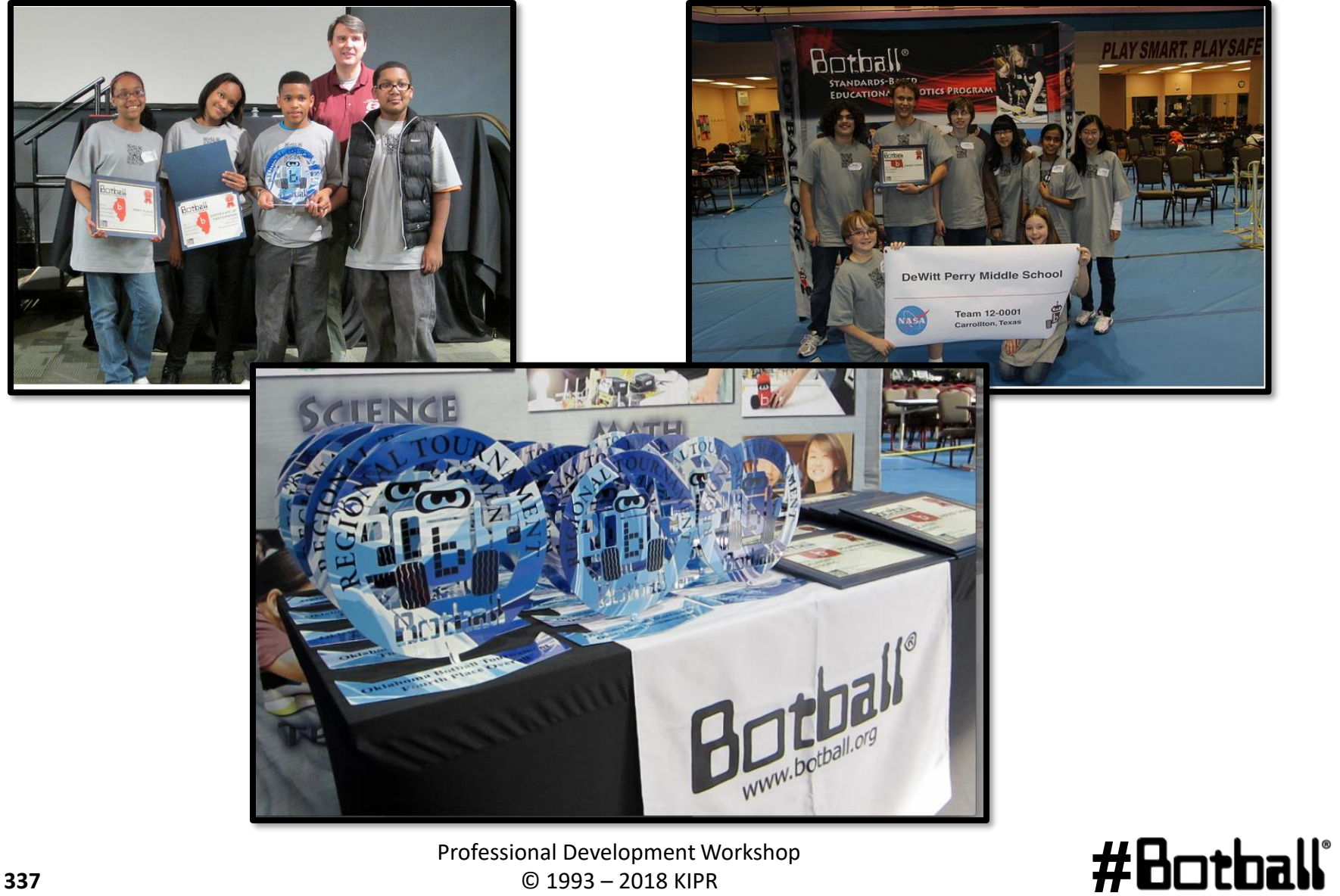

**Professional Development Workshop** © 1993 – 2018 KIPR

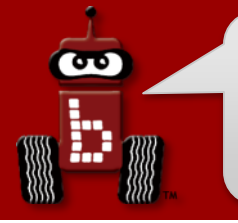

### **Tournament awards**

#### There are a lot of opportunities for teams to win awards!

#### Tournament Awards

- Outstanding Documentation
- Seeding Rounds
- Double Elimination
- Overall (includes Documentation, Seeding, and Double Elimination)
- Judges' Choice Awards (# of awards depends on # of teams)
  - KISS Award
  - Spirit of Botball
  - Outstanding Engineering
  - Outstanding Software
  - Spirit
  - Outstanding Design/Strategy/Teamwork

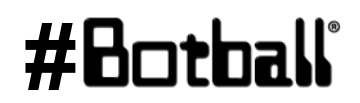

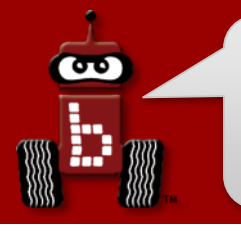

# What to do after the workshop

### 1. Recruit team members.

If you haven't already recruited team members you can use the materials from the workshop to show to interested students.

### 2. Hit the ground running.

- Do not wait to get started—time is of the essence!
- You only have a limited build time before the tournament.
- The workshop will still be fresh in your mind if you start now.
- Plan on meeting sometime during the **first week** after the workshop.

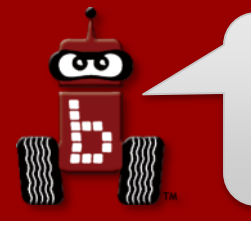

# What to do after the workshop

### 3. Plan out the season.

- Students will not inherently know how to manage their time. Let's face it—it is difficult for many adults!
- Mark a calendar or make a Gannt chart with important dates:
  - 1st online documentation submission due
  - 2nd online documentation submission due
  - 3rd online documentation submission due
  - Tournament date
- Set dates and schedules for team meetings.
- Plan on meeting a **minimum** of 4 hours per week.

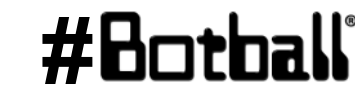

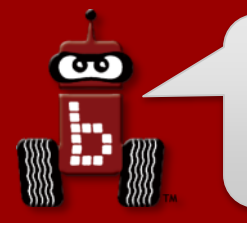

# What to do after the workshop

### 4. Build the game board.

- If you can't build the *full* game board, you can build ½ of the board.
- You could tape the outline of the board onto a floor if you have the right type of flooring.

### 4. Organize your Botball kit.

Organized parts can lead to faster and easier construction of robots.

### 4. Understand the game.

• Go over this with your students on the **first meeting** after the workshop.

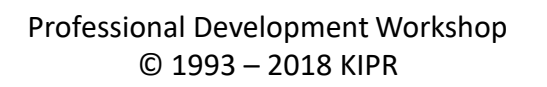

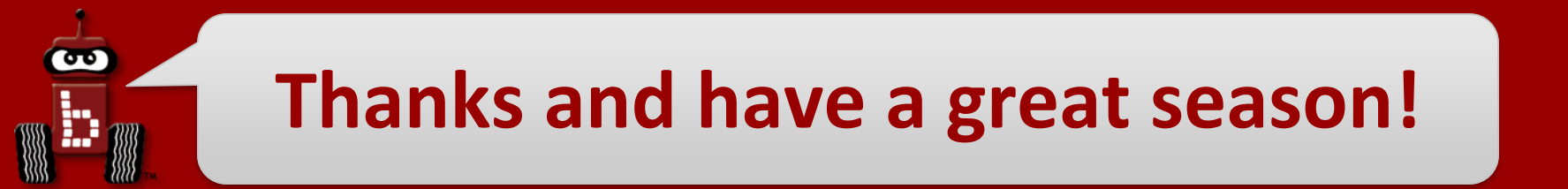

# } // end workshop

Please take our survey to give feedback about the workshop:

https://www.surveymonkey.com/r/LCYB7RY

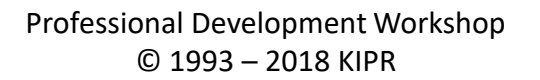

**#H** 

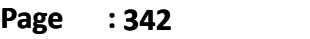